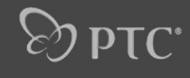

# Pro|ENGINEER

### WILDFIRE 4.0 School Edition

สำนักพัฒนานวัตกรรมการจัดการศึกษา สำนักงานคณะกรรมการการศึกษาขั้นพื้นฐาน กระทรวงศึกษาธิการ ถนนราชดำเนินนอก เขตดุสิต กรุงเทพ ๆ 10300

โทรศัพท์ 0 2288 5895 โทรสาร 0 2281 5216

http://inno.obec.go.th

พิมพ์ครั้งที่ 1 ตุลาคม 2552 จำนวน 1,000 เล่ม

โรงพิมพ์สำนักงานพระพุทธศาสนาแห่งชาติ ที่อยู่ 314 - 316 ถนนบำรุงเมือง เขตป้อมปราบ กรุงเทพฯ 10100 โทรศัพท์ 02 223 3351, 02 225 7491 โทรสาร 02 211 0135

ISBN 978-616-202-318-1

# **Эртс**.

# PREFACE

## คำนำ

หลักสูตรแกนกลางการศึกษาขั้นพื้นฐาน พุทธศักราช ๒๕๕๑ มุ่งพัฒนาผู้เรียน ให้เป็นคนดี มีปัญญา มีความสุข มีศักยภาพในการศึกษาต่อ และประกอบอาชีพ ในการศึกษาต่อและประกอบอาชีพ จุดมุ่งหมายหนึ่งที่กำหนดให้เกิดกับผู้เรียน เมื่อจบการศึกษาขั้นพื้นฐาน คือ มีความรู้ อันเป็นสากลและมีความสามารถในการสื่อสาร การคิด การแก้ปัญหา การใช้เทคโนโลยี และมีทักษะชีวิต

ความคิดริเริ่มสร้างสรรค์ เป็นความสามารถในการมองเห็นความสัมพันธ์ ของสิ่งต่างๆ โดยมีสิ่งเร้าเป็นตัวกระตุ้น ทำให้เกิดความคิดใหม่ต่อเนื่องกัน ซึ่งความคิดสร้างสรรค์ ประกอบด้วย ความคล่องในการคิด ความคิดยืดหยุ่น และความคิดที่เป็นของตนเอง โดยเฉพาะหรือเรียกว่าความคิดสร้างสรรค์นั่นเอง ทั้งนี้เทคโนโลยีเป็นสิ่งหนึ่งที่ได้นำความรู้ ทักษะ และทรัพยากร มาสร้างสิ่งของเครื่องใช้ หรือวิธีการ โดยผ่านกระบวนการเพื่อแก้ปัญหา สนองความต้องการ หรือเพิ่มความสามารถของการทำงานของมนุษย์

โปรแกรม Pro/ENGINEER เป็นโปรแกรมคอมพิวเตอร์ ที่ใช้สอนในเรื่องการออกแบบ และการสร้างงานมิติที่มีความละเอียดซับซ้อนที่สมบูรณ์แบบ โดยสามารถนำมาใช้ในการ สร้างขิ้นงานที่เกิดจากการออกแบบด้วยความคิดสร้างสรรค์ของผู้เรียน เป็นภาพสามมิติ เสมือนจริง หากนักเรียนได้เรียนรู้อย่างเข้าใจและฝึกทักษะการใช้เครื่องมือต่างๆ ในโปรแกรม จนชำนาญแล้ว สามารถที่จะใช้เป็นแนวทางในการประกอบอาซีพนักออกแบบผลิตภัณฑ์ได้ ในอนาคต

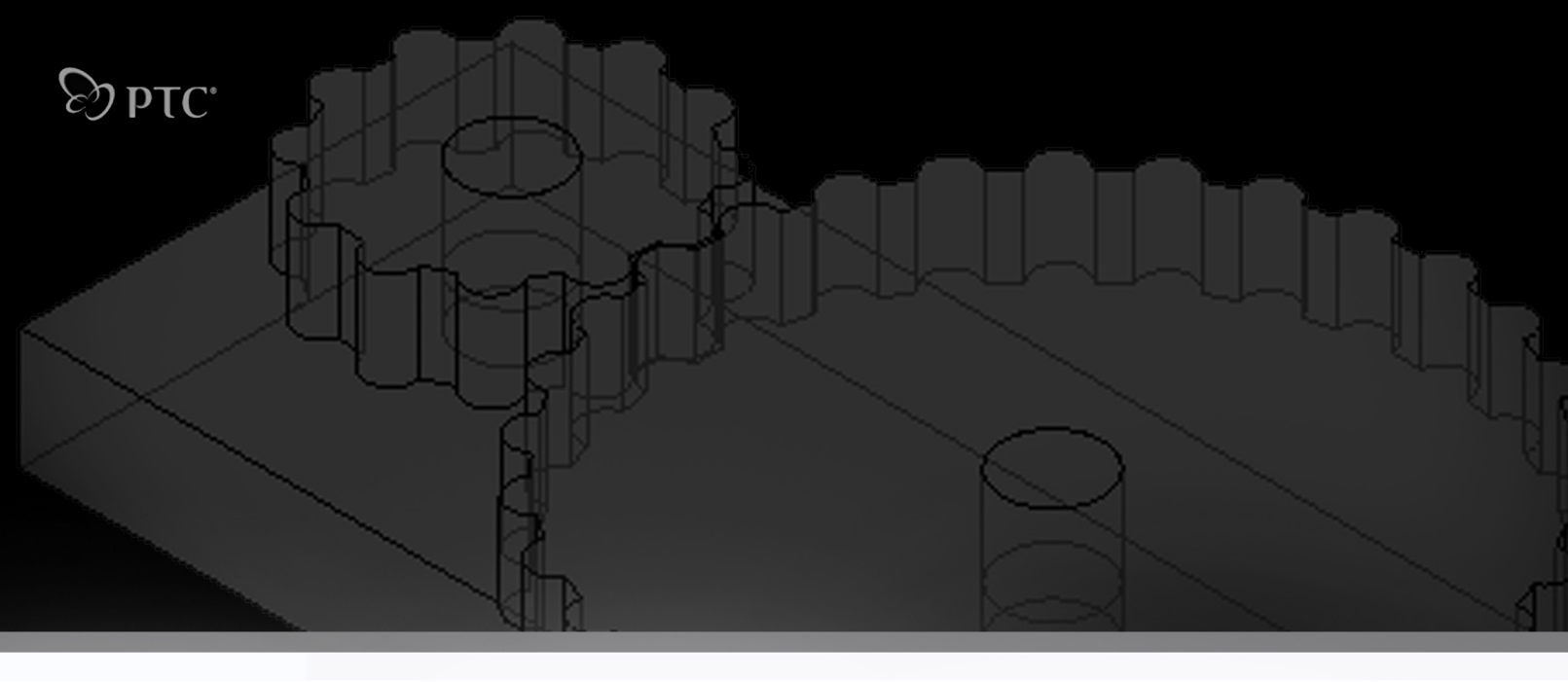

สำนักงานคณะกรรมการการศึกษาขั้นพื้นฐาน ขอขอบคุณ บริษัทพาราเมตริกเทคโนโลยี คอร์เปอเรชั่น จำกัด (Parametic Technology Corperation : PTC) ที่สนับสนุนโปรแกรม Pro/ENGINEER ให้นักเรียนได้เรียนรู้ และฝึกประสบการณ์ ขอขอบคุณคณะทำงาน และผู้เกี่ยวข้อง ทุกฝ่ายที่มีส่วนช่วยให้เอกสารชุดนี้สำเร็จลงด้วยดี หวังเป็นอย่างยิ่งว่าจะเป็นประโยชน์สำหรับครูผู้สอน ที่จะใช้พัฒนาตนเอง ด้านการใช้โปรแกรม Pro/ENGINEER และถ่ายทอดเทคนิคกระบวนการ ให้นักเรียนได้ฝึกคิดสร้างสรรค์ สู่การออกแบบและสร้างสรรค์ผลงานผลิตภัณฑ์ที่เป็นรูปธรรมต่อไป

### love proving mogue

คุณหญิงกษมา วรวรรณ ณ อยุธยา เลขาธิการคณะกรรมการการศึกษาขั้นพื้นฐาน

ตุลาคม 2552

# **Эртс**.

# CONTENTS

# สารบัญ

บทที่ 1

## ความเป็นมาโปรแกรม Pro/ENGINEER และการเตรียมการใช้งาน

- การเตรียมความพร<sup>้</sup>อม
- เงื่อนใขการติดตั้งโปรแกรม
- การลงทะเบียนโปรแกรม Pro/ENGINEER
- การติดตั้งโปรแกรม Pro/ENGINEER

### บทที่ 2

บทที่ 3

### การใช้งานโปรแกรม Pro/ENGINEER

4

- ภาพรวมการใช้งานโปรแกรม Pro/ENGINEER
- การเปิดใช้งานโปรแทรม Pro/ENGINEER
- เครื่องมือของโปรแทรม Pro/ENGINEER

## การสร้างชิ้นงาน และการใช้เครื่องมือ ในการจัดการชิ้นงาน **26**

- การทำหนด Working Directory
- ทารจัดการไฟล์ชิ้นงาน
- การใช้ Features พื้นฐาน

# **บทที่ 4** การออกแบบขวดน้ำดื่ม

48

- ทารสร้างตัวขวด
- ทารสร<sup>้</sup>างมือจับขวด
- การสร้างคอขวด
- ทารลบเหลี่ยมมุมของขวด
- ทารเจาะขวด
- การสร้างขอบนูนบนปากขวด
- การสร<sup>้</sup>างฝาขวด
- การสร้างที่ล็อคปาทขวด
- ทารสร<sup>้</sup>างที่จับรอบปาทขวด
- การประกอบซิ้นงาน

## **บทที่ 5** การเขียนแบบ

- การสร้างใฟล์เขียนแบบ
- รูปแบบทระดาษเขียนแบบ
- ตำแหน่งและมุมมองของซิ้นงาน
- การเพิ่มภาพฉาย และการแสดงภาพ
- ทารแสดงขนาดของชิ้นงาน

## **บทที่ 6** ตัวอย่างการสร้างชิ้นงาน

- การสร<sup>้</sup>างภาพตัดขวาง
- ทารสร<sup>้</sup>างมือหมุนรางเลื่อน
- การขึ้นรูปซิ้นจานโดยวิธี Sweep
- สปริจ

#### ตัวอย่างการสร้างขึ้นงานที่บรรจุในแผ่น CD

111

129

- การสร้างตู้ที่มีลิ้นซัก
- การสร้างชิ้นงานรูปน็อตโตยใช้ Helical Sweep
- ทารประทอบชุดเพื่องทดรอบ
- ุการสร้างชิ้นงานเครื่องบิน
- ชิงซ้า...ลั้นล้า...
- พัตลมมือถือ
- โมเดลรกยนต์

#### การออกแบบพลิตภัณฑ์ กลุ่มสาระการเรียนรู้การงานอาชีพและเทคโนโลยี ด้วยโปรแกรม Pro/ENGINEER

# **Эр**ртс<sup>.</sup>

# ความเป็นมาโปรแกรม โตโยงดูเ และการเตรียมการใช้งาน

# Chapter

# บทที่

- การเตรียมความพร<sup>้</sup>อม
- เจื่อนไขทารติดตั้งโปรแทรม
- การลงทะเบียนโปรแกรม Pro/ENGINEER
- การติดตั้งโปรแกรม Pro/ENGINEER

โครงการหนึ่งอำเภอ หนึ่งโรงเรียนในฝัน ได้นำโปรแกรม Pro/Desktop ซึ่งได้รับบริจาคจาก บริษัทพาราเมตริกเทคโนโลยี คอร์เปอเรชั่น จำกัด (Paramatic Technology Corperation : PTC) มาใช้ในการจัดการเรียนการสอนการออกแบบผลิตภัณฑ์ กลุ่มสาระ การงานอาชีพและเทคโนโลยีสำหรับโรงเรียนในโครงการโรงเรียนในฝัน รุ่นที่ 1 ตั้งแต่ปี พ.ศ. 2546 และได้กำหนดให้การใช้โปรแกรม Pro/Desktop ในการจัดการเรียนการสอน เป็นตัวชี้วัดหนึ่งในการ ประเมินเพื่อรับรองการเป็นต้นแบบโรงเรียนในฝันนอกจากลิขสิทธิ์ โปรแกรม แล้วบริษัท PTC ยังได้สนับสนุนวิทยากรจากต่างประเทศ ในการ อบรมวิทยากรหลักด้วย จากนั้นโครงการฯ ได้ดำเนินการ จัดทำคู่มือการใช้งานโปรแกรมพัฒนาบุคลากร ครูโรงเรียน Fast Track จำนวน 100 โรงเรียน และมอบหมายให้โรงเรียนดังกล่าวเป็นพี่เลี้ยง ในการจัดการเรียนการสอน การออกแบบผลิตภัณฑ์ ด้วยโปรแกรม Pro/Desktop ให้กับโรงเรียนที่สนใจที่ตั้งอยู่ภายในจังหวัดนั้น ๆ ต่อมาในปี พ.ศ. 2552 บริษัท PTC ได้มอบโปรแกรม Pro/ENGINEER ซึ่งเป็นโปรแกรมประเภทเดียวกับโปรแกรม ออกแบบผลิตภัณฑ์ที่มีความซับซ้อนมากกว่า ซึ่งจะช่วยให้ผู้เรียนสามารถออกแบบผลิตภัณฑ์ได้หลากหลาย ซับซ้อนมากขึ้น เหมาะสำหรับการจัดการเรียนการสอนในระดับมัธยมศึกษาตอนปลายและอาชีวศึกษา ทางโครงการๆจึงพัฒนาวิทยากรหลัก โดยคัดเลือกศึกษานิเทศก์และครูผู้มีความชำนาญและเคยใช้ โปรแกรม Pro/DESKTOP เข้ารับการอบรมกับวิทยากรจากบริษัท หลังการอบรมได้จัดทำคู่มือการใช้งาน โปรแกรม Pro/ENGINEER เพื่อให้โรงเรียนในโครงการๆ ได้นำไปประกอบในการจัดการเรียนการสอน คู่มือดังกล่าวได้ผ่านการทดลองใช้กับโรงเรียนในโครงการๆ ที่เป็นศูนย์พัฒนาการเรียนการสอนการงาน อาชีพและเทคโนโลยี เปิดสอนระดับมัธยมศึกษาตอนปลาย และโรงเรียนในโครงการๆ ที่เปิดสอน ระดับอาชีวศึกษา รวม 56 โรงเรียน ส่วนโรงเรียนอื่นที่มีความต้องการนำโปรแกรม Pro/ENGINEER ไปใช้ ในการจัดการเรียนการสอน สามารถสำเนาจากโรงเรียนที่มีโปรแกรมไปใช้ได้โดยไม่เสียค่าใช้จ่าย และหากต้องการเปรียบเทียบความสามารถ ของทั้งสองโปรแกรมสามารถดูได้ที่เว็บไซต์ http://www.cadinschools.org/page.php?m=133

## การเตรียมความพร้อมด้าน Hardware และ Software

เพื่อให้การออกแบบผลิตภัณฑ์ด้วยโปรแกรม Pro/ENGINEER เป็นไปอย่างมีประสิทธิภาพ มีข้อแนะนำเกี่ยวกับการเตรียมความพร้อมด้าน Hardware และ Software ดังนี้

| ลำดับที่ | รายการ               | ขั้นต่ำ | แนะนำ             |
|----------|----------------------|---------|-------------------|
| 1.       | Main Memory          | 256 MB  | 1024 MB or higher |
| 2.       | Available Disk Space | 2.0 GB  | 3.0 GB or higher  |
| 3.       | Swap Space           | 500 MB  | 2048 MB or higher |

การออกแบบพลิตกัณฑ์ กลุ่มสาระการเรียนรู้การงานอาชีพและเทคโนโลยี ด้วยโปรแกรม Pro/ENGINEER

2

| ลำดับที่ | รายการ                                                      | ขั้นต่ำ                                        | แนะนำ             |  |
|----------|-------------------------------------------------------------|------------------------------------------------|-------------------|--|
| 4        | CPU speed                                                   | 500 MHz                                        | 2.4 GHz or higher |  |
| 5        | Operating System                                            | Microsoft Windows XP 32 bit , Vista 32 bit     |                   |  |
| 6        | Internal Browser Support                                    | Microsoft Internet Explorer 6.0 (SP1 or later) |                   |  |
| 7        | Monitor 1024 x 768 (or higher) resolution support with 24-b |                                                |                   |  |
| 8        | Network                                                     | Microsoft TCP/IP Ethernet Network Adapter      |                   |  |
| 9        | Mouse                                                       | Microsoft-approved 3-button mouse              |                   |  |
| 10       | File systems                                                | File systems NTFS                              |                   |  |
| 11       | Miscellaneous                                               | CD-ROM or DVD drive                            |                   |  |

# เงื่อนไขการติดตั้งโปรแกรม

1. โปรแกรม Pro/ENGINEER ต้องใช้ Account เพื่อใช้ในการติดตั้ง โดยจะต้องสมัคร ผ่านเว็บไซต์ของบริษัท http://www.pct.com 2. การติดตั้งจะต้องเชื่อมต่ออินเทอร์เน็ต

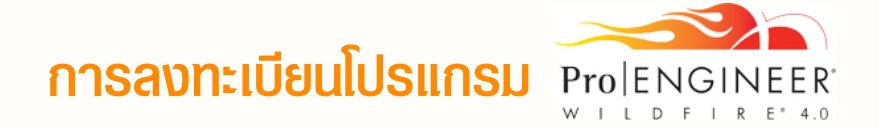

- 1. เปิดเว็บเบราเซอร์ เช่น Internet Explorer จากนั้น พิมพ์ชื่อเว็บไซต์ www.ptc.com ที่ช่อง Address
- 2. เมื่อเข้าสู่เว็บไซต์ www.ptc.com แล้ว ให้คลิกที่แท็บ Login

| idress 🕘 http://www.ptc.com/ | nks » 🔁 |
|------------------------------|---------|

3. จากหน้าของ PTC.com : Log In สร้าง Account ใหม่ โดยคลิกที่ Create a PTC.com Account

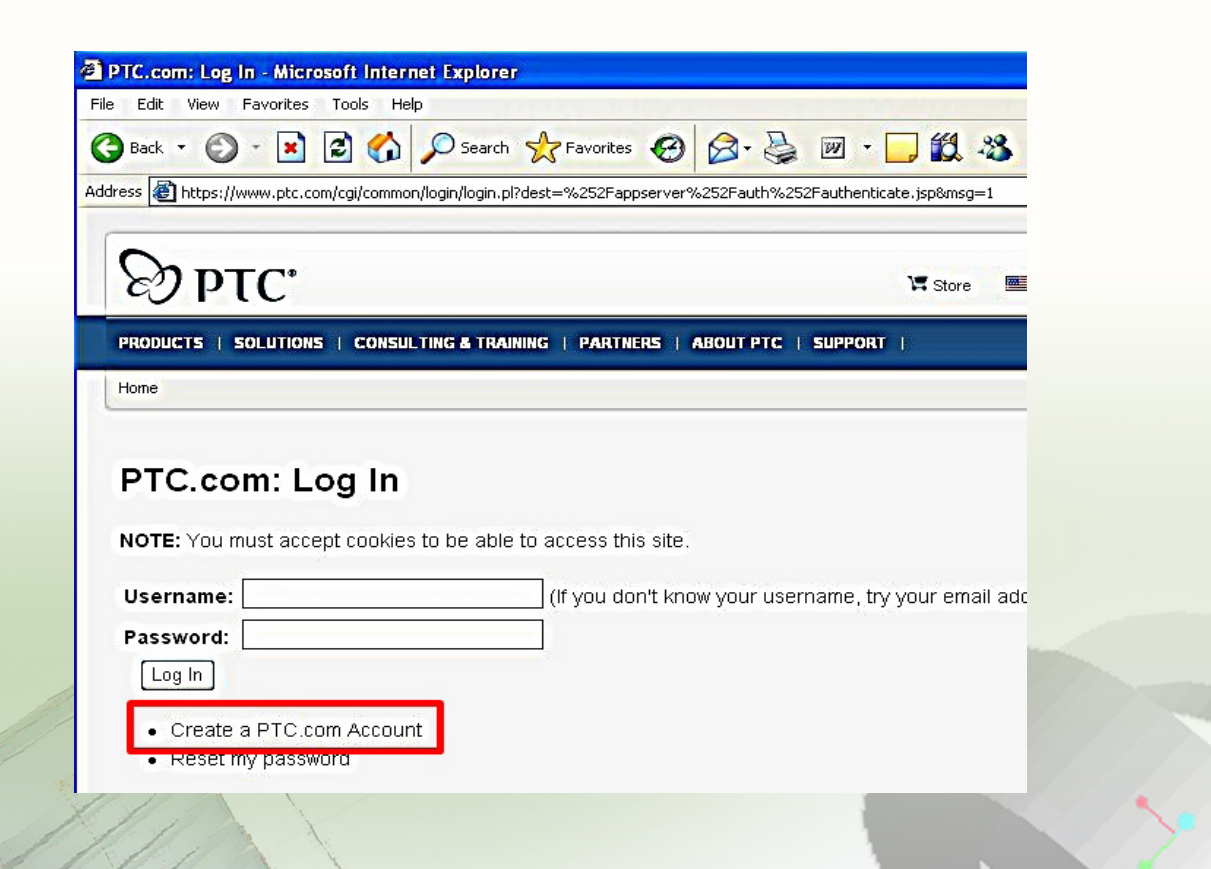

การออกแบบพลิตภัณฑ์ กลุ่มสาระการเรียนรู้การงานอาชีพและเทคโนโลยี ด้วยโปรแกรม Pro/ENGINEER 4

4. ป้อนข้อมูลที่เป็นความจริง ในช่องว่าง โดยเฉพาะอย่างยิ่ง E-Mail address และ Password เพื่อการติดต่อกับ PTC.com เมื่อกรอกข้อมูลครบแล้ว คลิกปุ่ม Create Account

|                                                                                                | chamo 144@thaimail.com      | n          |                  |               |   |
|------------------------------------------------------------------------------------------------|-----------------------------|------------|------------------|---------------|---|
| Confirm E-mail:                                                                                | cham6144@thaimail.com       | n          |                  |               |   |
| Telephone:                                                                                     | 0819588595                  |            |                  |               |   |
| Company Name:                                                                                  | moe                         |            |                  |               |   |
| Address:                                                                                       | donnok                      |            |                  |               |   |
| City:                                                                                          | suratthani                  |            | State/Province:  | <b>•</b>      |   |
| Zip/Postal Code:                                                                               | 84000                       |            | * Country:       | United States | ~ |
| Proferred Langua                                                                               | ne: English                 |            |                  |               |   |
|                                                                                                |                             |            |                  |               |   |
| Security Informati<br>Password:                                                                | on                          | •••••      |                  |               |   |
| Security Informati<br>Password:<br>Confirm Password                                            | on                          | •••••      |                  |               |   |
| Security Informati<br>Password:<br>Confirm Password                                            | on<br>:<br>estion:          | ••••••     | )<br>)<br>)<br>) |               |   |
| Security Informati<br>Password:<br>Confirm Password<br>Password Hint Que                       | on<br>:<br>estion:<br>swer: | how are ye | 00               |               |   |
| Security Informatil<br>Password:<br>Confirm Password<br>Password Hint Que<br>Password Hint Ans | on<br>:<br>estion:<br>wer:  | how are yo | 00               |               |   |

โปรแกรมจะกำหนด E -Mail address ให้เป็น Username ต่อไป

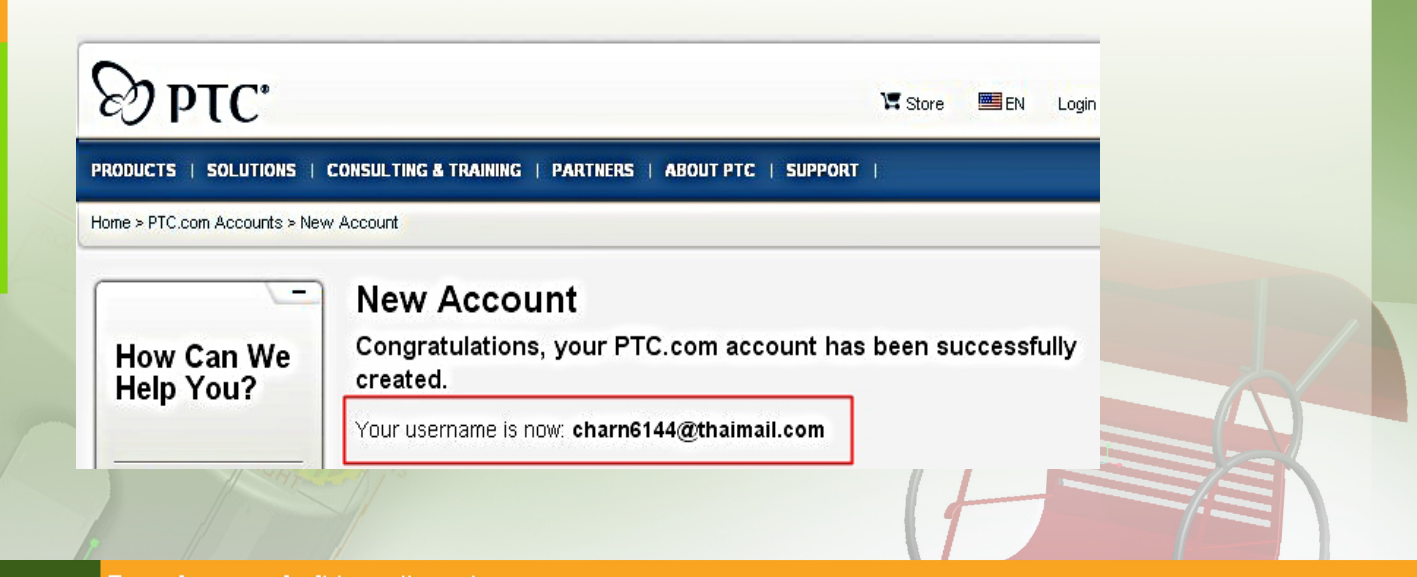

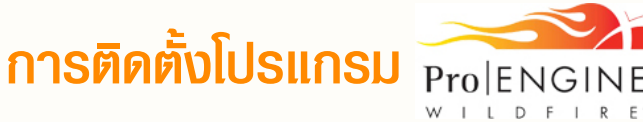

โปรแกรม Pro/ENGINEER บรรจุอยู่ในแผ่นซีดี Installation DISC1 และ DISC 2 การติดตั้งโปรแกรมดำเนินการ ดังนี้

1.ใส่แผ่น Installation DISC1 (CD 1 of 2) เข้าไปเครื่องอ่านแผ่นซีดี จากนั้นโปรแกรมจะเปิด อัตโนมัติ (Auto Run) หากเครื่องใดตั้งค่าไม่ให้ Auto Run ทำงาน ให้ ดับเบิลคลิกที่ไฟล์ Setup.exe ในแผ่นซีดี จะปรากฏผลดังรูป

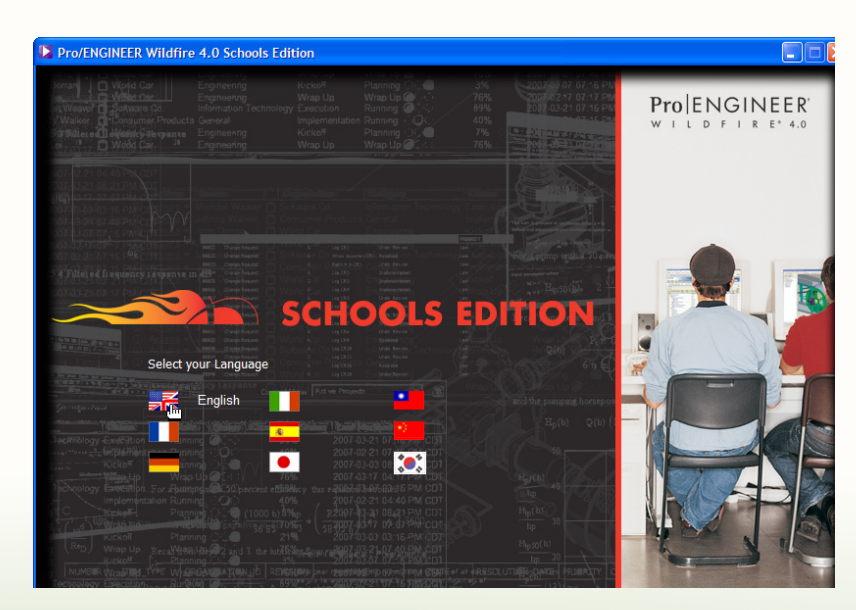

จากนั้นในหัวข้อ Select your Language ให้คลิกเลือกภาษา English คลิกปุ่ม Next > 2. คลิกปุ่ม Install Now ในหน้าต่างถัดมา แล้วรอสักครู่

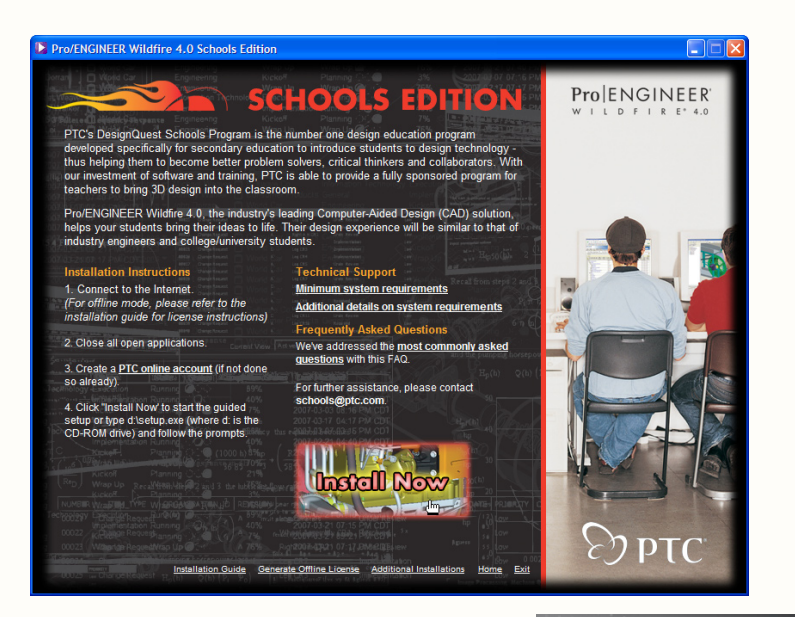

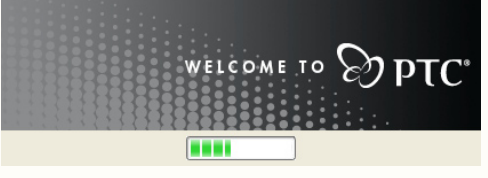

คลิกปุ่ม Next > เพื่อเริ่มต้นการติดตั้ง

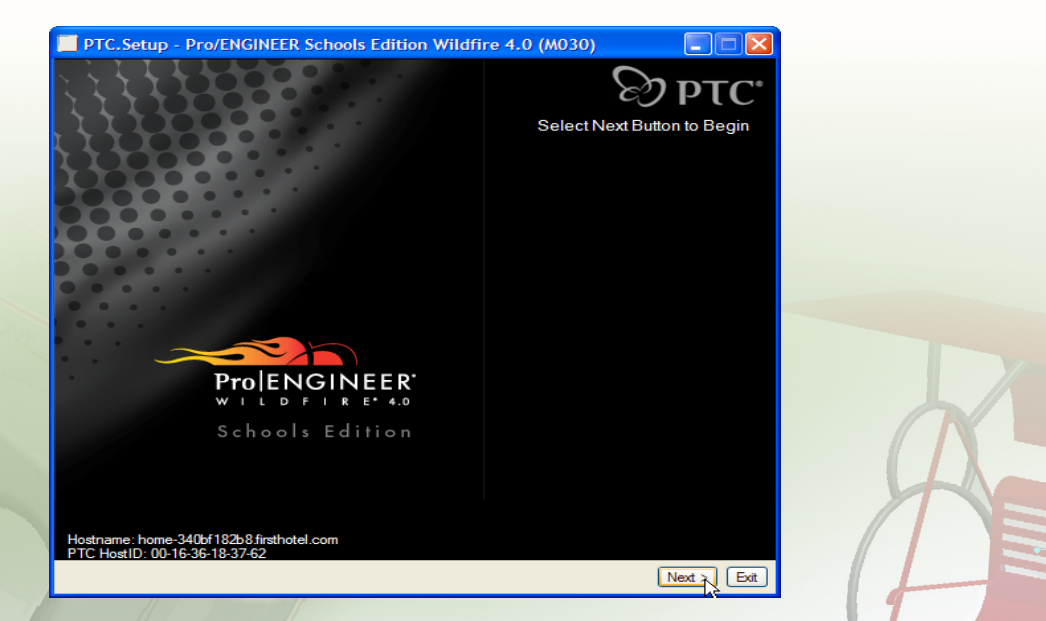

7 Pro/ENGINEER FundamentalHandbook

4. คลิกตัวเลือก Accept the Agreement Terms and Conditions ดังรูปด้านล่างจากนั้นคลิกปุ่ม Next >

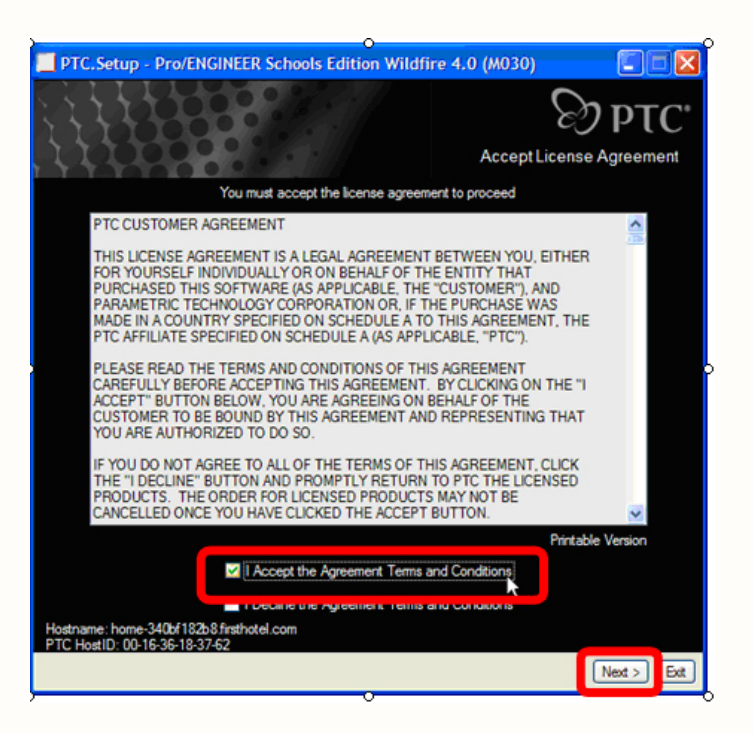

5. คลิกที่ลิงก์ Pro/ENGINEER เพื่อเข้าสู่การติดตั้งโปรแกรม

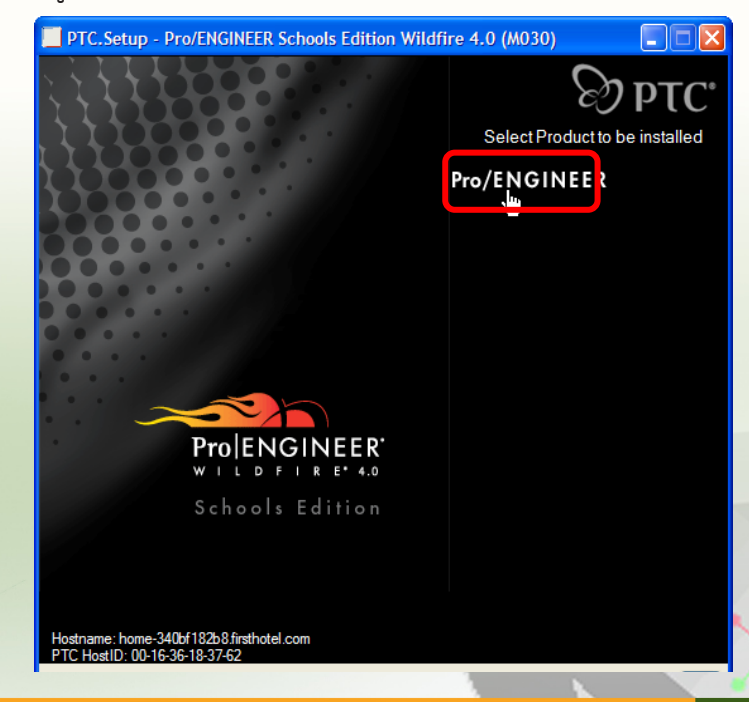

้การออกแบบพลิตภัณฑ์ กลุ่มสาระการเรียนรู้การงานอาชีพและเทคโนโลยี ด้วยโปรแกรม Pro/ENGINEER 8

6. ดำเนินการสร้าง License ผ่านระบบเครือข่ายอินเทอร์เน็ต โดยคลิกที่ปุ่ม Generate License File ในตัวเลือก A หัวข้อ License Configuration (ดังนั้นเครื่องทุกเครื่องที่จะทำการติดตั้ง จะต้องสามารถ ต่ออินเทอร์เน็ตได้ในระหว่างทำการติดตั้ง)

| PTC.Set | ир - Р              | ro/ENGINEER So                               | hools Edition Wildfi                            | ire 4.0 (M030       | )          |                         |
|---------|---------------------|----------------------------------------------|-------------------------------------------------|---------------------|------------|-------------------------|
|         |                     |                                              |                                                 | L                   | icense Cor | <b>PTC</b> <sup>®</sup> |
|         | In the a<br>edition | area below, please s<br>in order to complete | specify the mode to attain<br>the installation. | the license for you | ur special |                         |
|         | — Lice              | ense Configuration                           |                                                 |                     |            | 1                       |
|         | ۲                   | A. Automatically ge                          | enerate license file (on-line                   | mode)               |            |                         |
|         |                     | This mode requires                           | an internet connection to                       | ptc.com             |            |                         |
|         |                     |                                              | Generate License                                | File                |            |                         |
|         |                     | B. Browse to local                           | license file (off-line mode)                    |                     |            |                         |
|         |                     | License File Path                            | chools Edition\text\lice                        | nsing\license.dat   |            |                         |
|         | — Spe               | ecify License Server                         |                                                 |                     |            | 1                       |
|         | 0                   |                                              | Hostname                                        |                     | Port       |                         |
|         |                     | License Server                               |                                                 | 77                  | 88         |                         |
|         |                     |                                              |                                                 | (                   | < Back     | Next > Exit             |

 พิมพ์ User name และ Password ที่ได้จากการ ลงทะเบียนไว้ก่อนหน้านี้ จากนั้นคลิกที่ปุ่ม OK

(หากยังไม่ได้ทำการลงทะเบียนโปรแกรมไว้ให้กลับไปทำการลงทะเบียนให้เสร็จ แล้วนำข้อมูลจากการ ลงทะเบียนมาใช้ในการติดตั้ง)

อนึ่ง ท่านสามารถใช้ User Name และ Password ที่ทาง โครงการโรงเรียนในฝันได้ทำการลงทะเบียนไว้แล้วคือ User Name : proengineer@labschools.com และ Password : 123456 โดยไม่ต้องลงทะเบียนใหม่ แต่ต้อง เชื่อมต่ออินเทอร์เน็ตในขณะติดตั้งโปรแกรม

| Web Si    | te Authentication 🛛 🔀            |  |  |  |
|-----------|----------------------------------|--|--|--|
| Please t  | ype your user name and password. |  |  |  |
| Realm:    | PTC - Online Services            |  |  |  |
| User Name | proengineer@labschools.com       |  |  |  |
| Password  | •••••                            |  |  |  |
| OK Cancel |                                  |  |  |  |
|           |                                  |  |  |  |

 หลังจากลงทะเบียนสร้าง License แล้ว โปรแกรมจะติดต่อกับทาง PTC เพื่อสร้างไฟล์ License แล้วส่งเข้ามาเก็บไว้ในเครื่องคอมพิวเตอร์ให้โดยอัตโนมัติ โดย License จะถูกป้อนเก็บที่ช่อง License File Path ในตัวเลือก B จากนั้นคลิกปุ่ม Next

| - | 🔲 PTC.Setup - Pro/ENGINEER Schools Edition Wildfire 4.0 (M030)                                                                                                    |
|---|----------------------------------------------------------------------------------------------------|
|   |                                                                                                    |
|   | In the area below, please specify the mode to attain the license for your special<br>edition in order to complete the installation.                                                                                                    |
|   | Ucense Configuration  A Automatically generate license file (on-line mode)  This mode requires an internet connection to ptc com  Generate License File  B. Browse to local license file (off-line mode)  License File Path INTT\LOCALST1\Temp\lic362tmp.ptc |
|   | Specify License Server<br>Hostname Pot<br>License Server 7708                                                                                                    |
|   |                                                                                                    |

**หมายเหตุ** : ในกรณีที่โรงเรียนติดตั้งโปรแกรมป้องกันการเขียนข้อมูล บน Drive C: โปรแกรมจะไม่สามารถสร้างแฟ้ม ข้อมูลชั่วคราวสำหรับ การติดตั้งได้ ในกรณีนี้จะต้องเปลี่ยนตำแหน่งการสร้างแฟ้มข้อมูล

ดังกล่าว ดังภาพ

B. Browse to local license file (off-line mode)

License File Path on

onkdet\LOCALS~1\Temp\licBF.tmp.ptc

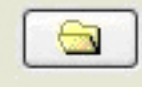

้การออกแบบพลิตภัณฑ์ กลุ่มสาระการเรียนรู้การงานอาชีพและเทคโนโลยี ด้วยโปรแกรม Pro/ENGINEER <mark>10</mark>

9. เราอาจใช้ตำแหน่งปกติในการติดตั้งโปรแกรม โดยการ คลิกปุ่ม Next > หรือเปลี่ยนโฟลเดอร์ในการเก็บ โปรแกรมได้ที่หัวข้อ Destination Folder

| PTC.Setup - Pro/ENGINEER Schools Edition Wildfire 4.0                                                      | (мозо)                                                                                                    |
|----------------------------------------------------------------------------------------------------|----------------------------------------------------------------------------------------------------|
| Def                                                                                                    | PTC <sup>®</sup>                                                                                                    |
| Destination Folder C:\Program Files\ProENGINEER Schools Edition Update installation from Wildlive 4.0 M030 | Available on C: 676 MB<br>Required on C: 0 MB                                                                                            |
| Features to Instal                                                                                         | Use the tree to the left to<br>select the product features to<br>be installed. Selecting a<br>component will display its<br>description. |
|                                                                                                    | <back ext<="" net="" td=""></back>                                                                                                    |

10. กำหนดหน่วยวัด ให้เลือกตามค่ามาตรฐานที่โปรแกรมกำหนดไว้เป็นระบบMetric

| Installation should be configured<br>to follow the English or Metric<br>standards. |   |
|------------------------------------------------------------------------------------|---|
| Standards<br>C English<br>Metric                                                   | K |
| Real Providence                                                                    |   |

กำหนดตำแหน่งของการติดตั้ง Shortcut โดยการคลิกเครื่องหมาย 

 จากนั้นคลิกปุ่ม Install
 ก็จะเป็นขั้นตอนของการสำเนาไฟล์ลงในเครื่อง ซึ่งจะใช้เวลาค่อนข้างนาน

| PTC.Setup  | Pro/ENGINEER Sc                                                          | hools Edition Wildfire 4.0                                              | (M030) 💽<br>PT              | <b>□</b> ⊠<br>[C°                                                                                                    |                       |   |
|------------|--------------------------------------------------------------------------|-------------------------------------------------------------------------|-----------------------------|----------------------------------------------------------------------------------------------------|-----------------------|---|
|            |                                                                          |                                                                         | Windows Preferen            | ices                                                                                                    |                       |   |
|            | laste utions                                                             |                                                                         |                             |                                                                                                    |                       |   |
|            | Program shortcuts will<br>startup commands. Se<br>shortcuts to be placed | be created for Pro/ENGINEER Sc<br>lect the location where you would it. | hools Edition<br>like these |                                                                                                    |                       |   |
|            |                                                                          |                                                                         |                             |                                                                                                    |                       |   |
|            | Windows Shortcut P                                                       | references                                                              |                             |                                                                                                    |                       |   |
|            | Shortou Locasonijs)                                                      | V Desigop                                                               |                             |                                                                                                    |                       |   |
|            |                                                                          | Program folder                                                          |                             |                                                                                                    |                       |   |
|            |                                                                          |                                                                         |                             | Wildfire 4.0 (                                                                                                    | M030)                 |   |
|            | Program Folder                                                           | PTC/Pro ENGINEER Schools Ed                                             | ation M                     |                                                                                                    |                       |   |
|            | Startup Directory                                                        | nd Settings\Administrator\My Doc                                        | cuments 🔄                   |                                                                                                    | े हो का               |   |
|            |                                                                          |                                                                         |                             |                                                                                                    | Installation Progress | • |
|            | Windows Environme                                                        | int Preferences                                                         |                             |                                                                                                    | matamatori i rogres.  | ° |
|            | ⊙ Mo                                                                     | dfy system environment for all user                                     | rs                          |                                                                                                    |                       |   |
|            |                                                                          | -,,                                                                     |                             |                                                                                                    |                       |   |
|            |                                                                          |                                                                         |                             |                                                                                                    |                       |   |
|            |                                                                          |                                                                         | < Back Instal               | Ext -                                                                                                    |                       |   |
|            |                                                                          |                                                                         |                             |                                                                                                    | Care Care             |   |
|            |                                                                          |                                                                         | -8:92                       | The second second secon |                       |   |
|            |                                                                          |                                                                         |                             |                                                                                                    | a t                   |   |
|            |                                                                          |                                                                         |                             | Constanting of                                                                                                    |                       |   |
|            |                                                                          |                                                                         | In Som                      |                                                                                                    | < <b>-</b>            |   |
|            |                                                                          |                                                                         |                             |                                                                                                    |                       |   |
|            |                                                                          |                                                                         |                             | 0.0                                                                                                    |                       |   |
|            |                                                                          |                                                                         |                             |                                                                                                    |                       |   |
|            |                                                                          |                                                                         | 0                           | nstallation Progress                                                                                                    |                       |   |
|            |                                                                          |                                                                         | Copy Hes                    |                                                                                                    |                       |   |
| 11         | N/                                                                       |                                                                         | <u> </u>                    | Control                                                                                                    |                       |   |
| 1          | 111                                                                      |                                                                         |                             | Lance                                                                                                    | X                     |   |
|            |                                                                          | J. V.                                                                   |                             |                                                                                                    |                       |   |
| ແບບພລົຫກັດ | <u>เท กลุมสาระกา</u>                                                     | ารเรียนรูการงานอาชีพ                                                    | และเทคโนโลยี ดวย            | USIINSU Pro/EN                                                                                                    | GINEER 12             |   |
|            |                                                                          | U POPICIO IOM                                                           |                             | 110/211                                                                                                    |                       |   |

12. เมื่อปรากฏข้อความ Please insert CDROM Number 2 ให้เปลี่ยนแผ่นซีดี จาก DISC1 เป็นแผ่น DISC2 จากนั้นคลิกปุ่ม OK

| 😥 Insert a new CD                                                                | 8        |
|----------------------------------------------------------------------------------|----------|
| Please inset CDROM Number 2<br>Pro-ENGINEER Schools Edition Lightles 4.0 M030 at | (Proven) |
|                                                                                  | Canoel   |

13. เมื่อปรากฏหน้าต่าง ข้อความ Please insert CDROM Number 1 ให้เปลี่ยนแผ่นซีดี จากDISC2 เป็นแผ่น DISC1 จากนั้นคลิกปุ่ม OK

| 😥 Insert a new CD                                                               | 8      |
|---------------------------------------------------------------------------------|--------|
| Peace inset CDROM Number 1<br>Pro-ENGINEER Schools Edition Wildlive 4.0 M030 at | Brose  |
|                                                                                 | Carcel |

เมื่อปรากฏข้อความ Installation Complete ให้คลิกปุ่ม Next > ตามด้วยการ คลิกปุ่ม Exit
 เมื่อปรากฏหน้าต่าง Exit PTC.Setup ให้คลิกปุ่ม Yes เพื่อยืนยันการสิ้นสุดการติดตั้งโปรแกรม

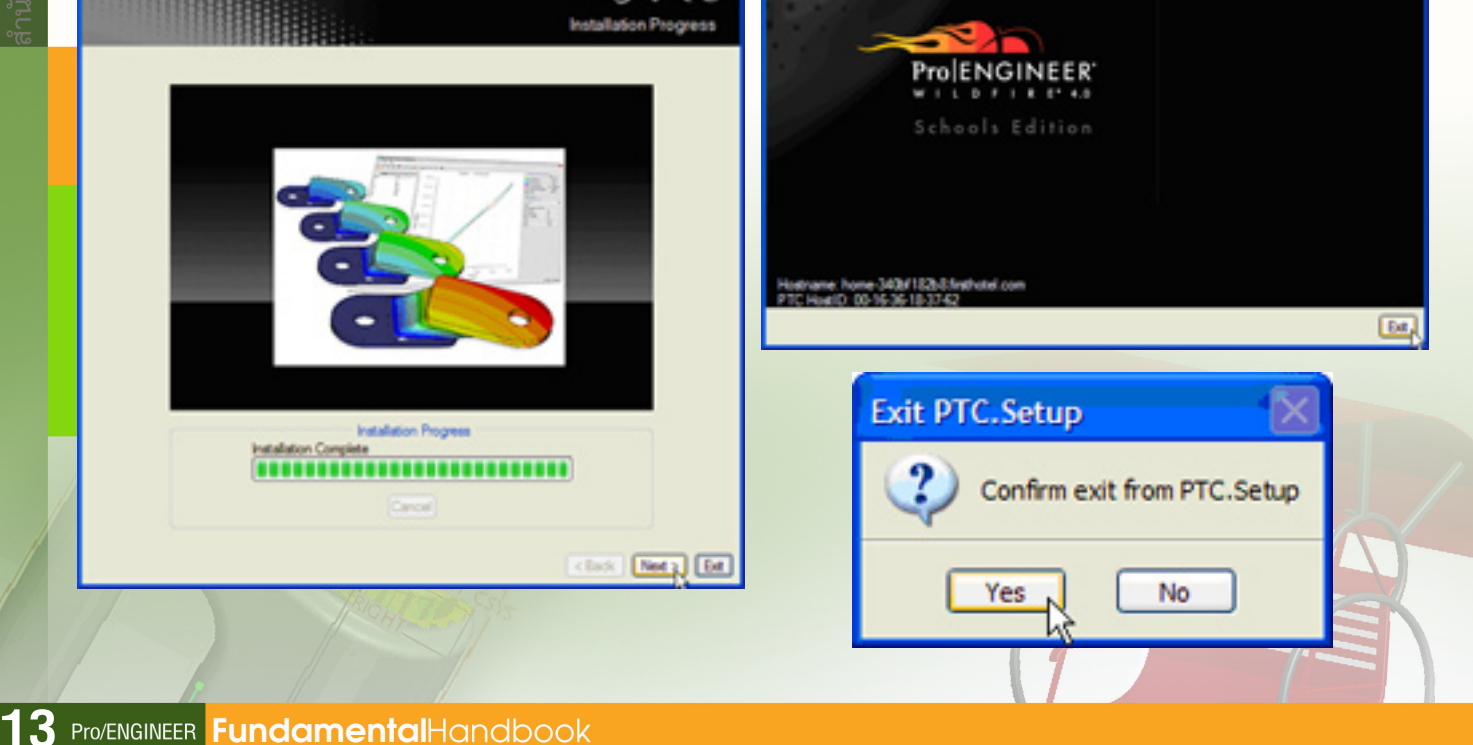

# **Эртс**.

# การใช้งาน

# Chapter

# uni 2

- ภาพรวมการใช้งาน Pro/ENGINEER
- การเปิดใช้จาน Pro/ENGINEER
- เครื่องมือของ Pro/ENGINEER

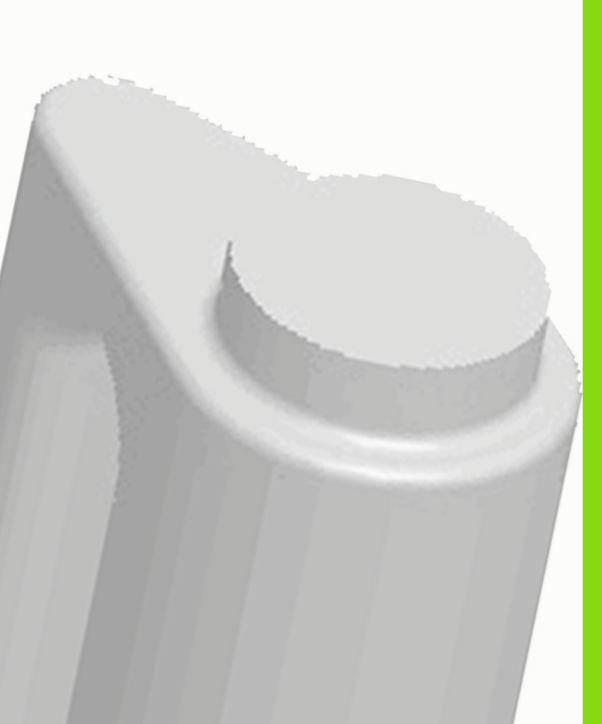

#### ภาพรวมการใช้งาน Schools Edition

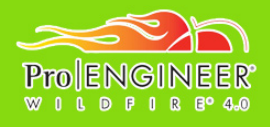

ProENGINEER

โดยภาพรวมของการใช้งานโปรแกรม Pro/ENGINEER Wirefire 4.0 Schools Edition มี 6 ขั้นตอนดังต่อไปนี้ 1. ออกแบบและวิเคราะห์ส่วนประกอบของงาน ตัวอย่าง เช่น ชิ้นงานเป็นชุดกาแฟ ประกอบด้วยชิ้นส่วน 2 ชิ้น คือ ถ้วยและจานรอง (ในขั้นตอนนี้อาจมีความจำเป็นที่จะต้องร่างภาพ ในกระดาษพร้อมทั้งกำหนดมิติความกว้าง ยาวและหนา ของชิ้นงาน)

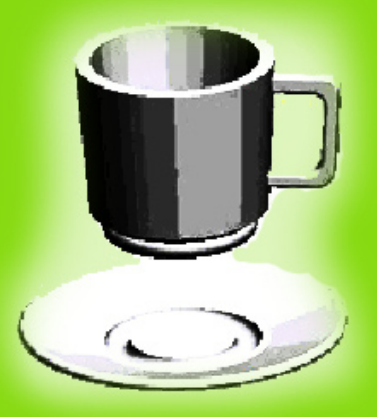

2. สร้างโฟลเดอร์เพื่อเก็บงาน

 กำหนด Working Directory เพื่อให้โปรแกรมเก็บงานไว้ในไดเร็คทอรี่ที่กำหนดโดยอัตโนมัติ ขั้นตอนนี้ มีความจำเป็นเพราะจะช่วยอำนวยความสะดวกแก่ผู้ใช้งานในการสร้างชิ้นงาน การประกอบชิ้นงาน นอกจากนั้นเมื่อมีการปรับปรุงชิ้นงานจะมีการสร้างไฟล์ปรับปรุงทุกครั้งที่มีการบันทึก โดยจะบันทึกไว้ ใน Working Directory โดยอัตโนมัติ ทำให้สะดวกเมื่อย้ายชิ้นงานไปทำงานบนเครื่องคอมพิวเตอร์เครื่องอื่น

4. ดำเนินการสร้างชิ้นงานแต่ละชิ้น (Part) ตามที่ออกแบบไว้โดยใช้โปรแกรม

5. ประกอบชิ้นงาน (Assembly) โดยการนำชิ้นงานแต่ละชิ้น (Part) ที่สร้างไว้เข้ามาประกอบเป็นชิ้นงาน ตามที่ต้องการ

 เขียนแบบแปลนชิ้นงาน (Drawing) โดยนำชิ้นงานที่สร้างสำเร็จแล้วมาสร้างเป็นแบบแปลนลายเส้น พร้อมทั้งแสดงมิติความกว้าง ความยาว ความสูง รวมทั้งรายละเอียดอื่นๆ สำหรับใช้ในการผลิต

# การเปิดใช้งาน ProlENG

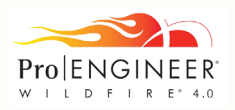

การเปิดใช้งานโปรแกรม Pro/ENGINEER Wirefire 4.0 Schools Edition สามารถทำได้ 2 วิธี คือ

- 1. เปิดที่ปุ่ม Start
- 2. เปิดที่ไอคอนของโปรแกรม (shortcut)

#### การเปิดโปรแกรมที่ปุ่ม Start

การเปิด Start มีขั้นตอนตามลำดับ คือ Start > All Programs > PTC > Pro/ENGINEER Schools Edition > Pro/ENGINEER Schools Edition

|                |   |                            | • |                                                                 |
|----------------|---|----------------------------|---|-----------------------------------------------------------------|
|                |   | 🛅 РТС                      | • | 📅 Pro ENGINEER Schools Edition 🔸 🔲 Pro ENGINEER Schools Edition |
|                |   | m                          | • |                                                                 |
|                | _ | 💼 inanitali innelaga 🗷 113 | • |                                                                 |
| All Programs 🜔 |   | E Contra                   | • |                                                                 |
|                |   | in antis dat               | • |                                                                 |
|                |   | C Contest Traces           | • |                                                                 |
|                |   |                            |   |                                                                 |
| 🛃 start        | C |                            |   |                                                                 |

#### การเปิดโปรแกรมที่ icon ที่เป็น Shortcut ของโปรแกรม

ในกรณีที่มีการสร้างไอคอนทางลัด ของโปรแกรม (Shortcut) บนหน้าเดสท็อป ผู้ใช้สามารถเข้าใช้งานโปรแกรม Pro/ENGINEER Wirefire 4.0 Schools Edition ได้ โดยการดับเบิลคลิก ที่ไอคอนทางลัดของโปรแกรมซึ่งมีลักษณะดังภาพ

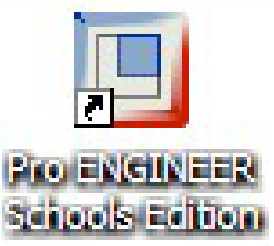

## เครื่องมือของโปรแกรม

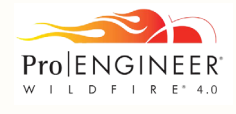

#### Menu Bar

โปรแกรม Pro/ENGINEER จะมี menu bar เพื่อใช้เก็บคำสั่งต่างๆ เช่น คำสั่งเกี่ยวกับการ จัดการระบบไฟล์ต่างๆ การจัดการด้านการแสดงผล การจัดการเกี่ยวกับพารามิเตอร์ที่งานทั่วไป รวมถึง คำสั่งในการสร้าง Feature และอื่นๆ ซึ่งในการแสดงผลของ menu bar จะขึ้นอยู่กับการใช้งาน ในแต่ละ โมดูลนั้นๆ ที่ผู้ใช้เรียกใช้งานอยู่ ดังรูปตัวอย่าง

> BOTTLE001 (Active) - Pro/ENGINEER Schools Edition (for educational use only) File Edit View Insert Analysis Info Applications Tools Window Help

#### System Toolbar

เป็นการจัดเอาคำสั่งที่ใช้ในการจัดการกับโปรแกรมที่ใช้เป็นประจำมาวางในรูปแบบของไอคอน เพื่อให้ง่ายต่อการเรียกใช้งาน ตัวอย่างในรูปด้านล่างและรายละเอียดดังนี้

┃ D 🔗 🛯 🖨 🕞 | ∽ ⌒ Ӽ 🐂 🛱 🛱 😫 🛤 🔅 | 🛛 🎥 🛠 Q 👉 C! 🔗 🐻 | Ø Ø Ø 🗇 🚺 | 🛃 🛵 🍇 🥁 🕃 🔊 🐼 😢

Toolbar ของเมนู FileImage: Image: Image

🕞 Send as attachment ส่งโมเดลไฟล์ไปยังที่อื่นๆ โดยผ่านทางอีเมล์

#### Toolbar ของเมนู Edit

| б   | Undo          | ยกเลิกการกระทำที่ผ่านมา                         |
|-----|---------------|-------------------------------------------------|
| 3   | Redo          | ทำซ้ำอีกครั้งหนึ่ง                              |
| *   | Cut           | ตัด                                             |
|     | Сору          | คัดลอก                                          |
|     | Paste         | 311                                             |
|     | Paste Special | วางแบบพิเศษ (ใช้กับ Feature)                    |
|     | Regenerate    | สั่งให้โปรแกรมอัพเดทโมเดลใหม่ หลังจากมีการแก้ไข |
| 0°0 | Find          | ค้นหา                                           |

#### Toolbar ບອນເມບູ View

| 7       | Repaint             | สั่งให้โปรแกรมแสดงผลใหม่                                         |
|---------|---------------------|------------------------------------------------------------------|
| Դ∙      | Display spin center | เปิด-ปิด จุดศูนย์กลางการหมุนของโมเดล                             |
| ৣ       | Orient mode         | เปิด-ปิด โหมดการทำงานของ Orient mode                             |
| Ð       | Zoom in             | ขยายภาพ                                                          |
| Θ       | Zoom out            | ย่อภาพ                                                           |
|         | Refit               | แสดงผลให้เหมาะสมกับหน้าต่าง                                      |
| <u></u> | Reorient            | กำหนดมุมมองเอง                                                   |
| CAB     | Named View List     | แสดงรายการมุมมองภาพ                                              |
| B       | Layers              | เปิด-ปิด เลเยอร์                                                 |
|         | View Manager        | <mark>การจัดการกับคำสั่งต่างๆที่ใช้จัดการแสดงผลของโปรแกรม</mark> |

การออกแบบพลิตภัณฑ์ กลุ่มสาระการเรียนรู้การงานอาชีพและเทคโนโลยี ด้วยโปรแกรม Pro/ENGINEER 18

#### Toolbar ບອນເມບູ Model Display

| Ø | Wireframe   | แสดงผลแบบโครงสร้าง                        |
|---|-------------|-------------------------------------------|
| Ø | Hidden line | แสดงผลแบบโครงสร้างรวมทั้งเส้นที่ถูกบัง    |
| đ | No hidden   | แสดงผลแบบโครงสร้างแบบไม่แสดงเส้นที่ถูกบัง |
|   | Shading     | แสดงผลแบบเป็นเฉดสีของโมเดล                |

#### Toolbar ບອນເມບູ Datum Display

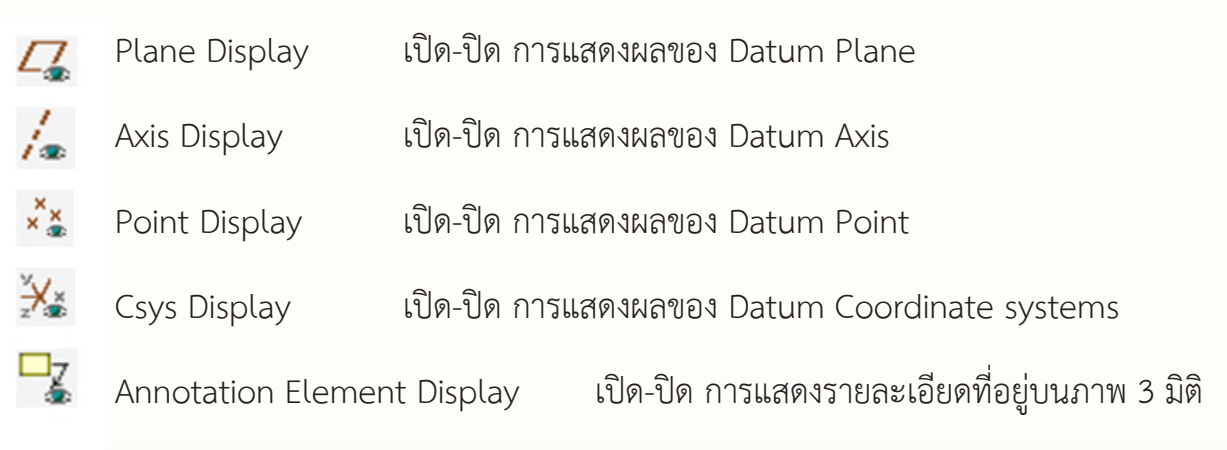

#### <mark>To</mark>olbar ของเมนู Help

💦 What's This? ตัวช่วยในการแสดงคำอธิบายสิ่งต่างๆที่ลากเมาส์คลิกลงไป

#### Feature Toolbar

ในส่วนนี้โปรแกรม Pro/ENGINEER ได้ดึงเอา Feature ที่ใช้อยู่ประจำ มาจัดวางเป็นไอคอน เพื่อการให้ผู้ใช้งาน เรียกใช้งานได้อย่างสะดวก และรวดเร็ว ใน Feature Toolbar ที่ใช้เป็นประจำ แบ่งออกเป็น 4 กลุ่ม คือ Datum Feature Tools, Direct Feature Tools, Basic Feature Tools และ Editting

#### **Datum Feature Tools**

เป็นการสร้าง Datum feature ต่างๆ เพื่อใช้ช่วยในการออกแบบหรือเรียกว่า Referrence geometry ประกอบด้วย

| $\sim$   | Sketch            | สร้าง Sketch Datum Curve |
|----------|-------------------|--------------------------|
|          | Plane             | สร้าง Datum Plane        |
| 1        | Axis              | สร้าง Datum Axis         |
| $\sim$   | Curve             | สร้าง Datum Curve        |
| ××       | Point             | สร้าง Datum Point        |
| ×<br>z×× | Coordinate System | ก สร้าง Datum Coordinate |
| ×        | Analysis          | Datum Analysis           |

#### **Direct Feature Tools**

เป็นการสร้าง Feature ประเภท Pick & Place หรือ Direct Feature กล่าวคือ Feature ประเภทนี้ สามารถสร้างได้โดยตรงกับ Geometry ของโมเดลที่มีอยู่นั้นได้โดยตรง

|   | Hole      | สร้าง Feature Hole (เจาะรู)                  |
|---|-----------|----------------------------------------------|
|   | Shell     | สร้าง Feature Shell (คว้านเนื้อชิ้นงาน)      |
| 6 | Rib       | สร้าง Feature Rib (เสริมครีบ)                |
| Ż | Draft     | สร้าง Feature Draft (ผิวเอียง)               |
| 7 | Round     | สร้าง Feature Fillet หรือ Round (ขอบผิวโค้ง) |
|   | Edge Cham | fer สร้าง Feature Chamfer (มุมตัดเหลี่ยม)    |

การออกแบบพลิตภัณฑ์ กลุ่มสาระการเรียนรู้การงานอาชีพและเทคโนโลยี ด้วยโปรแกรม Pro/ENGINEER 20

#### **Basic Feature**

Feature ได้แก่ Extrude, Revolve, Variable section sweep เป็น Feature หลัก ในการสร้างโมเดล

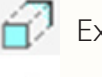

🕣 Extrude สร้าง Feature Extrude (ยืดผิว)

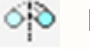

- 🚸 Revolve สร้าง Feature Revolve (สร้างผิวเป็นวงรอบจุดศูนย์กลาง)
  - Variable section sweep สร้าง Feature โดยการสร้างผิวจาก Section ตามเส้น Path

#### Editing

เป็น Feature ในการแก้ไข และเปลี่ยนแปลง Feature ที่ถูกสร้างขึ้น

| טנ  | Mirror  | Copy Feature แบบภาพสะท้อน                                |
|-----|---------|----------------------------------------------------------|
| Ð   | Merge   | รวมผิวของ Surface ของวัตถุเข้าด้วยกัน                    |
| ::: | Pattern | Copy ครั้งละหลายๆ Feature จาก Feature ที่กำหนดเป็นต้นแบบ |

#### Navigator

Navigator มีองค์ประกอบสำคัญๆ ในส่วนนี้ประกอบด้วย Model Tree, Folder Brows, Dashboard และ Message Area

Model Tree 🖁 เป็นการแสดงรายการของ Feature ที่สร้างขึ้นในโมเดลนั้นๆ เรียงลำดับก่อน<mark>หลัง ซึ่งแสดงผล</mark>อยู่ทางซ้ายมือของจอภาพ นอกจากนั้นยังแสดงรายการ<mark>ของเลเยอ</mark>ร์ด้วย การสลั<mark>บการแสดงผลระหว่าง</mark> Model Tree และ Layer นั้นสามารถทำได้โดยการกดปุ่ม เปิด-ปิดเลเยอร์  *ซึ่*งอยู่ในแถบเครื่องมือด้านบน

| File Edit View Insert Analysis Info                                                                                                    | File Edit View Insert Analysis Info                                                                                                    |
|----------------------------------------------------------------------------------------------------|----------------------------------------------------------------------------------------------------|
| D 📂 🔛 🖨 🖓 🥋   いく                                                                                                    | 0 🛱 🛯 🖨 🖓 🖓 🗠                                                                                                    |
| Bo 😤 🔊                                                                                                    |                                                                                                    |
| BOTTLE001.PRT<br>C DEFAULT_CSYS<br>RIGHT<br>T FRONT<br>FRONT<br>Extrude 1<br>Extrude 1<br>Extrude 2<br>Round 1<br>Round 2<br>Round 3<br>Round 3<br>Nound 5<br>Shell 1<br>Revolve 2 | BOTTLE001.PRT         Layers         Hidden Items         01PRT_ALL_DTM_PLN         02_PRT_ALL_AXES         03_PRT_ALL_CURVES         04_PRT_ALL_DTM_PNT         05_PRT_ALL_DTM_CSYS         06_PRT_AL_SURFS |

หรือโดยการเปลี่ยนจาก Model Tree เป็นเลเยอร์โดยกดที่แถบ Show ด้านบนของ Model Tree หรือ เปลี่ยนจาก Layer เป็น Model Tree ดังรูป

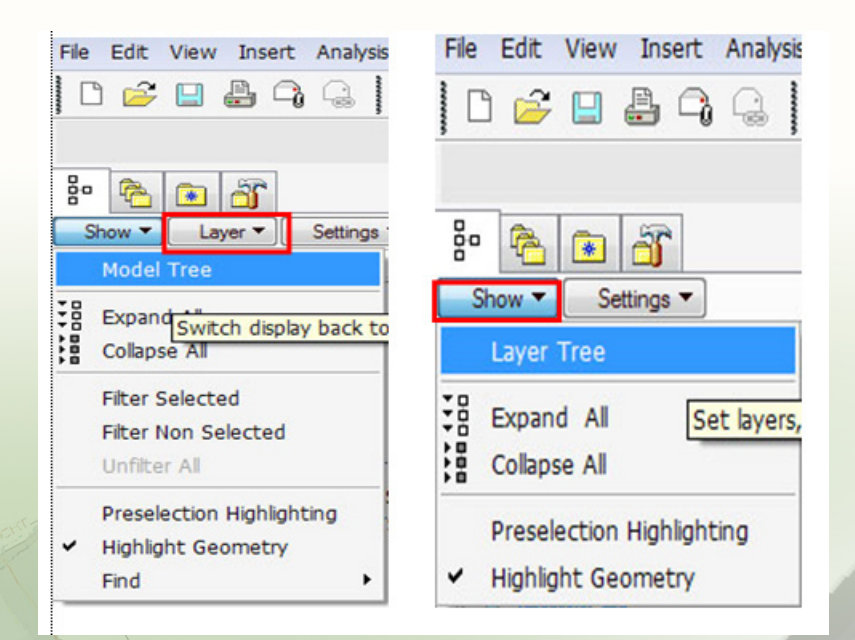

้การออกแบบพลิตภัณฑ์ กลุ่มสาระการเรียนรู้การงานอาชีพและเทคโนโลยี ด้วยโปรแกรม Pro/ENGINEER 22

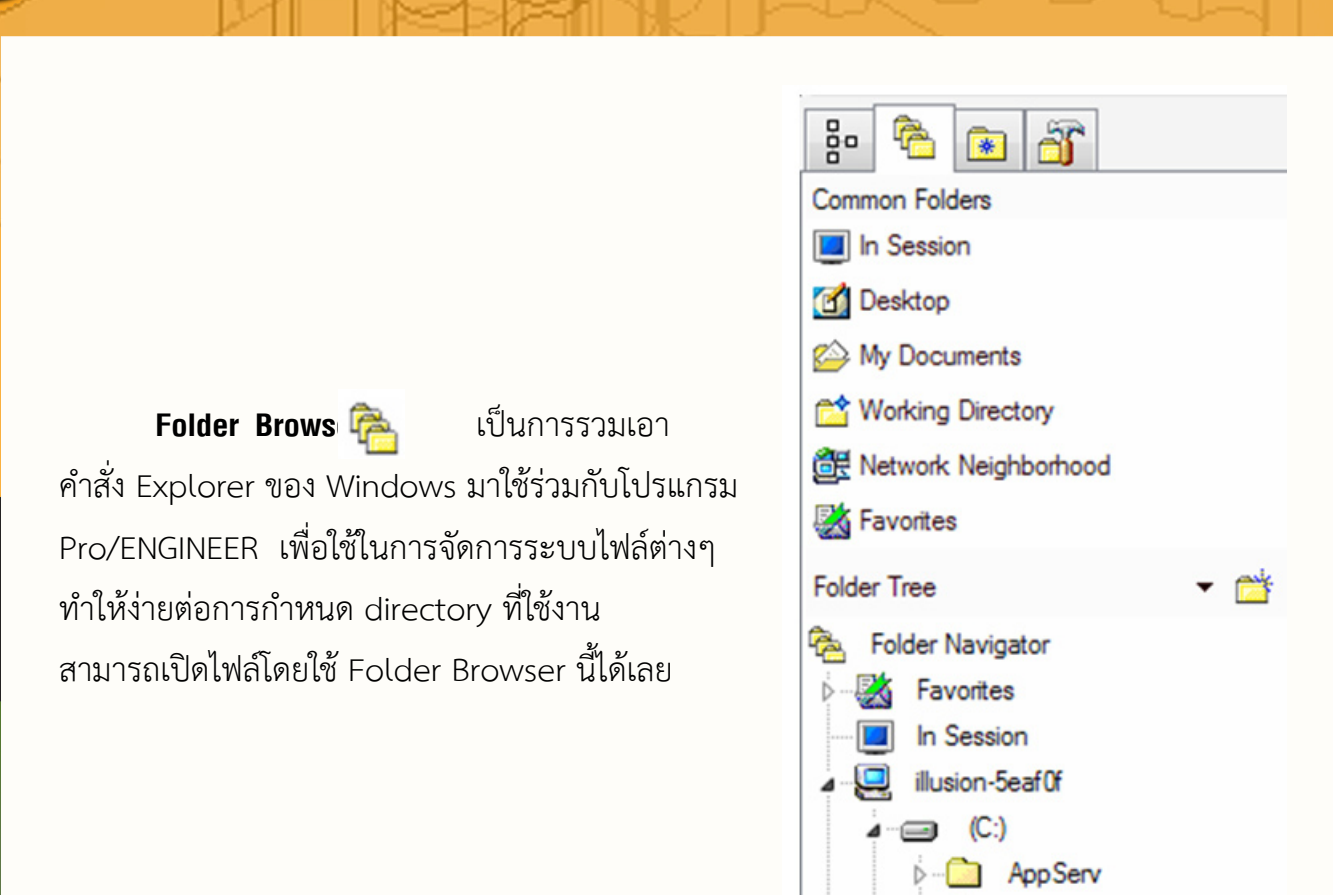

Dashboard โปรแกรม Pro/ENGINEER มีแผงควบคุม สำหรับเลือกรูปแบบการทำงานของแต่ละ <mark>คำสั่</mark>ง เรียกว่า Dashboard ซึ่งจะช่วยให้การใช้งานง่ายขึ้น และ รวดเร็วขึ้น

#### Dashboard โดยทั่วไปประกอบด้วย

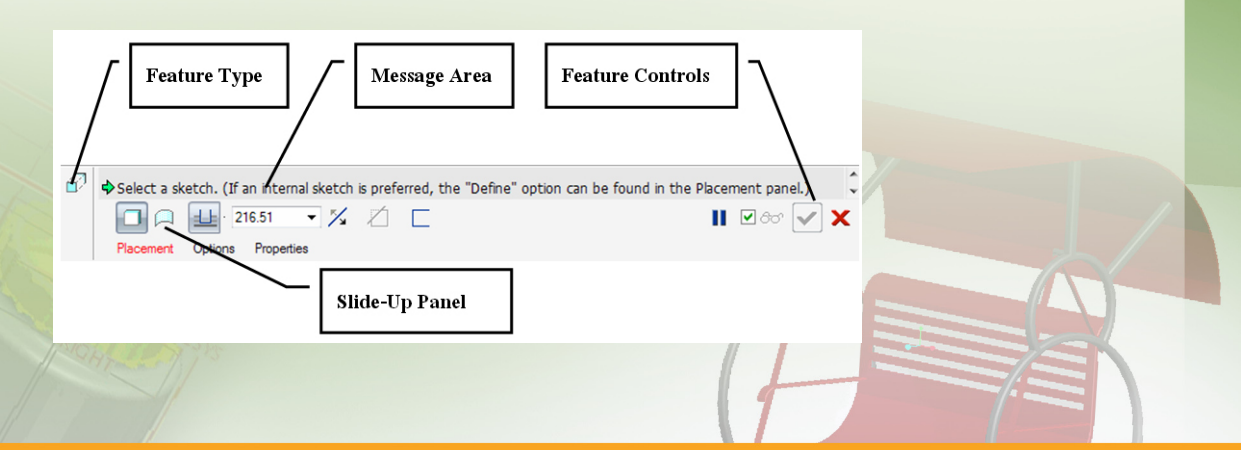

imente and Settinge

- Feature Type จะบอกว่า Dashboard ที่กำลังใช้งานอยู่นั้นเป็น Feature ใด
- Slide-Up Panel Tabs เป็นTabเพื่อใช้คลิก เลือก Option มาใช้งาน
- Message Area จะแสดงข้อความตอบโต้ระหว่างโปรแกรมกับผู้ใช้ ให้รู้ว่าจะต้องทำอะไรต่อไป
- Feature Controls ใช้ในการควบคุมการทำงานของ Feature ดังนี้
- Pause/Resume ปุ่ม Pause 🔳 จะใช้สำหรับหยุดการสร้าง Feature ไว้ชั่วคราว เพื่อไปทำอย่างอื่นก่อน เมื่อเสร็จแล้วการกลับไปยัง Feature ที่ทำค้างอยู่โดยการกดปุ่ม Resume 🕟
  - Verify หรือ Preview 🗹 🏍 เป็นการแสดงผลตัวอย่างของ Feature ก่อน
  - OK หรือ Complete Feature 🔽 เป็นการยอมรับและเสร็จสิ้นการสร้างFeature
  - Cancel 🗙 เป็นการยกเลิกการสร้าง Feature นั้นๆ

Message Area เป็นพื้นที่แสดงข้อมูล และข้อความตอบโต้ หรือคำแนะนำ ใน การ ใช้งาน Pro/FNGINFER ในแต่ละ Feature ที่ใช้งานขณะนั้น

When constraint is displayed: Right click to disable it. Press Shift + right click to lock it. Use Tab key to toggle active constraint. Now sketch the cross-section.

Confirm request to quit.

Not all elements are defined. Select element(s) or action(s) from dialog box.

#### รูปแบบไอคอนใน Message Area

แสดงข้อมูลของ Feature When constraint is displayed: Right click to disabl Axis of revolution is missing. Sketch a centerline. แจ้งผู้ใช้เลือกตามที่ Feature กำหนด Not all elements are defined. Select element(s) แสดงข้อความการผิดพลาดในการทำงาน

Section must contain geometric entities for this feature

#### การใช้เมาส์ในโปรแกรม

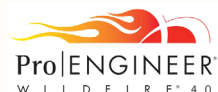

ในโปรแกรม Pro/ENGINEER มีลักษณะการใช้เมาส์ร่วมกับคีย์บอร์ด ดังนี้

#### การใช้เมาส์

**การหมุน(Spin)** โดยกดปุ่มกลางของเมาส์ค้างไว้แล้วเลื่อนเมาส์เพื่อหมุนวัตถุ หรือ Scroll ค้างไว้เพื่อหมุนภาพ

**การย่อ-ขยายภาพ (Zoom)** โดยกดปุ่ม Ctrl ที่แป้นคีย์บอร์ดพร้อมกับหมุนปุ่มกลาง ของเมาส์ หรือ Scroll ที่เมาส์ไปมา

**การเคลื่อนภาพ (Pan)** โดยการกดปุ่ม Shift ที่แป้นคีย์บอร์ด พร้อมกับกด ปุ่มกลาง ของเมาส์ หรือ Scroll ที่เมาส์ค้างไว้ แล้วเลื่อนเมาส์ไปมา

#### การย่อ-ขยาย (Zoom) มี 4 วิธี ดังนี้

- 1. หมุนปุ่ม Scroll ขึ้นลง
- 2. กดปุ่ม Ctrl ที่แป้นคีย์บอร์ด พร้อมกับหมุนปุ่ม Scroll ขึ้นลง
- 3. กดปุ่ม Ctrl + ปุ่ม Scroll พร้อมเลื่อนเม้าส์ขึ้นลง
- 4. กดปุ่ม Shift ที่แป้นคีย์บอร์ด พร้อมกับหมุนปุ่ม Scroll ขึ้นลง

# 🔊 ртс<sup>.</sup>

# การสร้างชิ้นงาน และการใช้เครื่องมือ ในการจัดการชิ้นงาน

# Chapter

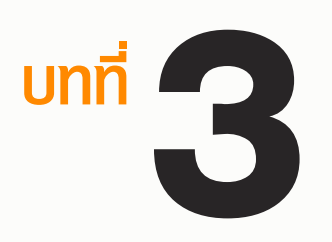

- การทำทนด Working Directory
- ทารจัดการไฟล์ชิ้นงาน
- การใช้ Features พื้นฐาน

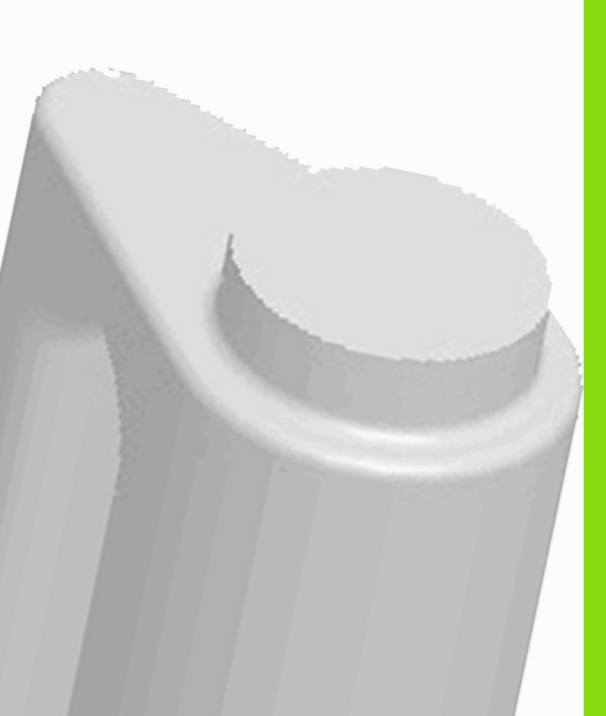

## การกำหนด Working Directory

เมื่อเปิดใช้งานโปรแกรม Pro/ENGINEER สิ่งที่ควร ดำเนินการก่อนทุกครั้ง คือ การกำหนด Working Directory ซึ่งเป็น directory ที่ใช้ในการบันทึกและจัดเก็บไฟล์ต้นฉบับ ในการทำงาน เพื่อประโยชน์ในการแก้ไขชิ้นงานในภายหลัง สามารถทำได้ 2 คือ

วิธีที่ 1 Set Working Directory จาก เมนู File วิธีที่ 2 การกำหนด Working Directory โดยเริ่ม จากการคลิกเมาส์ขวา

ซึ่งแต่ละวิธี มีรายละเอียดขั้นตอน ดังนี้

#### วิธีที่ 1 Set Working Directory จาก เมนู File

1. เลือกคลิกคำสั่ง File > Set Working Directory

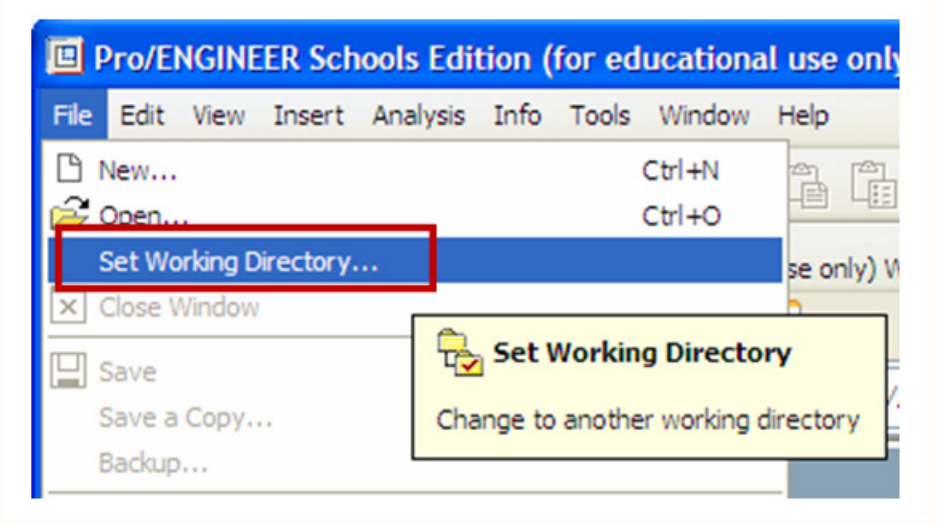

2. เลือกไดเรกทอรีที่ใช้ในการทำงาน แล้วคลิกปุ่ม OK

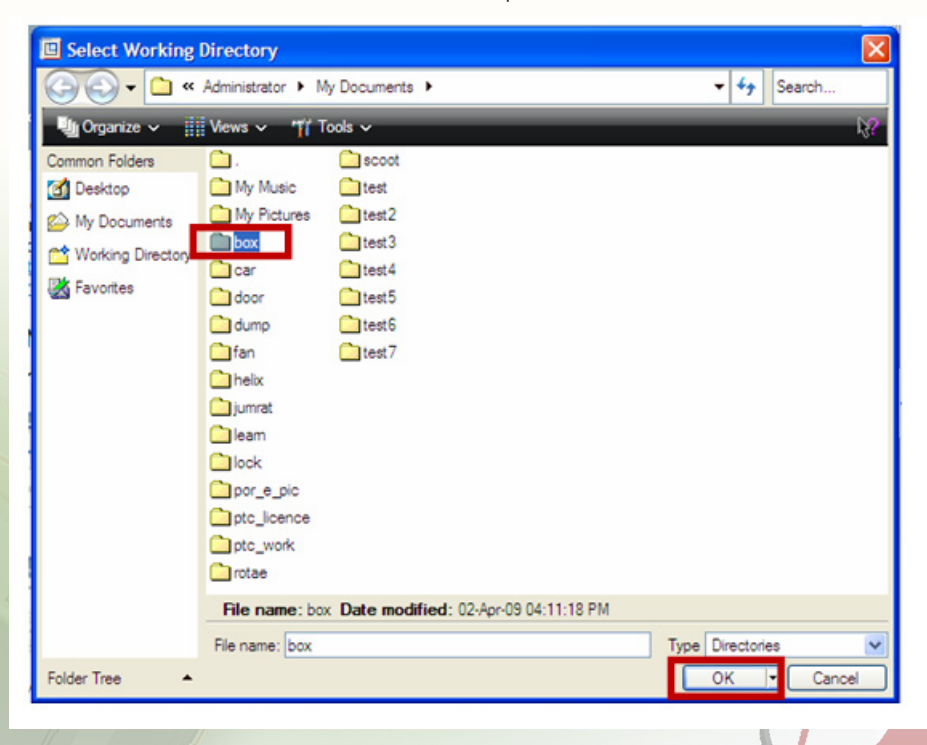

#### วิธีที่ 2 การกำหนด Working Directory โดยการคลิกเมาส์ขวา

1. คลิกรายการ Working Directory จากหน้าต่างด้านซ้ายมือ

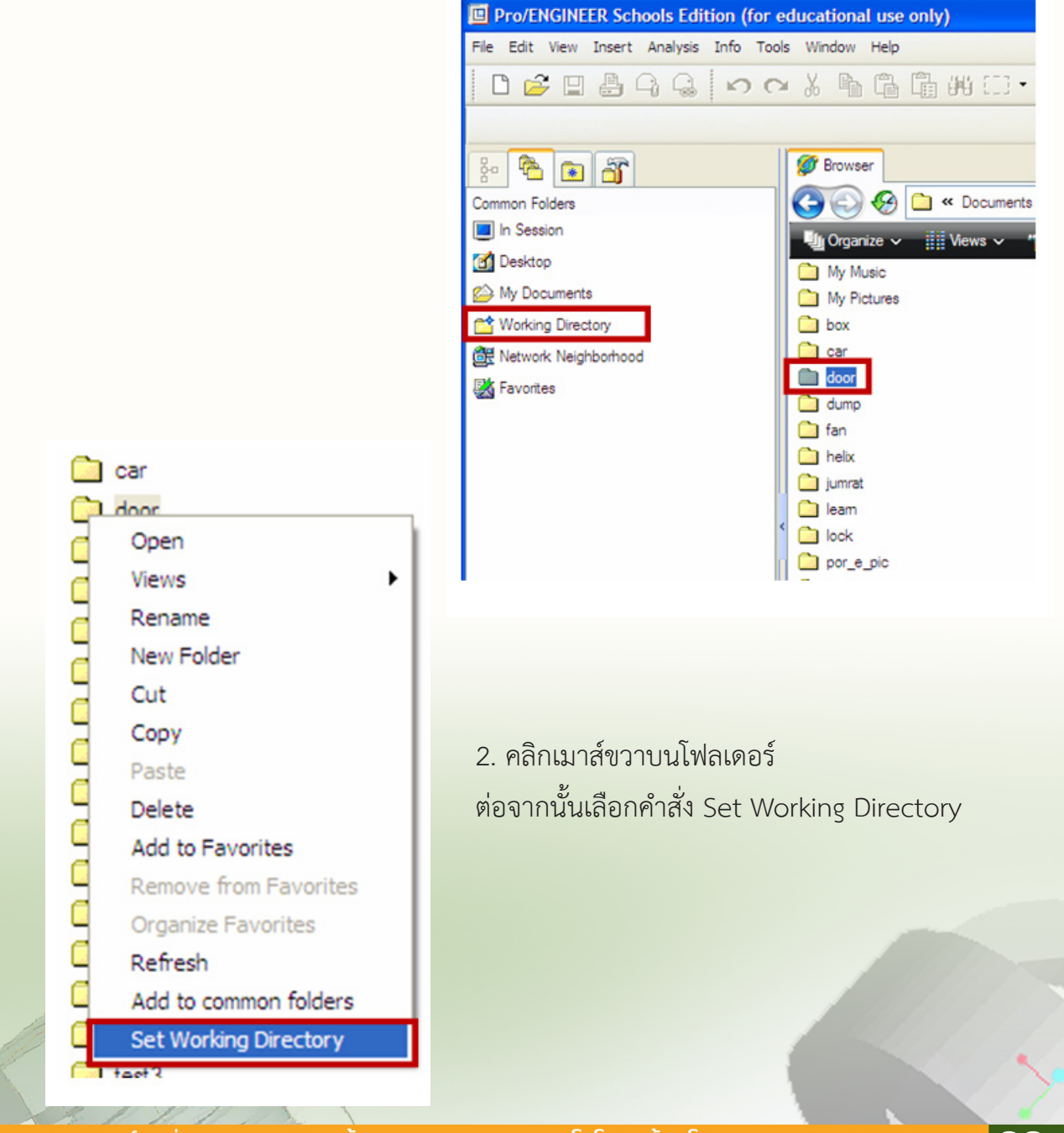

# การจัดการไฟล์ชิ้นงาน

#### การเลือกชนิดของชิ้นงาน

้สำนักพัฒนานวัตกรรมการจัดการศึกษา

การเลือกชนิดของชิ้นงานมีขั้นตอนดังนี้

1. สร้างไฟล์ใหม่โดยเลือกคำสั่ง File > New... จากแถบเมนู File หรือที่ไอคอน NEW 🗋 ต่อจากนั้นจะพบหน้าต่างดังนี้

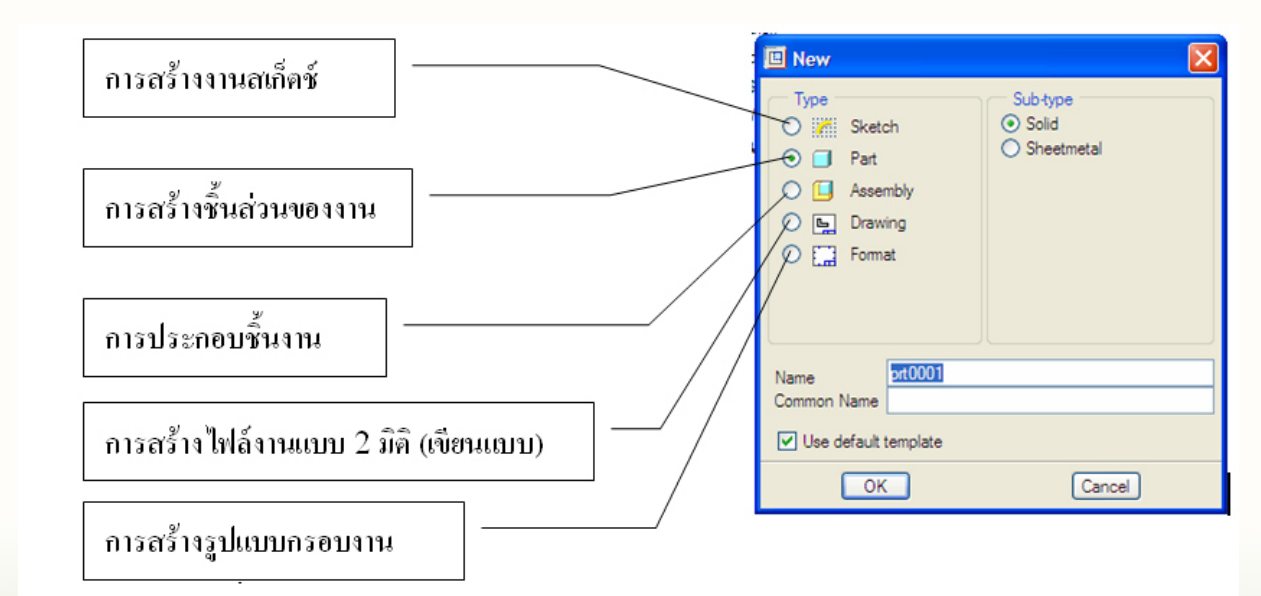

3. คลิกปุ่ม OK

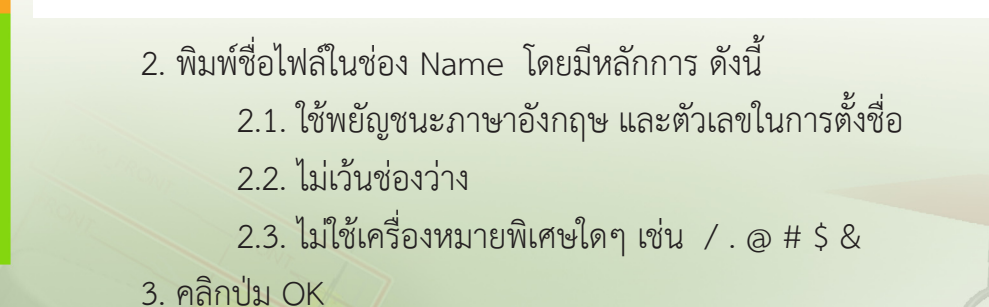

#### การจัดเก็บและบันทึกไฟล์

การทำงานด้วยโปรแกรม Pro/ENGINEER งานทั้งหมดที่ทำจะถูกเก็บไว้บนหน่วยความจำของ เครื่อง (RAM) เมื่อปิดโปรแกรมจะมีการเตือนว่าไฟล์ที่ยังไม่ได้บันทึกจะถูกลบ ดังนั้นจึงต้องมีการบันทึก ไฟล์งานทุกครั้งก่อนปิดโปรแกรม

การจัดเก็บไฟล์งานที่สร้างโดยโปรแกรม Pro/ENGINEER จะถูกเก็บไว้ที่ Working Directory ที่กำหนดไว้ การบันทึกไฟล์งานสามารถทำได้ โดยการคลิกไอคอน 🔛 หรือ ใช้คำสั่งบนแถบเมนู File > Save

การบันทึกไฟล์งานในชื่อใหม่สามารถทำได้โดยการใช้คำสั่งบนแถบเมนู File > Save A Copy จากนั้นพิมพ์ชื่อไฟล์ใหม่ในช่อง New Name แล้วคลิกปุ่ม OK

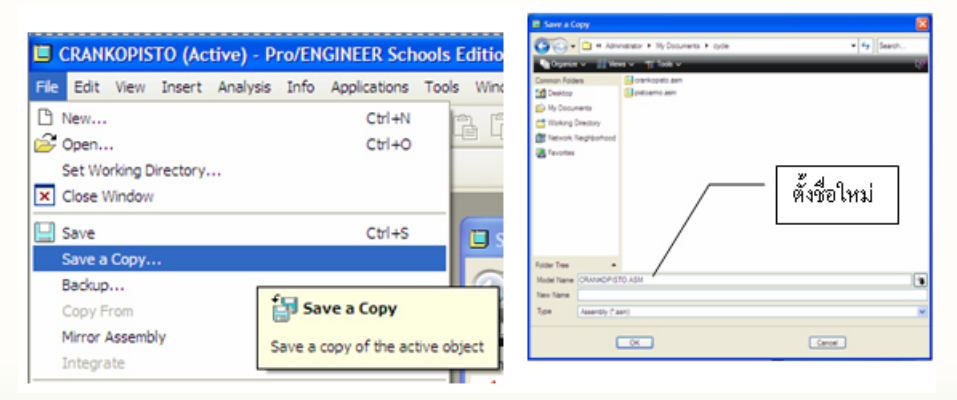

#### การบันทึกไฟล์ในรูปแบบอื่น

ในกรณีที่ผู้ใช้ต้องการนำไฟล์ที่สร้างโดยโปรแกรม Pro/ENGINEER ไปใช้งานกับโปรแกรมอื่น ๆ สามารถดำเนินการได้ ดังนี้

1. ที่แถบเมนู เลือกคำสั่ง File > Save a Copy...

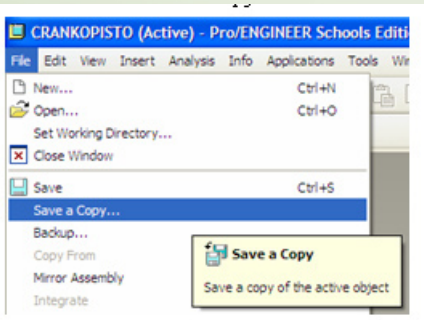

30

การออกแบบพลิตภัณฑ์ กลุ่มสาระการเรียนรู้การงานอาชีพและเทคโนโลยี ด้วยโปรแกรม Pro/ENGINEER

2. คลิกปุ่ม Drop Down List ในหัวข้อ Type แล้วคลิกเลือกประเภทไฟล์ที่ต้องการ ตัวอย่างเช่น ต้องการบันทึกไฟล์งานเป็นภาพสกุล JPG เพื่อใช้ในงานเอกสาร

|                 | Save a Copy                                                                                                    |                                                            |               | X  | Ē., |                            |
|-----------------|----------------------------------------------------------------------------------------------------|------------------------------------------------------------|---------------|----|-----|----------------------------|
|                 | C C + C + C Search                                                                                                    |                                                            |               |    |     |                            |
|                 | 🐚 Organize 👻 📑 Vew                                                                                                    | n 🗸 📲 Tools 🗸                                              | <i>,</i>      | 19 |     |                            |
|                 | Common Folders  Common Folders  My Documents  Working Directory  Network Neighborhood  Favorites  Favorites  STL (*#)  VRML(_wrl)  VRML(_wrl)  VRML(_w | My Music<br>My Pictures<br>box<br>cer<br>cer<br>door<br>m) | In sto_loence |    | ſ   |                            |
|                 | Product/Vew (<br>Product/Vew (<br>Product/Vew (<br>Product/Vew (<br>TIFF (±t))<br>Folder Tree<br>Shaded Image<br>EPS (*ce)<br>Model Name                                                                                                    | ed)<br>ed)<br>ova)<br>ova)<br>(Cend)<br>(Cend)             | (200 °.)      |    | [   | คลิกปุ่ม<br>Drop Down List |
| เลือกรูปแบบไฟล์ | New Name Picture Pict<br>Zo File (* zo)<br>Type Assembly (* as                                                                                                    | m)                                                         |               |    |     |                            |

3. พิมพ์ชื่อไฟล์ในช่อง New Name จากนั้นคลิกปุ่ม OK

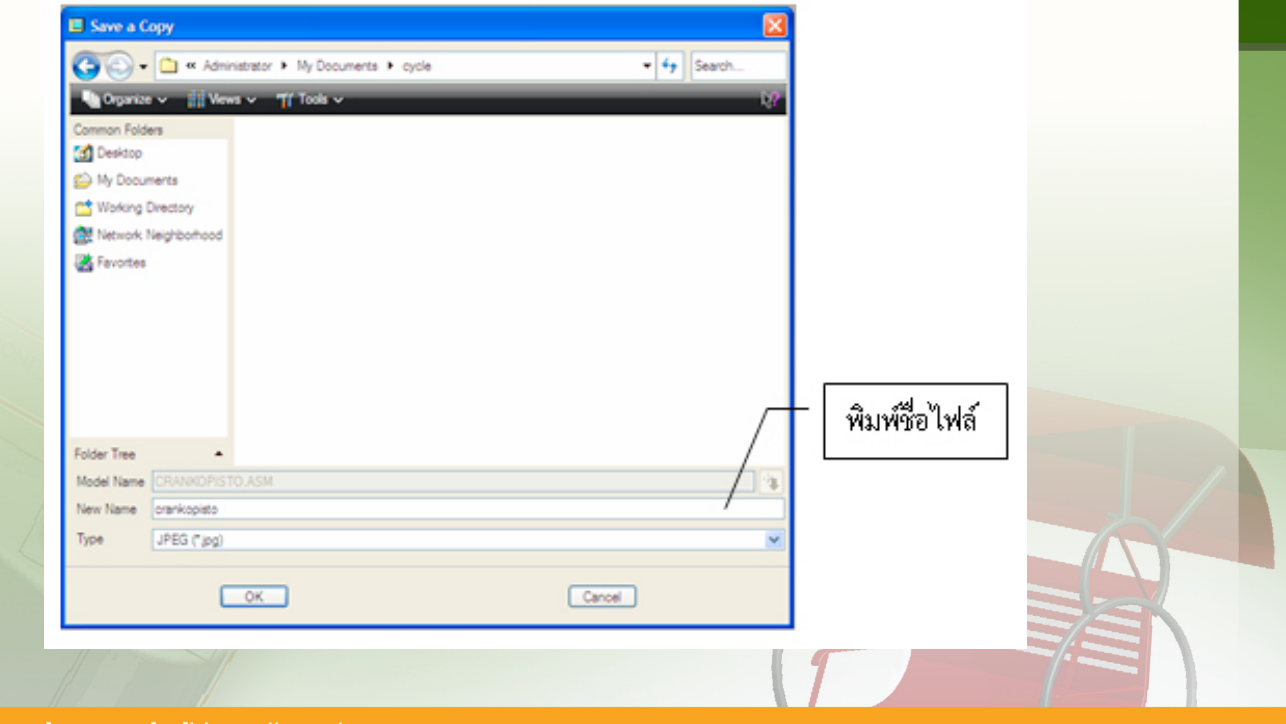

31 Pro/ENGINEER FundamentalHandbook
4. กำหนดขนาดในช่อง Size กำหนดความละเอียดภาพในช่อง DPI จากนั้นคลิกปุ่ม OK

| 🔲 Shad    | ed Image Configur | 💌    |                      |
|-----------|-------------------|------|----------------------|
| Dimens    | sions             |      |                      |
| Size      | A4                | ~    |                      |
| Height    | 210.000000        |      | [.                   |
| Width     | 297.000000        |      | 📋 กำหนดขนาดของกระดาษ |
| Top Mary  | gin 0.000000      |      |                      |
| Left Marg | an 0.000000       |      |                      |
| Units     | Inches            | ters | เสือกความละเอียด     |
| - Resolu  | tion              |      |                      |
| DPI       | 300 dpi           | ~    |                      |
| Image De  | epth 8 Bit Index  | ~    |                      |
|           | K Cancel          | n l  |                      |
|           | Cancel            |      |                      |

### การพิมพ์งานออกทางเครื่องพิมพ์

การพิมพ์งานไฟล์ที่เปิดทำงานอยู่ออกทางเครื่องพิมพ์ จะใช้เครื่องพิมพ์ที่มีอยู่ใน MS Printer Manager ขั้นตอนการสั่งพิมพ์สามารถทำได้ด้วยวิธีการดังต่อไปนี้

ที่แถบเมนูเลือกคำสั่ง File > Print
 หรือ คลิกที่ไอคอน 📇 บนแถบเครื่องมือ
 2. ที่หน้าต่าง Print คลิกปุ่ม OK

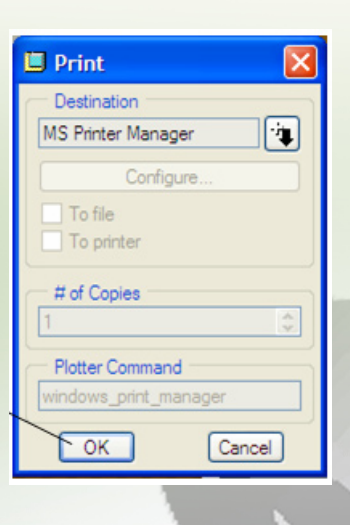

3. เลือกเครื่องพิมพ์ในช่อง Name กำหนดตัวเลือกอื่น ๆ จากนั้นคลิกปุ่ม OK

| Print                                                    | 2 🛛                   |                   |
|----------------------------------------------------------|-----------------------|-------------------|
| Printer<br>Name: HP LaserJet 1020                        | Properties            |                   |
| Status: Ready<br>Type: HP LaserJet 1020<br>Where: USB001 |                       | เลือกเครื่องพิมพ์ |
| Comment:                                                 | Print to file         |                   |
| Print range                                              | Copies                |                   |
| C Pages from to:                                         | Number of copies: 1 = | — คลิก OK         |

### การจัดการหน่วยความจำของคอมพิวเตอร์ในการทำงาน

การทำงานด้วยโปรแกรม Pro/ENGINEER โปรแกรมจะทำงานบนหน่วยความจำของเครื่อง (RAM) หมายความว่าเมื่อมีการเปิดไฟล์ในแต่ละครั้ง มีการทำงานในแต่ละขั้นตอนโปรแกรม จะบันทึก ไว้บนหน่วยความจำ แม้ว่าจะปิดไฟล์นั้นๆ แต่สิ่งที่โปรแกรมได้บันทึกไว้บนหน่วยความจำ จะยังคงอยู่ เมื่อทำงานเป็นเวลานานๆ หรือเปิดชิ้นงานจำนวนมาก จะมีการใช้หน่วยความจำที่มากขึ้น ทำให้โปรแกรมทำงานช้าลง หรือหยุดการทำงาน ดังนั้น การลบไฟล์ที่ไม่ต้องการบนหน่วยความจำ จะทำให้การทำงานมีประสิทธิภาพดีขึ้น โดยมีขั้นตอนดังนี้

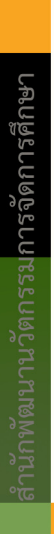

1. ที่แถบเมนูเลือกคำสั่ง File > Erase > Not Display...

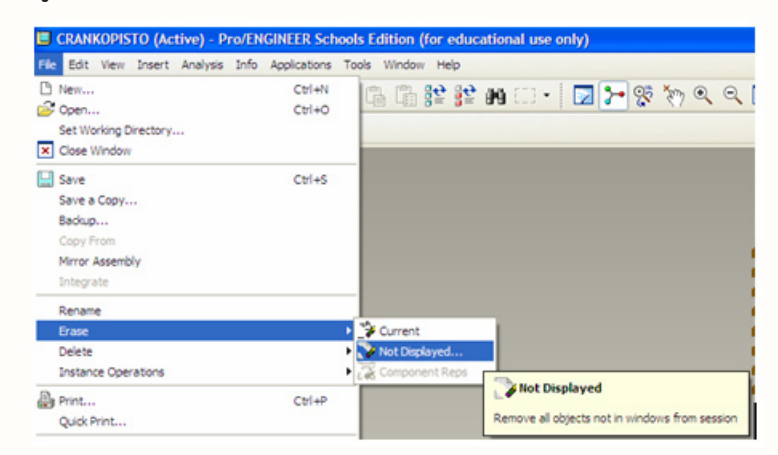

 การลบหน่วยความจำของไฟล์ที่เปิดใช้งานอยู่ทำได้โดยเลือกคำสั่ง File > Erase > Current บนแถบเมนู เมื่อปรากฎหน้าต่าง Erase ให้คลิกปุ่ม OK

| E CRANKOPISTO (Active) - Pro/E      | IGINEER Schoo  | ols Edition (for educational use only)      |                    |
|-------------------------------------|----------------|---------------------------------------------|--------------------|
| File Edit View Insert Analysis Info | Applications T | ools Window Help                            |                    |
| 🕒 New                               | Ctrl+N         | 🖀 😫 😫 🙀 🗂 - İ 👿 🥍 🥸 🦄 🔍                     |                    |
| 😂 Open                              | Ctrl+O         |                                             |                    |
| Set Working Directory               |                | cts will be erased.                         |                    |
| × Close Window                      |                |                                             |                    |
| Save                                | Ctrl+S         |                                             |                    |
| Save a Copy                         |                |                                             |                    |
| Backup                              |                |                                             | 🗉 Erase 🛛 🔀        |
| Copy From                           |                |                                             | Current Object     |
| Mirror Assembly                     |                |                                             | CRANKOPISTO.ASM    |
| Integrate                           |                |                                             | Associated Objects |
| Rename                              |                |                                             | PISTOARMO.ASM      |
| Erase                               | •              | Current                                     | CRANK.PRT          |
| Delete                              | ,              | Not Displayed.                              | CYLIN.PRT          |
| Instance Operations                 | •              | Component Rep                               | HOUSE.PRT          |
| Print                               | Ctrl+P         | Remove object in active window from session |                    |
| Ouick Print                         |                |                                             |                    |
|                                     |                |                                             |                    |
|                                     |                | คลิก OK                                     | OK Cancel          |

การลบไฟล์ในหน่วยความจำโดยวิธีการนี้จะลบได้ทีละไฟล์ซึ่งเป็นไฟล์ที่กำลังเปิดใช้งานอยู่ หลังจากคลิก ลบไฟล์ในหน่วยความจำจะมีหน้าต่างโต้ตอบดังภาพ

### การเปิดไฟล์

โดยปกติโปรแกรม Pro/ENGINEER จะเปิดไฟล์ที่อยู่ในไดเรกทอรีที่กำหนดให้เป็น Working Directory แต่อย่างไรก็ตามผู้ใช้งานสามารถเลือกเปิดไฟล์ที่อยู่ในโฟลเดอร์อื่นๆ ได้เช่นกัน การเปิดไฟล์สามารถทำได้ดังนี้

1. คลิกเลือกคำสั่ง File > Open หรือคลิกไอคอน 😅 จะพบหน้าต่าง ดังภาพ

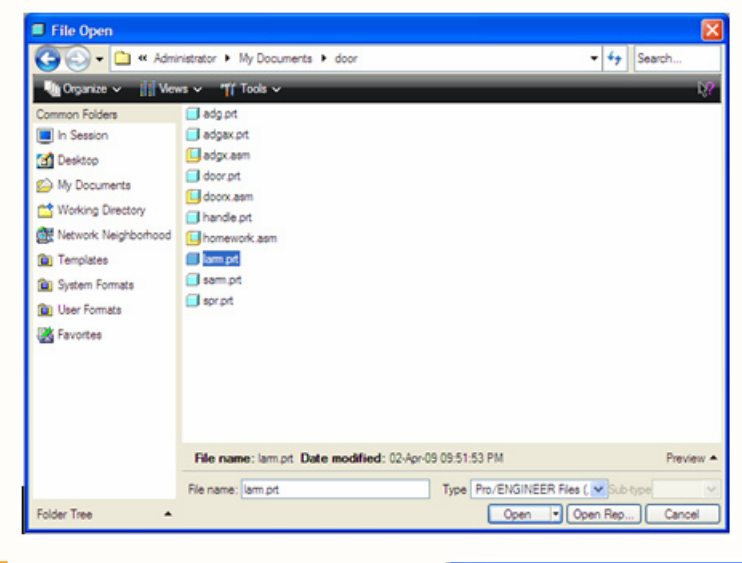

 2. คลิกเลือกไฟล์ที่ต้องการ
 หากต้องการให้โปรแกรมแสดง ภาพชิ้นงานให้คลิกที่ Preview
 โปรแกรมจะแสดงภาพชิ้นงาน
 ดังภาพ เมื่อเลือกไฟล์ที่ต้องการ
 แล้ว คลิก Open

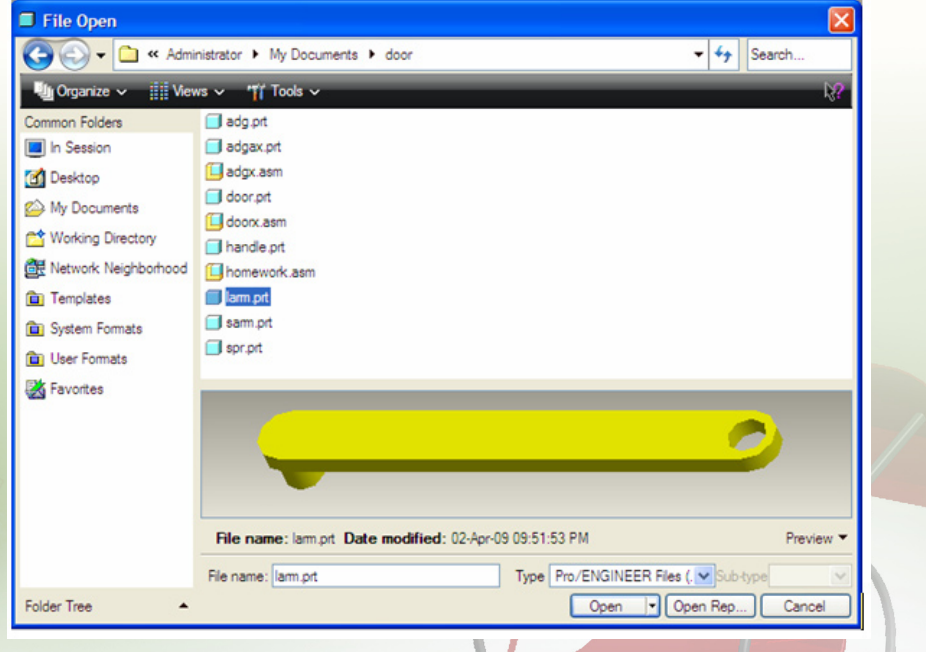

## การใช้งาน Feature พื้นฐาน

การขึ้นรูปชิ้นงานในโปรแกรม Pro/ENGINEER สามารถใช้ Feature พื้นฐาน ได้ 2 ลักษณะ คือ Extrude feature และ Revolve feature ซึ่งรายละเอียดของการใช้งานมี ดังนี้

### 1. การขึ้นรูปชิ้นงานโดยใช้ Extrude feature

**Extrude feature** เป็นเครื่องมือที่ใช้สำหรับขึ้นรูปชิ้นงานสามมิติ โดยจะยืดขยายชิ้นงานหรือตั ดชิ้นงานทิ้ง ในแนวตั้งฉากกับภาพที่ Sketch ขึ้น มีรูปแบบการใช้งาน 2 รูปแบบ คือ Extrude solid และ Extrude surface สามารถกำหนดค่าเพิ่มเติม เพื่อขึ้นรูปชิ้นงานได้หลากหลายรูปแบบ ดังรูป

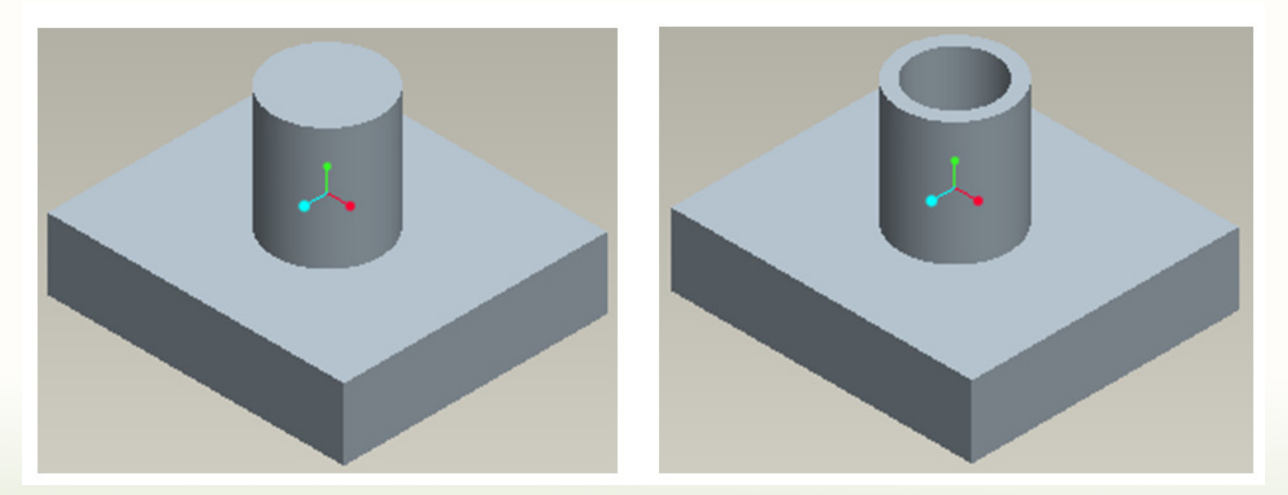

การขึ้นรูปชิ้นงานแบบเพิ่มเนื้อชิ้นงาน (Extrude protrusion)

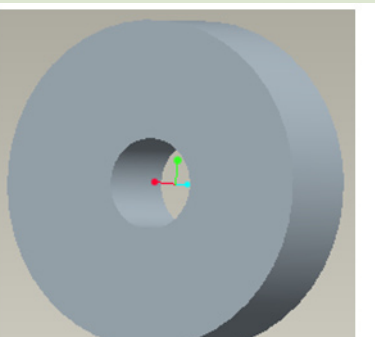

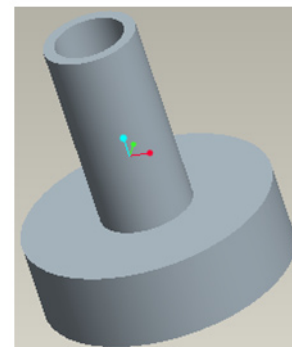

การขึ้นรูปชิ้นงานแบบตัดเนื้อชิ้นงานทิ้ง (Extrude cut)

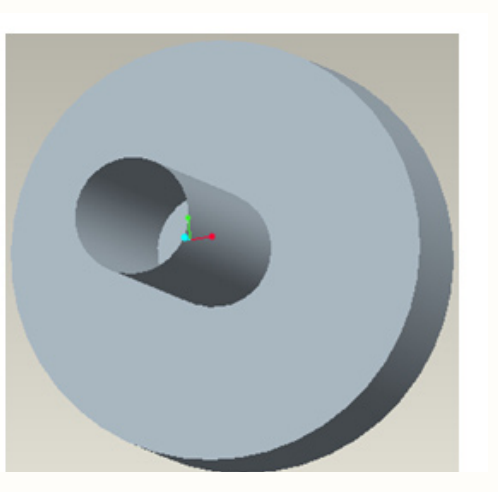

การขึ้นรูปชิ้นงานแบบสร้างพื้นผิว ( Extrude surface)

การขึ้นรูปชิ้นงานโดยใช้ Extrude feature จะต้องทำการ Sketch รูป บนระนาบ (Datum plane) ที่ต้องการ ให้แล้วเสร็จเสียก่อน แล้วให้ปรับการตั้งค่าของ Extrude feature เพื่อให้ได้ชิ้นงาน ตามที่ต้องการ โดยมีขั้นตอนโดยสรุป ดังนี้

- 1. ที่เมนู Insert ให้คลิกที่ Extrude... หรือ คลิกที่ไอคอน 🗗 บนแถบเครื่องมือ
- 2. กำหนดตำแหน่งที่ต้องการ Sketch โดยคลิกที่ Placement ตามด้วยคลิกที่ปุ่ม Define...

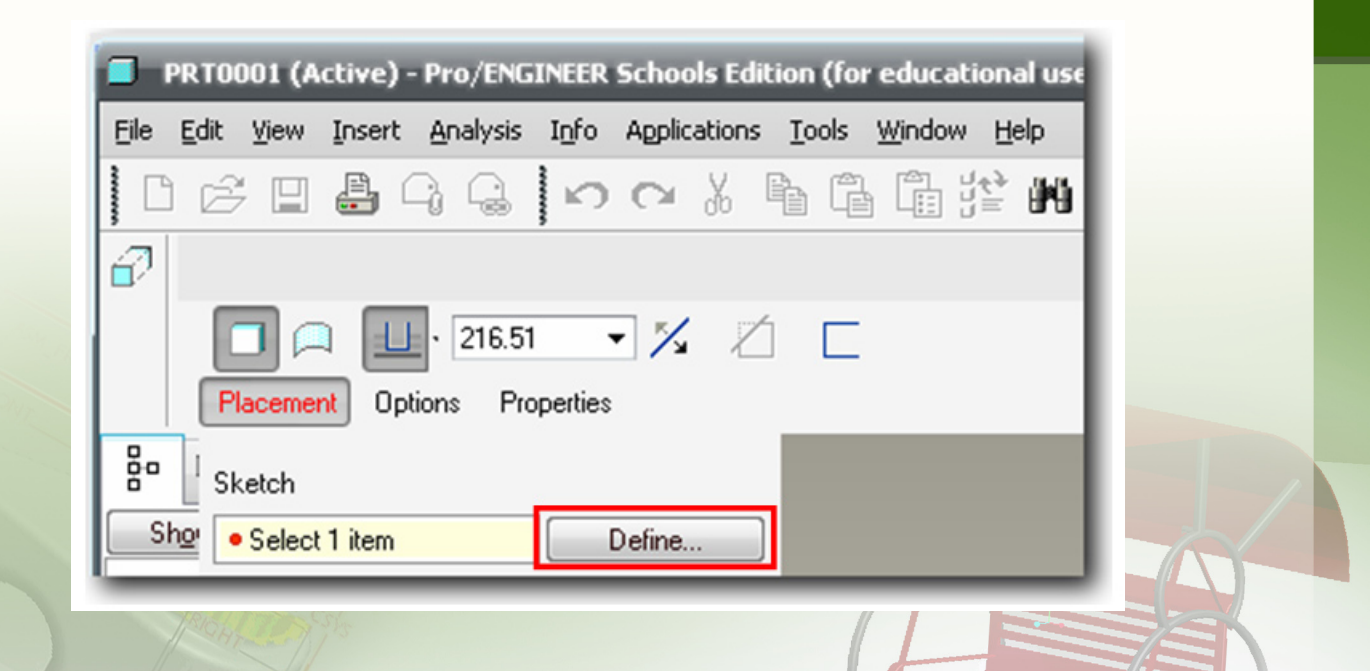

3. เลือกระนาบที่ต้องการจะทำการ Sketch รูป โดยคลิกที่เส้นระนาบหรือ ชื่อระนาบ (Datum plane) ในที่นี้เลือกที่ TOP plane

| PRT0002 (Active) - Pro/ENGINEER Schools Edition (for educational use only)                                |                  |           |
|----------------------------------------------------------------------------------------------------|------------------|-----------|
| <u>File Edit View Insert Analysis Info Applications Tools Window Help</u>                                 |                  |           |
| D 🗳 🛯 🖨 🖓 🛞 🗠 🏹 🖒 🔓 🛱 🛱 🔛 🗆 -                                                                             |                  |           |
| D 🗁 🛠 🔍 🔍 🗗 🕂 😂 🔚 🗇 🗇 🗇 🗖 🖊 📩 🔀 🚼 😽 🕻                                                                     | > 🕽              | × 🛛       |
| Using the template default C:\Program Files\ProENGINEER Schools Edition\pro_standards\templates\solid_sta | art_part         | _mm.prt 🗘 |
| ge 😤 💽 🛐                                                                                                  | ~                | T JK      |
| Show  Settings                                                                                            |                  | 00        |
| FRONT                                                                                                    | 1                | 6         |
|                                                                                                    | ~                | R         |
|                                                                                                    | ×× •             | 5         |
| TOP                                                                                                    | × <del>X</del> × | 3         |
| → Insert Here , F2(TOP)                                                                                   | X                | Ð         |
|                                                                                                    | Se               | 60        |
| RIGHT                                                                                                    | ₽7               |           |
|                                                                                                    |                  | A         |
|                                                                                                    |                  |           |
| F2(TOP) Smart                                                                                             | -                | 8         |

 4. เมื่อปรากฏหน้าต่างแสดงผล Sketch คลิกที่ปุ่ม Sketch เพื่อทำการวาดรูป ที่จะใช้เป็นรูปต้นแบบ Extrude

| 🗖 Sketch 🛛 🔀                  |
|-------------------------------|
| Placement                     |
| Sketch Plane                  |
| Plane TOP:F2(DA1 Use Previous |
| Sketch Orientation            |
| Sketch view direction Flip    |
| Reference FRONT:F1(DATUM P    |
| Orientation Bottom 💌          |
| Sketch Cancel                 |

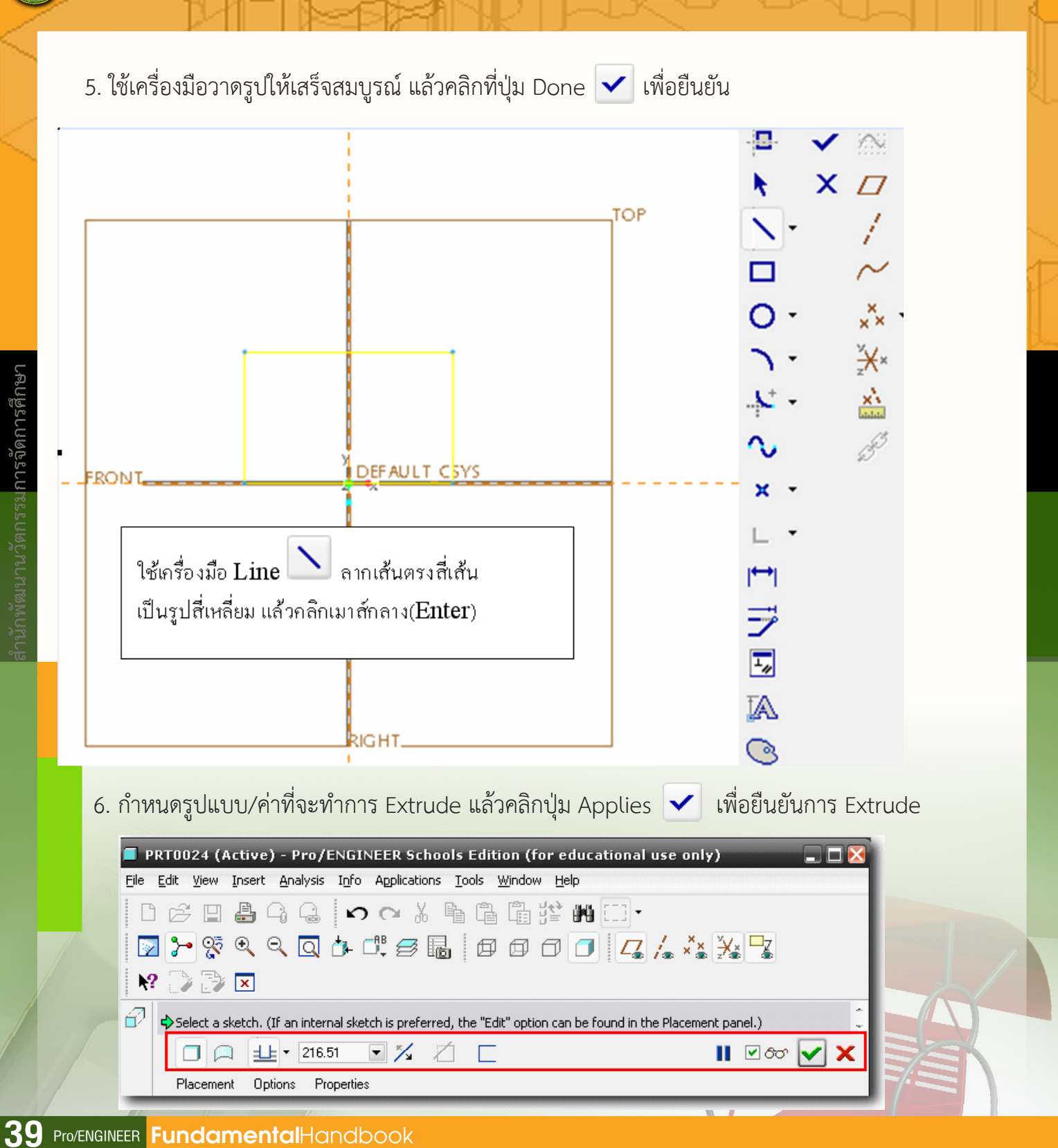

ำนักพัฒนานวัตกรรมการจัดการศึกษา

#### ความหมายของไอคอน เพื่อกำหนดรูปแบบ/ค่าที่จะทำการ Extrude

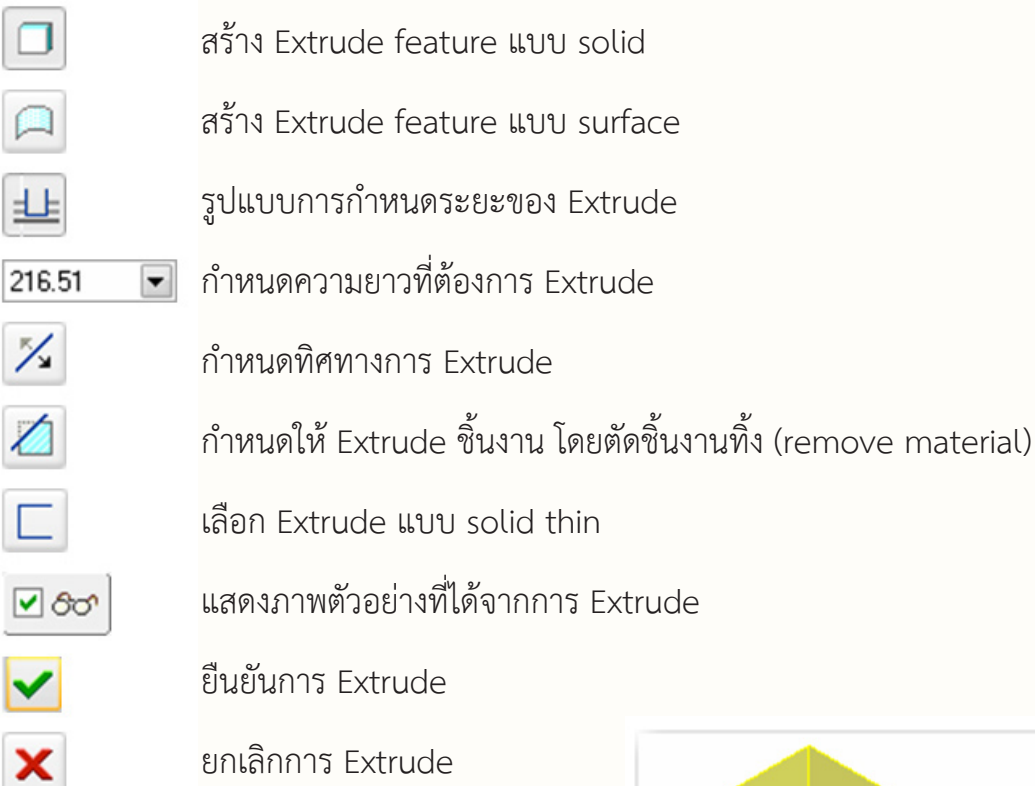

เมื่อสิ้นสุดการ Extrude จะได้ชิ้นงาน ดังรูป

#### คำแนะนำ

การเลือกมุมมองแสดงภาพแบบต่างๆ ทำได้โดยคลิกที่ไอคอน Named View List ที่แถบเมนู แล้วเลือกแบบที่ต้องการแสดง

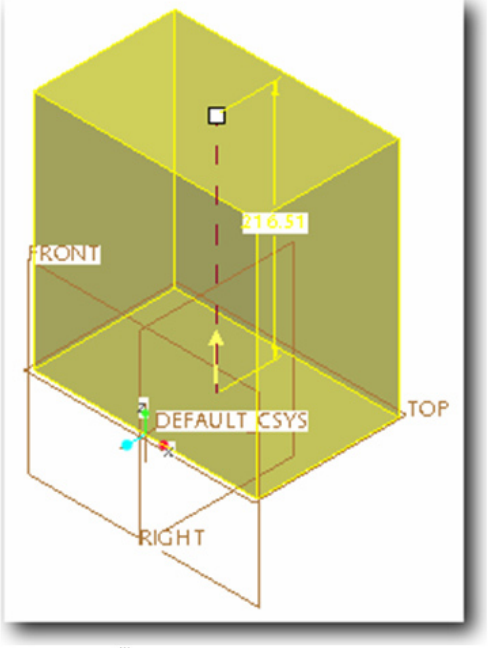

ภาพแสดงชิ้นงานจากการใช้ Extrude feature (เมื่อแสดงภาพแบบ ISOMETRIC)

## แบบฟึกการขึ้นรูปชิ้นงานโดยใช้ Extrude feature

**คำสั่ง** ให้ฝึกออกแบบขึ้นรูปชิ้นงานโดยใช้ Extrude feature ตามภาพตัวอย่างที่กำหนดให้ พร้อมอธิบายขั้นตอนการปฏิบัติงาน

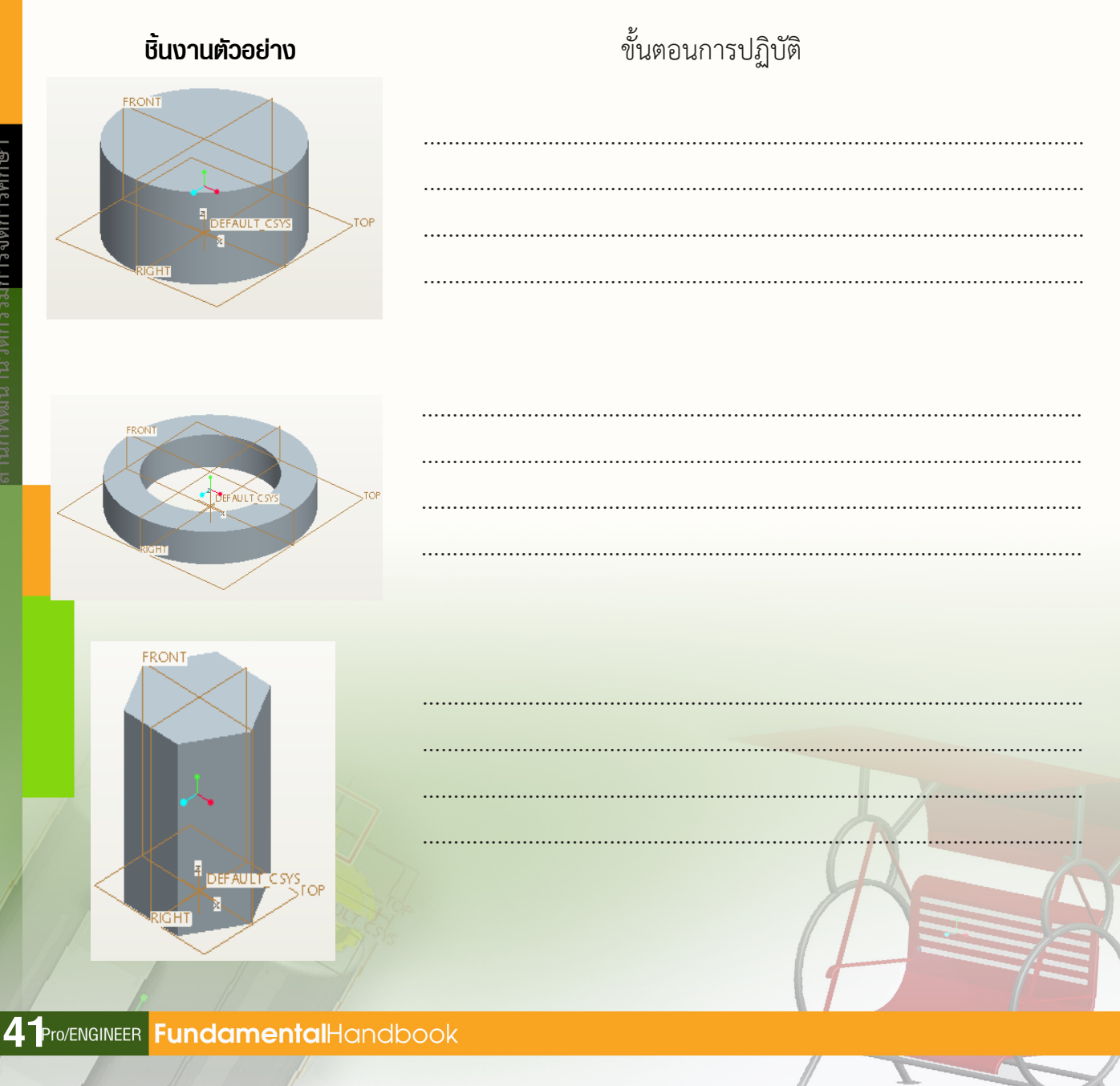

### 2. การขึ้นรูปชิ้นงานโดยใช้ Revolve feature

Revolve feature เป็นเครื่องมือที่ใช้สำหรับขึ้นรูปชิ้นงานสามมิติ โดยการหมุนรอบแกนที่กำหนด ในแนวตั้งฉากกับภาพที่ Sketch ขึ้น มีรูปแบบการใช้งาน 2 รูปแบบ คือ revolve solid และ revolve surface สามารถกำหนดค่าเพิ่มเติม เพื่อปรับแต่งชิ้นงานได้หลากหลายรูปแบบ ดังรูป

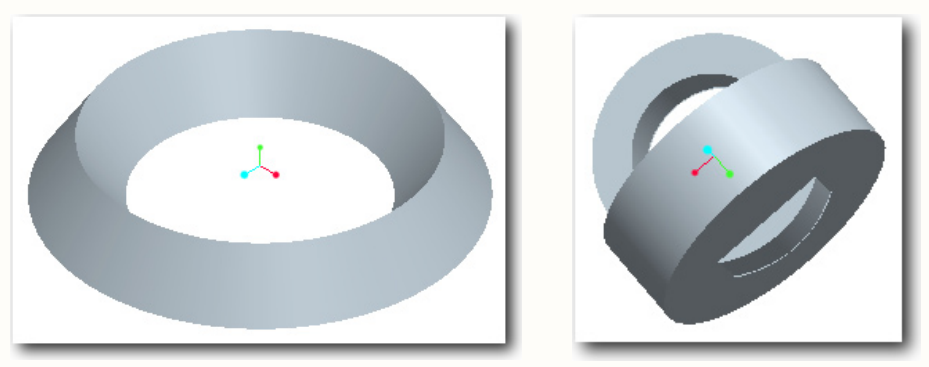

การขึ้นรูปชิ้นงานแบบเพิ่มเนื้อชิ้นงาน (revolve protrusion)

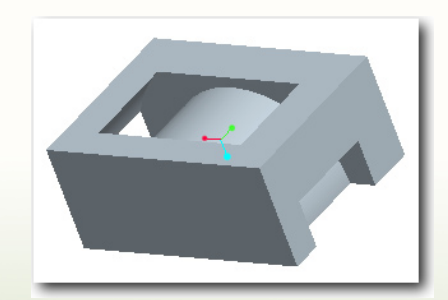

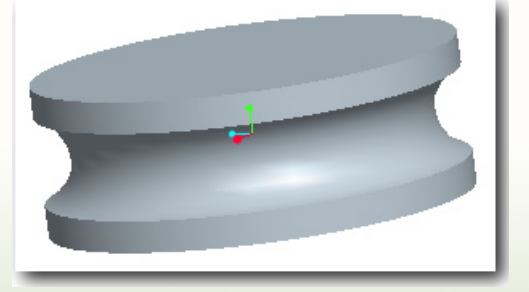

การปรับแต่งชิ้นงานแบบตัดเนื้อชิ้นงานทิ้ง (revolve cut)

การขึ้นรูปหรือปรับแต่งชิ้นงานโดยใช้ Revolve feature จะต้องทำการ sketch รูป บนระนาบ (datum plane) และกำหนดแกนสำหรับใช้หมุน แล้วให้ปรับการตั้งค่าของ revolve feature เพื่อให้ได้ชิ้นงานตามที่ต้องการ โดยมีขั้นตอน ดังนี้

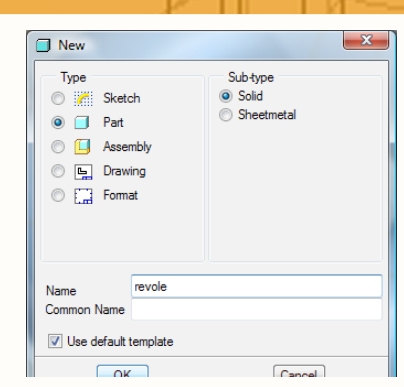

ที่แถบเมนูคลิกเลือกคำสั่ง
 Insert > Revolve หรือคลิกที่
 ไอคอน 
 บนแถบเครื่องมือ

4. กำหนดตำแหน่งที่ต้องการ
 sketch รูป โดยคลิกที่ Placement
 ตามด้วยคลิกที่ปุ่ม Define...

5. เลือกระนาบที่ต้องการจะทำการ Sketch รูป โดยคลิกที่เส้นระนาบ หรือชื่อระนาบ (datum plane)

File Edit View Insert Analysis Info Applications Tools Window Help 🗅 🗲 🛯 🕹 🗣 🚱 🗠 🗠 👋 🖺 🗂 🕶 N > % < < < + # # # # # # # # # # | / / \* X X - X N? 🕞 🍞 💌 Using the template default C:\Program Files\ProENGINEER Schools Edition\pro\_standards\templates\solid\_start\_part\_n 윤 🙆 📧 🎒 Show 
Settings / PRT0002.PRT F1(FRONT) T FRONT T TOP ×× 3 ×<del>X</del>×  $\overline{\mathbf{v}}$ \* DEFAULT\_CSYS Insert Here x: S Ð 60 7 F1(FRONT) 8 Smart •

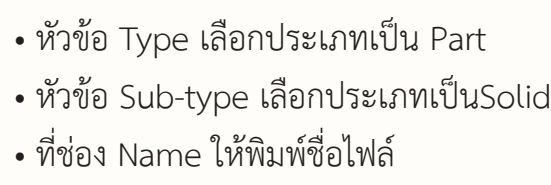

1. สร้างไฟล์ใหม่โดยเลือกคำสั่ง File > New

• คลิกปุ่ม OK

2. ที่หน้าต่าง New

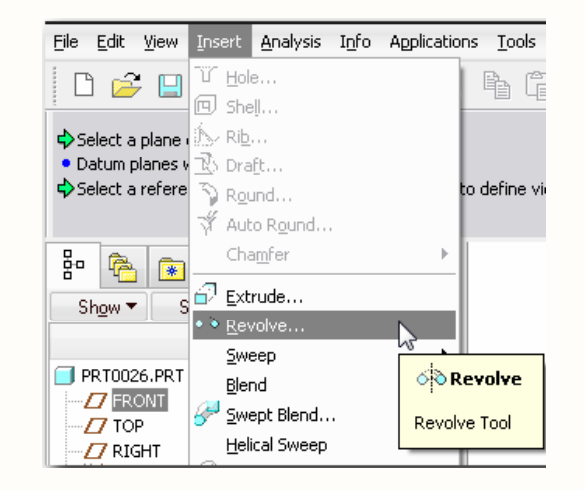

PRT0002 (Active) - Pro/ENGINEER Schools Edition (for educational use only)

หลังจากคลิกที่เส้นระนาบ (ในที่นี้เลือกที่ FRONT) จะปรากฏหน้าต่างแสดงผล sketch ให้คลิกที่ปุ่ม Sketch เพื่อทำการวาดรูปที่จะใช้ เป็นรูปต้นแบบ revolve

| 🗖 Sketch 📐 🛛 🔀                |
|-------------------------------|
| Placement                     |
| Sketch Plane                  |
| Plane FRONT:F1([ Use Previous |
| Sketch Orientation            |
| Sketch view direction Flip    |
| Reference TOP:F2(DATUM PLA    |
| Orientation Top               |
| Sketch Cancel                 |

6. กำหนดแกนที่จะใช้หมุน โดยคลิกเลือกเครื่องมือ Centerline ที่แถบเครื่องมือ

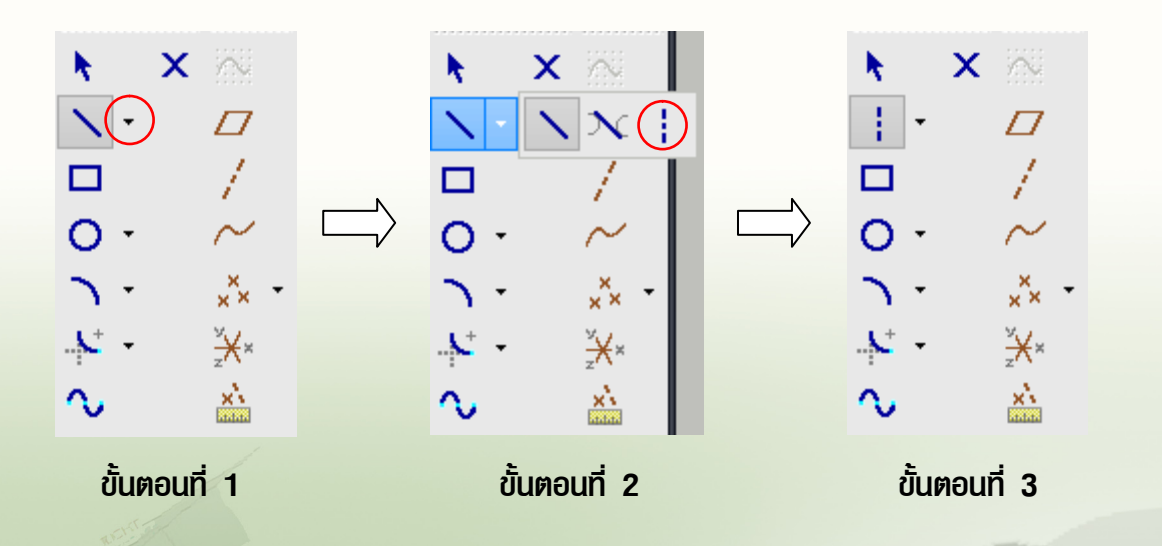

ENGINEER School Edit

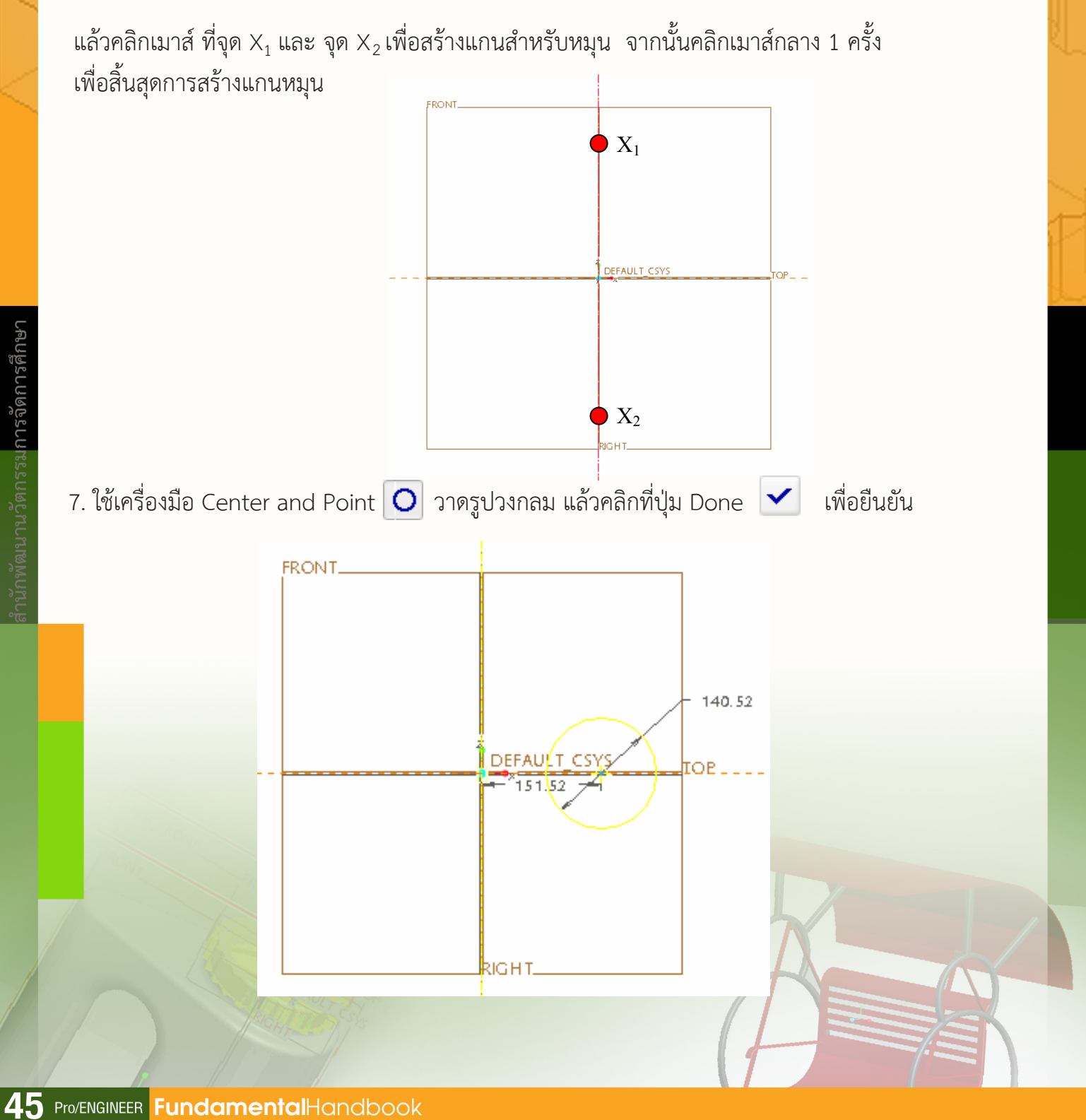

ำนักพัฒนานวัตกรรมการจัดการศึกษา

8. กำหนดขนาดมุมที่จะหมุน แล้วคลิกปุ่ม Applies 🔽 เพื่อสิ้นสุดการ revolve จะได้ชิ้นงานดังรูป

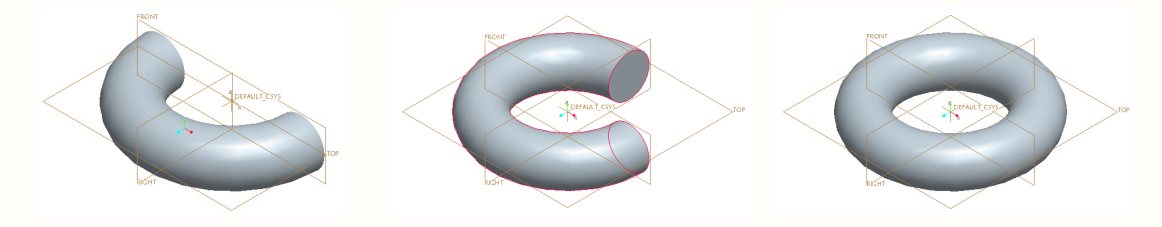

ภาพแสดงการสร้างชิ้นงาน เมื่อกำหนดค่ามุม 90 องศา , 270 องศา และ 360 องศา

ความหมายของไอคอนการกำหนดรูปแบบ/ค่าที่จะทำการ revolve

| PRT0024 (Active) - Pro/ENGINEER Schools Edition (for educational use only)                         |   |
|----------------------------------------------------------------------------------------------------|---|
| Eile Edit <u>Vi</u> ew Insert Analysis Info Applications <u>T</u> ools <u>W</u> indow <u>H</u> elp |   |
| 1 6 🗉 🔮 4 🤮 🖍 🗠 🗴 🖷 🖀 🎬 🏥 🖬 🗔 -                                                                    |   |
| 🛛 >- % q q q t d! 5 🖥 🗗 🗗 🗇 🖊 🗸 /. ** >* 😨                                                         |   |
|                                                                                                    |   |
| op                                                                                                 | * |
|                                                                                                    | × |
| Placement Options Properties                                                                       |   |

- สร้าง Extrude feature แบบ solid
- 🛓 🥼 สร้าง Extrude feature แบบ surface
- 180.00 💽 รูปแบบการกำหนดระยะของ Extrude
- 🛪 กำหนดความยาวที่ต้องการ Extrude
- กำหนดทิศทางการ Extrude

🗹 80°

 $\checkmark$ 

X

- กำหนดให้ Extrude ชิ้นงาน โดยตัดชิ้นงานทิ้ง (remove material)
  - เลือก Extrude แบบ solid thin
    - แสดงภาพตัวอย่างที่ได้จากการ Extrude
      - ยืนยันการ Extrude
        - ยกเลิกการ Extrude

## แบบฟึกการขึ้นรูปชิ้นงานโดยใช้ Revolve feature

คำสั่ง ให้ฝึกออกแบบขึ้นรูปชิ้นงานโดยใช้ revolve feature ตามภาพตัวอย่างที่กำหนดให้ พร้อมอธิบายขั้นตอนการปฏิบัติงาน

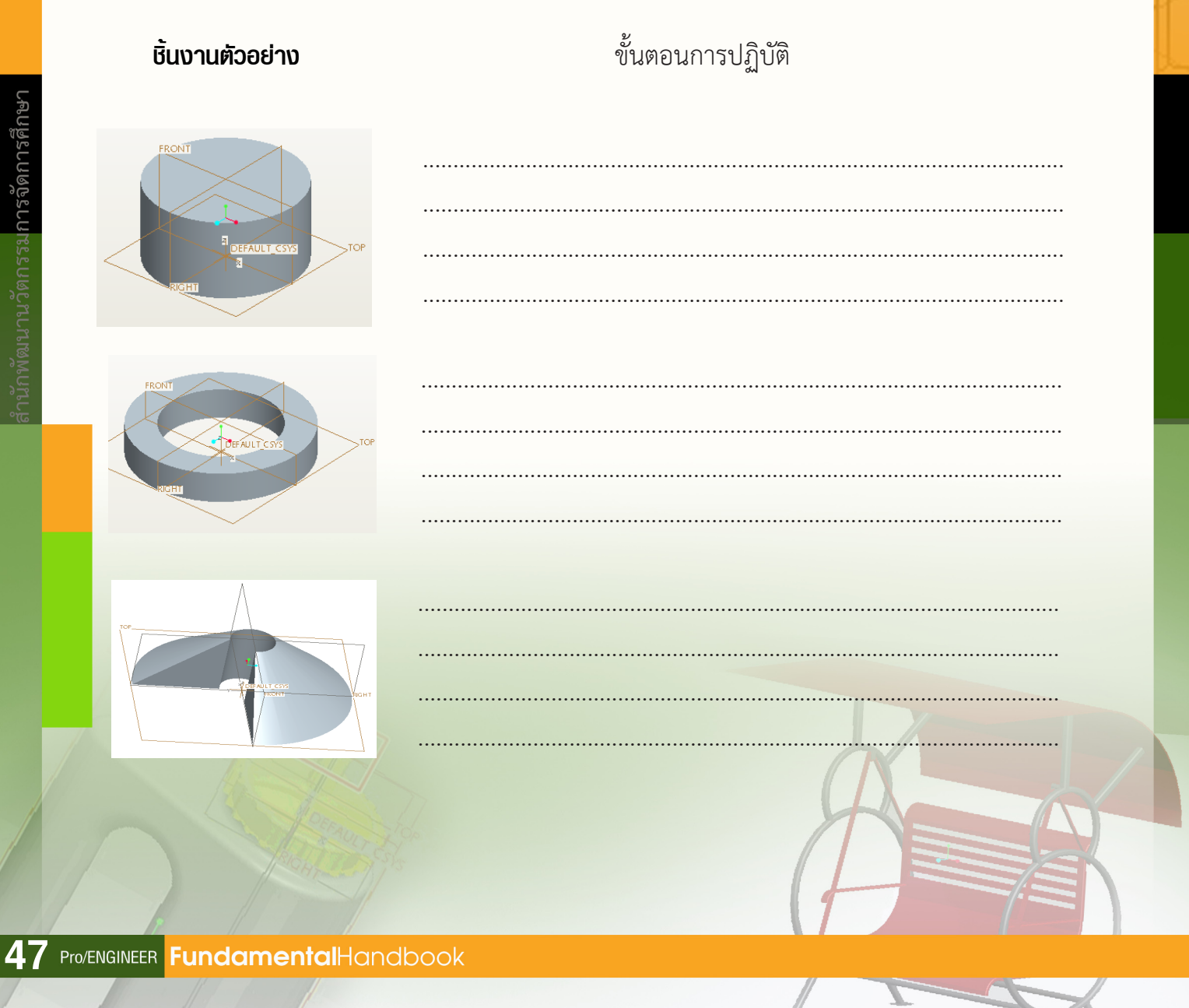

**Эр**ртс<sup>.</sup>

## ้การออกแบบและสร้างขวดน้ำดื่ม

# Chapter

unni 4

- การสร้างตัวขวด
- ทารสร<sup>้</sup>างมือจับขวด
- การสร้างคอขวด
- การลบเหลี่ยมมุมของขวด
- ทารเจาะขวด
- การสร้างขอบนูนบนปากขวด
- การสร้างฝาขวด
- การสร<sup>้</sup>างที่ล็อคปาทขวด
- การสร<sup>้</sup>างที่จับรอบปาทขวด
- ทารประทอบซิ้นจาน

### การสร้างขวดน้ำดื่ม (Sport Drink Bottle)

การออกแบบและสร้างขวดน้ำดื่ม เป็นกระบวนการ ฝึกการใช้งานเครื่องมือต่าง ๆ ของโปรแกรม Pro/ENGINEER ในการออกแบบและผลิต ที่คู่มือต้นฉบับของการใช้โปรแกรม นำมาเป็นแบบฝึกในการใช้งานโปรแกรม ซึ่งหากสามารถ สร้างขวดน้ำดื่มได้สำเร็จ ก็จะเกิดทักษะการใช้ชุดเครื่องมือ ต่าง ๆ ของโปรแกรมในการออกแบบและสร้างผลิตภัณฑ์อื่น ๆ ในลักษณะที่แตกต่างออกไป

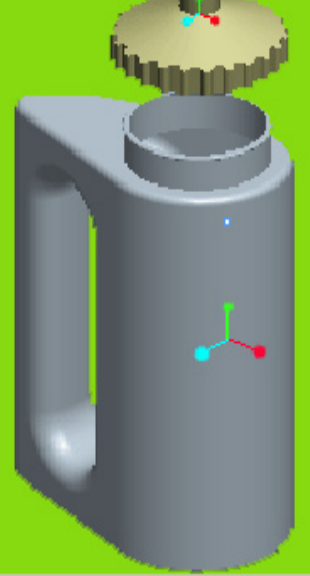

### การสร้างตัวขวด

1. สร้าง Folder ในที่นี้กำหนดชื่อ bottle อยู่ใน My Documents

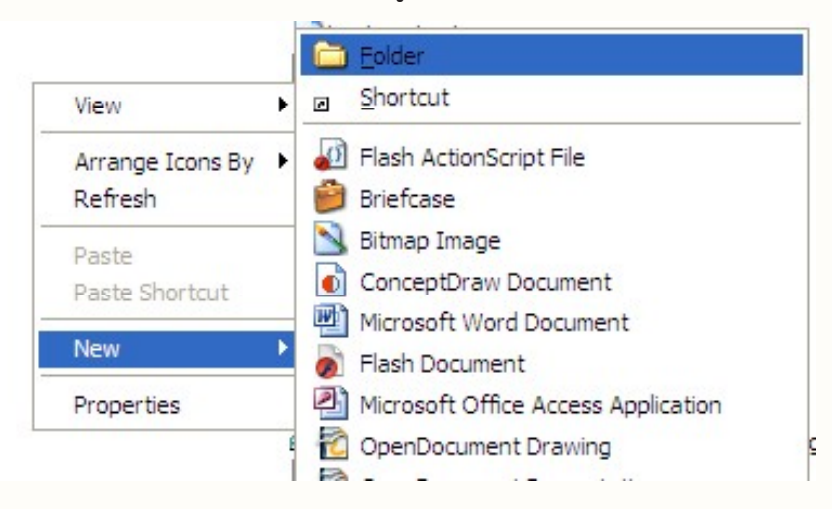

2. เปิดโปรแกรม Pro/ENGINEER แล้วเลือกโฟลเดอร์ bottle จากนั้นคลิกเมาส์ขวาเลือกคำสั่ง Set Working Directory เพื่อกำหนด Folder สำหรับการทำงาน และจัดเก็บชิ้นงาน

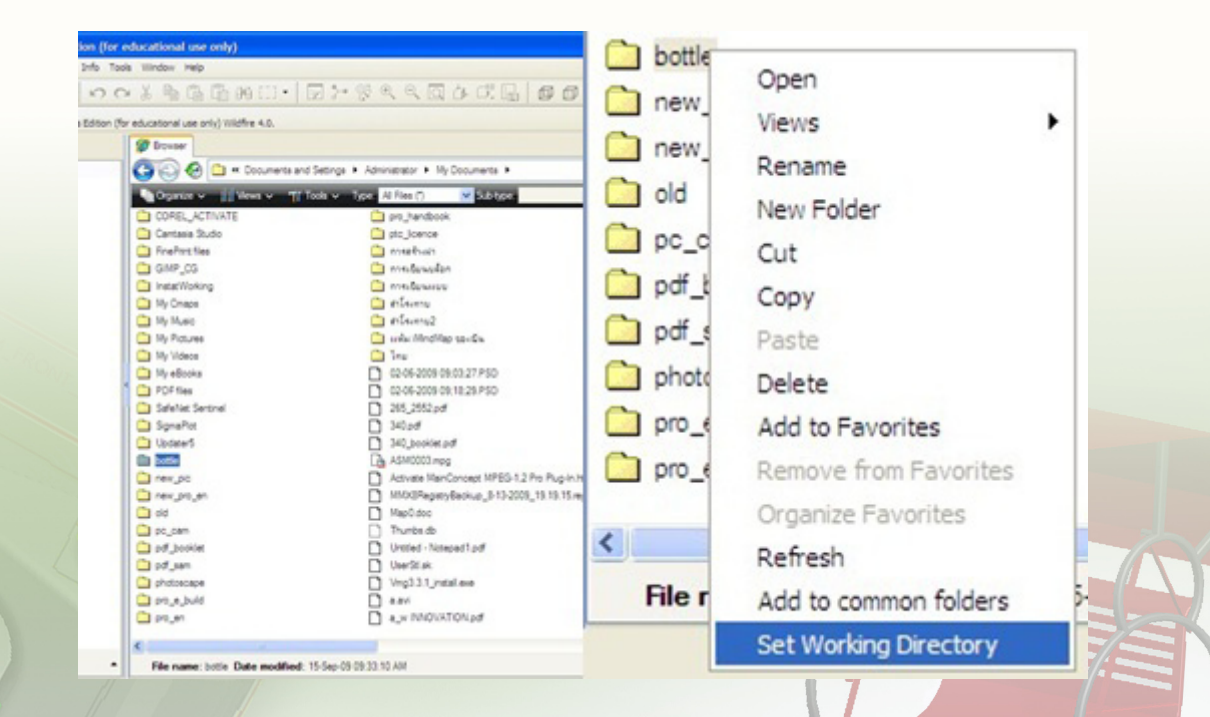

49 Pro/ENGINEER FundamentalHandbook

3. สร้างไฟล์ใหม่ที่เมนูบาร์โดยคลิกคำสั่ง File > New ที่เมนูบาร์ จะปรากฏหน้าต่าง New ที่หัวข้อ Type ให้เลือก Part และที่หัวข้อ Sub-type ให้เลือก Solid ในช่อง Name ให้พิมพ์ชื่อไฟล์

| bottle" | แลวคลก | OK |  |
|---------|--------|----|--|
|         |        |    |  |

| Type<br>Type<br>Part<br>Part<br>Asse<br>C L<br>Drav<br>C L<br>Form | ch<br>mbly<br>ving<br>iat | Sub-type<br>Solid<br>Sheetmetal |
|--------------------------------------------------------------------|---------------------------|---------------------------------|
| Name                                                               | bottle                    |                                 |
| Common Name                                                        | template                  |                                 |
|                                                                    |                           | Cancel                          |

4. เมื่อปรากฏบริเวณพื้นที่ทำงาน (Datum Planes) ประกอบด้วย FRONT , TOP , RIGHT , DEFAULT\_CSYS

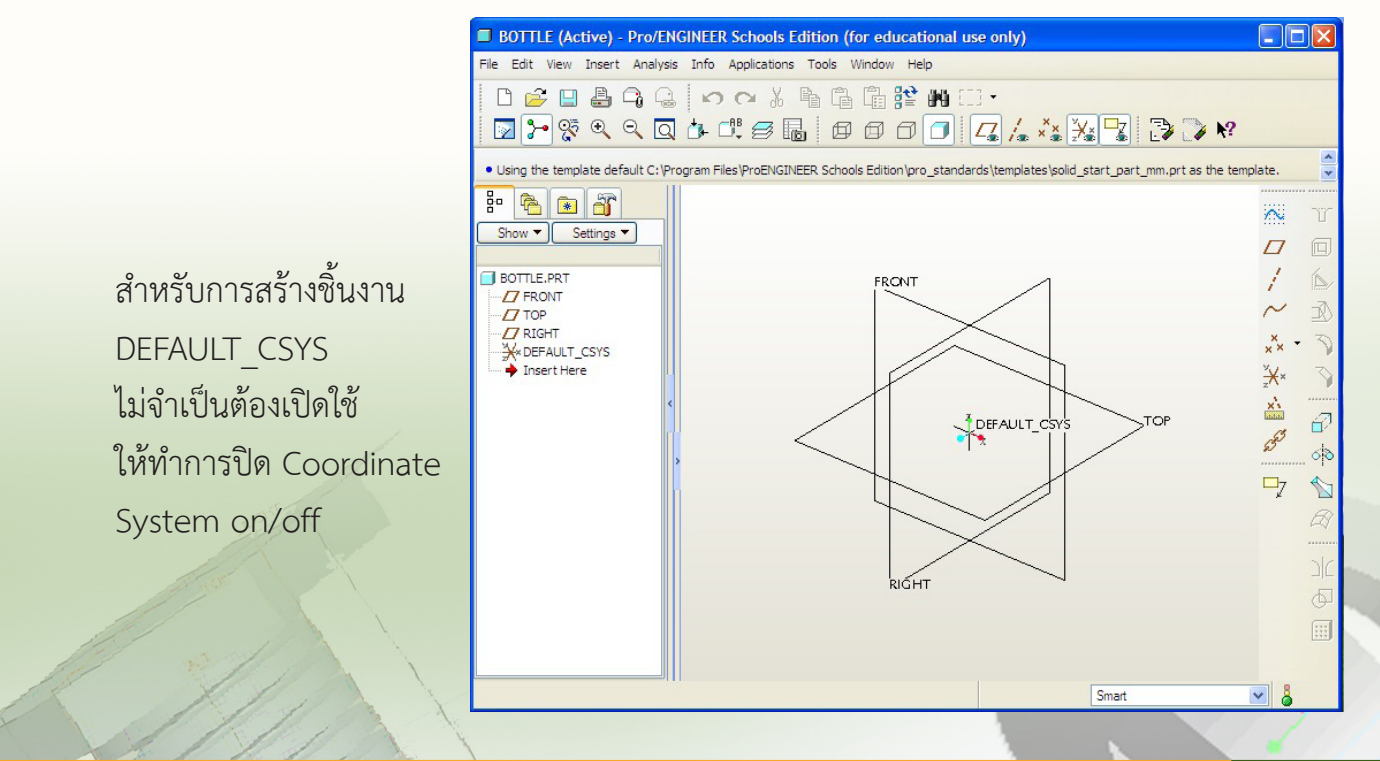

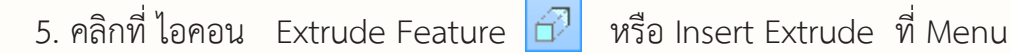

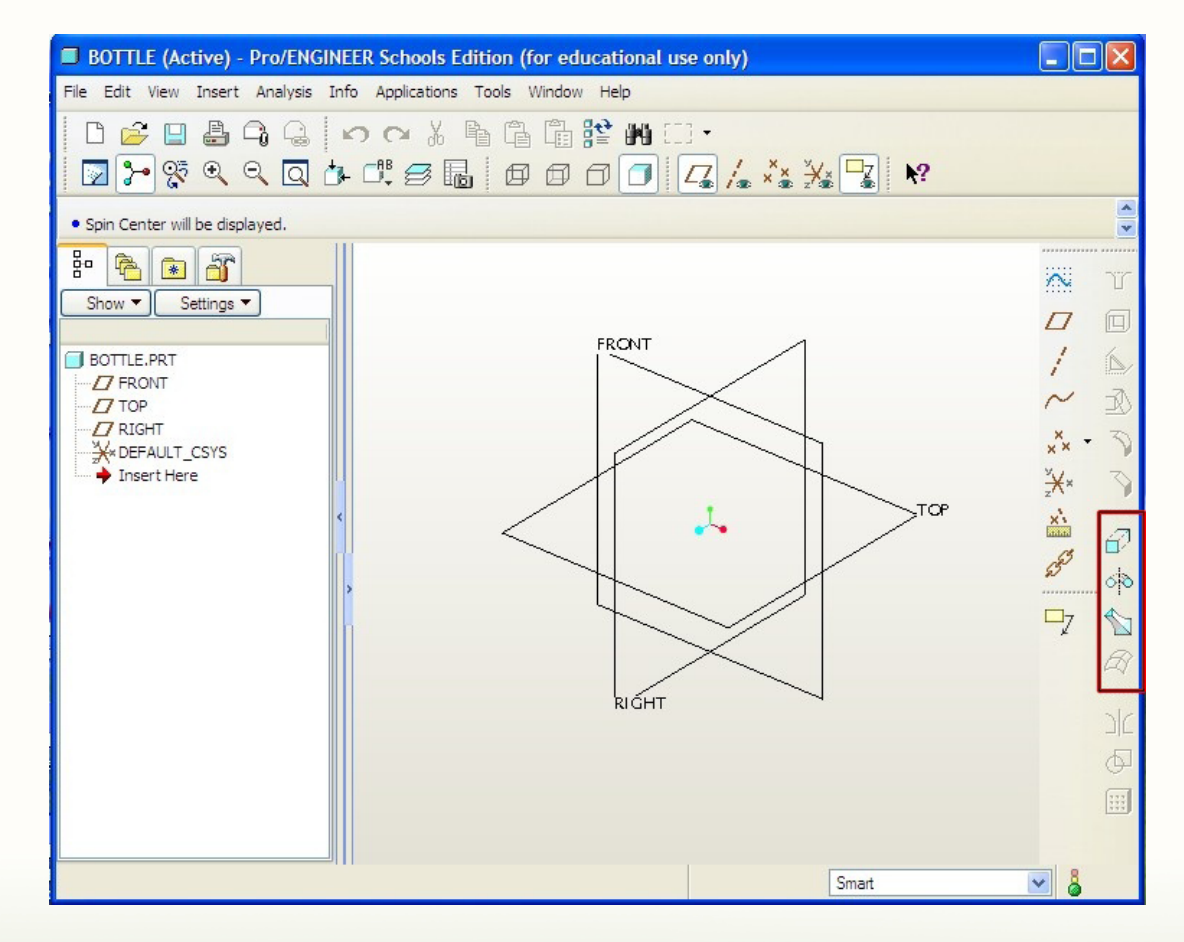

#### จะปรากฏแถบ Dashboard สำหรับกำหนดค่า ต่างๆ ของการ Extrude

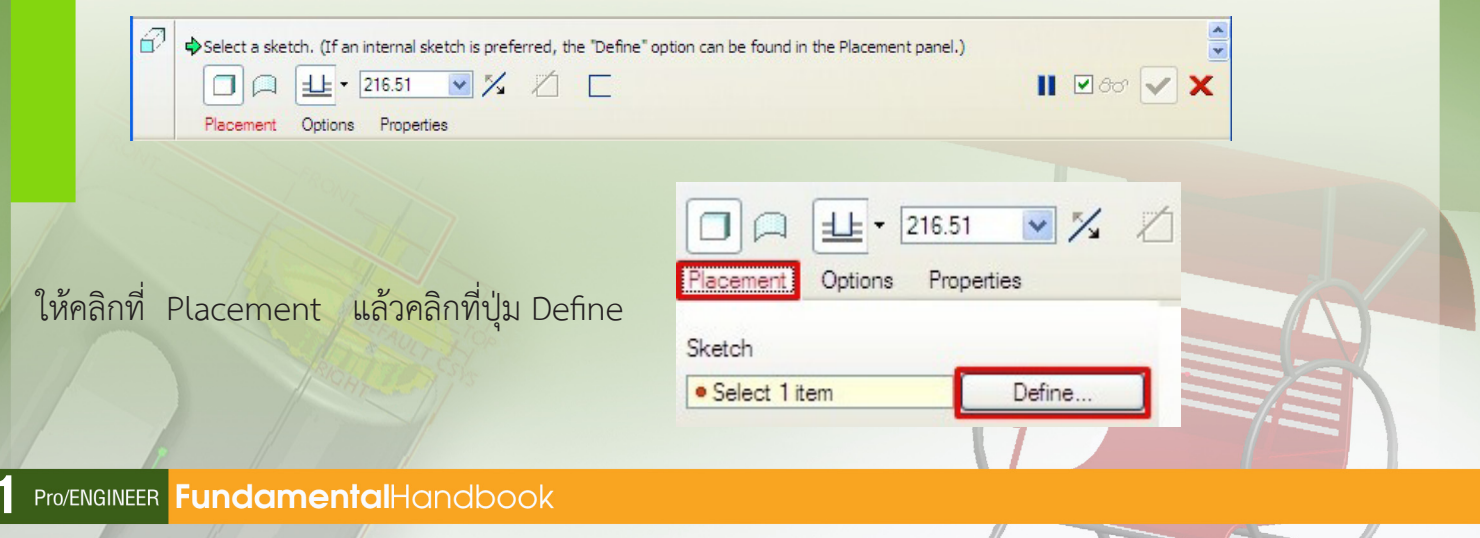

6. ในหน้าต่าง Sketch ให้เลื่อนเมาส์ไปที่เส้น Top Datum Plane เพื่อเลือก Plane
 จากนั้นคลิกที่ปุ่ม Sketch

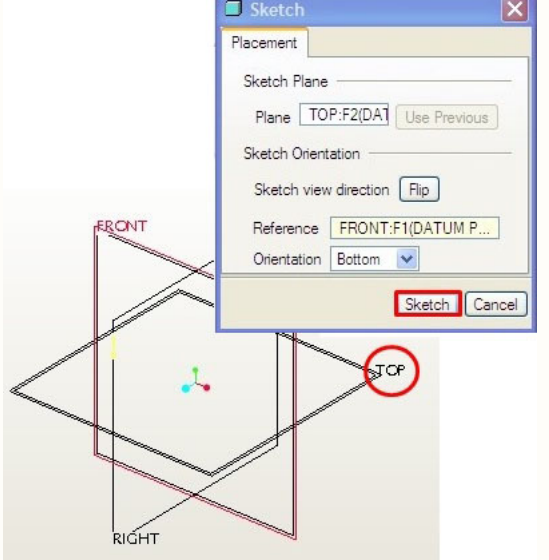

7. เริ่มสร้างงานโดยคลิกปุ่ม Center and point 🔘 ที่ทูลบาร์ขวามือ

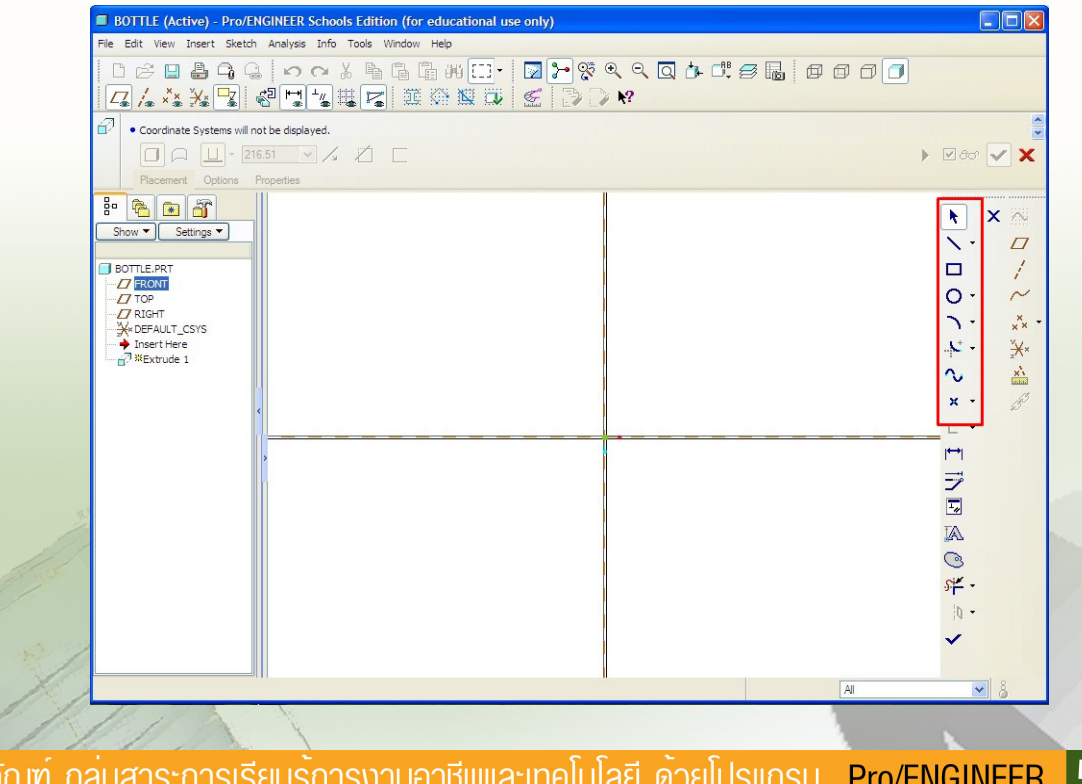

8. คลิกเมาส์ที่จุดตัดของเส้น reference (X1) เพื่อกำหนดจุดศูนย์กลางของวงกลม
 เลื่อนเมาส์ออกจากจุดศูนย์กลาง จะปรากฏรูปวงกลม เมื่อได้ขนาดตามต้องการแล้วคลิกเมาส์(X2)
 คลิกปุ่มกลางของเมาส์ เพื่อเป็นการสิ้นสุดการสร้างวงกลม

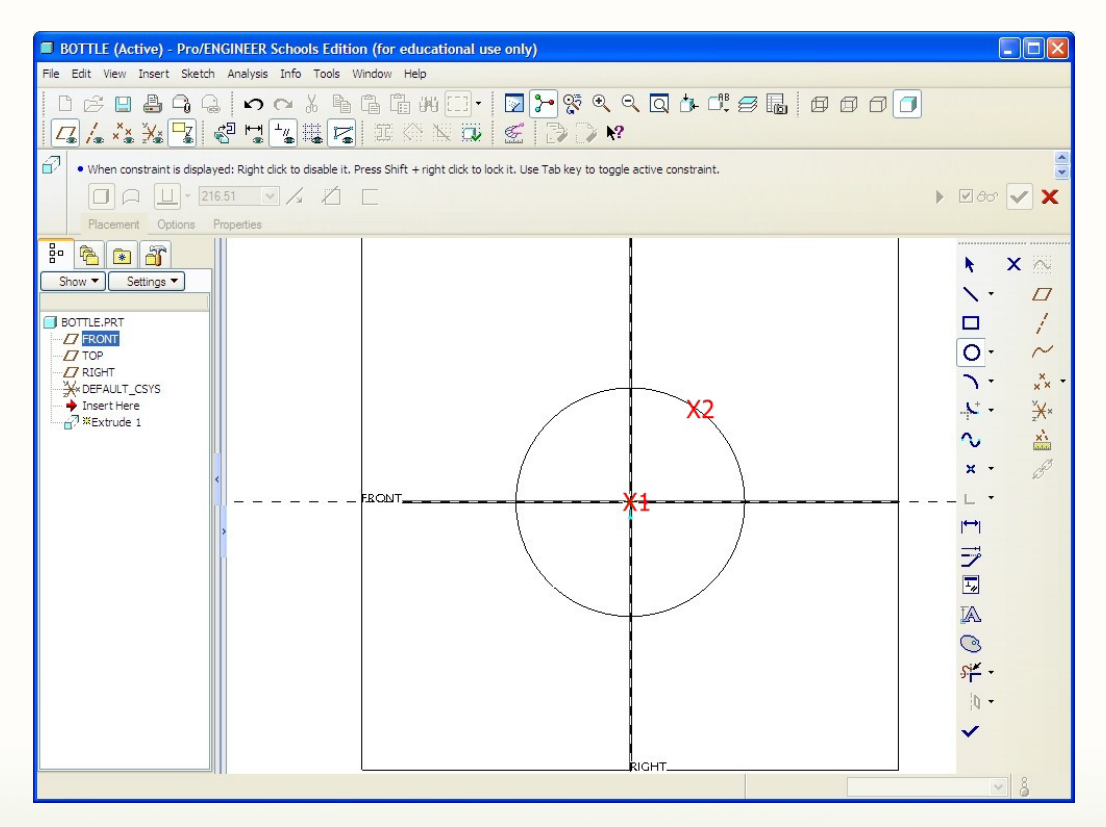

9. กำหนดเส้นผ่านศูนย์กลางของวงกลม โดยดับเบิลคลิกที่ ตัวเลข เปลี่ยนค่าเป็น 65 mm แล้ว กดปุ่ม Enter ที่แป้นพิมพ์

65

53 Pro/ENGINEER FundamentalHandbook

10. สร้างวงกลมอีกหนึ่งรูป โดยให้จุดศูนย์กลางอยู่ในแนวระดับเดียวกัน และมีเส้นผ่านศูนย์กลาง เท่ากับ 25 mm ด้วยวิธีการเดียวกับวงกลมรูปแรก

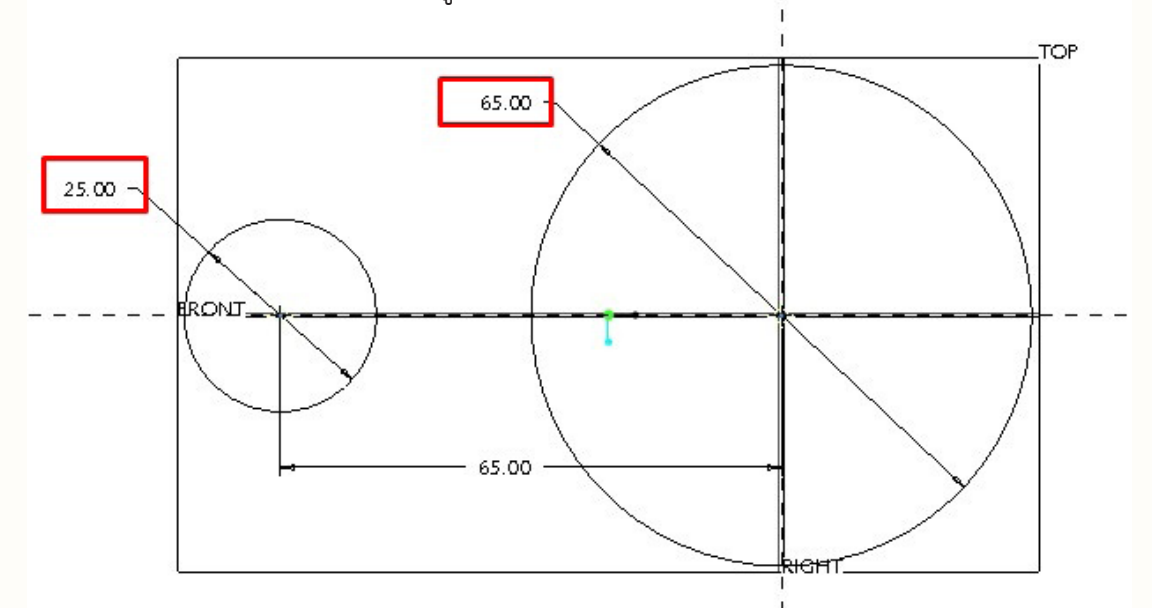

11. กำหนดขนาด ระยะห่างระหว่างจุดศูนย์กลางของวงกลมทั้งสอง โดยดับเบิลคลิกที่ ตัวเลข เปลี่ยนค่าเป็น 65 mm แล้ว กดปุ่ม Enter ที่แป้นพิมพ์

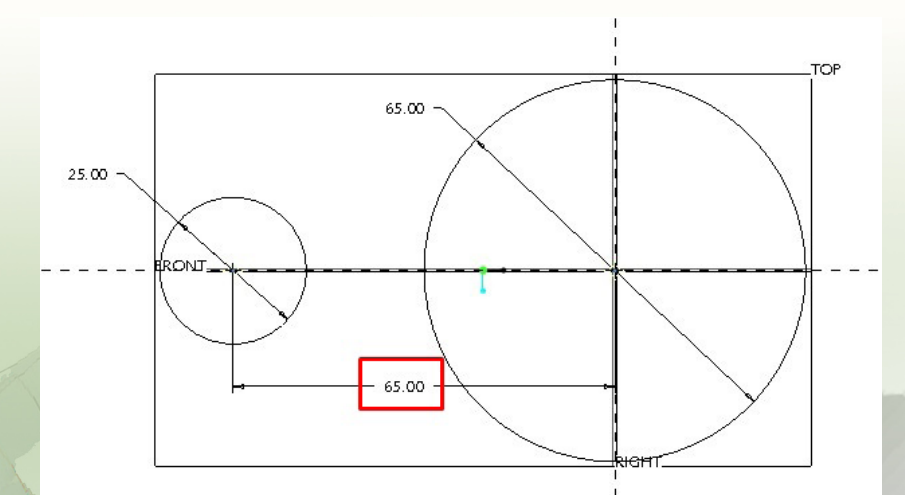

12. สร้างเส้นสัมผัสเชื่อมต่อจากจุด X1 กับ X2 และ X3 กับ X4 โดยใช้เครื่องมือ LineTangent 📉 ที่ทูลบาร์ขวามือ

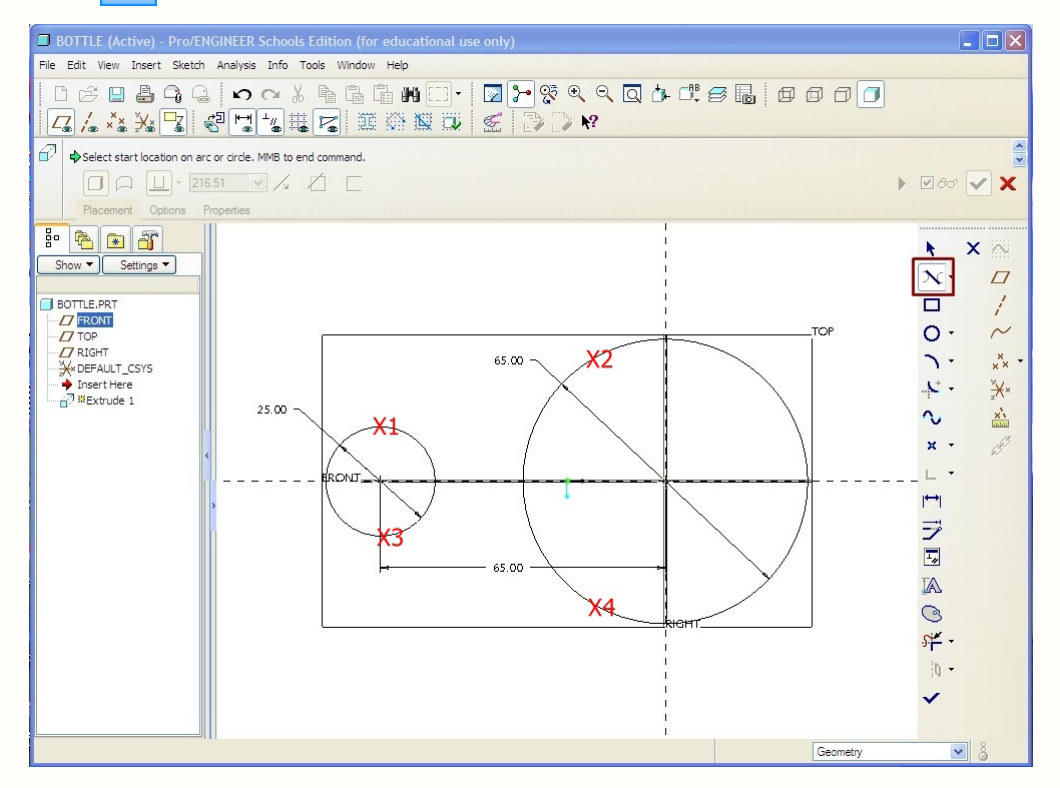

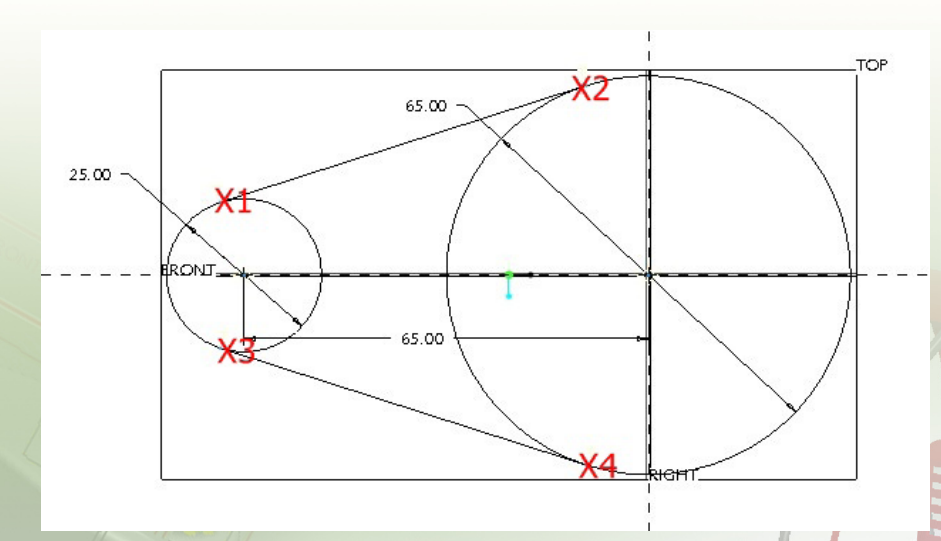

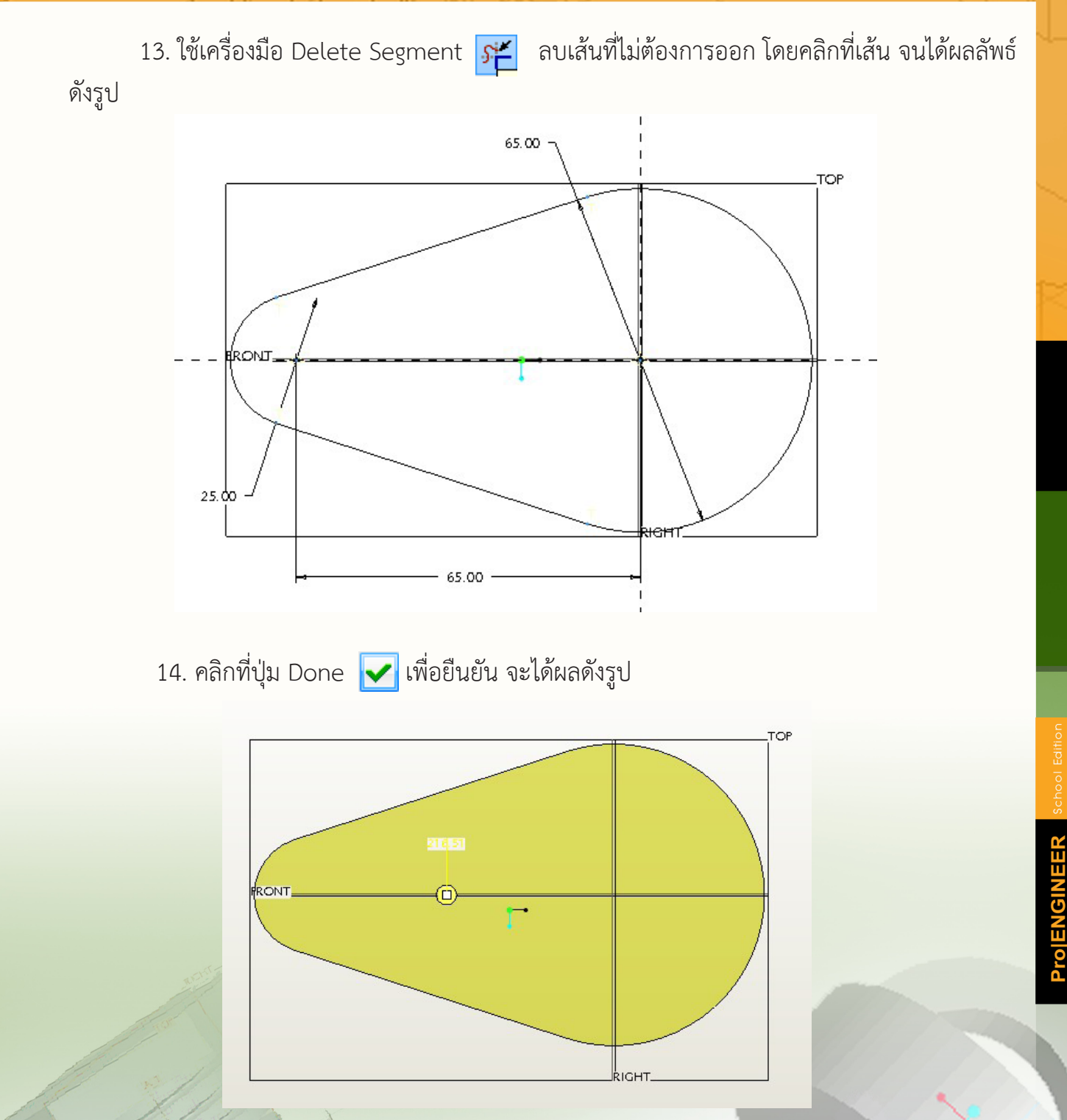

- 15. ปรับเปลี่ยนมุมมองเพื่อให้เห็นลักษณะชิ้นงานแบบ 3 มิติ โดยคลิกปุ่ม Named View List
- 🖳 แล้วเลือกแบบ ISOMETRIC

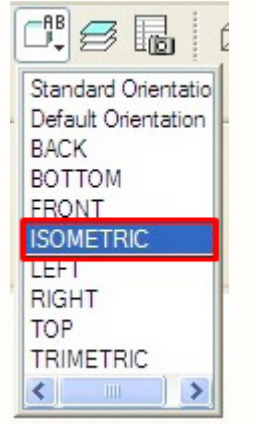

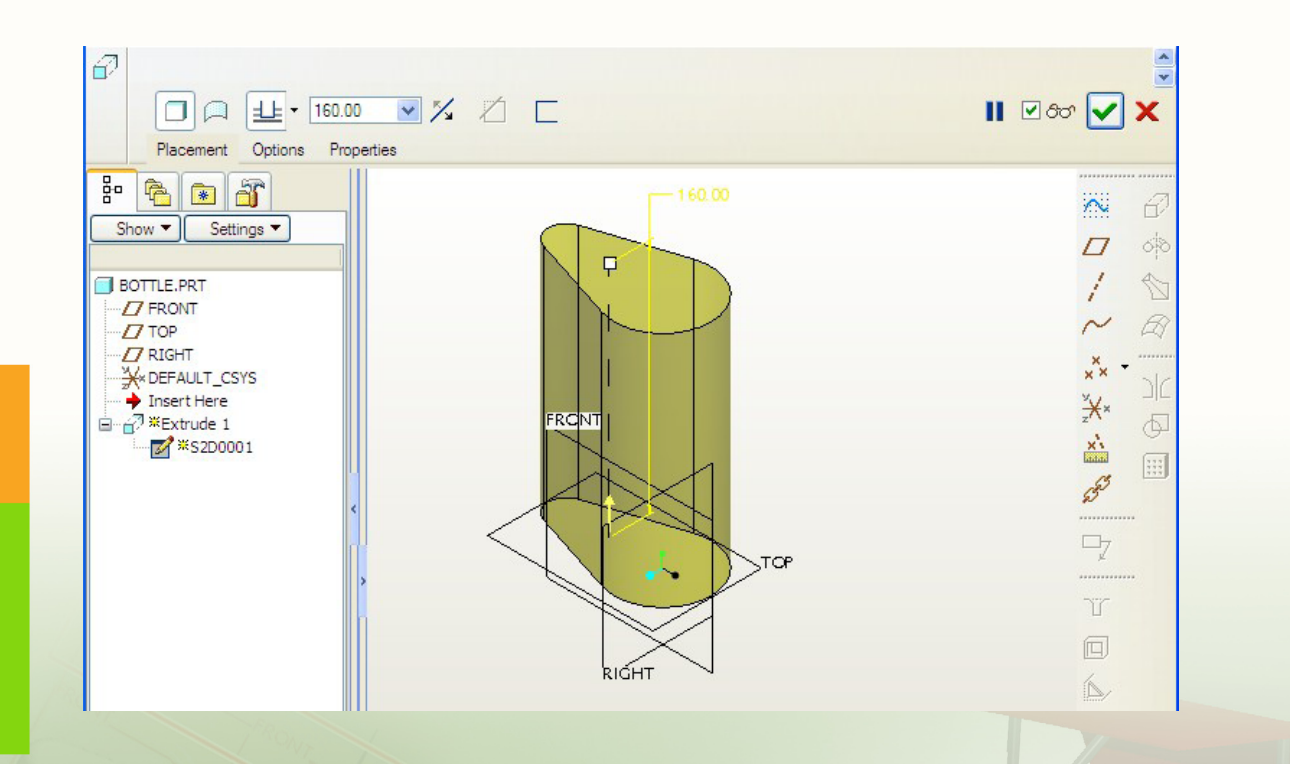

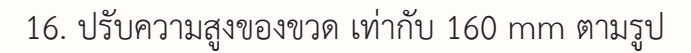

| 8 |                              | ·            |
|---|------------------------------|--------------|
|   |                              | II 🗹 800 🔽 🗙 |
|   | Placement Options Properties |              |

หรืออาจปรับความสูงได้โดยดับเบิลคลิกที่ตัวเลขสเกล แล้วกำหนดตัวเลขตามต้องการ

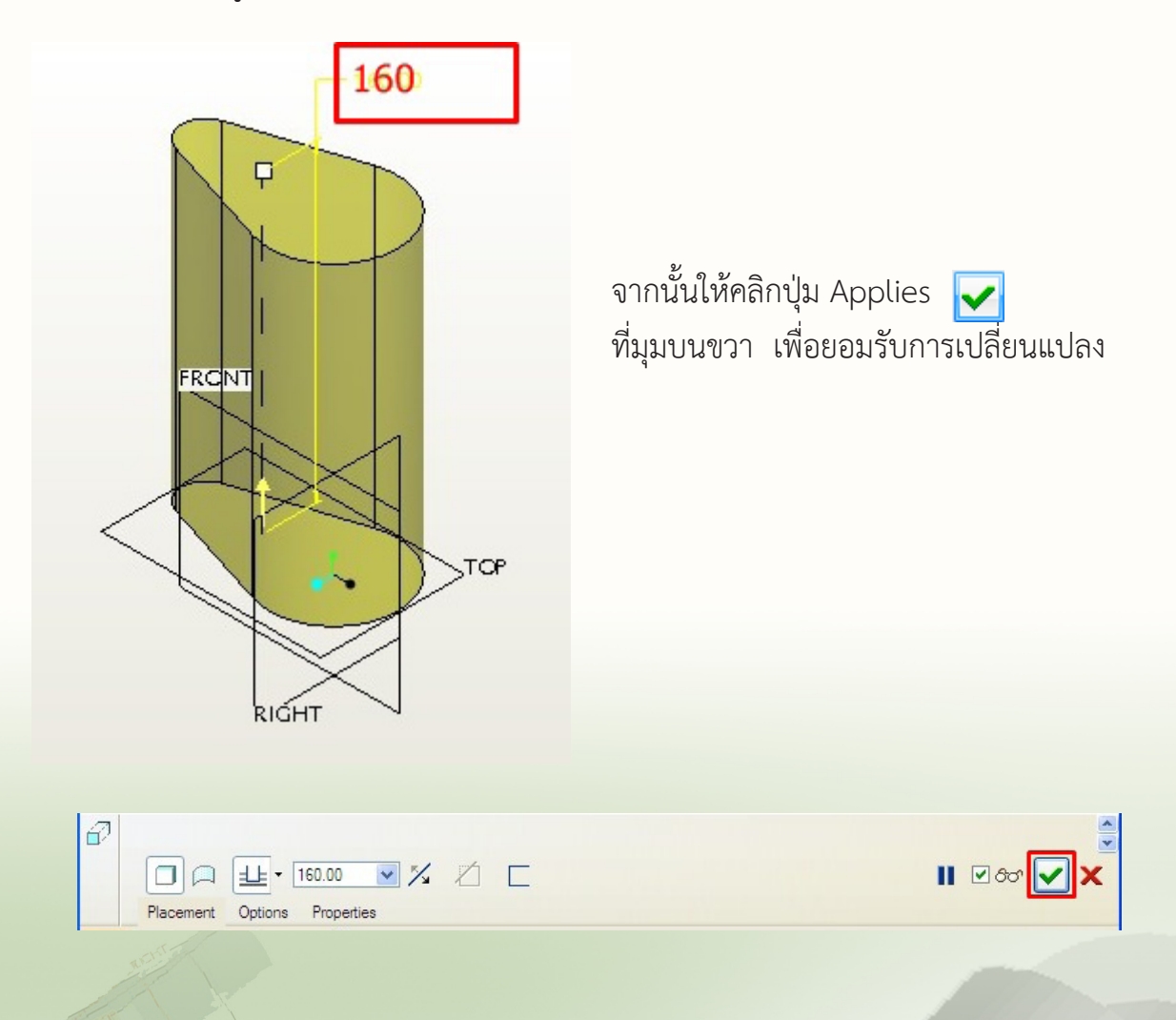

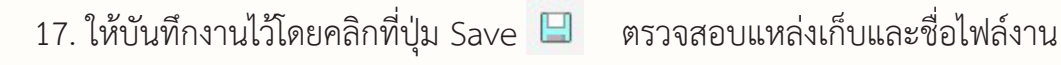

ให้ถูกต้องแล้วคลิก 📃 ок

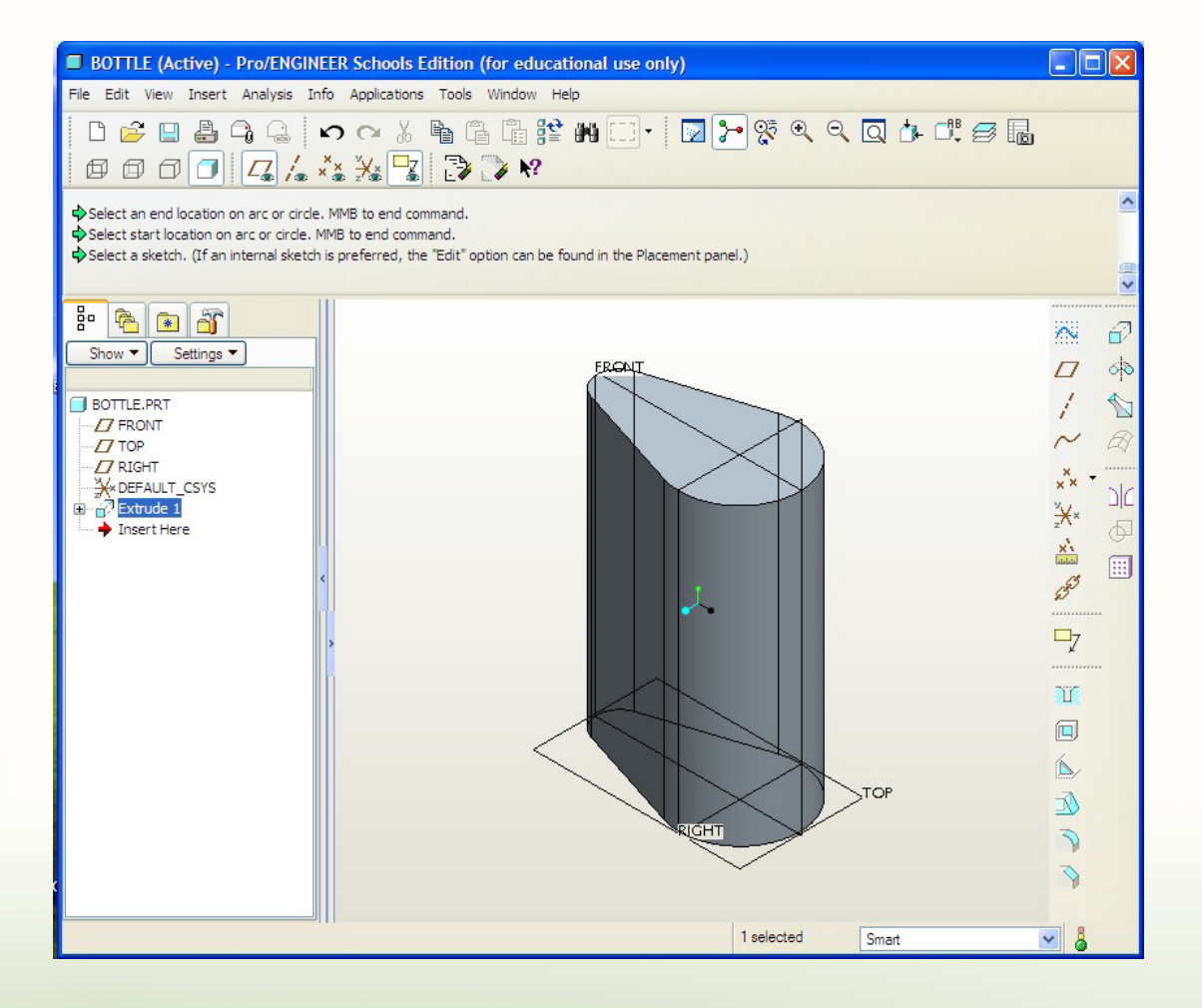

59 Pro/ENGINEER FundamentalHandbook

### การสร้างมือจับขวด

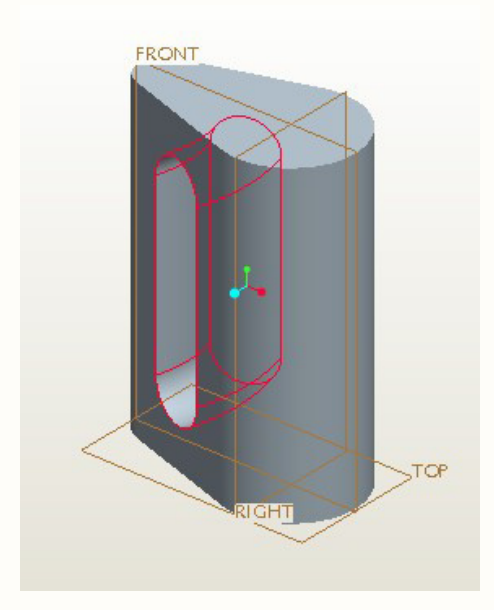

ที่แถบทูลบาร์ขวามือ ใช้เมาส์คลิกเลือกที่ปุ่ม Revolve 
 บนแถบ Dashboard ให้คลิกที่ Placement

| Placement Options Properties |                          |  |
|------------------------------|--------------------------|--|
|                              |                          |  |
| แล้วคลิกปุ่ม Defin           | e                        |  |
|                              |                          |  |
|                              | Sketch                   |  |
|                              | Select 1 item     Define |  |
|                              |                          |  |

3. เมื่อปรากฏหน้าต่าง Sketch ให้คลิกที่ Plane FRONT คลิกปุ่ม Sketch ในหน้าต่าง Sketch

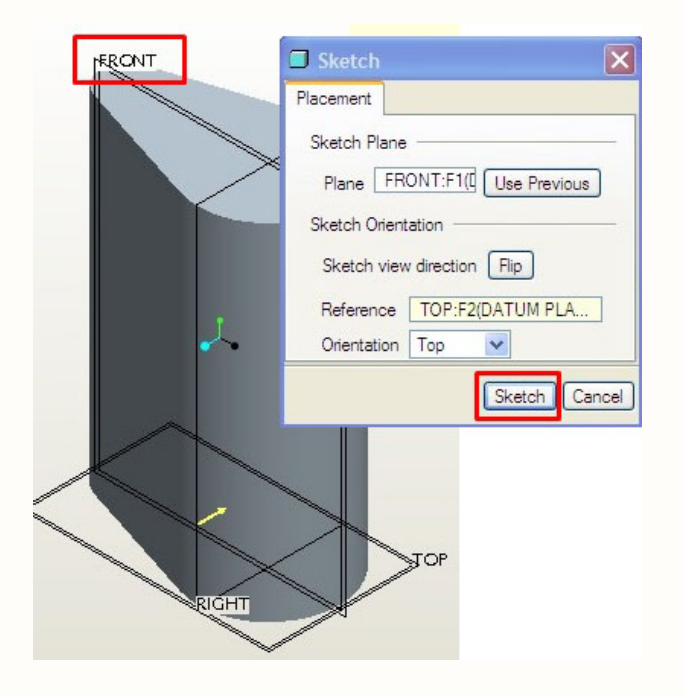

4. คลิกปุ่ม Center and Point <u>o</u> ที่แถบทูลบาร์ขวามือ แล้วสร้างวงกลม 2 วง ให้มีขนาดเท่ากัน <mark>แล</mark>ะมีจุดศูนย์กลางอยู่ในแนวเดียวกัน ดังภาพ

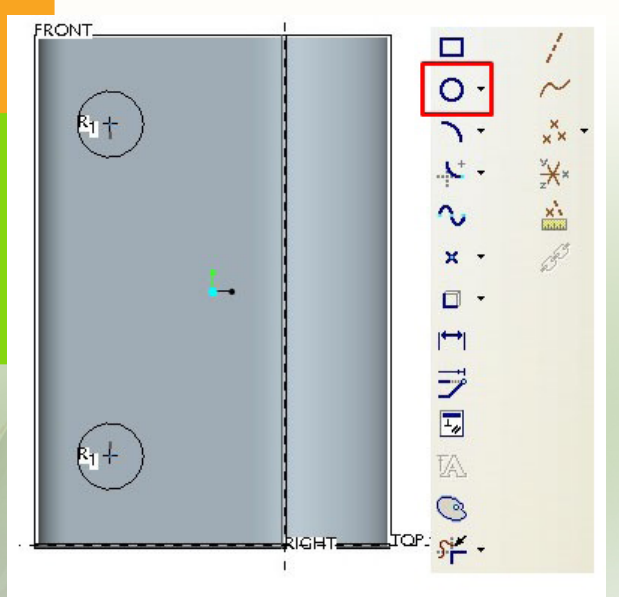

**บ้อสังเกต** ในขณะที่เลื่อนเมาส์ เพื่อหาตำแหน่งที่จะกำหนดเป็นจุดศูนย์กลาง ของวงกลมวงที่สอง หากตำแหน่งของจุดศูนย์ กลางอยู่ในแนวเดียวกันจะปรากฏ – (สีแดง) และขณะทำการปรับขนาดของวงกลม หากวงกลมทั้งสองมีขนาดรัศมีเท่ากันจะปรากฏ ตัวอักษร R<sub>1</sub> ที่จุดศูนย์กลางของวงกลมทั้งสอง

5. สร้างเส้นสัมผัสระหว่างวงกลมทั้งสอง โดยใช้เครื่องมือ Line Tangent 🗙 จะได้เส้นสัมผัสดังรูป

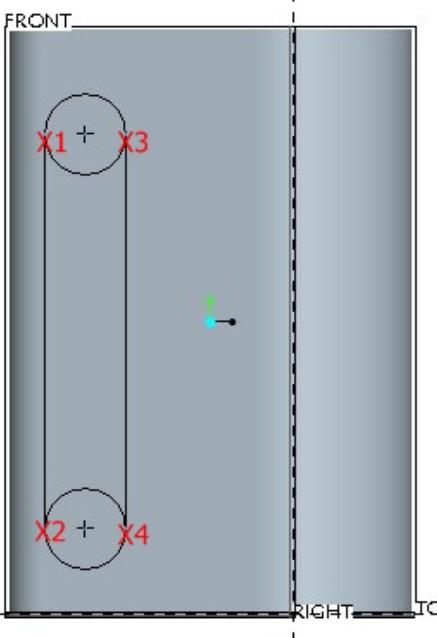

6. ลบที่เส้นรอบวงด้านในของวงกลมทั้งสอง ด้วยเครื่องมือ Delete Segment 産

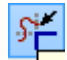

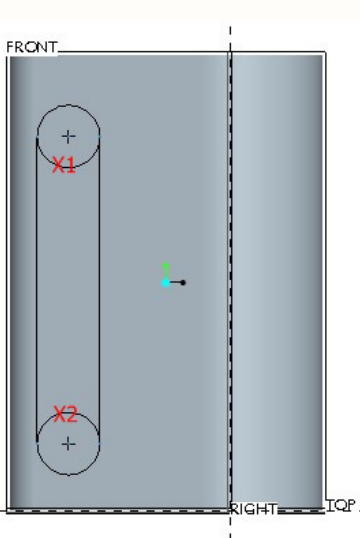

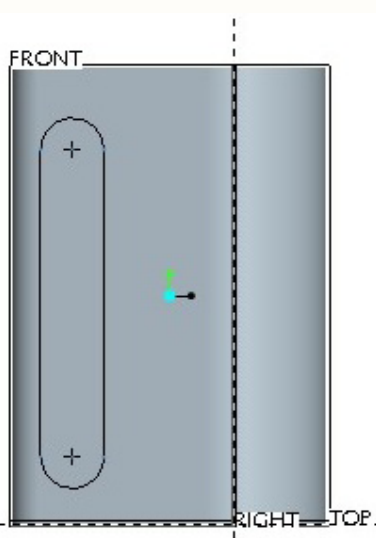

ProJENG

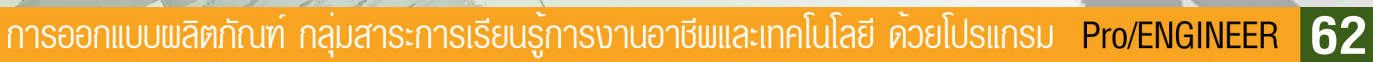

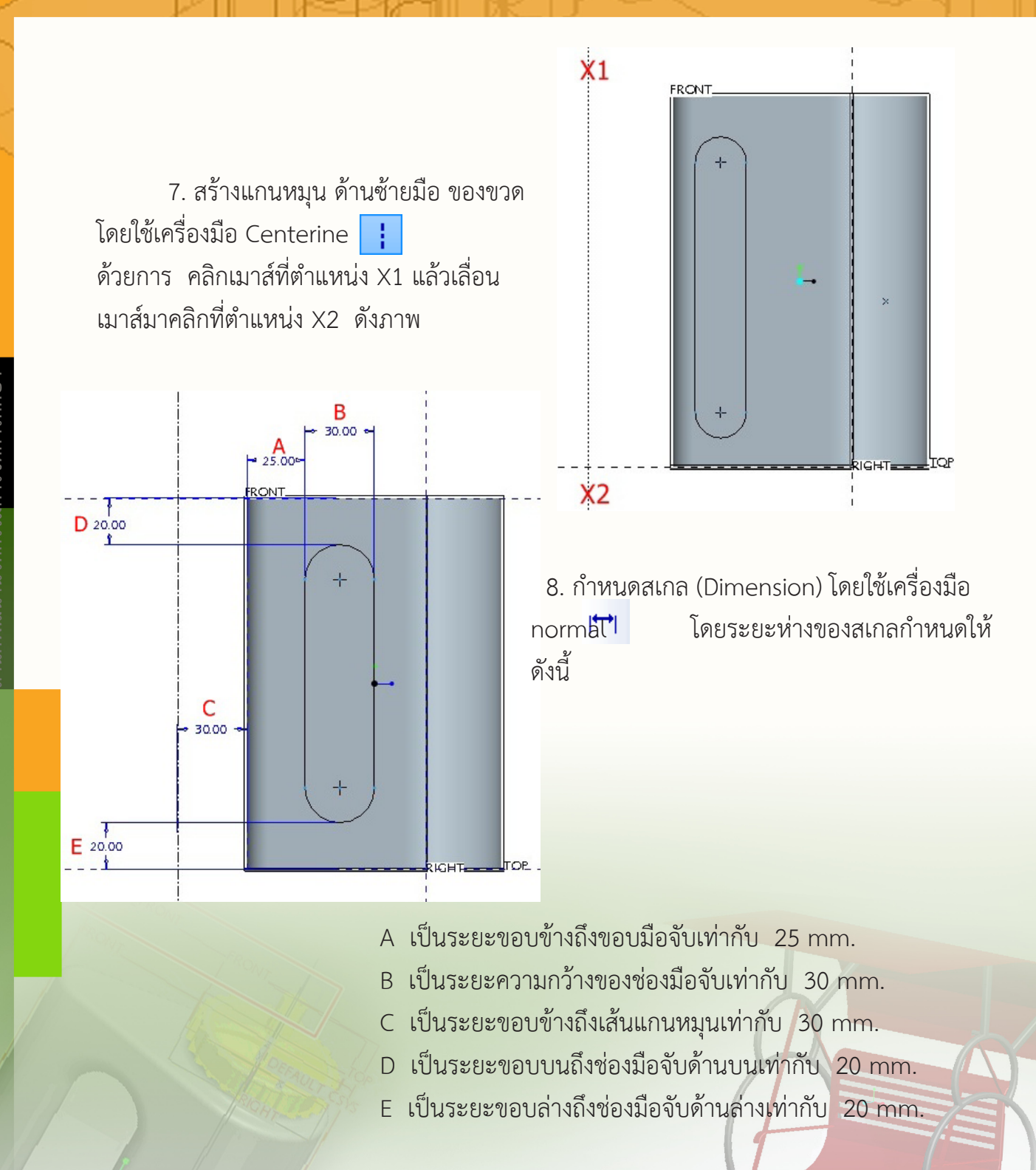

านักพัฒนานวัตกรรมการจัดการศึกษา

การกำหนดระยะขอบข้างถึงมือจับ (A) ทำโดยใช้เครื่องมือ Normal <sup>[←]</sup> แล้วนำเมาส์ คลิก ที่เส้นขอบของขวด (X1) ต่อจากนั้นนำเมาส์คลิกลงบนเส้นขอบมือจับ (X2) แล้วคลิกปุ่มกลางบนเมาส์ใน ตำแหน่งที่ต้องการแสดงระยะ (X3) กำหนดระยะโดยการดับเบิลคลิกที่ตัวเลขบอกระยะแล้วกำหนด ขนาดใหม่โดยการพิมพ์ตัวเลข 25 แล้วกดปุ่ม Enter ที่แป้นพิมพ์

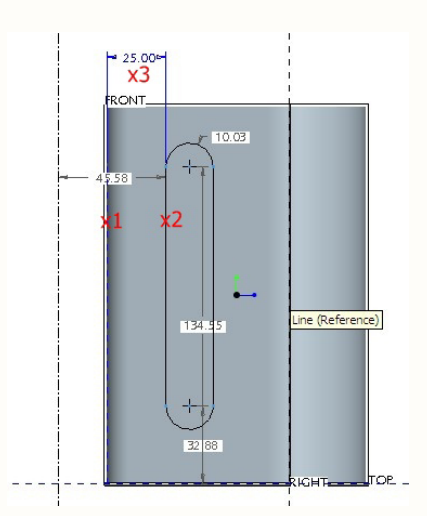

ในส่วนของจุด B C D และ E มีขั้นตอนในการกำหนดค่าระยะห่าง ในลักษณะเดียวกันกับจุด A

9. เมื่อกำหนดค่าระยะห่างครบทุกจุดแล้ว แล้วคลิกที่ปุ่ม Done 🗸

10. ปรับเปลี่ยนมุมมองเพื่อให้เห็นลักษณะชิ้นงานแบบ 3 มิติ โดยคลิกปุ่ม Named View List 📱 แล้วเลือกแบบ ISOMETRIC

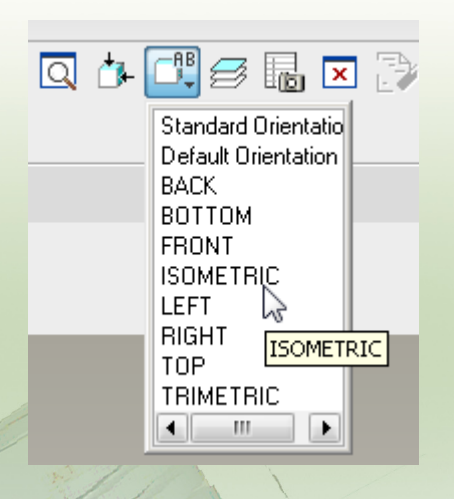

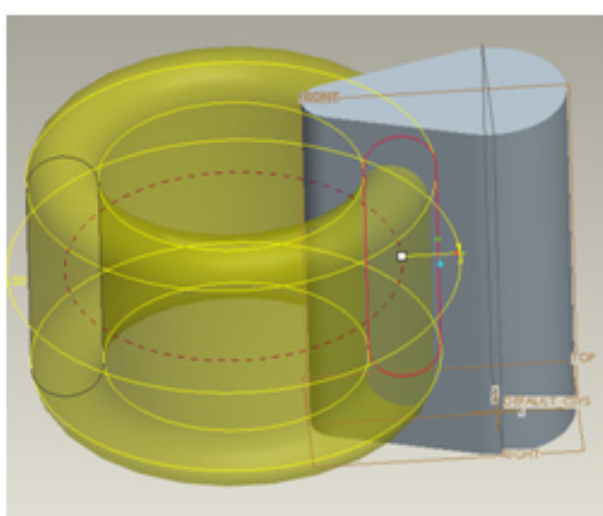

การออกแบบพลิตภัณฑ์ กลุ่มสาระการเรียนรู้การงานอาชีพและเทคโนโลยี ด้วยโปรแกรม Pro/ENGINEER

64

| Select a sketch. (If an internal sketch is preferred, the "Edit" option can be found in the Placement panel.) | A<br>•      |
|----------------------------------------------------------------------------------------------------|-------------|
|                                                                                                    | II 🗹 ठठ 🔽 🗙 |
| Placement Options Properties                                                                                  |             |

11. ทำการเฉือนเนื้อชิ้นงานออก โดยคลิกที่ปุ่ม Remove Material 💋 ที่แถบ Dashboard จะปรากฏ Plane รูปสเก็ตเป็นเส้นสีเหลืองเจาะทะลุขวดน้ำ ดังภาพ

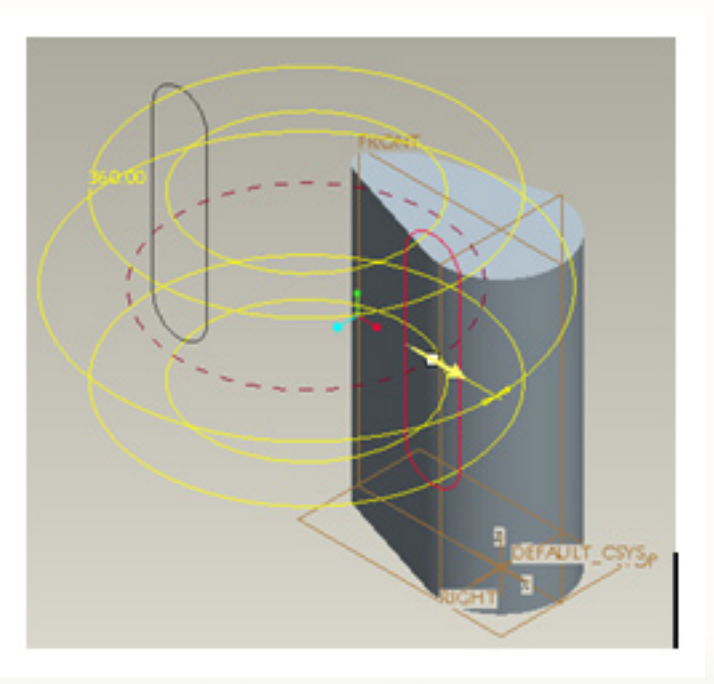

12. เมื่อคลิกปุ่ม Applies 🔽 ที่มีช่องมือจับตามต้องการ ดังภาพ เพื่อยอมรับการเปลี่ยนแปลง จะได้รูปชิ้นงานของขวดน้ำ

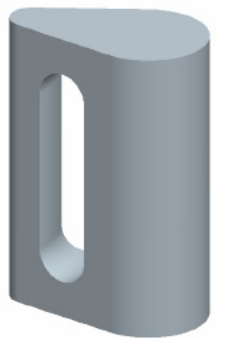

13. บันทึกงานไว้โดยคลิกที่ปุ่ม Save 🔲 จะปรากฏหน้าต่าง Save แสดงแหล่งเก็บและ ชื่อไฟล์งาน ตรวจสอบให้ถูกต้องแล้วคลิก \_\_\_\_\_

65 Pro/ENGINEER FundamentalHandbook

### การสร้างคอขวด

1. คลิกเลือกที่ปุ่ม Named View List 🖵 ที่แถบเครื่องมือแล้วเลือก ISOMETRIC เพื่อปรับมุมมองให้แสดงผลในลักษณะ ISOMETRIC

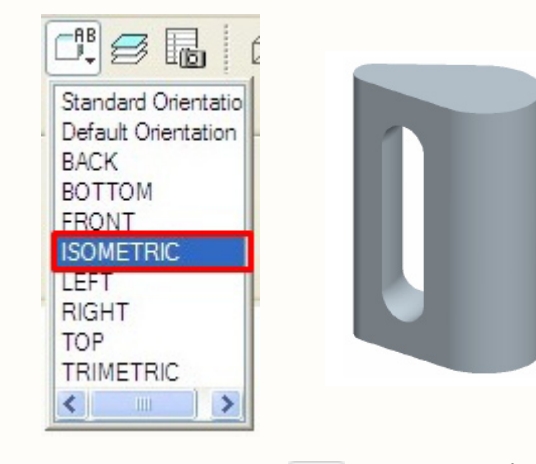

2. คลิกที่ Extrude feature 🕢 เพื่อเพิ่มเนื้อชิ้นงานในส่วนของคอขวด จะปรากฏแถบ Dashboard สำหรับกำหนดค่า ต่างๆ ของการ Extrude

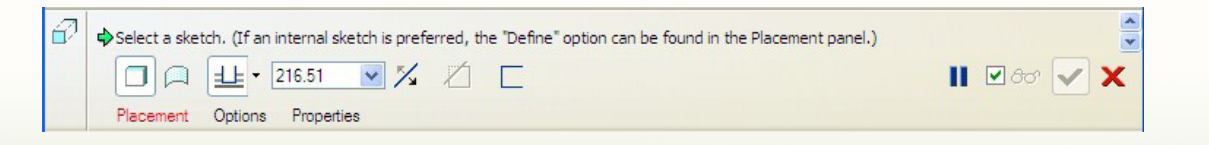

คลิกที่ Placement แล้วคลิกที่ปุ่ม Define

|               | = <u>+</u> - [2 | 216.51  | v %    | 1 |
|---------------|-----------------|---------|--------|---|
| Placement     | Options         | Propert | ies    |   |
| Sketch        |                 |         |        |   |
| Select 1 item |                 |         | Define |   |

3. คลิกที่ด้านบนของขวด แล้วคลิกปุ่ม Sketch เพื่อเลือกพื้นผิวที่จะทำการสร้างคอขวด

Sketch FRONT Placement Sketch Plane Plane Surf:F5(EXT Use Previous Sketch Orientation Sketch view direction Flip Reference FRONT:F1(DATUM P ... Orientation Bottom × Sketch Cancel

 4. คลิกปุ่ม Create circle ที่จุดตัดกันของเส้นอ้างอิงสีน้ำตาลทั้งสองเส้น ซึ่งตามรูปจะกำหนดเป็นจุด X1แล้วเลื่อนเมาส์ออกจากจุด X1 ไปยังด้านขอบคลิกที่จุด X2 แล้วเลื่อนเมาส์ออกมา จากนั้นคลิกเมาส์ปุ่มกลางเพื่อสิ้นสุดการทำงาน

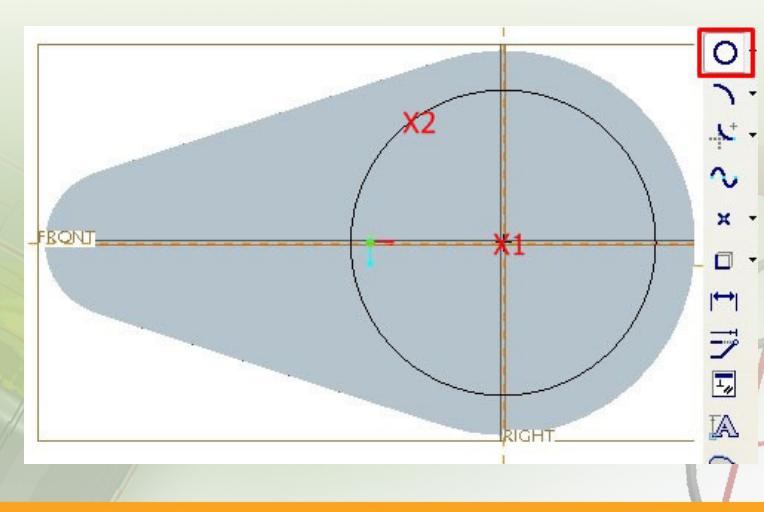
ปรับขนาดของวงกลมโดยเลือกเครื่องมือ **โ**ดับเบิลคลิกที่ตัวเลขบอกขนาดของเส้นผ่านศูนย์กลาง แล้วเปลี่ยนขนาดโดยพิมพ์ตัวเลข 50 แล้วกดปุ่ม Enter บนแป้นพิมพ์ เพื่อให้ยอมรับการเปลี่ยนแปลง จากนั้นเลือกที่ปุ่ม Done **<** 

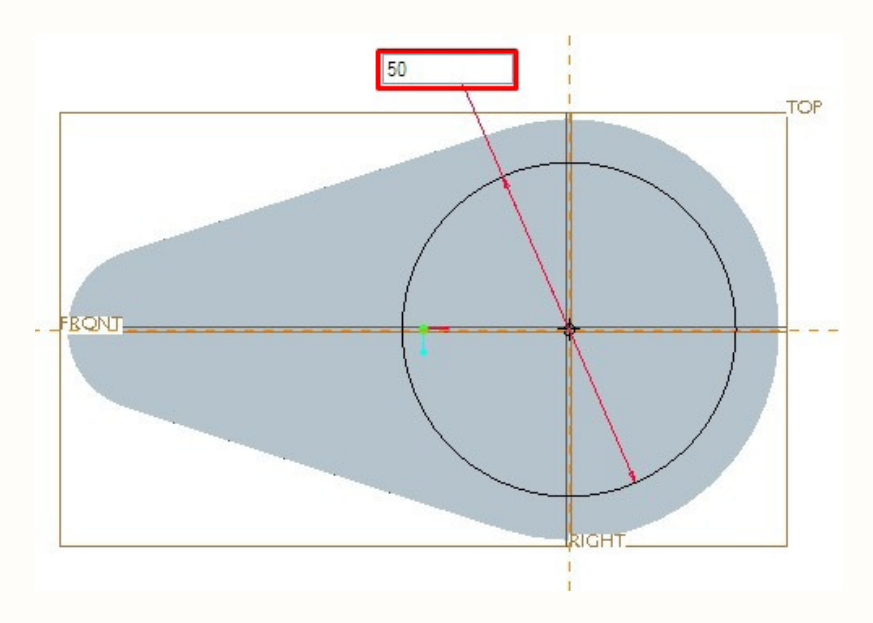

5. คลิกเลือกปุ่ม Named View List 🕂 ที่แถบเครื่องมือแล้วเลือก ISOMETRIC เพื่อปรับมุมมองให้แสดงผลในลักษณะ ISOMETRIC

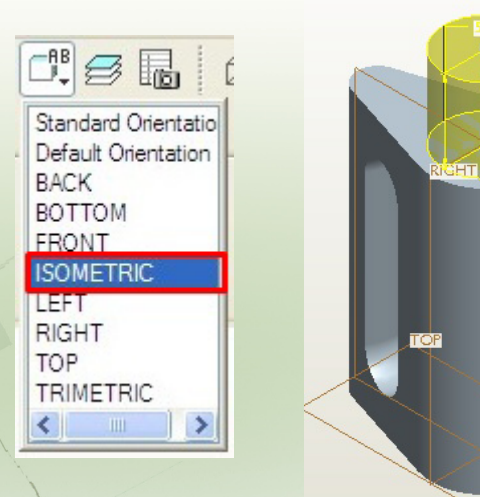

การออกแบบพลิตภัณฑ์ กลุ่มสาระการเรียนรู้การงานอาชีพและเทคโนโลยี ด้วยโปรแกรม Pro/ENGINEER 68

6. แก้ไขค่าความสูงของคอขวด ที่แถบ Dashboard เป็น 15 mm จากนั้นให้คลิกปุ่ม Applies

| Placement Options Properties                                                                                                    |                                       |
|----------------------------------------------------------------------------------------------------|---------------------------------------|
| จะได้รูปของขวดน้ำที่มีคอขวดตามต้องการ ดังรูร                                                                                                    | J                                     |
| FRONT                                                                                                    |                                       |
| 7. บันทึกงานไว้โดยคลิกที่ปุ่ม Save 🔲<br>ชื่อไฟล์งาน ตรวจสอบให้ถูกต้องแล้วคลิก 🔵 ок                                                                                                    | จะปรากฏหน้าต่าง Save แสดงแหล่งเก็บและ |
| A Contraction of the second second se | K                                     |

69 Pro/ENGINEER FundamentalHandbook

านักพัฒนานวัตกรรม<mark>การจัดการศึกษา</mark>

### การลบเหลี่ยมมุมของขวด

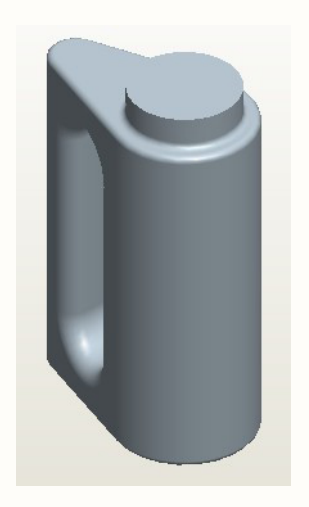

การลบเหลี่ยมมุมของขวด โดยใช้เครื่องมือ Round Feature Extrude เพื่อให้ขวดมีลักษณะที่โค้งมนนุ่มนวลขึ้น มีวิธีการใช้งาน ดังนี้

1. คลิกเลือกปุ่ม Named View List 🕂 ที่แถบเครื่องมือ ทูลบาร์ เลือก ISOMETRIC เพื่อปรับมุมมองให้แสดงผลในลักษณะ ISOMETRIC และหมุนวัตถุให้เห็นขอบมือจับทั้งสองด้านเพื่อสะดวก ในการเลือกขอบชิ้นงานที่ต้องปรับลบเหลี่ยม

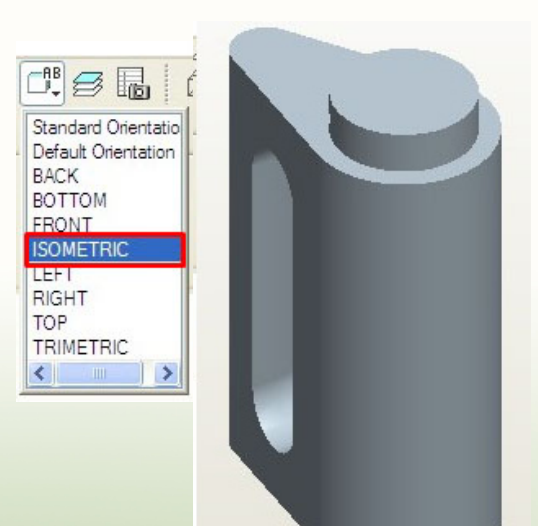

การออกแบบพลิตภัณฑ์ กลุ่มสาระการเรียนรู้การงานอาชีพและเทคโนโลยี ด้วยโปรแกรม Pro/ENGINEER 70

2. ที่แถบทูลบาร์ขวามือ คลิกปุ่ม Round Feature Extrude 🔊

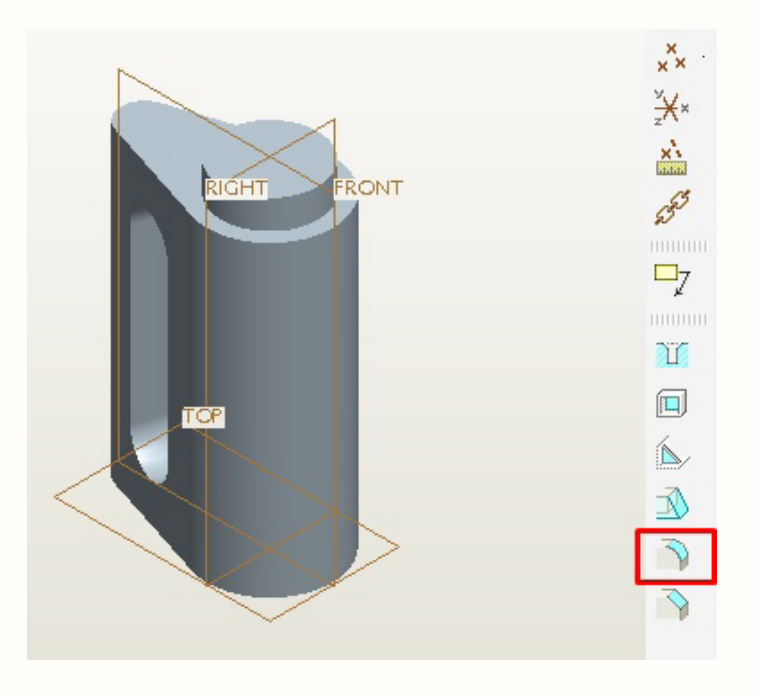

 9. คลิก เส้นขอบของมือจับทั้งหมด
 โดยคลิกเส้นแรกแล้วกดปุ่ม Ctrl ค้างไว้แล้ว
 คลิกเลือก เส้นขอบที่เหลือทั้งสองด้าน เส้นขอบ ที่ถูกคลิกเลือกจะเปลี่ยนเป็นเส้นสีแดง ตามรูป

Pro/ENGINEER FundamentalHandbook

71

4. คลิกป้อนค่ารัศมีใน Dashboard บนแถบเครื่องมือด้านบน โดยค่าของรัศมีที่กำหนดไว้ คือ

| 7 |                  |                |            | ×           |
|---|------------------|----------------|------------|-------------|
|   | ¥ ¥ 8.00         | ~              |            | II 🗹 ठठ 🔽 🗙 |
|   | Sets Transitions | Pieces Options | Properties |             |

จากนั้นให้คลิกปุ่ม Applies 🛃 ที่มุมบนขวา เพื่อยอมรับการเปลี่ยนแปลง จะได้รูปขวดน้ำที่มี ช่องมือจับ ปรับลบเหลี่ยมเป็นผิวโค้งตามต้องการ

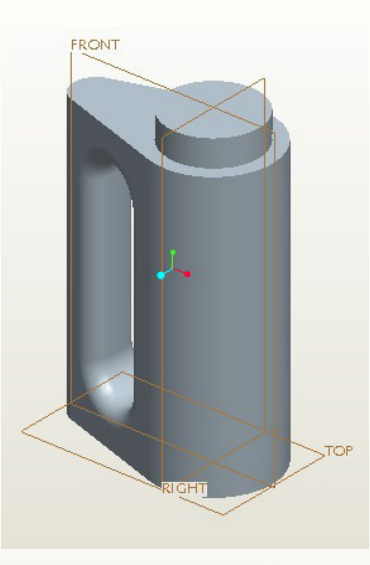

 5. ปรับลบเหลี่ยมของขอบด้านบน ขอบด้านล่าง และรอยเชื่อมระหว่างปากขวดกับตัวขวด ด้วยวิธีการเดียวกัน

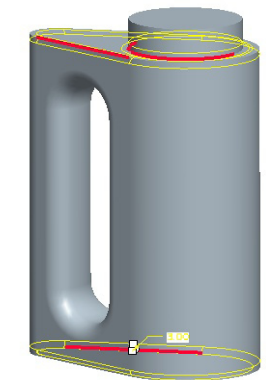

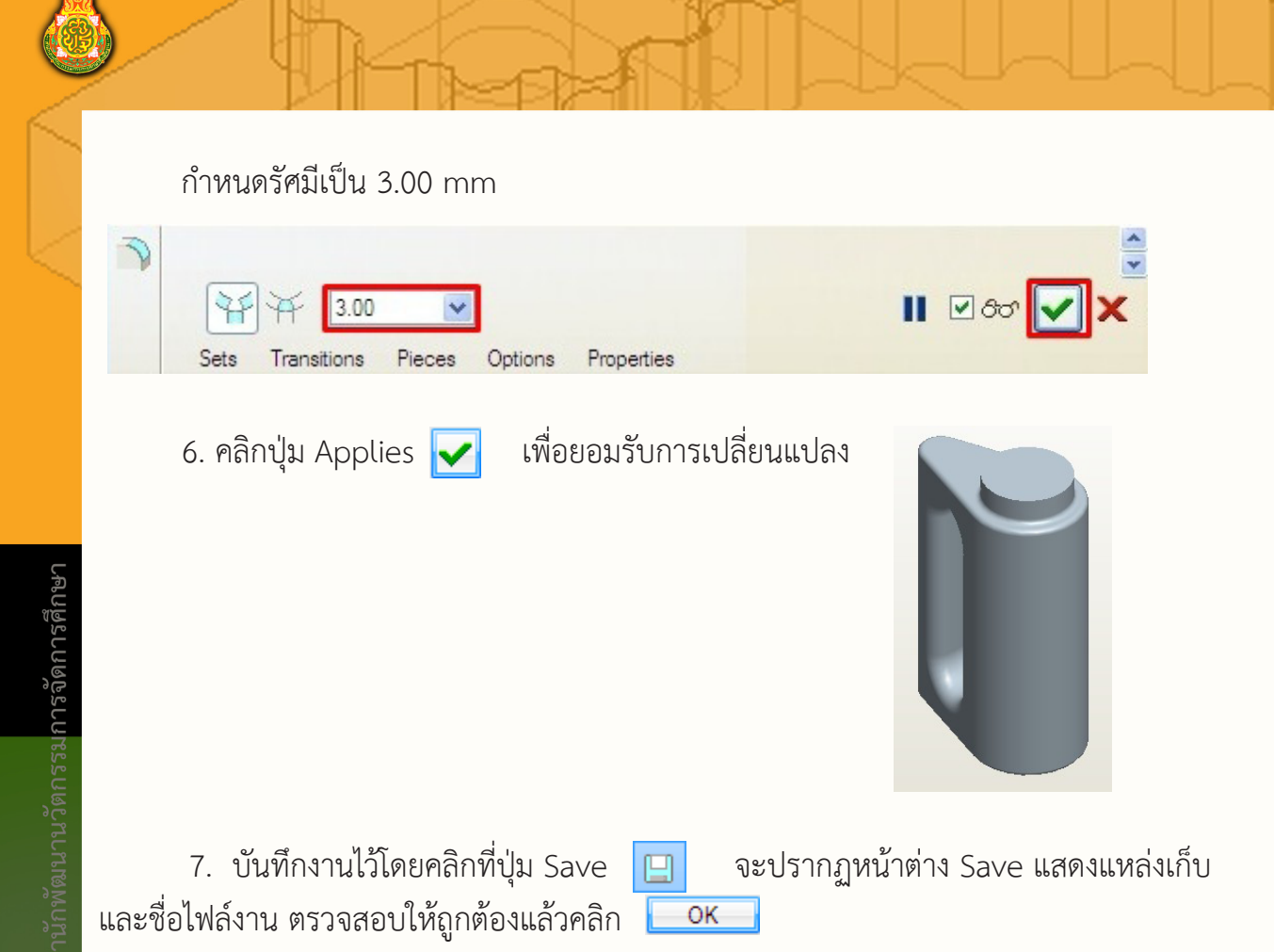

#### <mark>ท</mark>รเจาะขวด

เครื่องมือ Shell เป็นเครื่องมือที่ใช้สำหรับเจาะคว้าน <mark>ชิ้นง</mark>าน ในการเจาะคว้านขวดมีวิธีการดังนี้

1. ที่แถบทูลบาร์ขวามือ คลิกปุ่ม Shell 回

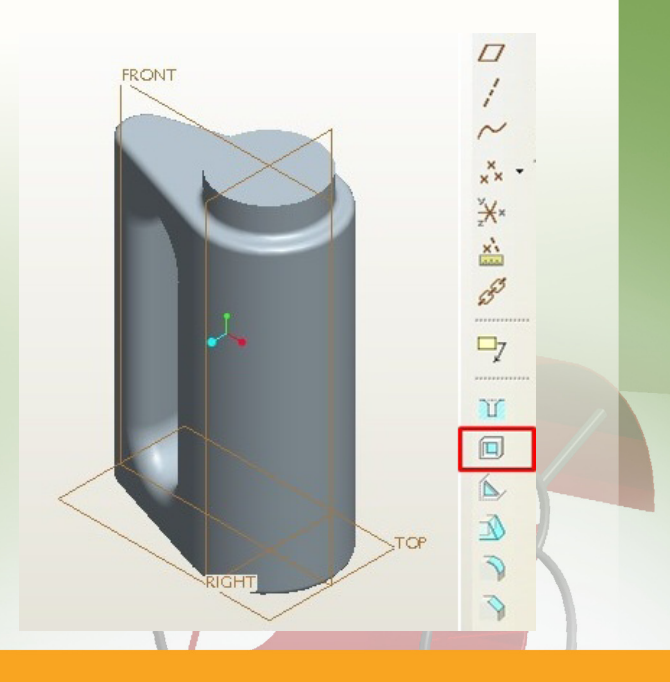

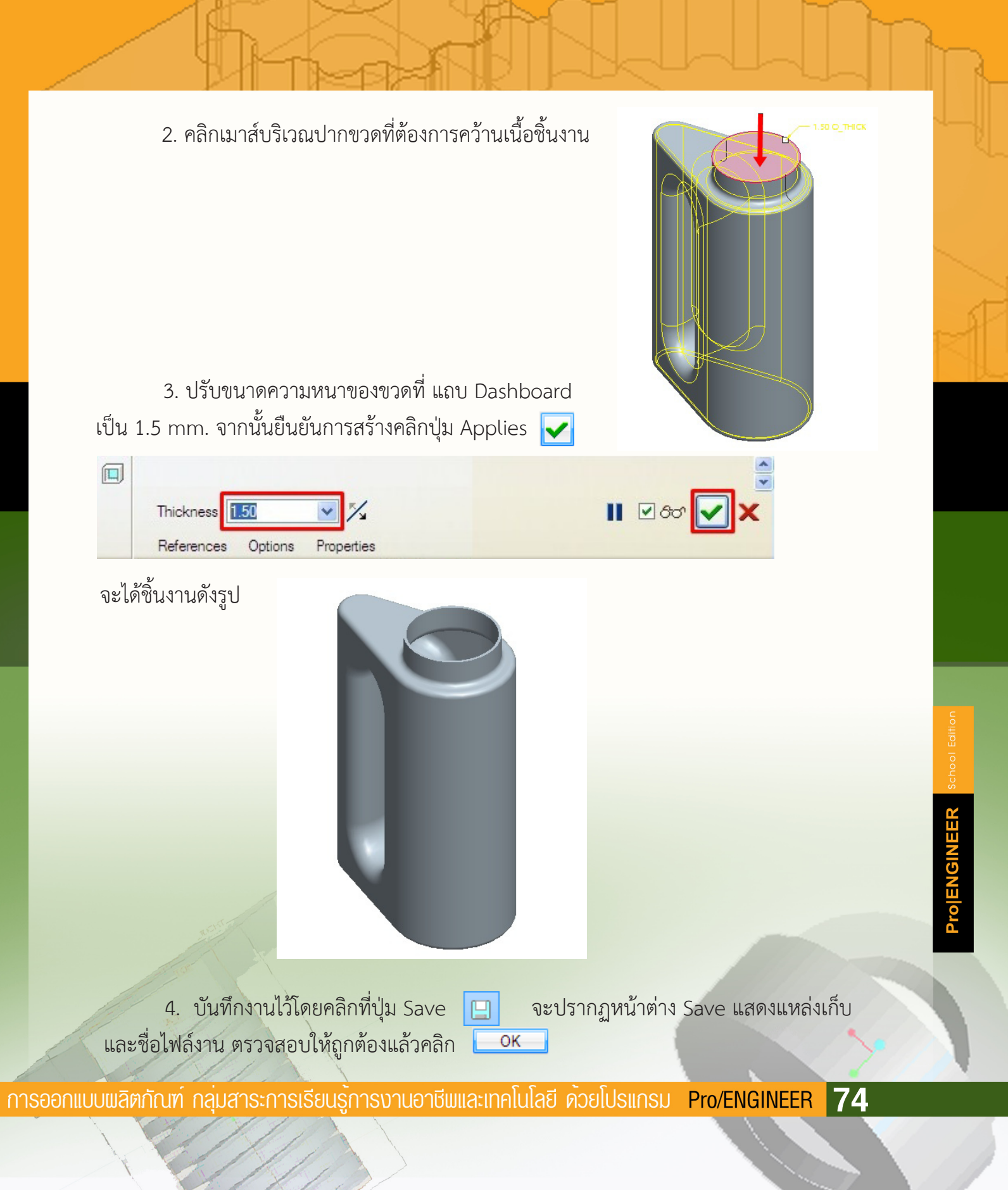

#### การสร้างขอบนูนบนปากขวด

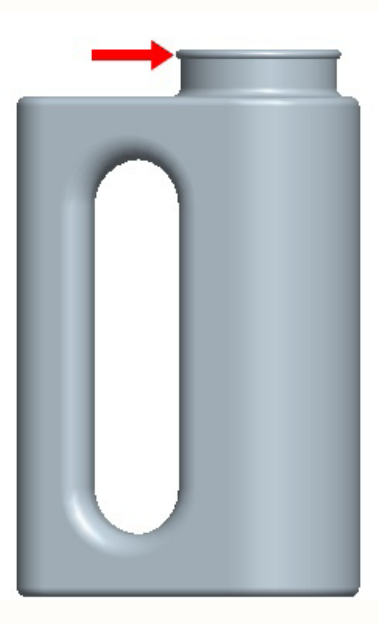

การสร้างขอบนูนบนปากขวด เพื่อให้เป็นจุดที่ใช้สำหรับล็อคฝากขวด มีขั้นตอนดังนี้

1. ที่แถบทูลบาร์ขวามือ คลิกปุ่ม Revolve 🔌

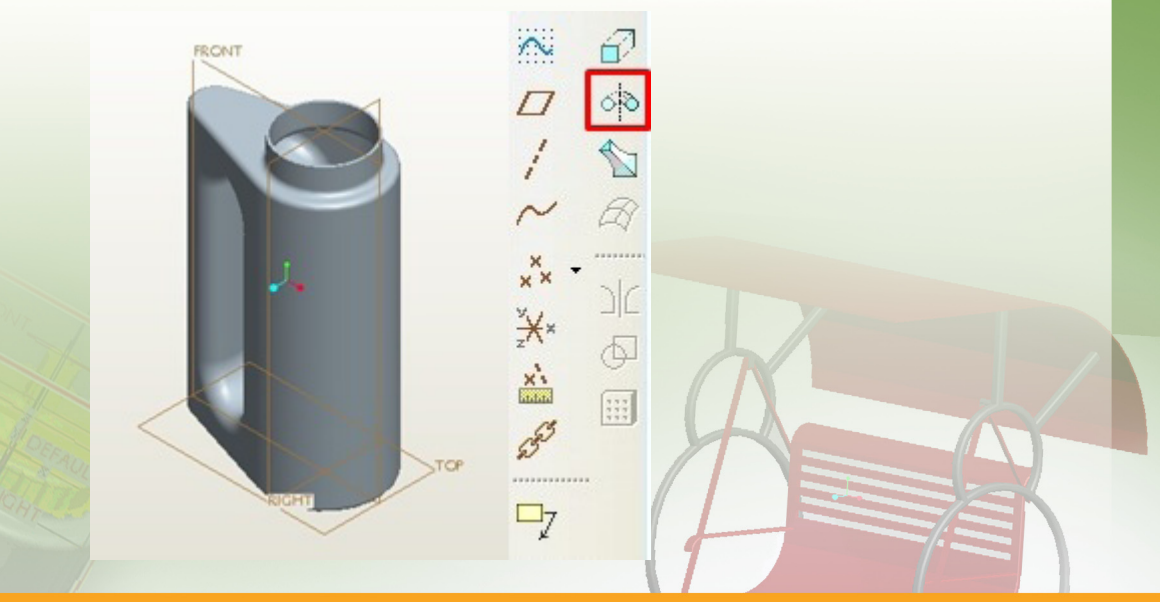

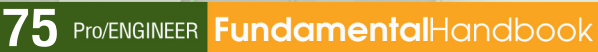

สำนักพัฒนานวัตกรรม<mark>การจัดการศึกษา</mark>

2. จะได้แถบ Dashboard

| Image: Second state     Image: Second state     Image: Second st | 0.00 💌 🌠 💋              |        | € 60° ✔ 🗙 |
|----------------------------------------------------------------------------------------------------|-------------------------|--------|-----------|
| ให้คลิก Placement แล้วคลิกปุ่ม Define                                                                                                    | Sketch<br>Select 1 item | Define | 1         |

เมื่อปรากฏหน้าต่าง Sketch ให้คลิกที่ Plane "FRONT" จากนั้นคลิกปุ่ม Sketch ในหน้าต่าง Sketch

|       | Sketch                                                                                            |
|-------|---------------------------------------------------------------------------------------------------|
| FRONT | Placement                                                                                         |
|       | Sketch Plane<br>Plane FRONT:F1([ Use Previous<br>Sketch Orientation<br>Sketch view direction Flip |
| 2.    | Reference TOP:F2(DATUM PLA<br>Orientation Top                                                     |
| RCHT  | JCP                                                                                               |

3. ที่เมนูบาร์ คลิกเลือกคำสั่ง Sketch -> References.....

|   | File | Edit | View | Insert     | Sketch Annory Sis | Info | Tools | Window |
|---|------|------|------|------------|-------------------|------|-------|--------|
|   | ΙΓ   | ۱cź  | 2    | <b>B</b> ( | Sketch Setup      |      | R     | 174    |
| 1 |      |      | ×    | YV I       | References        |      | -     |        |
|   | 11   | 111  | v ×  | -X ×   -   |                   |      |       |        |

4. เมื่อปรากฏหน้าต่าง References ให้คลิกที่ขอบบนของปากขวด ตำแหน่ง X1 และตำแหน่ง X2 เพื่อสร้างแนวเส้นอ้างอิง จากนั้นคลิก **ด**๛

| ×1 ×2 | References                                                  |
|-------|-------------------------------------------------------------|
|       | F2(RIGHT)<br>Suff:F7(EXTRUDE_2)<br>Suff:F7(EXTRUDE_2)       |
|       | Select Use Edge/Offset                                      |
| L.    | Replace Delete Solve<br>Reference status<br>Unsolved sketch |
|       | Close                                                       |

5. ขยายภาพให้ใหญ่ขึ้นแล้ว คลิกปุ่ม Center and Point **O** จากนั้นคลิกเมาส์ที่ตำแหน่ง X1 บริเวณขอบของ Bottle เลื่อนเมาส์เพื่อให้ได้ขอบของวงกลมเสมอกับปาก Bottle แล้ว คลิกเมาส์ที่ตำแหน่ง X2 จากนั้น ยกเลิกการใช้เครื่องมือสร้างวงกลม โดยคลิกที่ปุ่มกลาง ของเมาส์

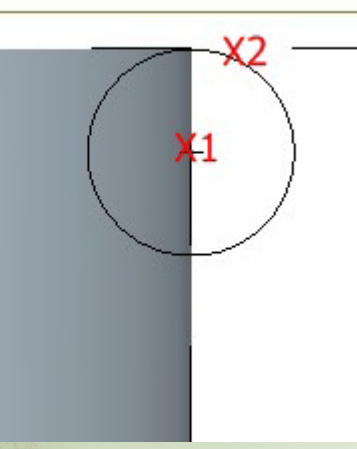

คลิกปุ่ม Line 
 แล้วสร้างเส้นตัดวงกลม โดยคลิกที่ เส้นขอบตำแหน่ง X1 และ X2 แล้วคลิกปุ่มเมาส์กลางดังภาพ

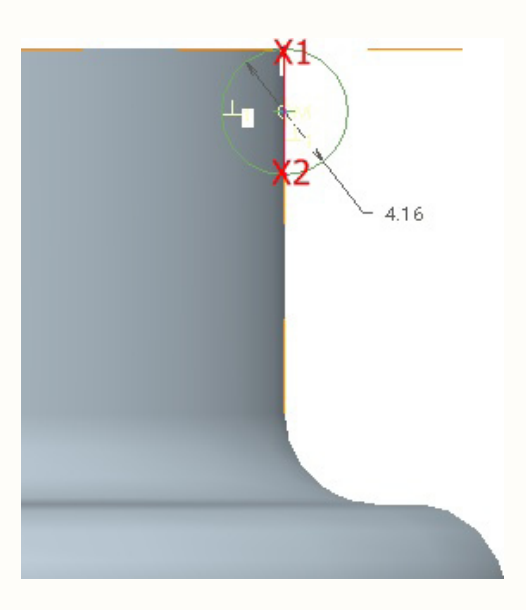

คลิกปุ่ม Delete segment 🛛 🚝 เพื่อใช้ตัดส่วนของวงกลมที่ไม่ต้องการโดยคลิกบริเวณ

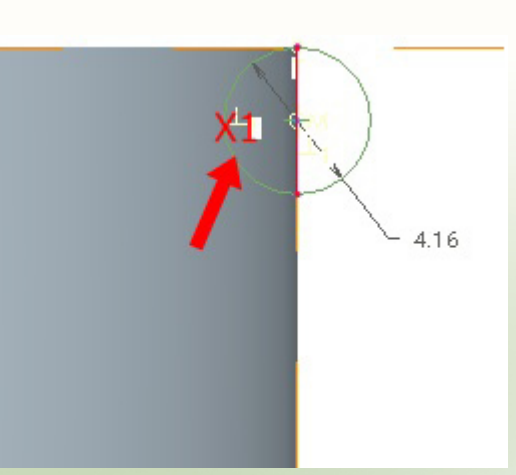

#### การออกแบบพลิตกัณฑ์ กลุ่มสาระการเรียนรู้การงานอาชีพและเทคโนโลยี ด้วยโปรแกรม Pro/ENGINEER 78

Pro|ENGINEER School E

7. กำหนด Dimension เป็น 1.5 mm. แล้วกด Enter

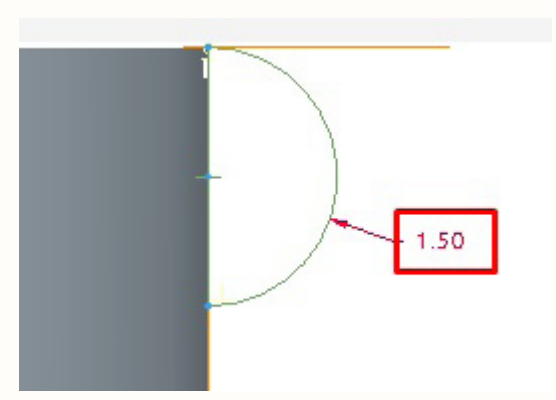

8. คลิกเครื่องมือ Centerline 🚦 แล้วสร้างเส้น Centerline ตามภาพที่แกนตั้ง

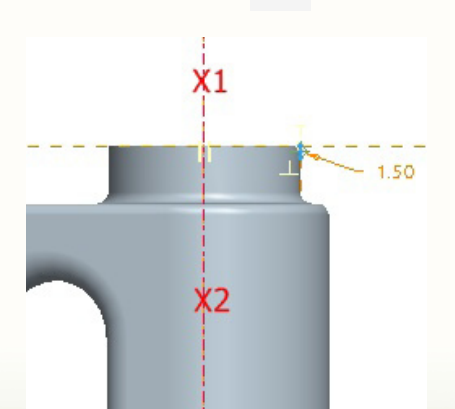

9. คลิกปุ่ม Done 🗸 เพื่อยืนยันการสร้างชิ้นงาน

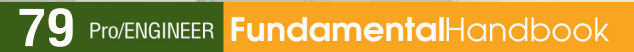

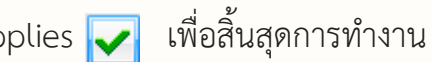

10. จากนั้นคลิกปุ่ม Applies 🔽

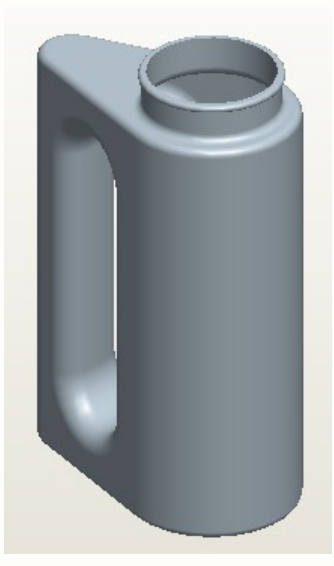

จะปรากฏหน้าต่าง Save แสดงแหล่งเก็บและ

11. บันทึกงานไว้โดยคลิกที่ปุ่ม Save ชื่อไฟล์งาน ตรวจสอบให้ถูกต้องแล้วคลิก 🔼 ок

| - Muser                                                                                                    |                                                                                   |
|----------------------------------------------------------------------------------------------------|-----------------------------------------------------------------------------------|
| การสร้างฝาขวด                                                                                                    | Type Sub-type<br>Sub-type<br>Sub-type                                             |
| 1. สร้างไฟล์ใหม่ โดยกำหนดดังนี้<br>Type = Part, Name = cap จากนั้นคลิกปุ่ม OK                                                                                                    | <ul> <li>Part</li> <li>Assembly</li> <li>T Drawing</li> <li>Format</li> </ul>     |
| 2. คลิกปุ่ม Revolve <mark>่</mark> จ จากแถบ<br>เครื่องมือด้านขวา Dash Board ด้านบนของพื้นที่<br>ทำงานจะเปลี่ยนแปลงไป ดังภาพ                                                                                                    | Name Cap<br>Common Name Use default template                                      |
| Select a sketch. (If an internal sketch is preferred, the "De<br>Select a sketch. (If an internal sketch is preferred, the "De<br>Select a sketch. (If an internal sketch is preferred, the "De | efine" option can be found in the Placement panel.)                               |
| ในการสร้างฝ่าในครั้งนี้ต้องการสร้างจากเส้นโดยมี<br>ให้คลิกปุ่ม Thicken Sketch เพื่อกำหนดความห                                                                                                    | ม้การกำหนดความหนาของฝาขวดจากเส้นที่ร่างภาพ<br>นาของเส้นเป็น 2.17 แล้วกดปุ่ม Enter |
| Single Control State State                                   | 2.17 💌 % 🔳 🕑 రిలా 💌 🗙                                                             |
| 3. ที่แถบ Dashboard ให้คลิก Placement                                                                                                    | แล้วคลิกปุ่ม Define                                                               |
| Harring 550                                                                                                    | K                                                                                 |
| Pro/ENGINEER FundamentalHandbook                                                                                                    |                                                                                   |

4. คลิก Front บนหน้าต่างการทำงาน แล้วคลิกปุ่ม Sketch บนหน้าต่างโต้ตอบ

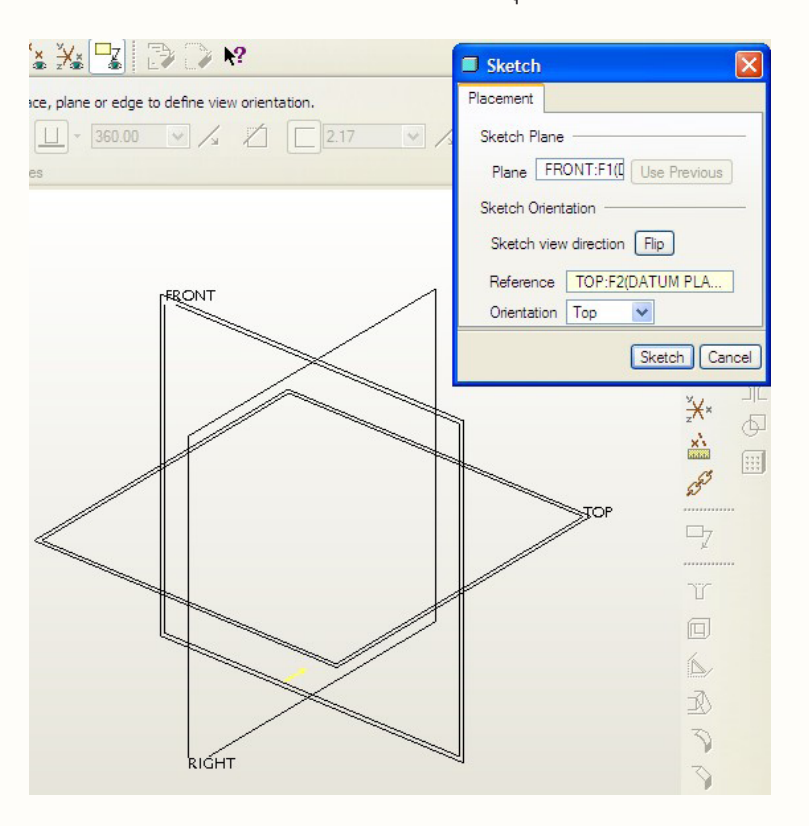

5. คลิก Centerline in จากแถบเครื่องมือด้านขวา (เครื่องมือ Centerline ปกติ จะไม่แสดงให้เห็น จะเลือกได้โดยคลิกที่ลูกศรด้านข้างของเครื่องมือ Line)

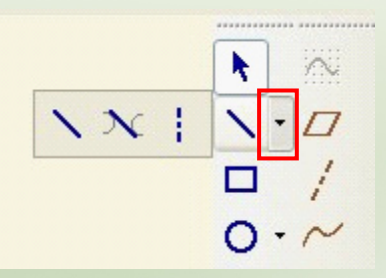

หลังจากเลือกเครื่องมือ Centerline แล้วให้นำเมาส์มาคลิกที่แกนอ้างอิงบนหน้าต่างวาดภาพ ที่ตำแหน่ง X1 ต่อจากนั้นเลื่อนเมาส์ลงมาตามแนวดิ่งแล้วคลิกอีกครั้งที่ตำแหน่ง X2 เป็นการกำหนด แกนสำหรับใช้เป็นแกนหมุน

FRONT\_\_\_\_\_\_\_\_X1

5. วาดภาพโครงสร้างของฝาขวด โดยเลือกเครื่องมือ Line จากนั้นวาดภาพลงบนพื้นที่
 วาดภาพโดยเริ่มจากเส้นอ้างอิงในแนวนอน โดยคลิกเมาส์ตามลำดับ X1, X2, X3, X4 ดังภาพ
 หลังจากวาดภาพแล้วยกเลิกการใช้เครื่องมือ Line โดยการกดปุ่ม Scroll บนเมาส์จะมีการแสดง
 ขนาดความยาวของเส้นและอื่นๆ ที่เกี่ยวข้องดังภาพ

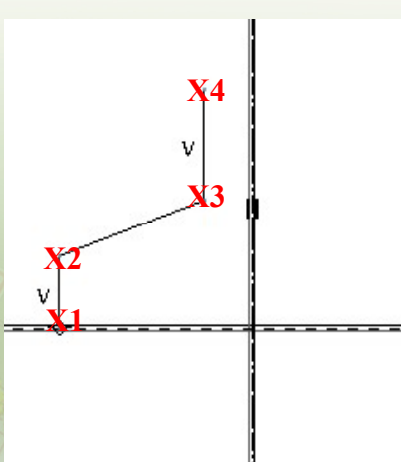

กำหนดขนาดเส้นผ่าศูนย์กลางและความสูงของจุกฝาขวดโดยเลือกเครื่องมือ
 Normal บนแถบเครื่องมือด้านขวา ต่อจากนั้นคลิกบนเส้นแกนกลางสำหรับการหมุน (X1)
 แล้วเลื่อนเมาส์มาคลิกที่เส้น X2 ต่อจากนั้นให้เลื่อนเมาส์กลับมาคลิกที่เส้นแกนกลางสำหรับการ
 หมุน (X1) อีกครั้ง เลื่อนเมาส์มายังตำแหน่งที่ต้องการแสดงตัวเลขบอกขนาดเส้นผ่าศูนย์กลาง (X3)
 แล้วกดปุ่ม Scroll บนเมาส์

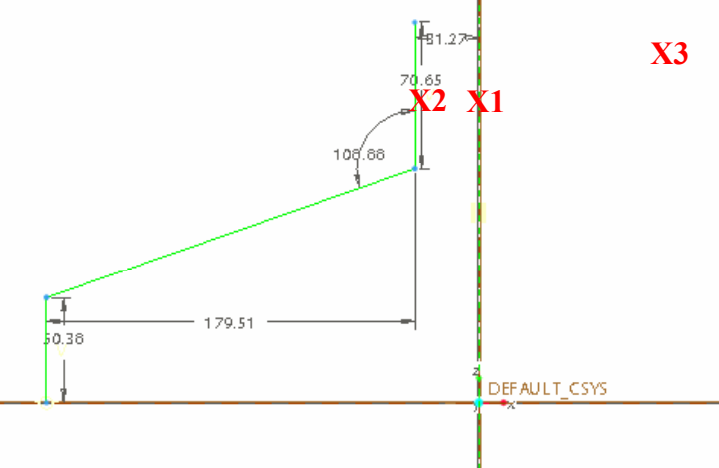

หลังจากการทำงานตามขั้นตอนดังกล่าวข้างต้นโปรแกรมจะแสดงขนาดของเส้นผ่าศูนย์กลางของ จุกฝาขวด ดังภาพ

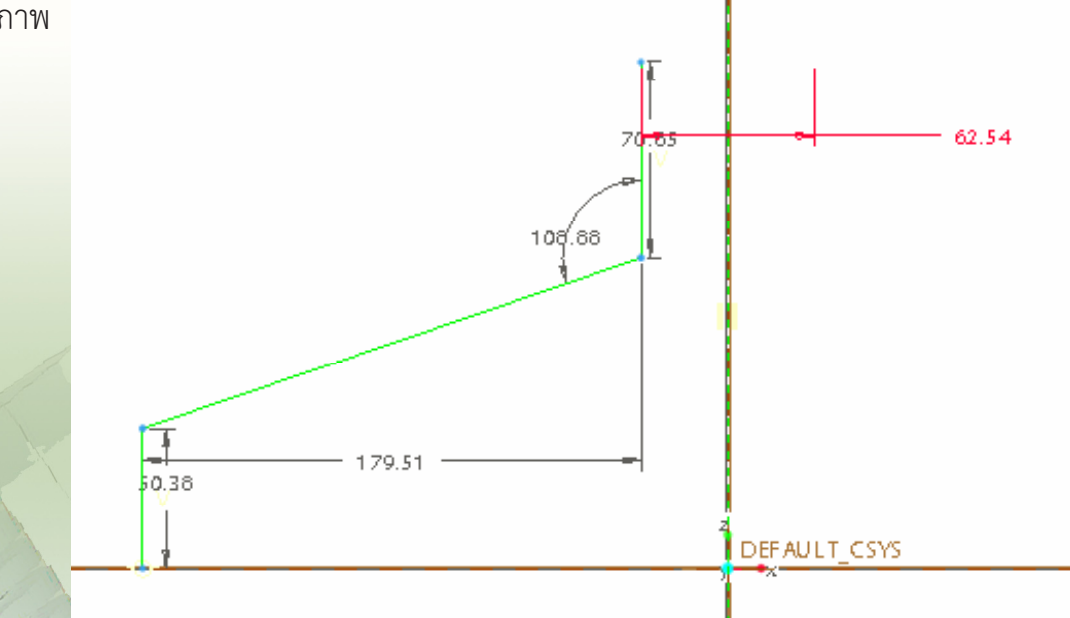

้การออกแบบพลิตภัณฑ์ กลุ่มสาระการเรียนรู้การงานอาชีพและเทคโนโลยี ด้วยโปรแกรม Pro/ENGINEER 84

ดับเบิลคลิกที่ตัวเลขบอกขนาดเส้นผ่าศูนย์กลางของจุกฝาขวด แล้วเปลี่ยนขนาดด้วยการพิมพ์ เลข 10 แล้วกดปุ่ม Enter

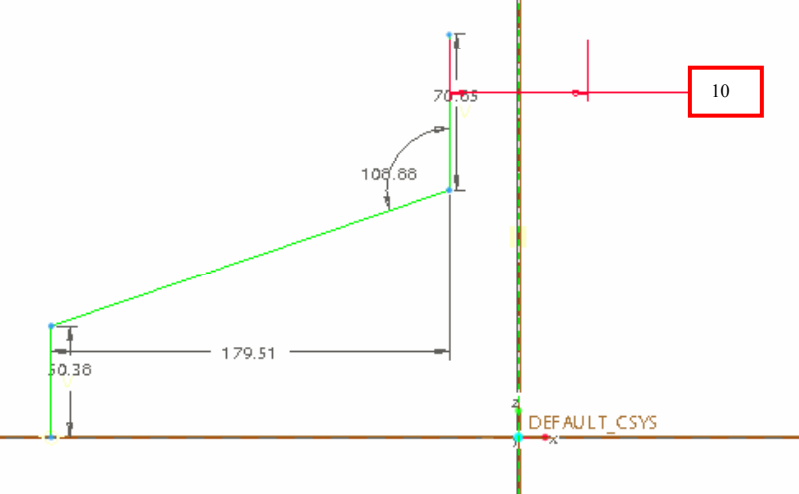

หลังจากกำหนดขนาดเส้นผ่าศูนย์กลางของจุกฝาขวดแล้ว ให้ทำการกำหนดความสูงของ จุกฝาขวด โดยการดับเบิลคลิกที่ตัวเลขบอกขนาดความยาวของเส้นบอกความสูงของจุกฝาขวด เปลี่ยนแปลงขนาดใหม่โดยพิมพ์ตัวเลข 15 แล้วกดปุ่ม Enter

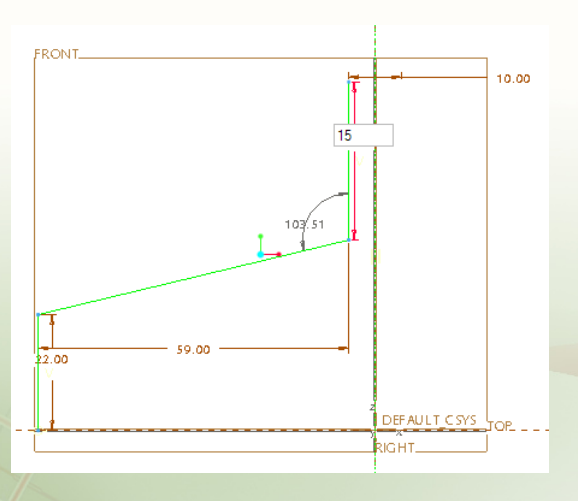

8. กำหนดขนาดเส้นผ่าศูนย์กลางของฝาขวด โดยเลือกเครื่องมือ Normal บนแถบเครื่องมือด้านขวา ต่อจากนั้นคลิกบนเส้นแกนกลางสำหรับการหมุน (X1) แล้วเลื่อนเมาส์ มาคลิกที่เส้น X2 ต่อจากนั้นให้เลื่อนเมาส์กลับมาคลิกที่เส้นแกนกลางสำหรับการหมุน (X1) อีกครั้ง เลื่อนเมาส์มายังตำแหน่งที่ต้องการแสดงตัวเลขบอกขนาดเส้นผ่าศูนย์กลาง (X3) แล้วกดปุ่ม Scroll บนเมาส์

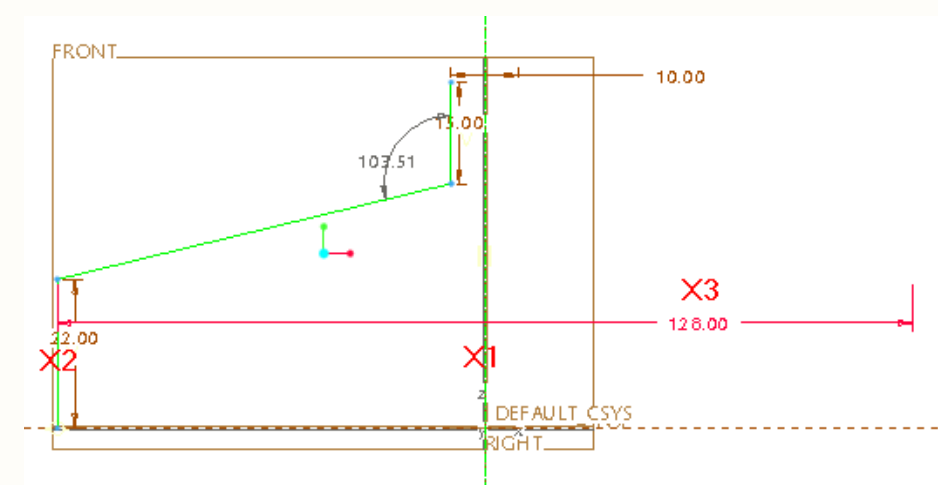

หลังจากทำตามขั้นตอนดังกล่าวข้างต้น โปรแกรมจะแสดงขนาดเส้นผ่าศูนย์กลางของฝาขวด ดับเบิลคลิกที่ตัวเลขแสดงขนาดเส้นผ่านศูนย์กลางของฝาขวด แล้วพิมพ์ตัวเลข 53 แล้วกด Enter

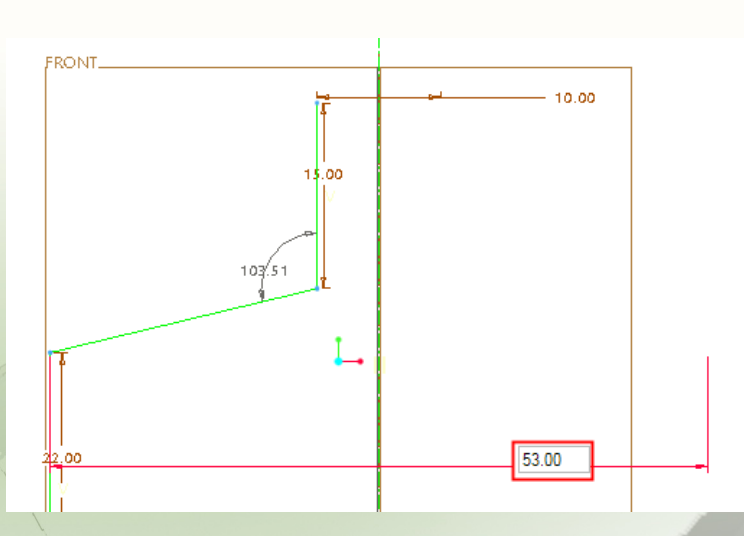

ปรับเปลี่ยนขนาดความสูงของฝาขวดโดยดับเบิลคลิกบนตัวเลขแสดงความสูงของฝาขวดแล้วพิมพ์ ตัวเลข 10 แล้วคลิกปุ่ม Enter จะได้ผลลัพธ์ ดังรูป

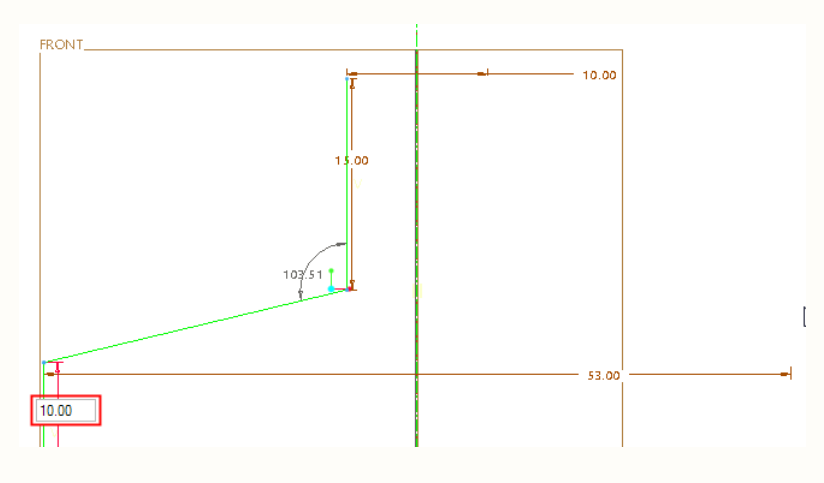

9. กำหนดความเอียงของฝาขวด โดยเลือกเครื่องมือ Normal ➡ บนแถบเครื่องมือด้านขวา ต่อจากนั้นคลิกบนเส้นเอียงของฝาขวด (X1) แล้วเลื่อนเมาส์มาคลิกที่เส้นอ้างอิงแนวนอน (X2) ต่อจากนั้นเลื่อนเมาส์มายังตำแหน่งที่ต้องการแสดงตัวเลขบอกขนาดความเอียงของฝาขวดซึ่งอยู่ระหว่าง เส้นทั้งสอง (X3) แล้วกดปุ่ม Scroll บนเมาส์

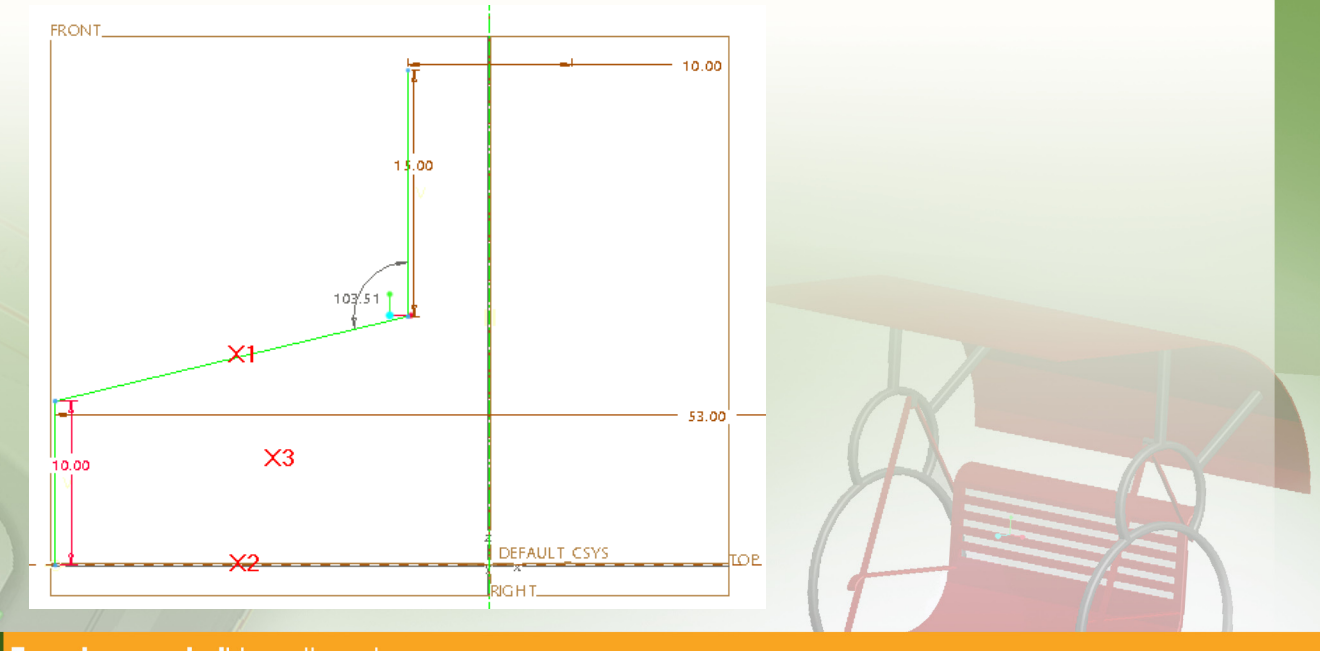

หลังจากทำตามขั้นตอนดังกล่าวข้างต้น โปรแกรมจะแสดงความลาดเอียงของฝาขวดเมื่อ เปรียบเทียบกับเส้นอ้างอิงในแนวนอน

10. เปลี่ยนแปลงความลาดเอียงของฝาขวดโดยดับเบิลคลิกที่ตัวเลขบอกขนาดความเอียงพิมพ์ ตัวเลข 15 แล้วกดปุ่ม Enter

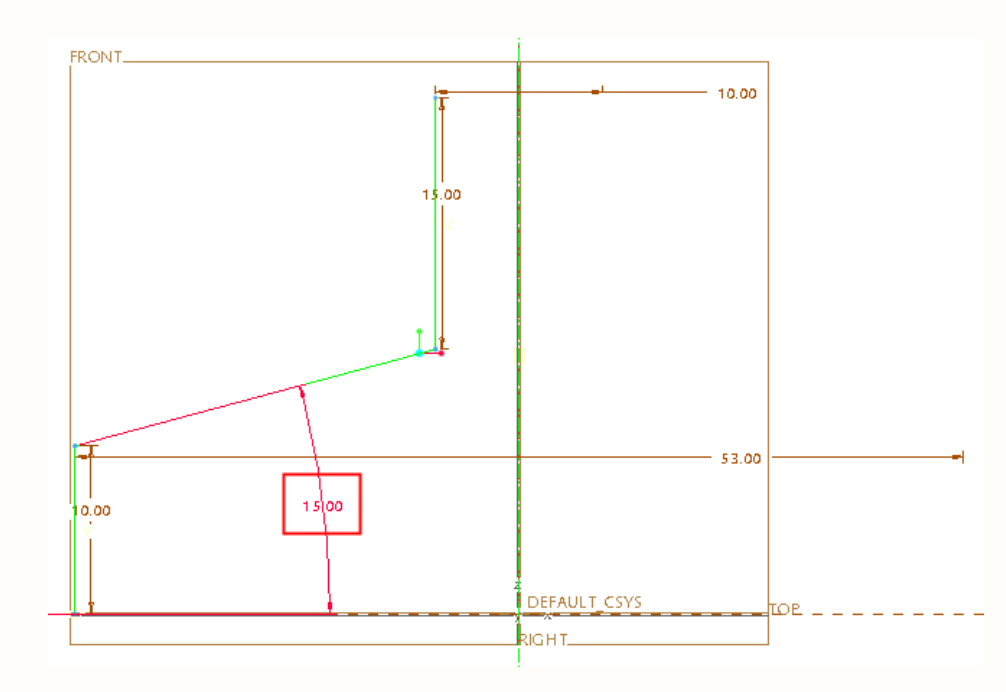

11. คลิกปุ่ม Done 🗸

ที่ด้านล่างขวาของจอภาพ ภาพที่ได้มีลักษณะดังนี้

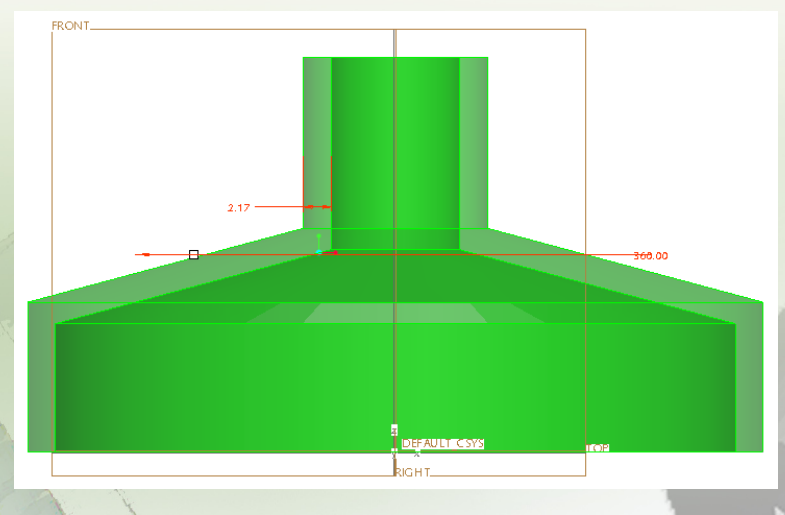

การออกแบบพลิตภัณฑ์ กลุ่มสาระการเรียนรู้การงานอาชีพและเทคโนโลยี ด้วยโปรแกรม Pro/ENGINEER 88

 12. ปรับทิศทางการสร้างเนื้อชิ้นงานว่าต้องการสร้างเนื้อชิ้นงานจากเส้น sketch
 ออกไปในทิศทางใดโดยคลิกปุ่ม Change direction ชึ่งมีความหมาย ดังนี้
 คลิกครั้งที่ 1 เป็นการสร้างเนื้อชิ้นงานจากเส้น sketch ออกไปด้านนอก (ในที่นี้แทนด้วย A)
 คลิกครั้งที่ 2 เป็นการสร้างเนื้อชิ้นงานจากเส้น sketch เข้ามาด้านใน (ในที่นี้แทนด้วย B)
 คลิกครั้งที่ 3 เป็นเป็นการสร้างเนื้อชิ้นงานจากเส้น sketch ออกไปทั้งสองข้างเท่าๆ กัน (ในที่นี้แทนด้วย C)

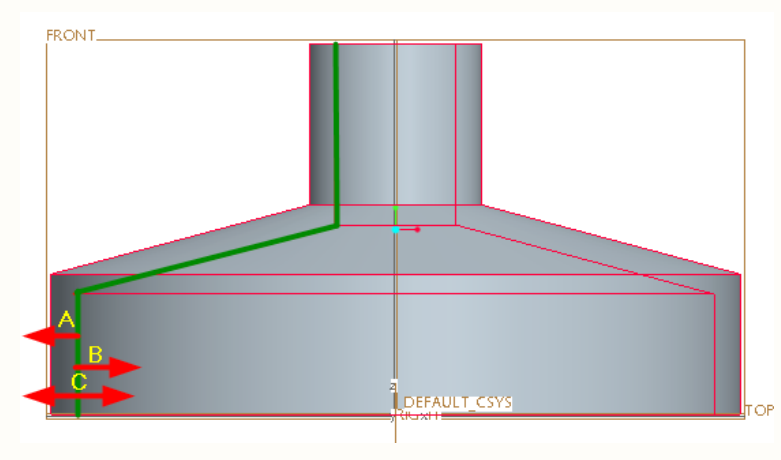

ในที่นี้การสร้างฝาขวดต้องเลือกการปรับทิศทางตามแบบ A จึงจะได้ฝาขวดขนาดที่พอดีกับขวดที่สร้าง ก่อนหน้านี้ ต่อจากนั้นคลิกปุ่ม applies 🔽 จะได้ชิ้นงานตามภาพ

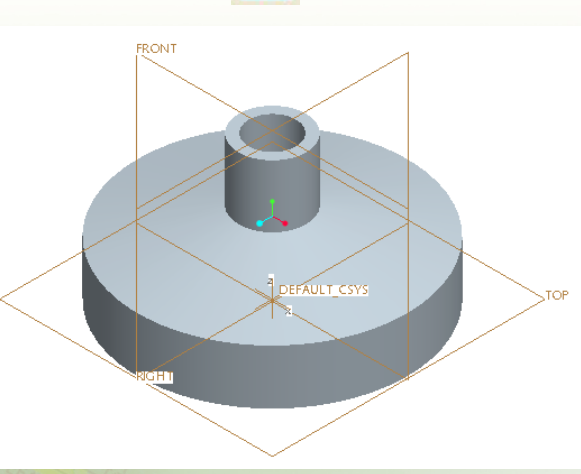

## การสร้างที่ล็อคปากขวด

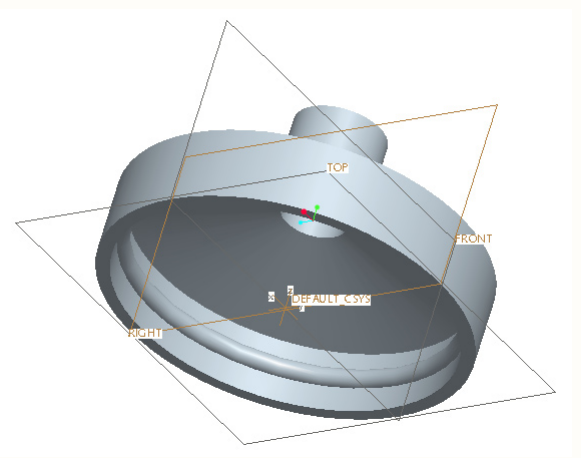

คลิก Revolve Feature 
 จากแถบเครื่องมือ Feature Toolbar จะแสดงแถบ
 เครื่องมือเพื่อกำหนดการตั้งค่าที่แถบ Dashboard

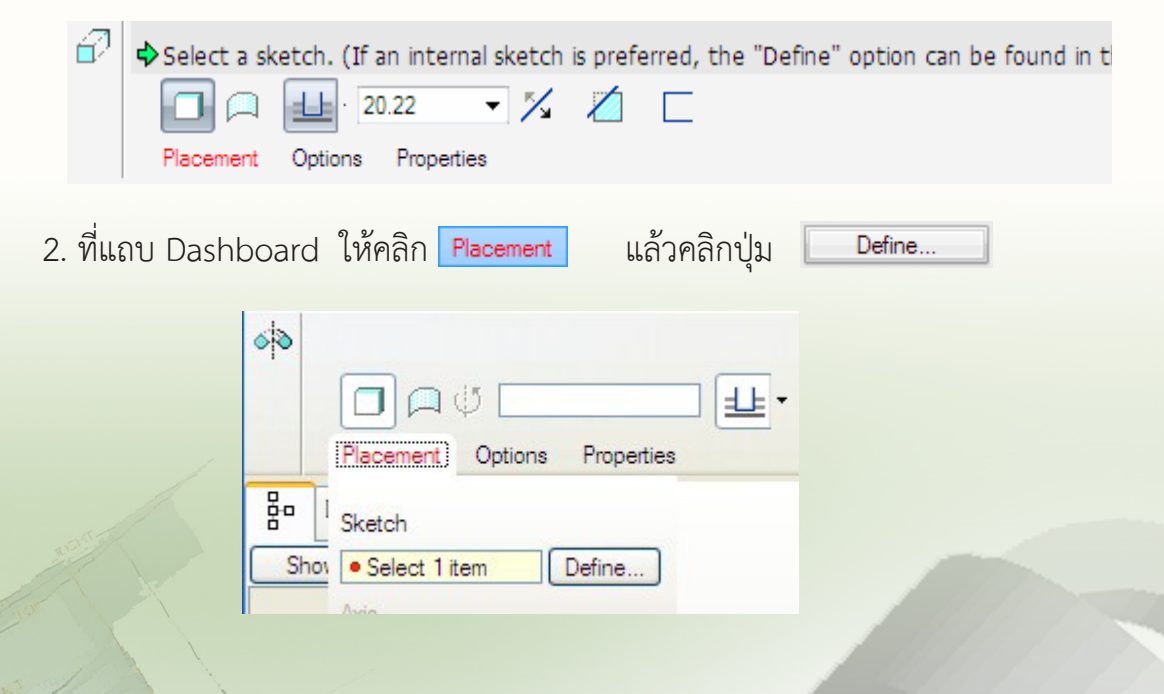

การออกแบบพลิตภัณฑ์ กลุ่มสาระการเรียนรู้การงานอาชีพและเทคโนโลยี ด้วยโปรแกรม Pro/ENGINEER 90

3. เลือกระนาบ Front และ คลิกที่ปุ่ม **Sketch** 

4. เลือกมุมมองในการแสดงเพื่อให้เห็นเส้นโครงสร้างที่ถูกบัง โดยคลิกที่ปุ่ม

Display Hidden Line 👩

5. สร้างเส้นอ้างอิ่ง โดยเลือกเมนู Sketch เลือก References คลิกที่ตำแหน่ง 🗙 จากนั้นกดปุ่ม close

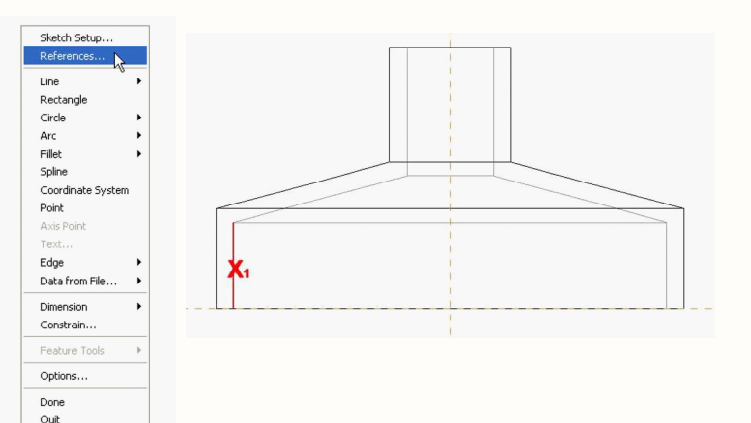

6. ใช้เครื่องมือ Center and Point สร้างวงกลม ดังภาพ

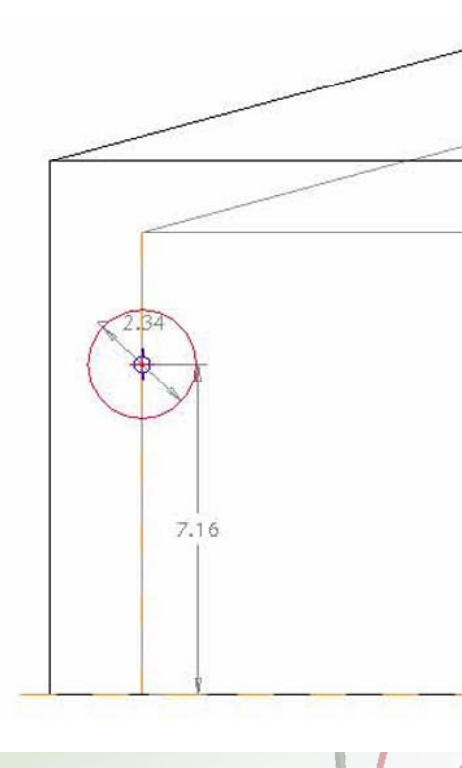

สำนักพัฒนานวัตกรรม<mark>การจัดการศึกษา</mark>

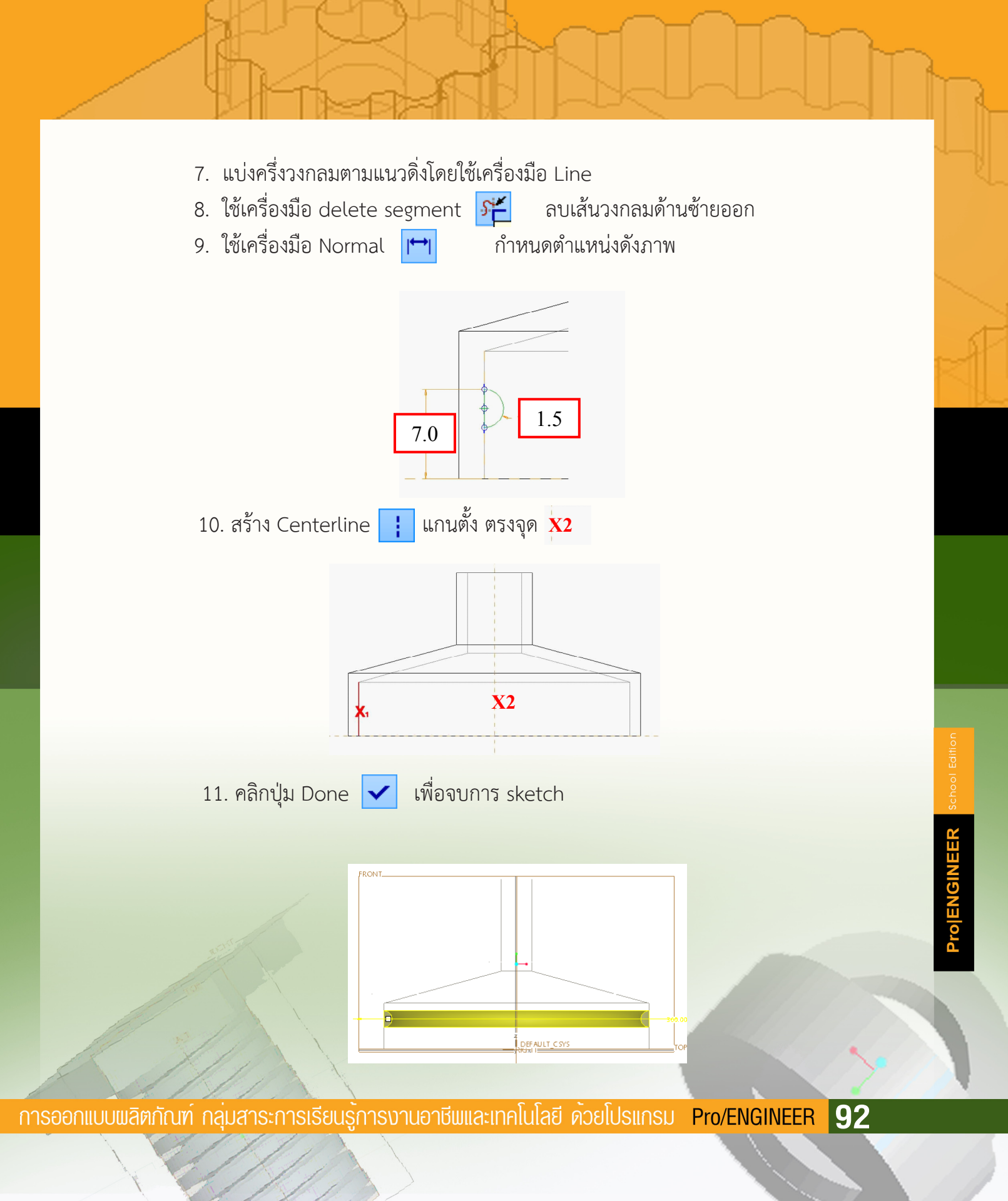

12. คลิกปุ่ม Applies เพื่อยืนยันการสร้างชิ้นงานโดยใช้ Revolve feature
 13. บันทึกงาน โดยคลิกปุ่ม Save งะปรากฏหน้าต่าง Save แสดงแหล่งเก็บ
 และชื่อไฟล์งานตรวจสอบให้ถูกต้องแล้ว คลิก

## การสร้างที่จับรอบฝาขวด

 1. คลิก Extrude Feature จากแถบเครื่องมือ Feature Toolbar จะแสดงแถบเครื่องมือ เพื่อกำหนด การตั้งค่าที่แถบ Dashboard

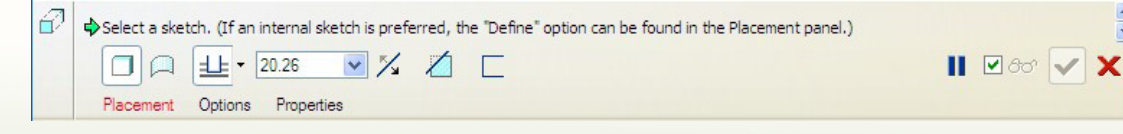

- 2. คลิก Placement ในแถบเครื่องมือ Dashboard
- 3. โปรแกรมจะแสดงแถบเครื่องมือด้านด้านล่างดังภาพ

| ć | 2    |                              |   |
|---|------|------------------------------|---|
|   |      | Placement Options Properties |   |
| 1 |      | Sketch                       | 4 |
|   | Show | Select 1 item     Define     |   |

4. คลิกปุ่ม Define...

5. ปรับมุมมองของขึ้นงานให้สะดวกต่อการเลือก Plane ในการ Sketch ในที่นี้ต้องการ Sketch ที่ผิวด้านล่างของฝาขวด ให้คลิกผิวด้านล่างของฝาขวด

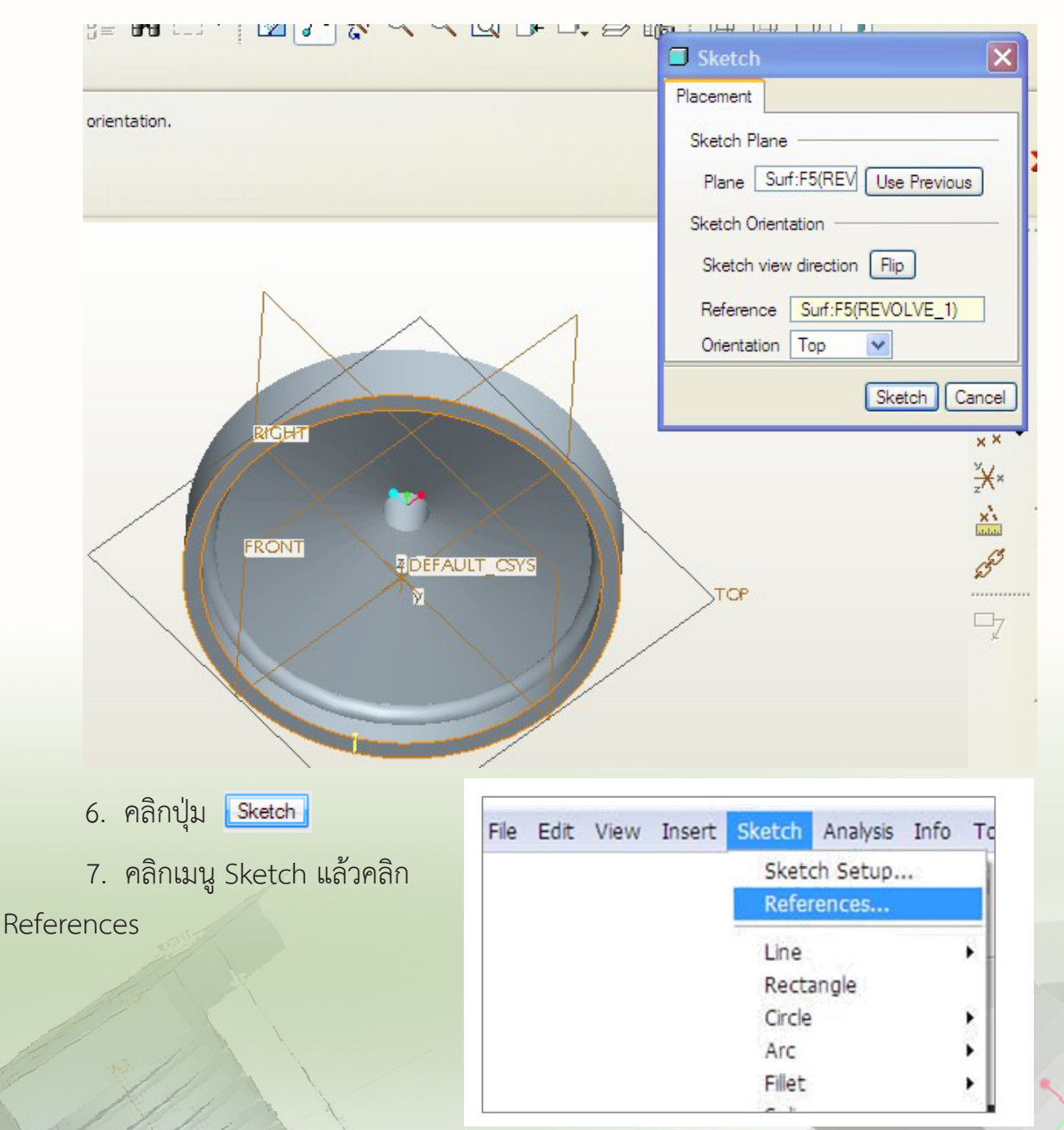

การออกแบบพลิตภัณฑ์ กลุ่มสาระการเรียนรู้การงานอาชีพและเทคโนโลยี ด้วยโปรแกรม Pro/ENGINEER 94

8. คลิกเลือกที่บริเวณขอบฝาด้านนอกดังภาพ

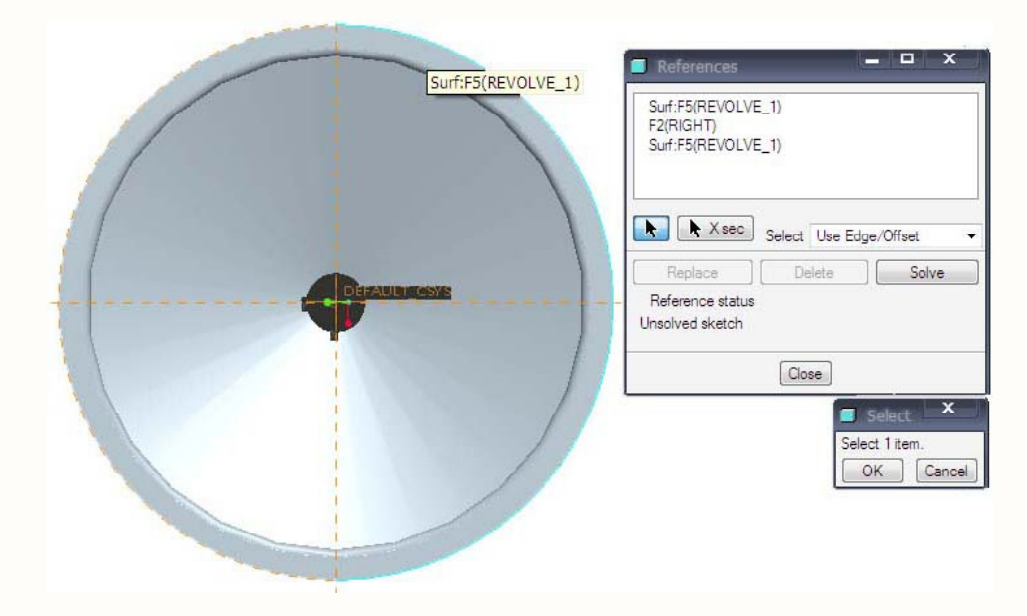

- 9. คลิกปุ่ม Close
- 10. เลือกเครื่องมือ Circle 🔘 จากแถบเครื่องมือ
- สร้างรูปวงกลมโดยให้จุดศูนย์กลางของวงกลมอยู่บนจุดตัดระหว่างเส้น horizontal และ References ที่สร้างขึ้นใหม่ โดยคลิกเมาส์ที่ตำแหน่ง X1 ที่จุดตัด จากนั้นให้คลิกเมาส์ที่ตำแหน่ง X2
   เพื่อกำหนดเส้นรอบวง แล้วให้คลิกเมาส์ปุ่มกลางเพื่อจบการสร้างวงกลม

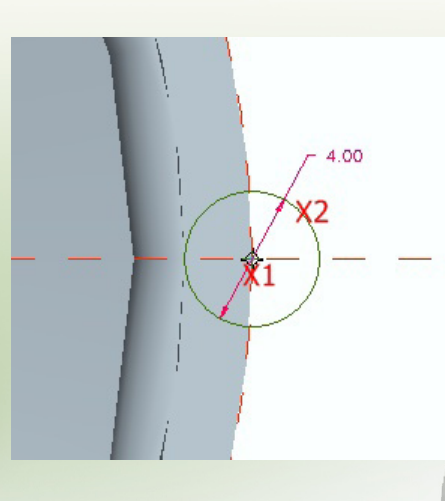

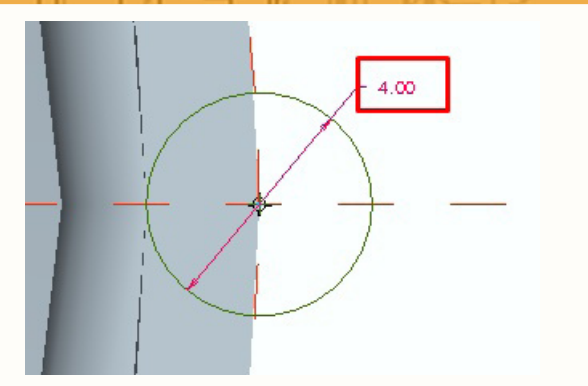

12. กำหนด Diameter เป็น 4.00

13. เลือกเครื่องมือ Line 📉 จากแถบเครื่องมือ เพื่อสร้างรูปครึ่งวงกลม โดยคลิกเมาส์ที่ ตำแหน่ง X1 ที่จุดศูนย์กลางวงกลม และ X2 แล้วให้คลิกเมาส์ปุ่มกลางเพื่อจบการทำงาน

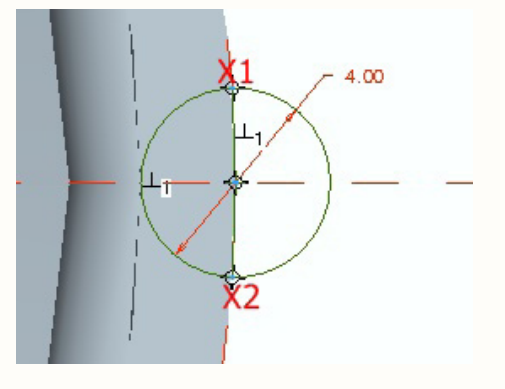

14. เลือกเครื่องมือ Dynamic Trim 🎢 จากแถบเครื่องมือเพื่อทำการตัดเส้นโดย คลิกเมาส์ตามตำแหน่ง X1 และ X2 จากนั้นคลิกเมาส์ปุ่มกลางเพื่อจบการทำงาน ดังภาพ

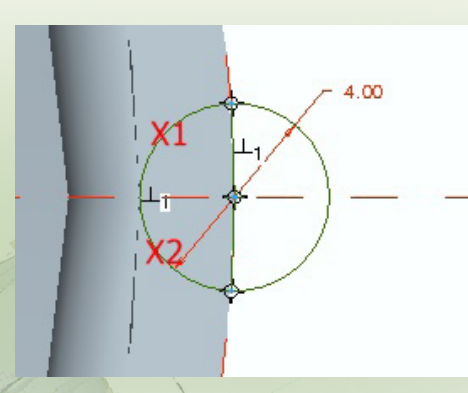

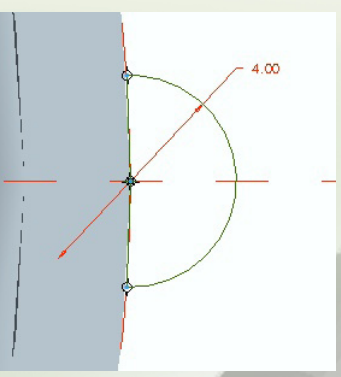

การออกแบบพลิตภัณฑ์ กลุ่มสาระการเรียนรู้การงานอาชีพและเทคโนโลยี ด้วยโปรแกรม Pro/ENGINEER 96

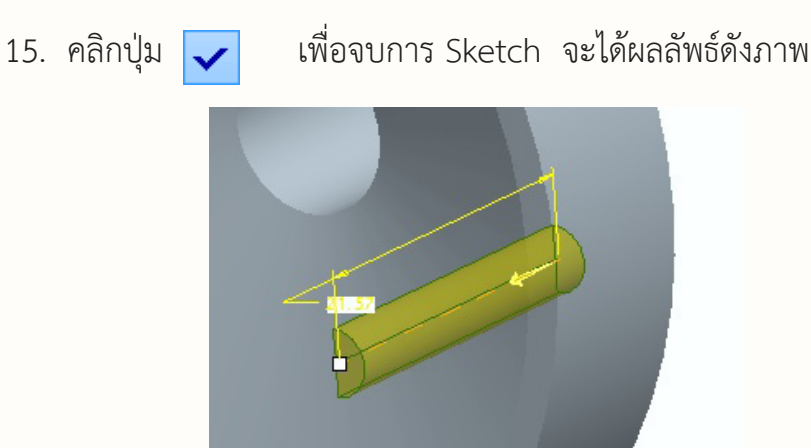

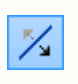

16. กลับทิศทางของ Extrude ซึ่งทำได้ 3 วิธี คือ คลิกที่ลูกศร หรือใช้เครื่องมือ บนแถบเครื่องมือ Dashboard หรือคลิกที่จุดสีขาวแล้วลากขึ้นลงตามต้องการ

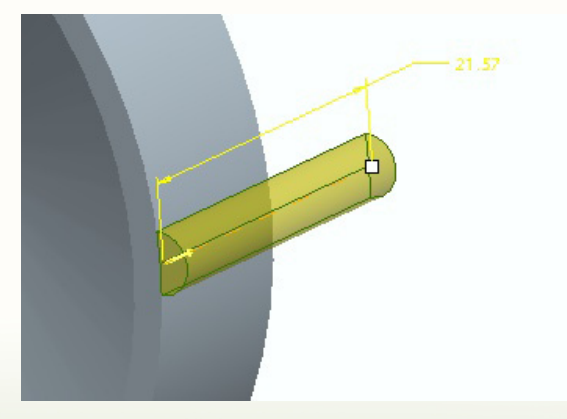

17. เลือกเครื่องมือ บนแถบเครื่องมือ Dashboard เพื่อกำหนด หน้าพื้นผิวของงานที่ทำการ Extrude ให้เท่ากันหรือเสม<mark>อกับผิวของฝาขวด</mark>

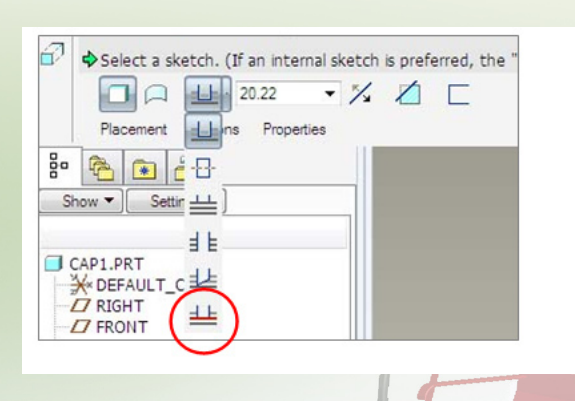

หรือจะใช้การคลิกขวาที่จุดสีขาว แล้วเลือก To selected ก็ได้

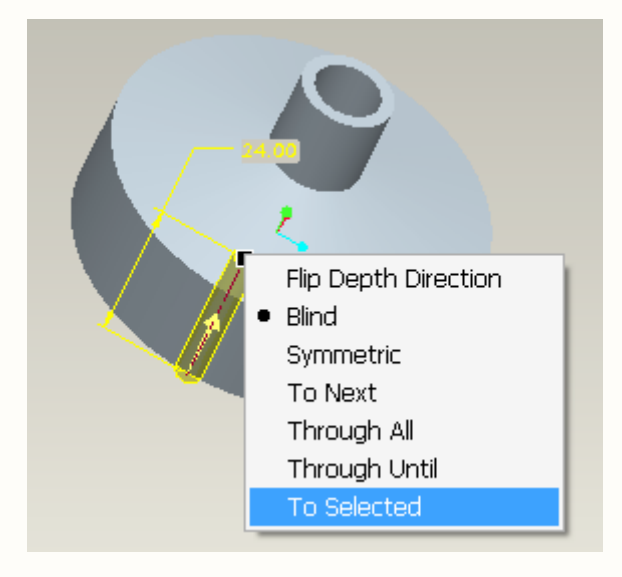

18. คลิกที่พื้นผิวบนฝา เพื่อกำหนดตำแหน่งงานที่ Extrude ไว้ให้มีหน้าสัมผัสที่เท่ากัน

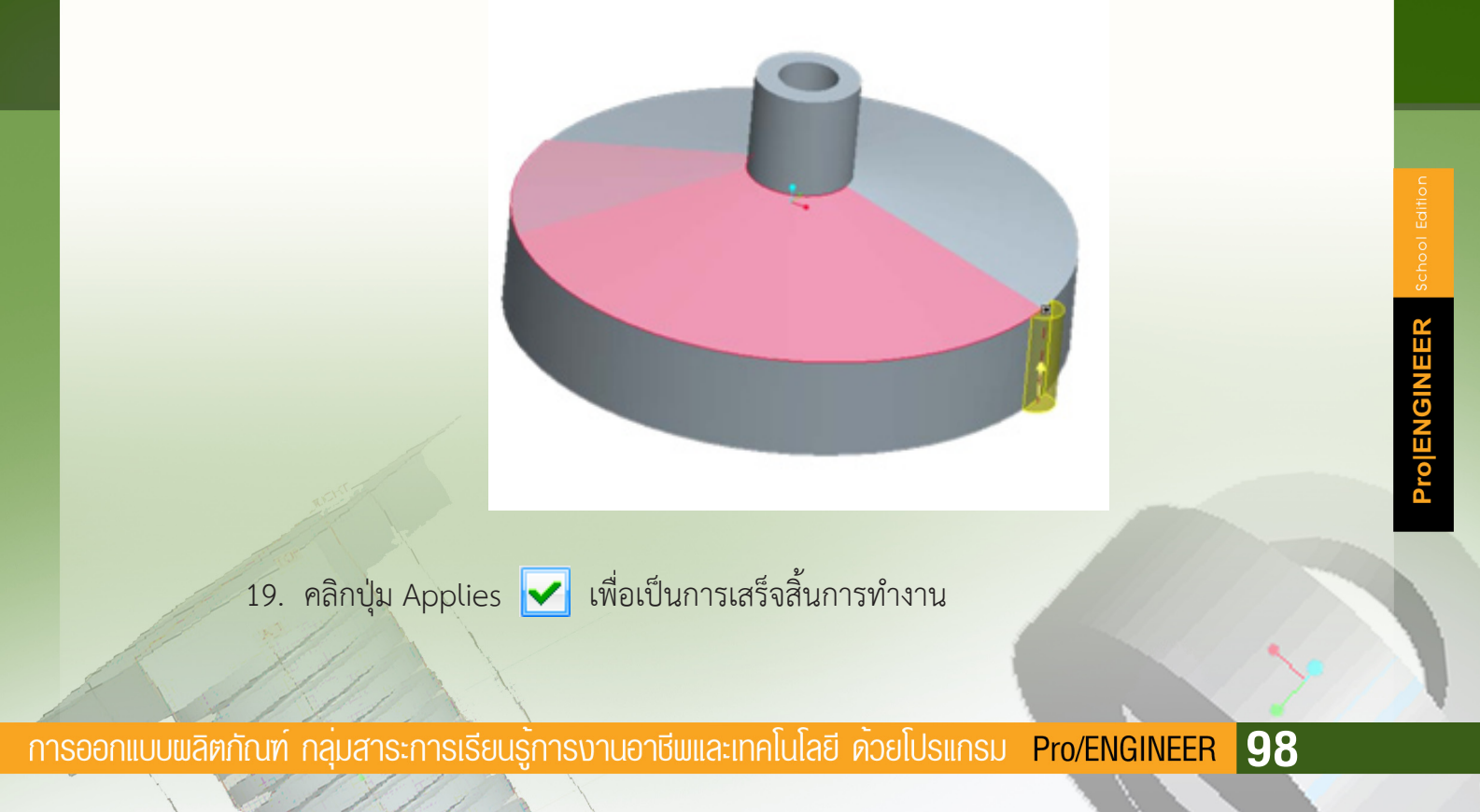

ในการสร้างส่วนประกอบของชิ้นงานที่มีลักษณะเหมือนกัน สามารถทำได้โดยสร้างส่วนประกอบ ของชิ้นงานเพียงชิ้นเดียวแล้วใช้คำสั่ง Pattern

ในกรณีของที่จับรอบฝาขวดซึ่งได้สร้างส่วนประกอบของที่จับรอบฝาขวดหนึ่งชิ้นดังปรากฏ ในขั้นตอนที่ผ่านมา ต่อจากนั้นจะใช้คำสั่ง Pattern เพื่อสร้างส่วนประกอบแบบเดียวกันรอบฝาขวด ดังขั้นตอนต่อไปนี้

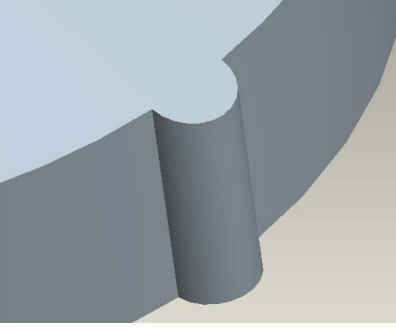

| Show Settings  PRT0003.PRT PT FRONT PT TOP TOP TOP TOP |
|--------------------------------------------------------|
| PRT0003.PRT                                            |
| WDEFAULT CSYS                                          |
| P Revolve 1                                            |
| ▶ to Revolve 2                                         |
| Extruce     Insert     Delete                          |
| Group                                                  |
| Suppress                                               |
| Rename                                                 |
| Edit                                                   |
| Edit Definition                                        |
| Edit References                                        |
| Create Driving Dimension AE                            |
| Pattern                                                |
| Setup Note<br>Info<br>Edit Parameters                  |

20. ใน Navigator window ทางซ้ายของหน้าจอ คลิกขวา ที่ Extrude แล้วคลิก Pattern... 21. คลิก dropdown menu ของ Dimension แล้วคลิก Axis

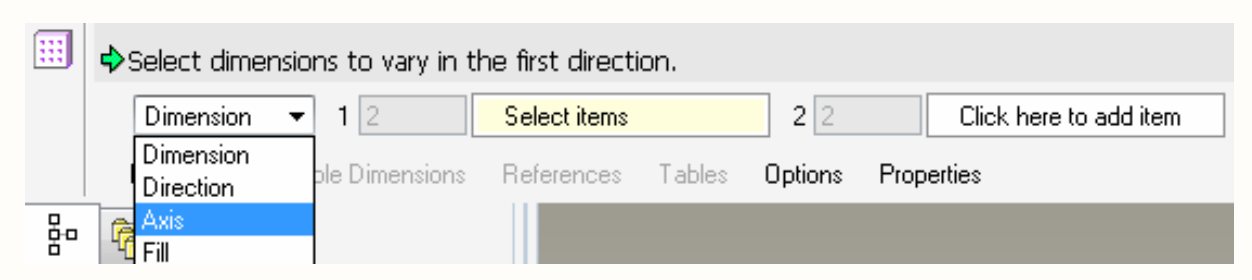

ถ้าหากไม่มีเส้นแกน (Axis)ให้เลือก สามารถกำหนดให้แสดงเส้นแกนได้โดย คลิกไอคอน (Axis Display) ที่แถบคำสั่งด้านบน จะปรากฏเส้นแกนเพิ่มขึ้นมา ดังภาพ

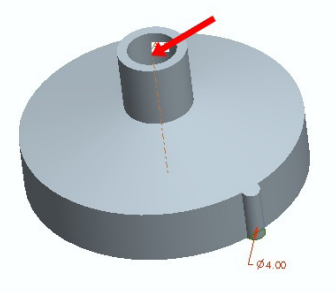

22. คลิกเลือกแกน (Axis)

| : | Select a Datum Axis to define the pattern c |                            |          |         |            |      |        |   |
|---|---------------------------------------------|----------------------------|----------|---------|------------|------|--------|---|
|   | Axis                                        | ▼ 1 1 item(s)              | <u>×</u> | 4       | 90.00      | • ⁄5 | 360.00 | - |
|   | Dimensions                                  | Table Dimensions Reference | s Tables | Options | Properties |      |        |   |

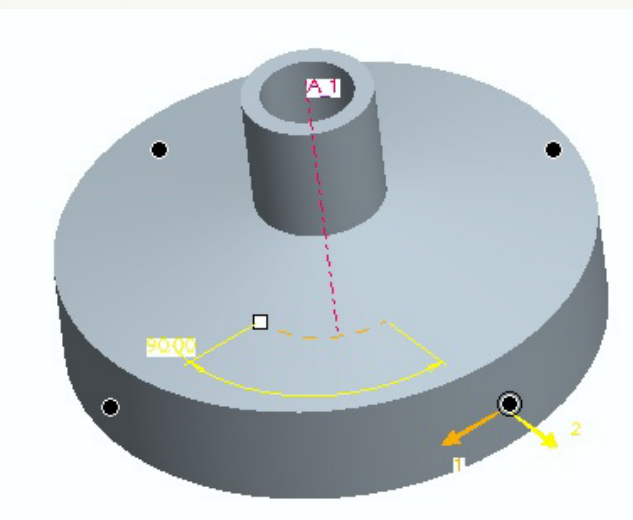

้การออกแบบพลิตภัณฑ์ กลุ่มสาระการเรียนรู้การงานอาชีพและเทคโนโลยี ด้วยโปรแกรม Pro/ENGINEER **100** 

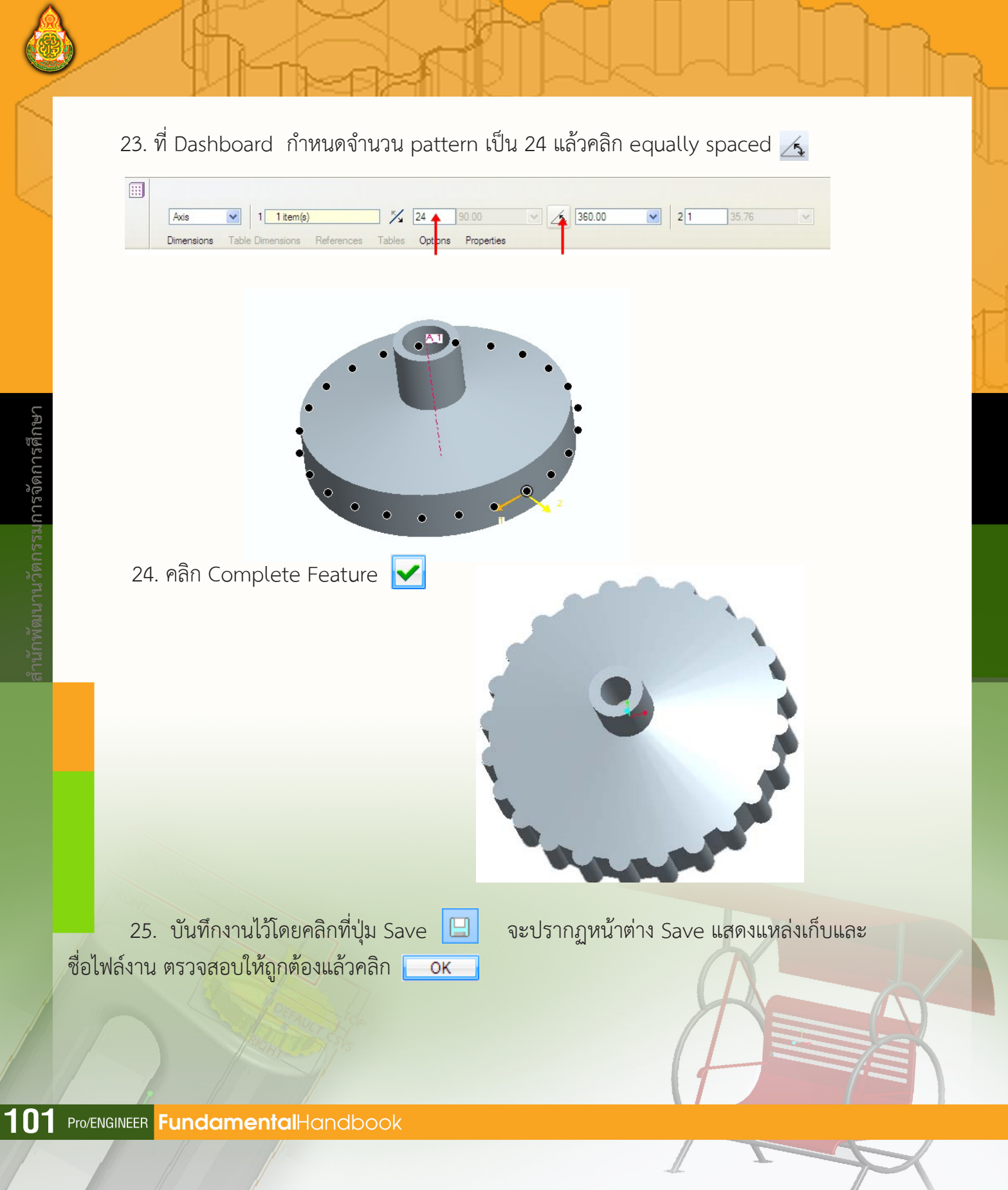

# การประกอบชิ้นงาน

#### การสร้างไฟล์ใหม่

คลิกไอคอน 🖸 New File เพื่อสร้างไฟล์ใหม่ ใน dialog box เลือก assembly ตั้งชื่อ bottle\_assembly แล้วคลิกปุ่ม OK

| 🔲 New                                                             |                      |
|-------------------------------------------------------------------|----------------------|
| Type<br>Sketch<br>Fart<br>Sketch<br>Assembly<br>Trawing<br>Format | Sub-type<br>⊙ Design |
| Name bottle_assembly<br>Common Name                               | N                    |
| ОК                                                                | Cancel               |

ในกระบวนการประกอบชิ้นงาน (Assembly) ในกิจกรรมนี้ไม่ต้องการแสดงส่วนของ Plane Display, Csys Display และ Annotation Element Display จึงปิดเครื่องมือต่างๆที่ไม่จำเป็นโดยคลิกปิดการแส ดงเครื่องมือดังต่อไปนี้ คือ Plane Display 🔼 , Csys Display 🏄 และ Annotation Element Display 🗖

ENGINEER

การขึ้นบบพลิตภัณฑ์ กลุ่มสาระการเรียนรู้การงานอาชีพและเทคโนโลยี ด้วยโปรแกรม Pro/ENGINEER 102

| ØØØØ <b>Ø /</b> / × | × <del>7</del> |        |
|---------------------|----------------|--------|
|                     |                | *<br>* |
|                     | $\sim$         | 2 6    |
| MFRONT              |                | Ø      |
| $\times$            | 1              | ;;;    |

หลังจากปิดเครื่องมือ plane Display, Csys Display และ Annotation Element Display แล้ว หน้าต่างการทำงานจะว่างพร้อมสำหรับการทำงานขั้นต่อไป

BOTTLE\_ASSEMBLY (Active) - Pro/ENGINEER Schools Edition (for educational use only) File Edit View Insert Analysis Info Applications Tools Window Help □ 🖆 🖶 🖨 🔒 🗠 ㅇ ㅇ ጰ 🐁 🛱 🎬 🏥 🗰 □ ・ 🔽 🎦 🐯 🏷 Q 🚺 🕂 🚝 👪 0 0 0 0 Z / \*\* \*\* Z 3 > \*\* 8 🐴 💌 🔐 💕 )( ~ Show 
Settings **4** 6 1 BOTTLE\_ASSEMBLY.ASM TT III ASM\_RIGHT R N ASM\_TOP ASM\_FRONT ×× -3 ××× Insert Here 3 4 Ð □7 60 Smart V 🖁

103 Pro/ENGINEER FundamentalHandbook
### การนำเข้าขวดน้ำ

1. คลิก assemble Ľ

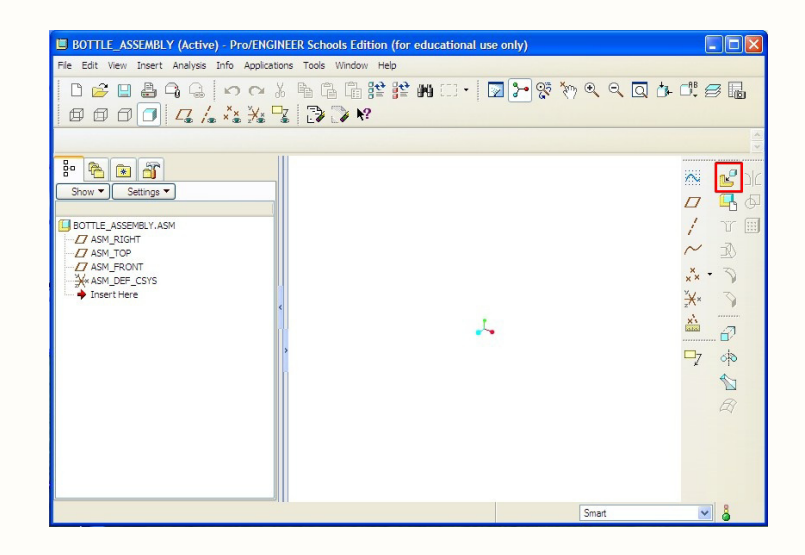

2. เลือกชิ้นงาน ในที่นี้คือ bottle.prt แล้วคลิกปุ่ม Open

| 🔲 Open                 |                                                            |            |
|------------------------|------------------------------------------------------------|------------|
| 🕒 🗸 🗋 « Admir          | nistrator 🕨 My Documents 🕨 bottle 🔹 🗸 🗸 Sear               | ch         |
| 💵 Organize 🗸 🔛 View    | vs 🗸 🕂 Tools 🗸                                             | <b>k</b> ? |
| Common Folders         | bottle.asm                                                 |            |
| 📃 In Session           | bottle.prt                                                 |            |
| 🚮 Desktop              | ap.prt                                                     |            |
| My Documents           |                                                            |            |
| 📸 Working Directory    |                                                            |            |
| 🔠 Network Neighborhood |                                                            |            |
| 🛃 Favorites            |                                                            |            |
| 🛅 fan                  |                                                            |            |
|                        |                                                            |            |
|                        |                                                            |            |
|                        | File name: bottle.prt Date modified: 17-Sep-09 09:17:54 AM | Preview 🔺  |
|                        | File name: bottle.prt Type Pro/ENGINEER Files (. Sub-type  | ~          |
| Folder Tree            | Open Iv Open Rep)                                          | Cancel     |

เมื่อชิ้นงานขวดถูกนำเข้ามาใช้บนพื้นที่ทำงานแล้ว จะปรากฏหน้าต่าง Dashboard assembly ด้านบนของพื้นที่ทำงานที่ต้องทำการปรับแต่งข้อกำหนดต่างๆ

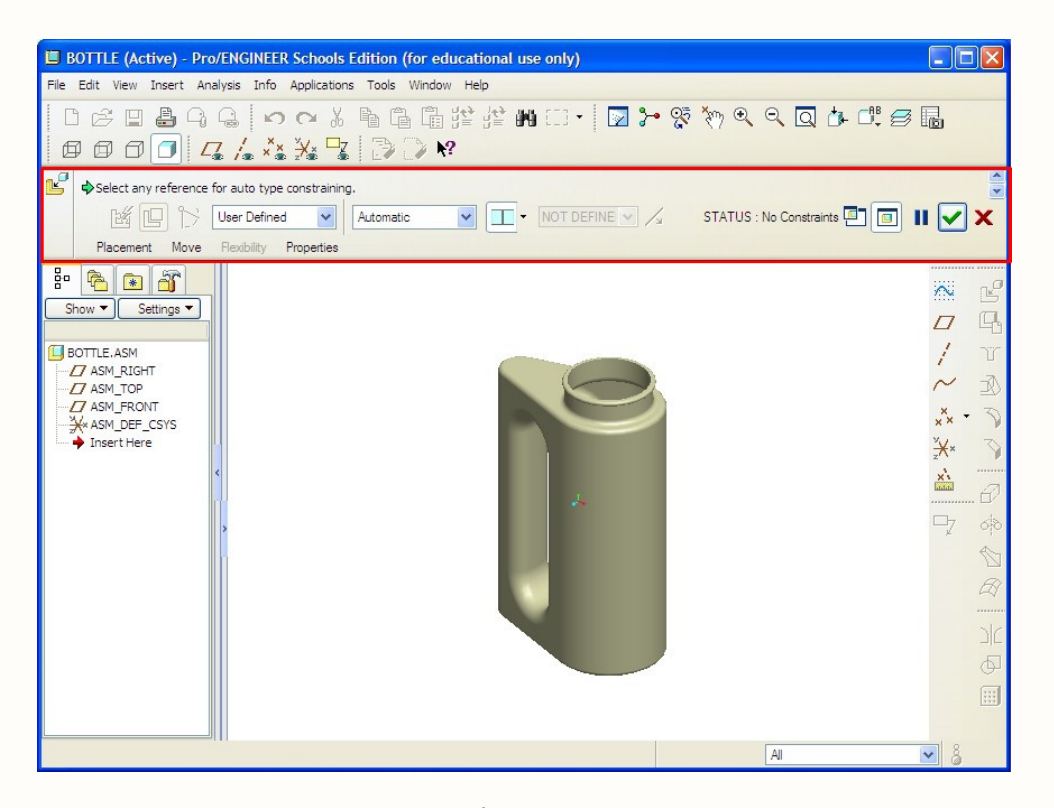

3. ที่ dashboard assembly กำหนดชิ้นงานแรกจะเลือกเป็นค่า Default

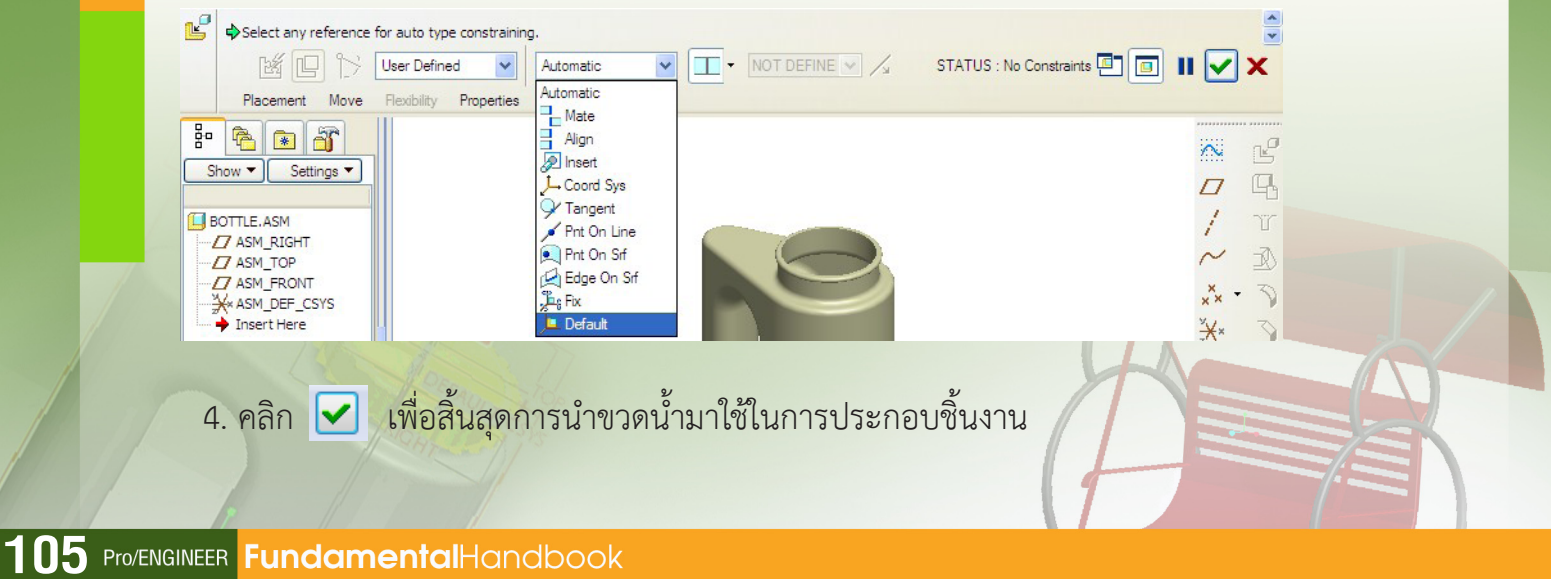

#### การนำเข้าฝาขวด

- 1. คลิก assemble 💕
- 2. เลือกฝาขวด ในที่นี้คือ cap.prt คลิก Open

| 🔲 Open                 |                                                        |           |
|------------------------|--------------------------------------------------------|-----------|
| 🕒 🗸 🗋 🗸 Admi           | inistrator 🕨 My Documents 🕨 bottle 🗾 🗸 😽 Sear          | rch       |
| 📲 Organize 🗸 🏢 Viev    | ws 🗸 🕂 Tools 🗸                                         | L8?       |
| Common Folders         | bottle.asm                                             |           |
| 🔲 In Session           | bottle.prt                                             |           |
| 🚮 Desktop              | cap.prt                                                |           |
| 🖄 My Documents         |                                                        |           |
| 📸 Working Directory    |                                                        |           |
| 🔠 Network Neighborhood |                                                        |           |
| 🛃 Favorites            |                                                        |           |
| 🛅 fan                  |                                                        |           |
|                        |                                                        |           |
|                        |                                                        |           |
|                        | Hie name: cap.prt Date modified: 17-sep-09 11:30:45 AM | Preview A |
|                        | File name: cap.prt Type Pro/ENGINEER Files (. Sub-type | ~         |
| Folder Tree 🔺          | Open 🔻 Open Rep )                                      | Cancel    |

เมื่อนำฝาเข้ามาประกอบชิ้นงาน ฝาอาจอยู่ในตำแหน่งที่ไม่สะดวกในการทำงาน ดังภาพ

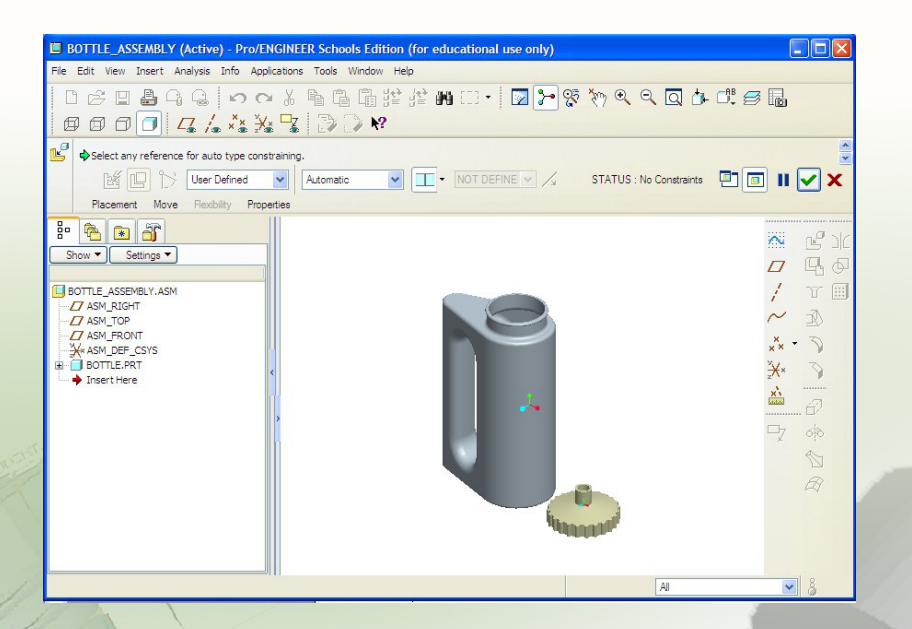

ทำการย้ายฝาขวดให้อยู่ในตำแหน่งที่สะดวกในการทำงานโดยกดปุ่ม 3 ปุ่มค้างไว้ คือ Ctrl + Alt และปุ่มขวาของเมาส์ แล้วเลื่อนเมาส์ (Drag) เพื่อนำฝาขวดไปไว้ในตำแหน่งที่ต้องการ

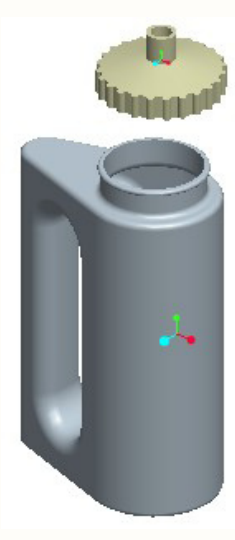

ในกรณีที่ฝาขวดอยู่ในมุมที่ไม่ตรงตามต้องการอาจปรับความเอียงของฝาขวดได้โดยการกดปุ่ม 3 ปุ่ม ค้างไว้คือ ctrl + Alt และปุ่มกลางของเมาส์ แล้วเลื่อนเมาส์ (Drag) ฝาขวดจะปรับเอียงตามต้องการ

สำนักพัฒนานวัตกรรมการจัดการศึกษา

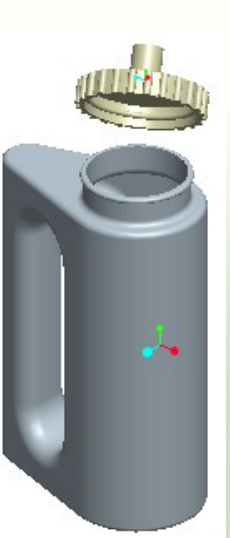

 จับคู่พื้นผิวด้านในของฝาขวด และผิวด้านในของปากขวด โดยการคลิกผิวด้านในของฝาขวด แล้วนำเมาส์มาคลิกที่ผิวด้านในของปากขวดจะทำให้จุดกึ่งกลางของฝาและปากขวดตรงกัน

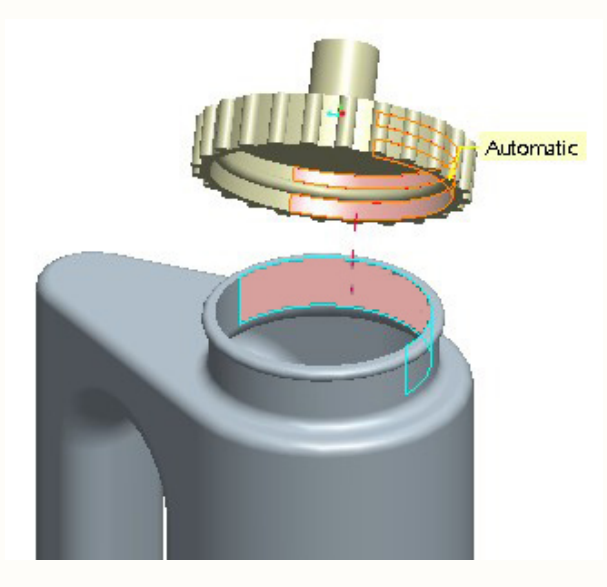

 จับคู่ผิวของชิ้นงานคู่ต่อไป (ในที่นี้คือ ผิวด้านบนของขวด กับ ผิวด้านล่างของฝาขวด) โดยทำตามขั้นตอนต่อไปนี้

4.1. คลิกเมาส์ลงบนผิวด้านบนของขวด แล้วเลื่อนเมาส์ออกมานอกชิ้นงาน เนื่องจาก มุมมองนี้ไม่สะดวกในการเลือกผิวหน้าด้านล่างของฝาขวด ต้องปรับมุมมองของชิ้นงานเพื่อความ เหมาะสมในการทำงานขั้นต่อไป โดยคลิกปุ่มกลางของเมาส์แล้วเลื่อนเมาส์ (Drag) เพื่อปรับมุมมองใหม่ ให้เห็นด้านล่างของฝาขวด

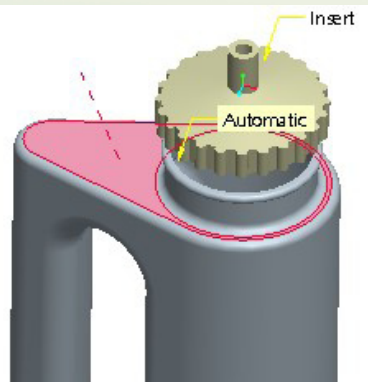

4.2. คลิกเมาส์ลงบนขอบของฝาขวด เพื่อเลือกจับคู่ด้านบนของขวดกับด้านล่าง ของฝาขวดให้ครบสมบูรณ์

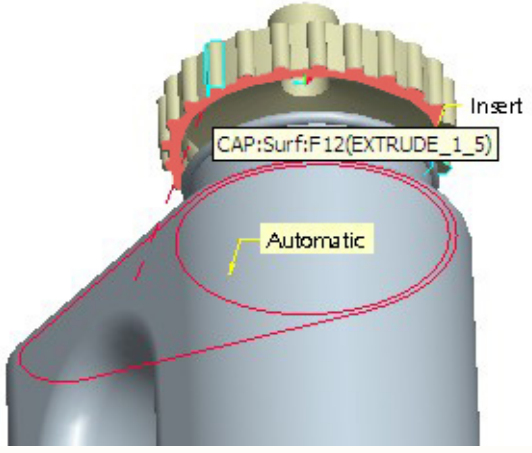

5. กำหนดระยะห่างระหว่างขอบล่างของฝาขวดกับผิวด้านบนของขวด โดยคลิกรูปแบบ ของการจับคู่ (Mate) เป็นแบบกำหนดระยะห่างด้วยตนเอง

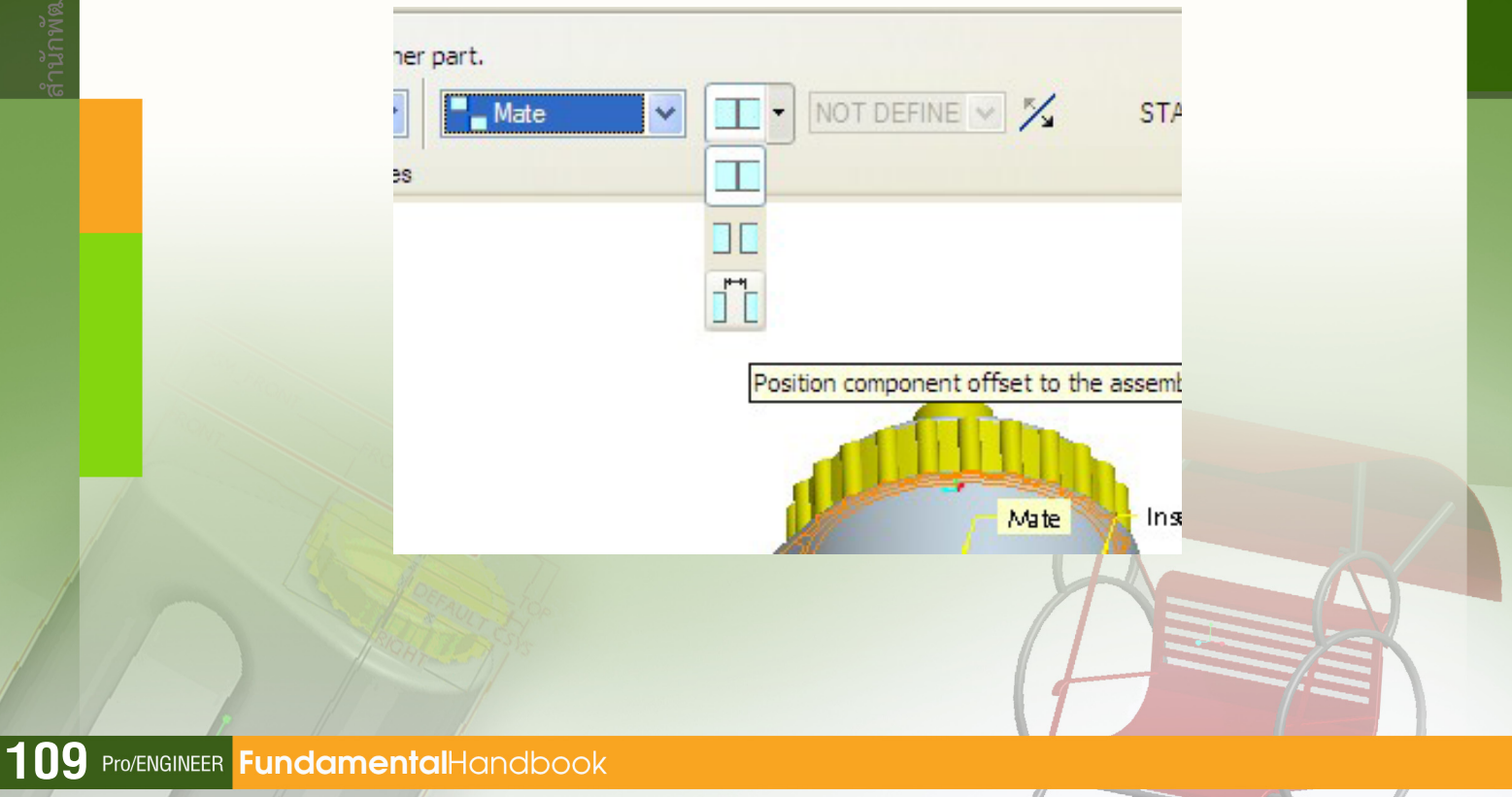

6. กำหนดระยะห่างโดยการพิมพ์ตัวเลข 5 กดปุ่ม Enter บนแป้นพิมพ์ แล้วคลิกปุ่ม 🔽 เพื่อยอมรับการเปลี่ยนแปลง

innn (

| Ľ | Select offset | mating s | surface or da | tum plane or | other part.   |                            |
|---|---------------|----------|---------------|--------------|---------------|----------------------------|
|   | K P           | 3        | User Define   | ed 💙         | Mate 5.00 💉 🌠 | STATUS : Fully Constrained |
|   | Placement     | Move     | Flexibility   | Properties   |               |                            |

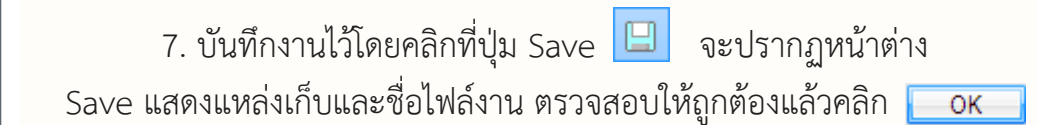

## **Эртс**.

## การเขียนแบบ

## Chapter

# <sup>unni</sup> 5

- การสร้างไฟล์เขียนแบบ
- รูปแบบกระดาษเขียนแบบ
- ต่าแหน่งและมุมมองของซิ้นงาน
- การเพิ่มภาพฉาย และการแสดงภาพ
- การแสดงขนาดของชิ้นงาน

การเขียนแบบเป็นการแสดงรายละเอียด ของแต่ละส่วน ประกอบ ของชิ้นงาน ซึ่งเป็นการนำไปสู่ขั้นตอนการผลิตชิ้นงาน มีขั้นตอนโดยสรุปดังนี้

 สร้างไฟล์ใหม่ เลือกไฟล์ชิ้นงานที่ต้องการเขียนแบบ ละเลือกรูปแบบของกระดาษเขียนแบบ

2. กำหนดตำแหน่ง มุมมองของชิ้นส่วน

และรูปแบบการแสดงภาพ

- 3. เพิ่มภาพฉาย (Projection) และรูปแบบการแสดงภาพ
- 4. แสดงขนาดของชิ้นส่วน

## การสร้างไฟล์ใหม่ เลือกไฟล์ชิ้นงานที่ต้องการเขียนแบบ และการเลือกรูปแบบของกระดาษเขียนแบบ

 1. คลิกไอคอน D ซึ่งจะพบหน้าต่างโต้ตอบ เลือก Drawing ตั้งชื่อ bottle\_draw คลิก OK

| 🔲 New                                                                                                    |          |
|----------------------------------------------------------------------------------------------------|----------|
| Type<br>Sketch<br>Part<br>Fart<br>Type<br>Part<br>Type<br>Part<br>Type<br>Part<br>Type<br>Part<br>Type<br>Part<br>Type<br>Part<br>Type<br>Format | Sub-type |
| Name bottle_draw<br>Common Name                                                                                                    |          |
| ОК                                                                                                    | Cancel   |

2. ที่หน้าต่างโต้ตอบ เลือกไฟล์
 ชิ้นงานที่ต้องการเขียนแบบ และเลือก
 รูปแบบของกระดาษเขียนแบบแล้วดำเนิน
 การตามขั้นตอนต่อไปนี้
 2.1. คลิกปุ่ม Browse ที่

Default Model เพื่อเข้าสู่ขั้นตอนในการ นำไฟล์ชิ้นงานมาใช้ในการเขียนแบบ

| Default Model                    |        |
|----------------------------------|--------|
| none                             | Browse |
| Specify Template                 |        |
| <ul> <li>Use template</li> </ul> |        |
| O Empty with format              |        |
| O Empty                          |        |
| Template                         |        |
| a3_drawing                       | Browse |
| a0 drawing                       |        |
| a1_drawing                       |        |
| a2_drawing                       |        |
| a3_drawing                       |        |
| a4_landscape                     |        |
| d_arawing                        |        |
| drawing_template                 |        |
|                                  |        |
|                                  |        |
| ОК                               | Cancel |
| 11 11 11                         | N. N.  |

🔲 New Drawing

2.2. เลือกชิ้นงาน bottle\_assembly.asm แล้วคลิกปุ่ม Open

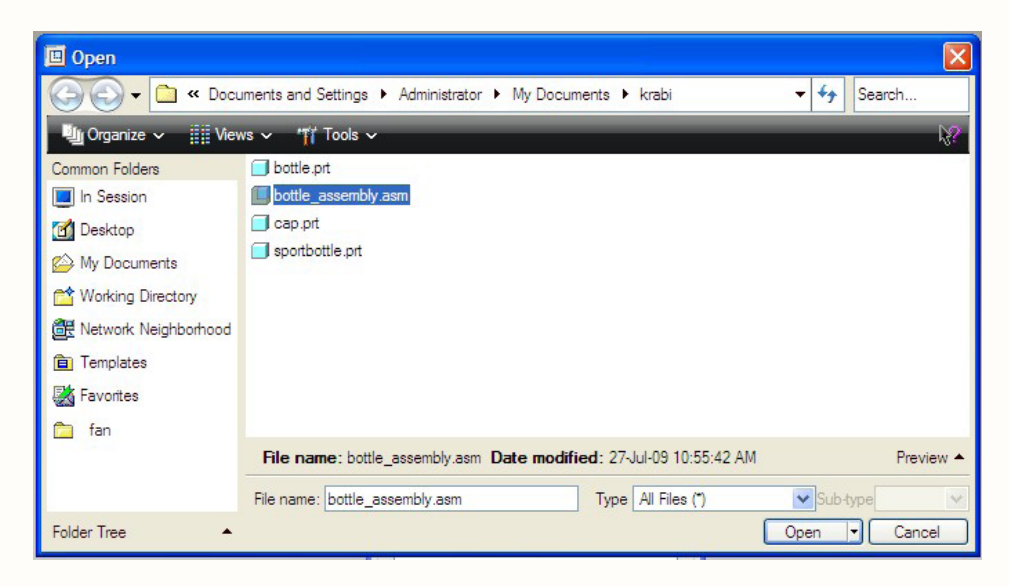

 การเลือกรูปแบบของกระดาษเขียนแบบ เป็นขั้นตอนที่มีความสำคัญเพราะกระดาษที่ใช้ ในการเขียนแบบมีหลายขนาด รวมทั้งมีรูปแบบที่กำหนดไว้แตกต่างกัน ขั้นตอนนี้กำหนดค่าที่หน้าต่าง โต้ตอบเดียวกันดังต่อไปนี้

3.1. คลิกเลือก Empty with format คือเลือกกระดาษเปล่าที่มีรูปแบบเฉพาะ

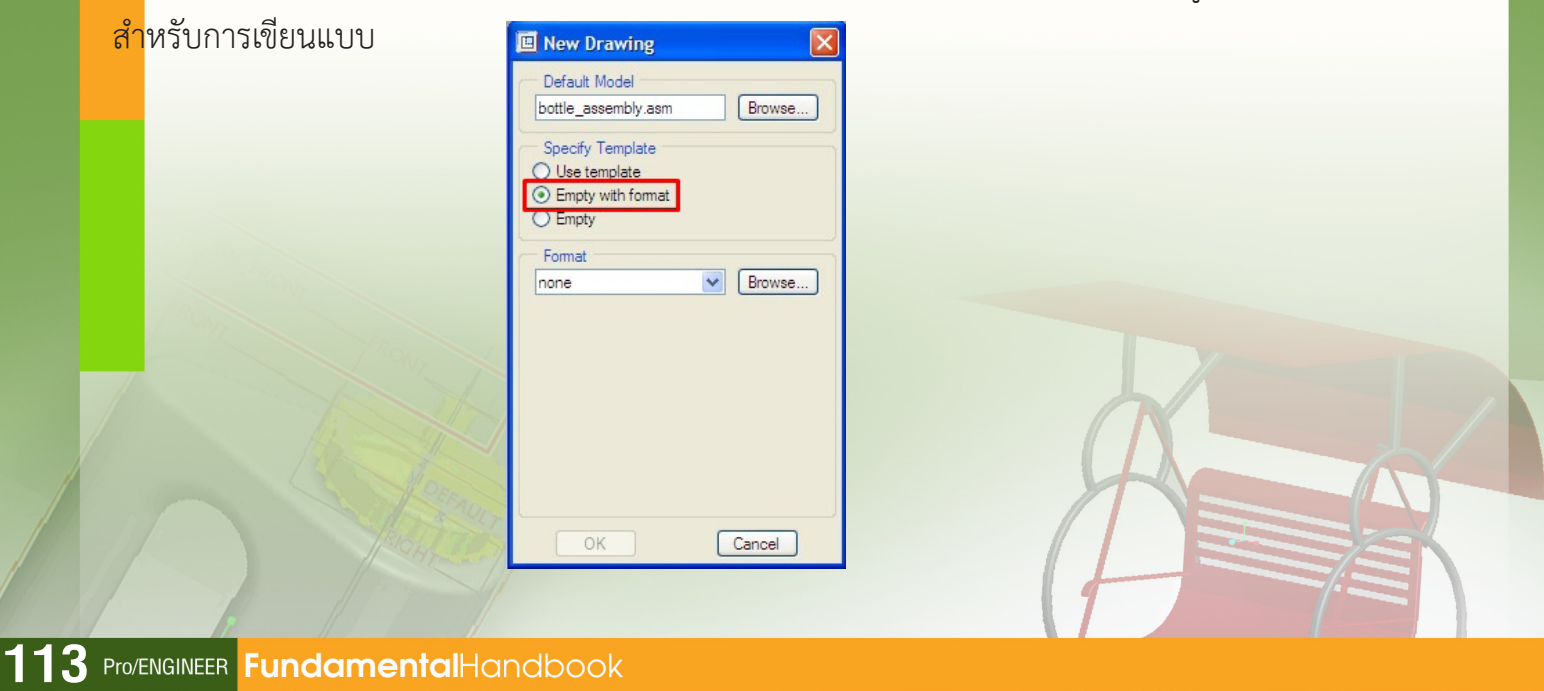

| 🔲 New Drawing                         |        |
|---------------------------------------|--------|
| - Default Model                       |        |
| bottle_assembly.asm                   | Browse |
| Specify Template                      | î      |
| O Use template                        |        |
| <ul> <li>Empty with format</li> </ul> |        |
| O Empty                               |        |
| Format                                |        |
| none                                  | Browse |
|                                       |        |
| ОК                                    | Cancel |

3.2. คลิกปุ่ม Browse... ที่ Format

4. เลือกรูปแบบกระดาษสำหรับใช้ในการเขียนแบบ คลิกเลือก a4\_landscape.frm แล้วคลิก ปุ่ม Open

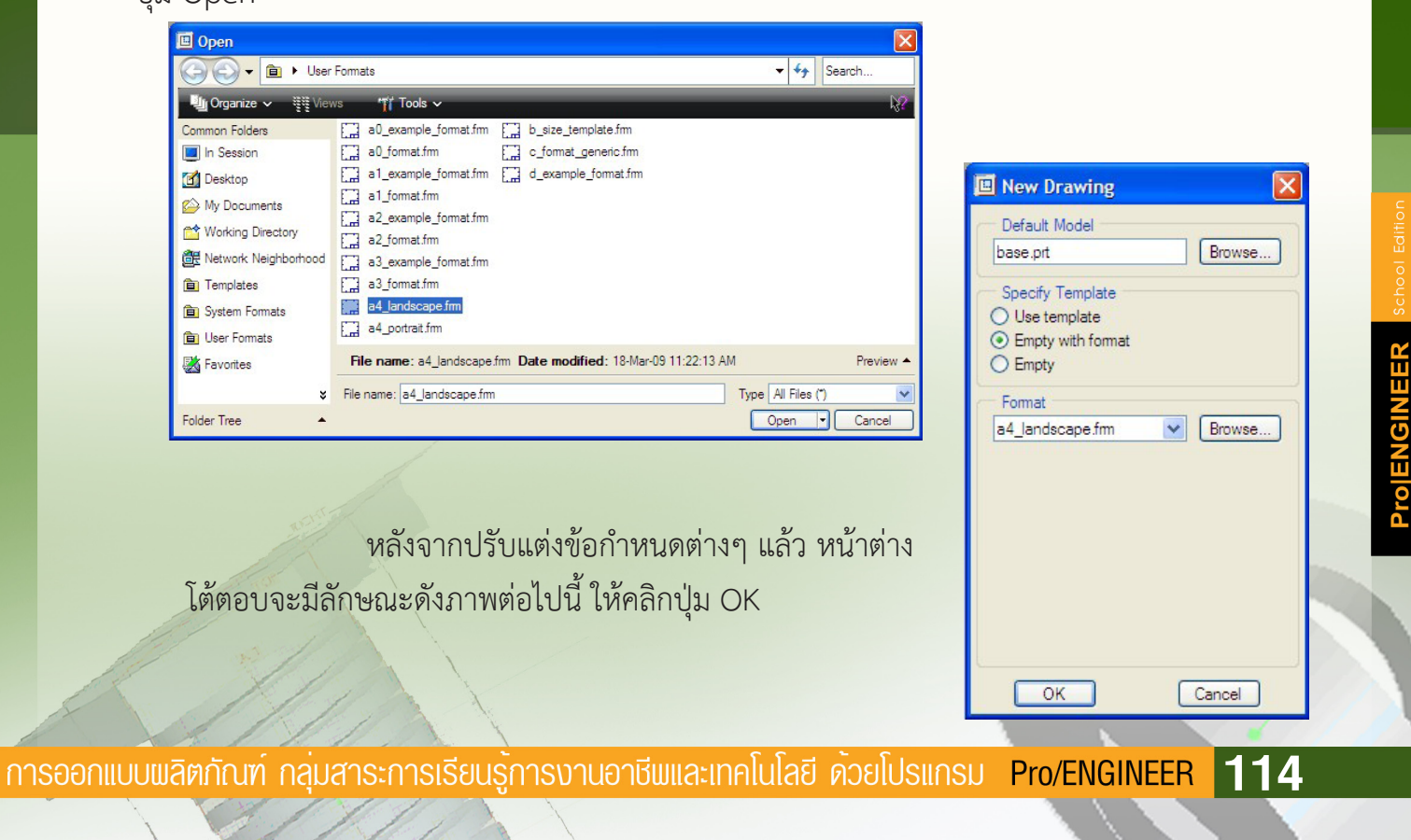

หลังจากคลิกปุ่ม OK จะมีลักษณะดังภาพต่อไปนี้ ซึ่งเป็นหน้าต่างที่พร้อมสำหรับการเขียนแบบ

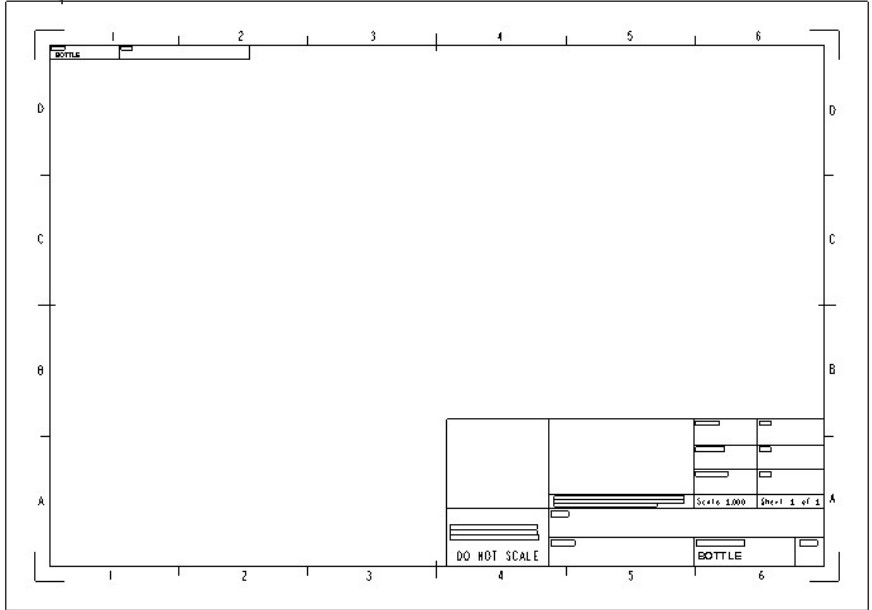

## การกำหนดตำแหน่ง มุมมองของชิ้นส่วน และรูปแบบการแสดงภาพ

การกำหนดตำแหน่ง มุมมองของชิ้นส่วน และรูปแบบการแสดงภาพ ในที่นี้ต้องการนำเสนอภาพ ขอ<mark>ง</mark>ชิ้นงานในมุมมองต่างๆ ในกระดาษเขียนแบบในลักษณะดังต่อไปนี้

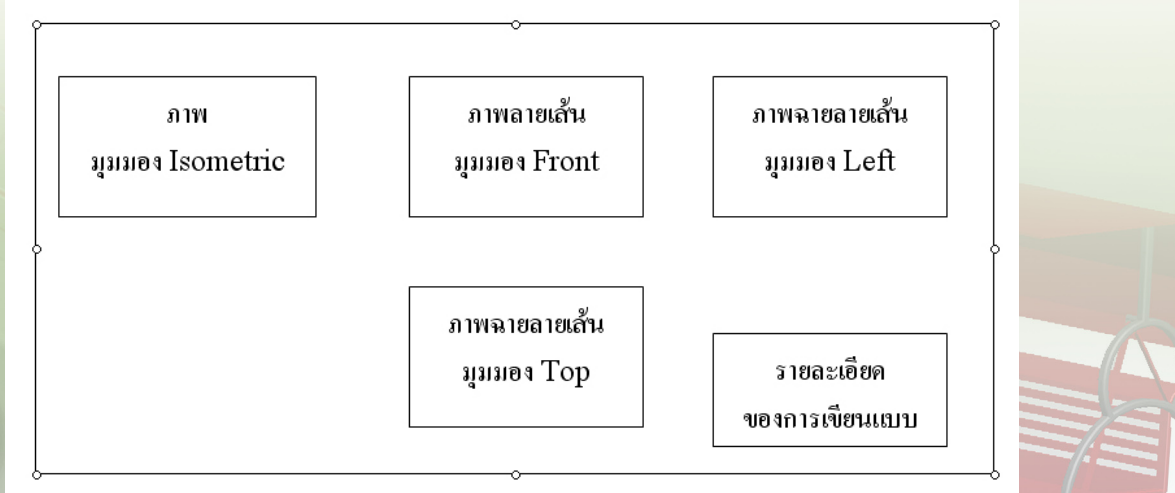

### ขั้นตอนการทำงาน มีดังต่อไปนี้

เพื่อนำชิ้นส่วนเข้ามาแสดง 1. คลิกปุ่ม General (Create a general view) 🌆 บนกระดาษเขียนแบบ ในที่นี้จะเป็นภาพมุมมอง Isometric

| 🖳 BOTTLE_DRAW2 (Active) - Pro/ENGINEER Schools Edition (for educational use only)                                                                                            |          |
|----------------------------------------------------------------------------------------------------|----------|
| File Edit View Insert Sketch Table Format Analysis Info Applications Tools Window Help                                                                                       |          |
| □ ☞ 🛯 🛔 Ģ Ģ 🗤 ལ វ հ ቤ ቤ 😫 ₩ 🖽 - 🛛 ≻ 😵   Q 대 🔗 🗗 🗗 🗍                                                                                                    |          |
| □ / ☆ ¾ × 前 〒 〒 嶋黒 第 <sup>™</sup> 山は 生 第 2 Ⅲ 〒 ● ♪ 目 長 差 □ □ [] [] []                                                                                                    | ?        |
| Initial the template default Cullbrane Biocher Biocher Bidtian have a standarde template text accombly we are as the template                                                | ^        |
| Song the template default of Program mest Processingers Schools Educor projectaridades (templates plan cassembly minitasin as the template.     BOTTLE_DRAW has been deared. |          |
| Loading 2 tolerance tables     ROError(s) in datafile.ers. See datafile.ers.                                                                                                 |          |
|                                                                                                    | <u> </u> |
|                                                                                                    |          |
|                                                                                                    | 1        |
| Blayers                                                                                                    |          |
|                                                                                                    | •        |
|                                                                                                    | •        |
|                                                                                                    | •        |
|                                                                                                    | -        |
|                                                                                                    |          |
| • ×                                                                                                    |          |
|                                                                                                    |          |
|                                                                                                    | -        |
|                                                                                                    |          |
|                                                                                                    |          |
|                                                                                                    |          |
| Drawing item and Vew                                                                                                    |          |

หลังจากคลิกปุ่ม General แล้วจะพบหน้าต่าง Select combined state ให้คลิกปุ่ม OK

| Ŀ, | Select Combined State 🛛 🔀        |
|----|----------------------------------|
| C  | Combined state names             |
|    | No Combined State                |
|    | DEFAULT ALL                      |
|    |                                  |
| Ľ  |                                  |
|    | Do not prompt for Combined State |
|    | OK Cancel                        |

**ProJENGINEER** 

 กำหนดตำแหน่งของภาพโดยคลิกลงบนกระดาษเขียนแบบตามที่กำหนดไว้คือใกล้มุมบนซ้าย หลังจากคลิกเมาส์ลงบนกระดาษเขียนแบบตรงตามตำแหน่งที่ต้องการ โปรแกรมจะแสดงหน้าต่างโต้ตอบ สำหรับการกำหนดมุมมอง

| ion (for educational use only)<br>Applications Tools Window Help                                                    |                                                                                                    |                                                                                                |
|----------------------------------------------------------------------------------------------------|----------------------------------------------------------------------------------------------------|------------------------------------------------------------------------------------------------|
| 1 2 2 4 10 · 2 2 2 2 2 2 2 2 2 2 2 2 2 2 2 2 2 2                                                                    | View<br>View type                                                                                                    |                                                                                                |
| Visible Area<br>Sale<br>Sections<br>View States<br>View States<br>View States<br>View States<br>Origin<br>Alignment | View name [new_view_1] Type General  View orientation Select orientation method  Geometry ref Gandard Orientation Default Orientation BACK BOTTOM FRONT ISOMETRIC | from the model<br>rences<br>Default orientation<br>Trimetric V<br>X angle 0.00<br>Y angle 0.00 |
|                                                                                                    |                                                                                                    | OK Cancel Apply                                                                                |

3. เลือกมุมมองของภาพ ในที่นี้ต้องการมุมมองแบบ Isometric โดยทำตามลำดับต่อไปนี้

| Categories<br>Categories<br>Visible Area<br>Scale<br>Sections<br>View States<br>View Display<br>Origin<br>Alignment | View type<br>View type<br>View name new_view_1<br>Type General<br>View orientation<br>Select orientation method  Views names from the model<br>Geometry references<br>Angles<br>Model view names<br>ISOMETRIC<br>Standard Orientation<br>Default Orientation<br>Default Orientation<br>BACK<br>BOTTOM<br>FRONT<br>ISOMETRIC<br>View of ientation<br>BACK<br>BOTTOM<br>FRONT<br>ISOMETRIC<br>View name<br>Note interview of ient interview of ient in | 3.1. เลือก View Type ในช่อง Categories<br>3.2. เลือก ISOMETRIC ในช่องตัวเลือก<br>Model view names<br>3.3. คลิกปุ่ม OK |
|----------------------------------------------------------------------------------------------------|----------------------------------------------------------------------------------------------------|----------------------------------------------------------------------------------------------------|
|                                                                                                    | OK Cancel Apply                                                                                                    |                                                                                                    |

117 Pro/ENGINEER FundamentalHandbook

พัฒนานวัตกรรมการจัดการศึกษา

หลังจากคลิกเลือกมุมมองเป็บแบบ Isometric ภาพของชิ้นส่วนที่นำมาใช้ในการเขียนแบบ จะปรับเปลี่ยนมุมมองเป็นแบบ Isometric ดังภาพ \_\_\_\_\_

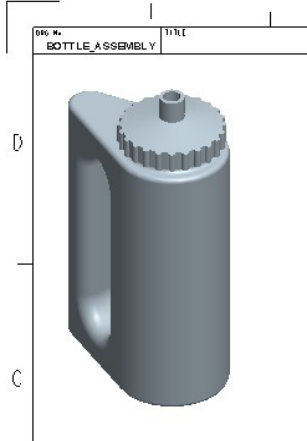

โดยปกติแล้วเมื่อวางภาพลงบนกระดาษเขียนแบบแล้วโปรแกรมจะตรึงตำแหน่งของภาพไว้ ถ้าต้องการ ย้ายภาพจากตำแหน่งเดิม ให้คลิกขวาค้างที่ภาพ โปรแกรมจะแสดงแถบคำสั่ง แล้วปลดเครื่องหมายหน้าคำสั่ง Lock View Movement ออก จึงจะสามารถเคลื่อนย้ายภาพ ออกจากตำแหน่งเดิมได้

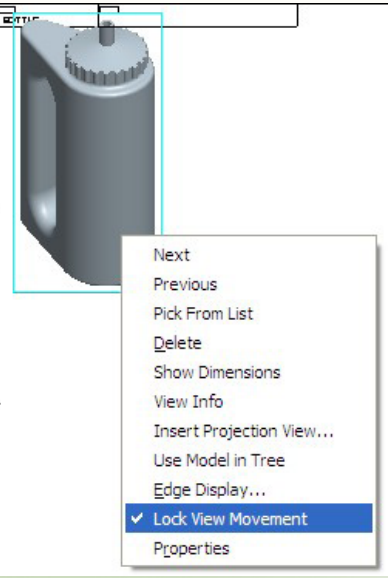

 4. เพิ่มมุมมองชิ้นงานใหม่ลงบนกระดาษทำงาน ในที่นี้ต้องการมุมมอง Front และกำหนด รูปแบบของการแสดงภาพเป็นแบบลายเส้น และใช้เป็นแบบเริ่มต้นสำหรับใช้ในการเขียนภาพฉาย ในมุมมองอื่นๆ โดยการคลิกขวาค้างบนพื้นที่ว่างบนกระดาษเขียนแบบ รอจนกว่าหน้าต่างคำสั่งจะแสดง ขึ้นมา แล้วเลือกคำสั่ง Insert General View

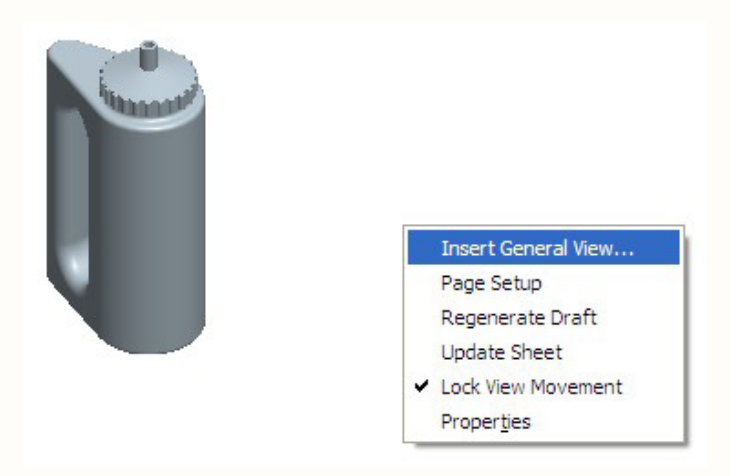

5. คลิกเมาส์ลงบนพื้นกระดาษเขียนแบบในตำแหน่งที่ต้องการ จะปรากฏหน้าต่างสำหรับการ กำหนดมุมมองของภาพ ซึ่งต้องปรับแต่ง ในที่นี้ต้องการแสดงภาพในมุมมอง Front ทำได้โดยการคลิก เลือก View Type ในช่อง Categories แล้วเลือก FRONT ในช่อง Model view name ต่อจากนั้นคลิกปุ่ม Apply

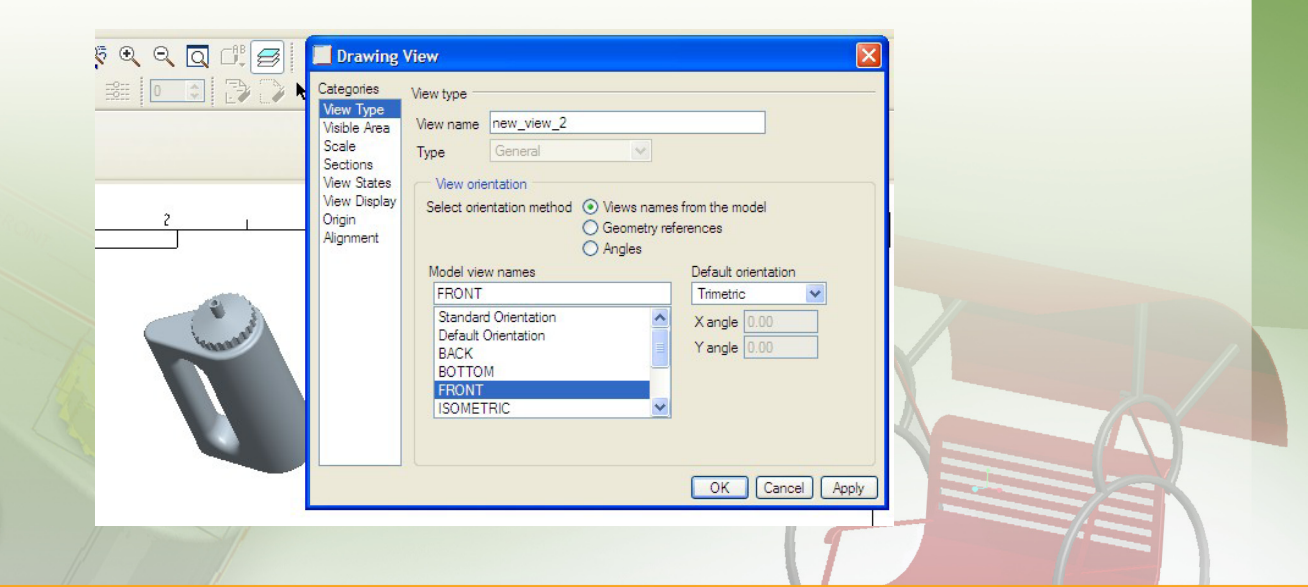

119 Pro/ENGINEER FundamentalHandbook

ภาพจะเปลี่ยนมุมมองเป็นมุมมอง Front ดังภาพ

| Categori | es View type                                                                                                    |                                                                                                    |
|----------|----------------------------------------------------------------------------------------------------|----------------------------------------------------------------------------------------------------|
| ≥        | Pea       View name       new_view_4         Type       General         stes       Select orientation         splay       Select orientation method        Wew         nt       Model view names       Geo         FRONT       Standard Orientation       Default Orientation         BACK       BOTTOM       FRONT         ISOMETRIC       ISOMETRIC | ws names from the model<br>metry references<br>jes<br>Default orientation<br>Trimetric<br>X angle 0.00<br>Y angle 0.00 |

6. แสดงภาพเป็นแบบลายเส้น โดยคลิกเลือก View Display ในช่อง Categories แล้วเลือก Display Style เป็นแบบ No Hidden แล้วกดปุ่ม OK

|          | Categories<br>View Type<br>Visible Area<br>Scale<br>Sections<br>View States | View display options<br>Use parent view style<br>Display style No Hidden<br>Tangent edges display style Default | <ul> <li>✓</li> </ul>     |
|----------|-----------------------------------------------------------------------------|----------------------------------------------------------------------------------------------------|---------------------------|
| <u> </u> | Origin<br>Alignment                                                         | Hidden line removal for quilts                                                                                  | Colors come from          |
|          |                                                                             | <ul> <li>No</li> <li>Skeleton model display</li> <li>Hide</li> <li>Show</li> </ul>                              | Weldment xsection display |
|          |                                                                             | Hidden line removal for xhatches                                                                                | HLR edge display quality  |
| <u></u>  |                                                                             | O No                                                                                                    | OK Cancel Apply           |

## การเพิ่มภาพฉาย (Projection) และรูปแบบการแสดงภาพ

การเพิ่มภาพฉาย (Projection) เป็นขั้นตอนที่ทำต่อเนื่องจากขั้นตอนที่ผ่านมาโดยจะใช้ ภาพจากขั้นตอนที่ผ่านมาคือจากภาพมุมมอง Front ในที่นี้ต้องการภาพมุมมอง Left และ Top ขั้นตอนการทำงานมีดังนี้

 เพิ่มภาพมุมมอง Left โดยคลิก เมาส์ขวาค้างบนภาพมุมมอง Front ที่ได้จากขั้นตอนที่แล้ว รอจนกระทั่งโปรแกรม แสดงหน้าต่างคำสั่ง เลือก Insert Projection View....

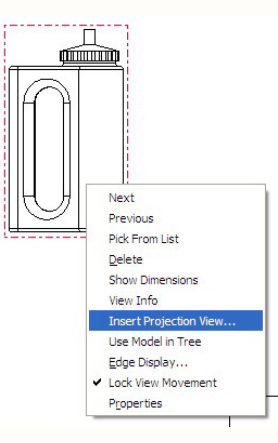

เลื่อนเมาส์ออกมาทางด้านขวาของภาพ ในขณะนี้ปลายเมาส์จะมีลักษณะเป็นรูปสี่เหลี่ยม เมื่อตรงตามตำแหน่งที่ต้องการแล้วให้คลิกเมาส์ลงบนกระดาษเขียนแบบ

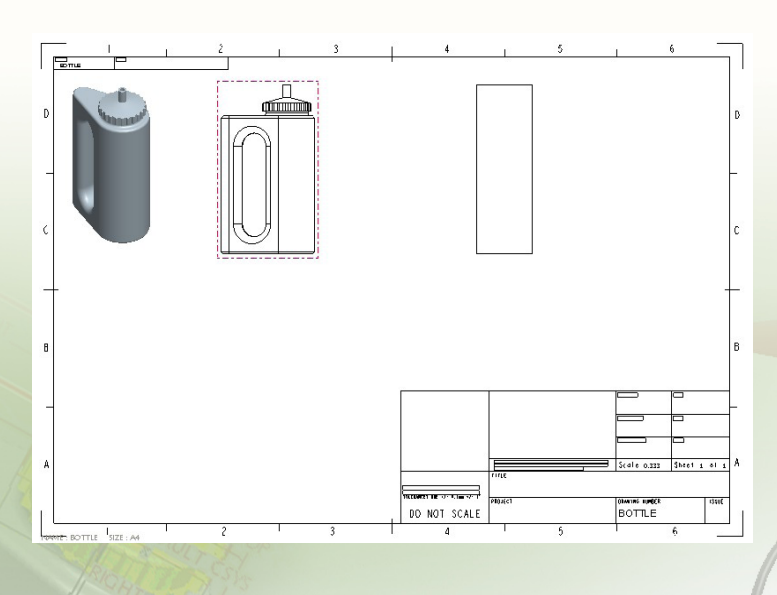

2. ปรับการแสดงภาพเป็นแบบลายเส้นโดยคลิกขวาค้างบนภาพ แล้วเลือกคำสั่ง Properties

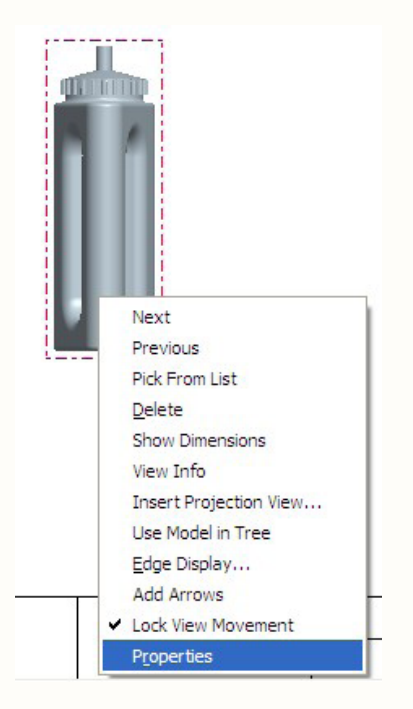

คลิก View Display จากช่อง Categories เลือก Display style เป็นแบบ No Hidden แล้วคลิกปุ่ม OK

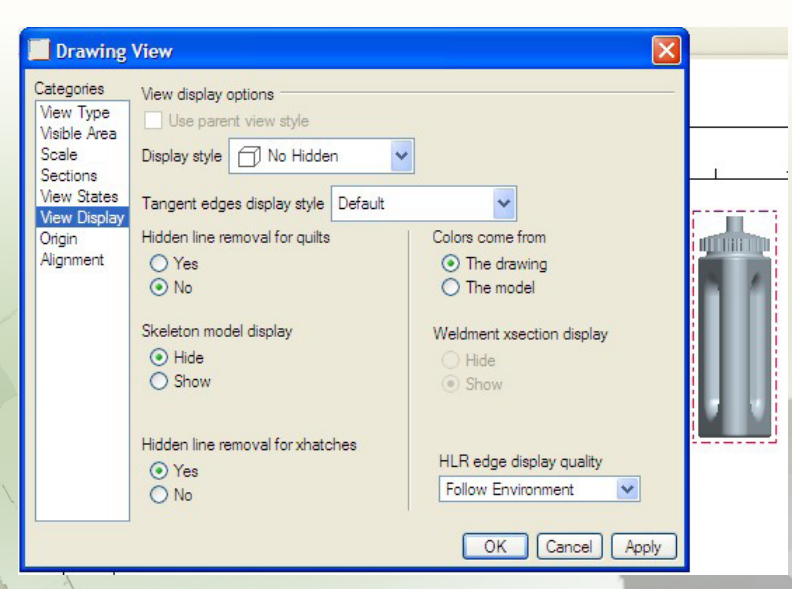

3. เพิ่มภาพมุมมอง Top โดยคลิกขวาค้างบนภาพมุมมอง Front ที่ได้จากขั้นตอนที่แล้ว รอจนกระทั่งโปรแกรมแสดงหน้าต่างคำสั่ง เลือก Insert Projection View....

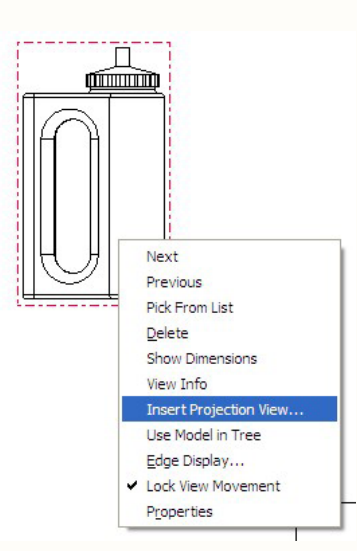

เลื่อนเมาส์ออกมาทางด้านล่างของภาพ ในขณะนี้ปลายเมาส์จะมีลักษณะเป็นรูปสี่เหลี่ยม เมื่อตรงตามตำแหน่งที่ต้องการแล้วให้คลิกเมาส์ลงบนกระดาษเขียนแบบ

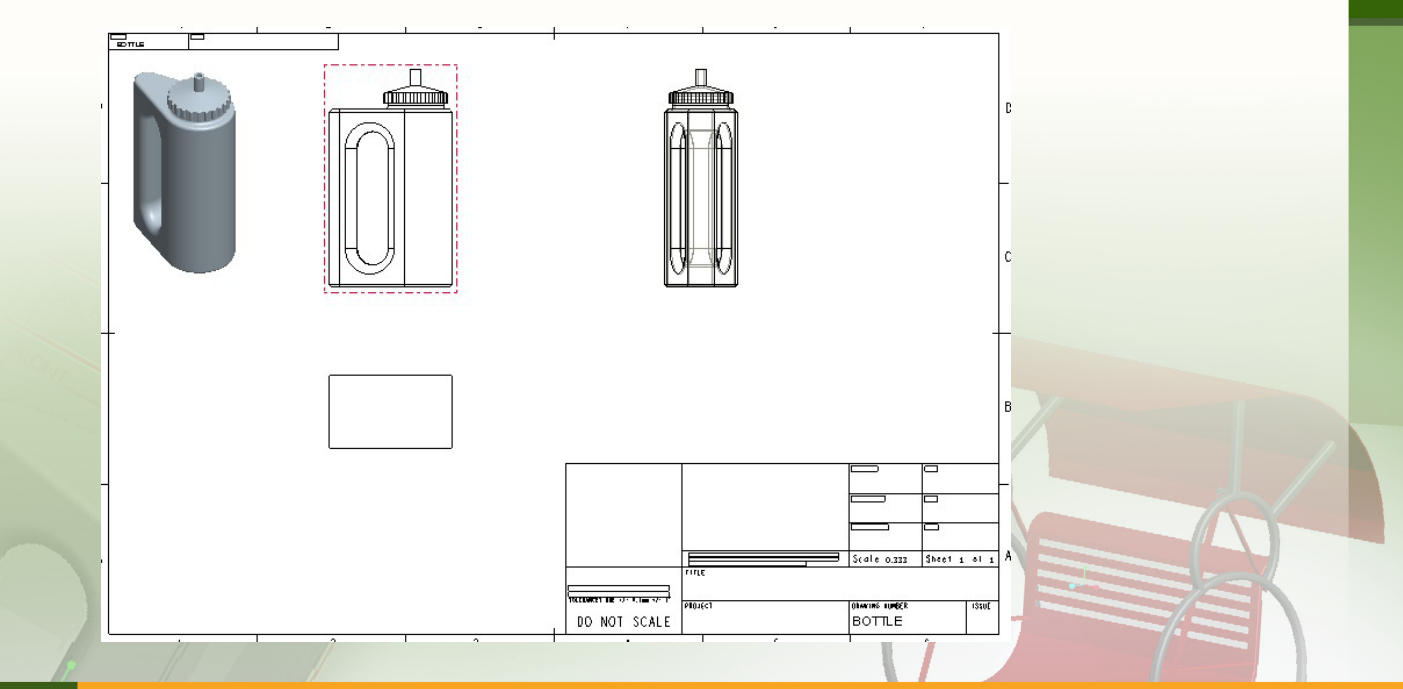

123 Pro/ENGINEER FundamentalHandbook

4. ปรับการแสดงภาพเป็นแบบลายเส้นโดยคลิกขวาค้างบนภาพ แล้วเลือกคำสั่ง Properties

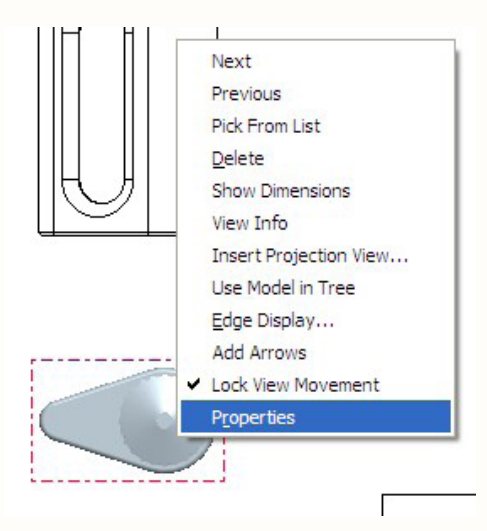

ปรับแต่งโดยเลือก View Display จากช่อง Categories เลือก Display style เป็นแบบ No Hidden แล้วคลิกปุ่ม OK

| ни ні –                                                                  | 00.00                                                                                                    |                                                                                                    |
|--------------------------------------------------------------------------|----------------------------------------------------------------------------------------------------|----------------------------------------------------------------------------------------------------|
| 📃 Dra                                                                    | awing View                                                                                                    |                                                                                                    |
| Catego<br>View<br>Visible<br>Scate<br>Sectio<br>View<br>Origin<br>Alignn | ries View display options<br>Type<br>Area<br>Display style <u>No Hidden</u><br>Tangent edges display style <u>Default</u><br>Hidden line removal for quilts<br>○ Yes<br>○ No<br>Skeleton model display<br>④ Hide<br>○ Show<br>Hidden line removal for xhatches<br>④ Yes<br>○ No | Colors come from<br>The drawing<br>The model<br>Weldment xsection display<br>Hide<br>Show<br>HLR edge display quality<br>Follow Environment |
|                                                                          | 10000000118-021-010000001                                                                                                    |                                                                                                    |

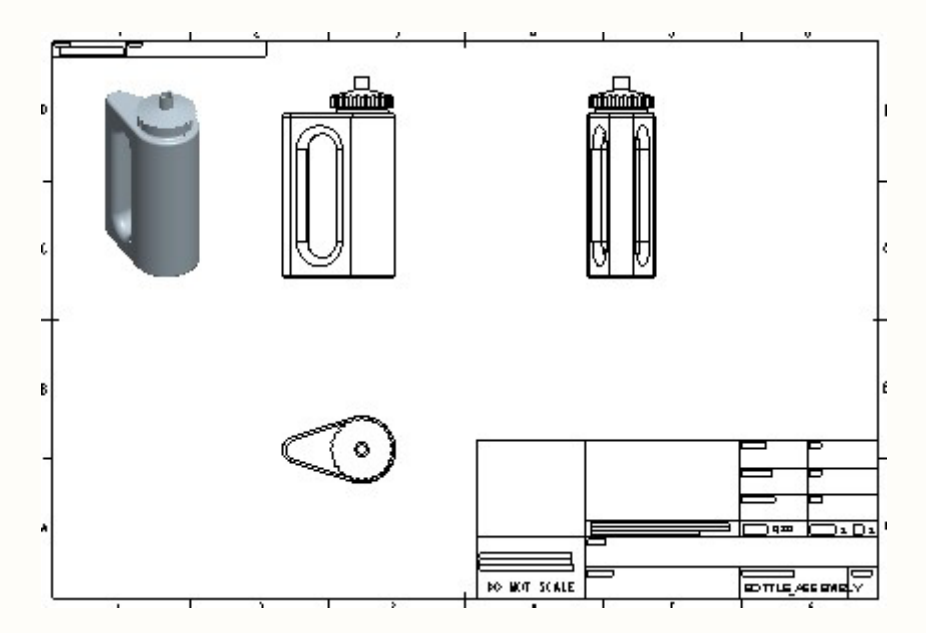

## การแสดงขนาดของชิ้นส่วน

ตัวอย่างการแสดงขนาดของตัวขวดไม่รวมฝาขวดมีขั้นตอนดังนี้

1. คลิกปุ่ม Show Erase 🛸

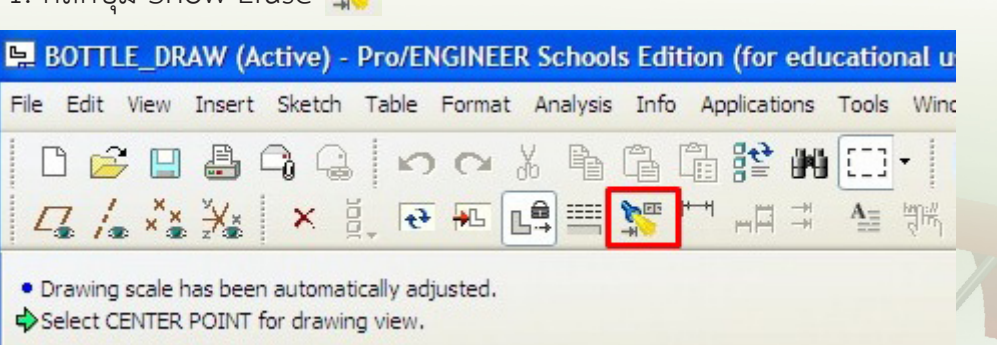

| 2. ปรับขนาดโด | ยคลิกเครื่องมือ Dimension 🕒 🛏 🖂                                                                                                    |
|---------------|----------------------------------------------------------------------------------------------------|
|               |                                                                                                    |
| 2 3           | 4 🔄 Show / Erase                                                                                                    |
| Ø 25          | Show       Erase         Type       (1.2) (1.2) (1. |
| Ø65           | Options Preview  Erased  Never Shown Switch to ordinate Pick Bases  Close  Select Select OK Cancel OK Cancel                                                                                                    |

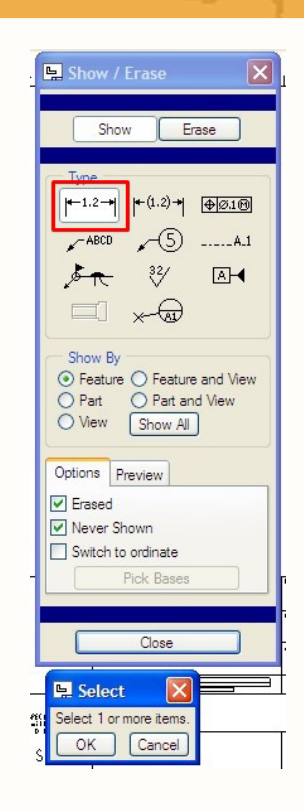

3. นำเมาส์ไปคลิกบนชิ้นส่วนที่แสดงบนกระดาษเขียนแบบหลังจากคลิกเมาส์ลงบนขวดแล้ว โปรแกรมจะแสดงขนาดของชิ้นส่วน ทั้งความสูง ความกว้าง รวมทั้งขนาดเส้นผ่านศูนย์กลาง ของวงกลม ที่ใช้ในการขึ้นรูป ชิ้นงาน ดังภาพทางด้านบน

เมื่อไม่ต้องการแสดงขนาดของชิ้นส่วนใดแล้วให้คลิกปุ่ม Cancel เพื่อเลิกใช้เครื่องมือ แล้วคลิกปุ่ม Close เพื่อปิดหน้าต่าง Show/Erase

### การแสดงความสูงของขวด

ขั้นตอนของการแสดงขนาดความสูงของขวดรวมทั้งฝาขวด มีขั้นตอนดังนี้ 1. คลิกปุ่ม New References 💾 เพื่อแสดงขนาดแบบกำหนดเอง

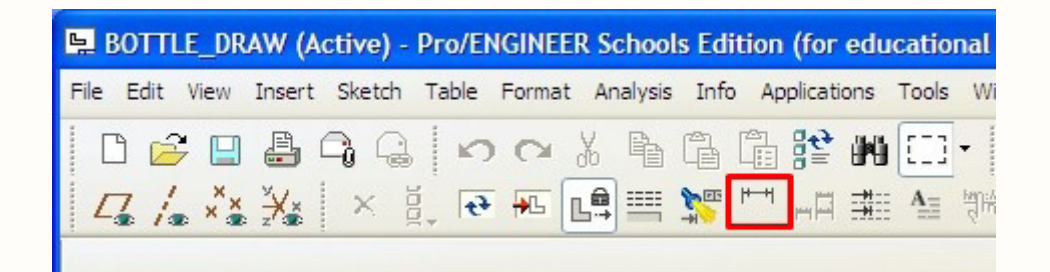

2. คลิกเมาส์ที่เส้นบนสุดของฝาขวด (X1) และเส้นล่างสุดของขวด (X2) ต่อจากนั้น เลื่อนเมาส์ไปยังตำแหน่งที่ต้องการแสดงตัวเลขบอกความสูง (X3) แล้วคลิกปุ่มกลางบนเมาส์

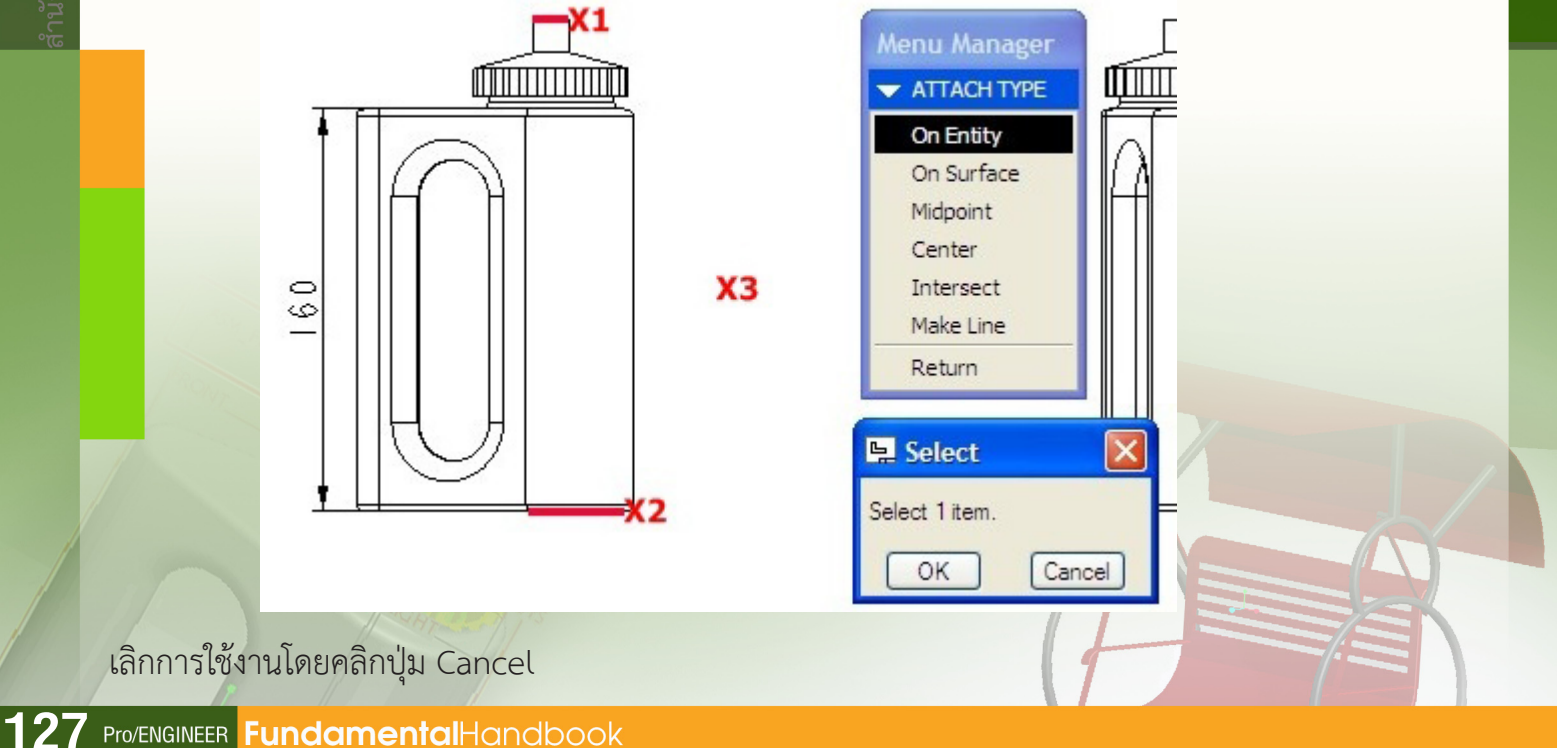

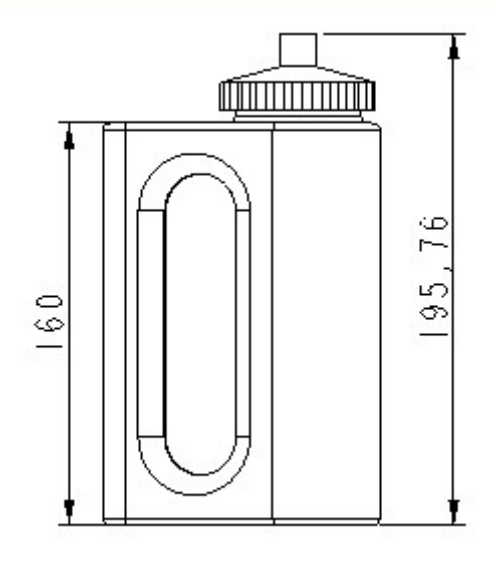

หลังจากกำหนดขนาดของชิ้นส่วนครบตามต้องการจะได้ดังภาพต่อไปนี้

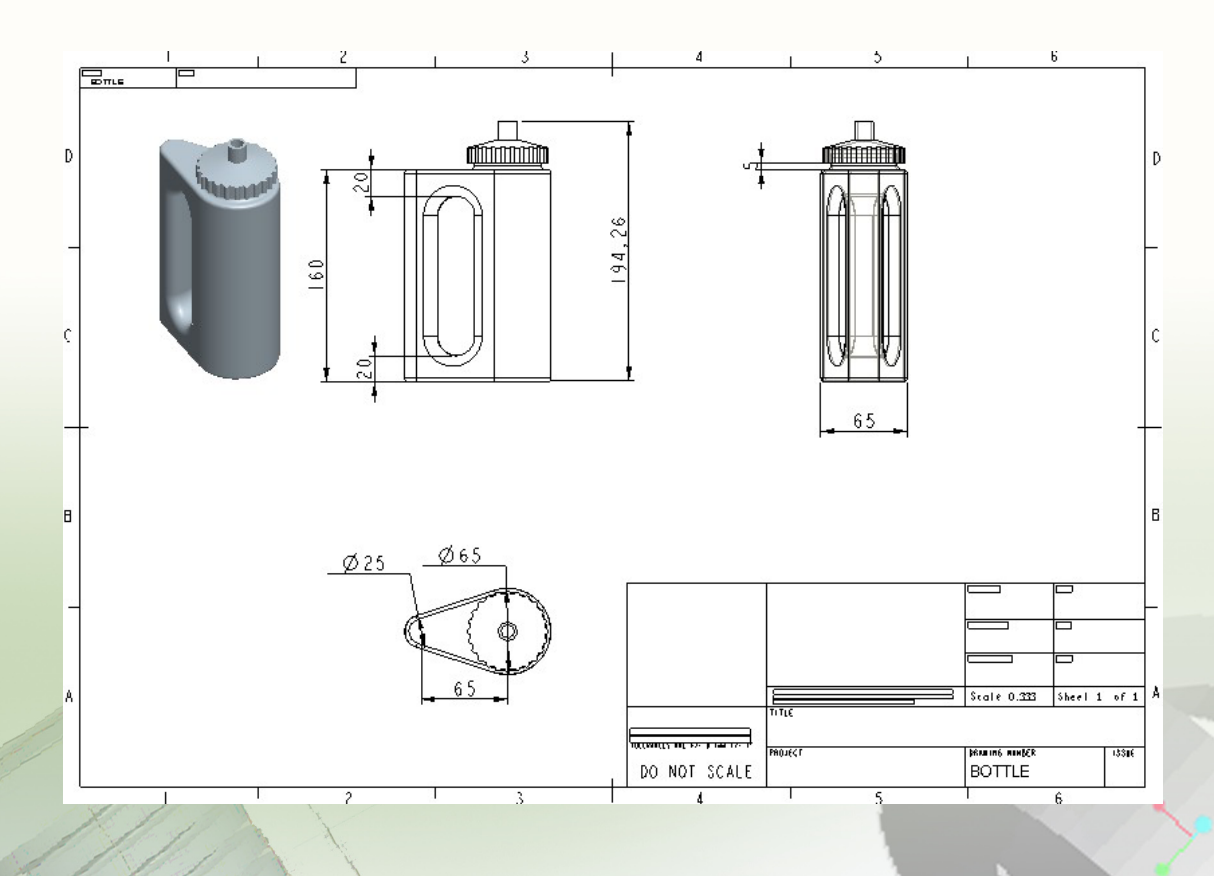

การออกแบบพลิตภัณฑ์ กลุ่มสาระการเรียนรู้การงานอาชีพและเทคโนโลยี ด้วยโปรแกรม Pro/ENGINEER

128

**Pro|ENGINEER** 

🔊 ртс<sup>.</sup>

## ์ตัวอย่างการสร้างชิ้นงาน

# Chapter

# <sup>unri</sup> 6

- การสร<sup>้</sup>างภาพตัดขวาง
- การสร<sup>้</sup>างมือหมุนรางเลื่อน
- การขึ้นรูปซิ้นงานโดยวิธี Sweep
- สปริง
- การสร้างตู้ที่มีลิ้นซัก
- การสร้างซิ้นงานรูปน็อตโดยใช้ Helical Sweep
- ทารประทอบชุดเพื่องทดรอบ
- การสร้างชิ้นงานเครื่องบิน
- ชิงช้า...ลั้นล้า...
- พัดลมมือถือ
- โมเดลรถยนต์

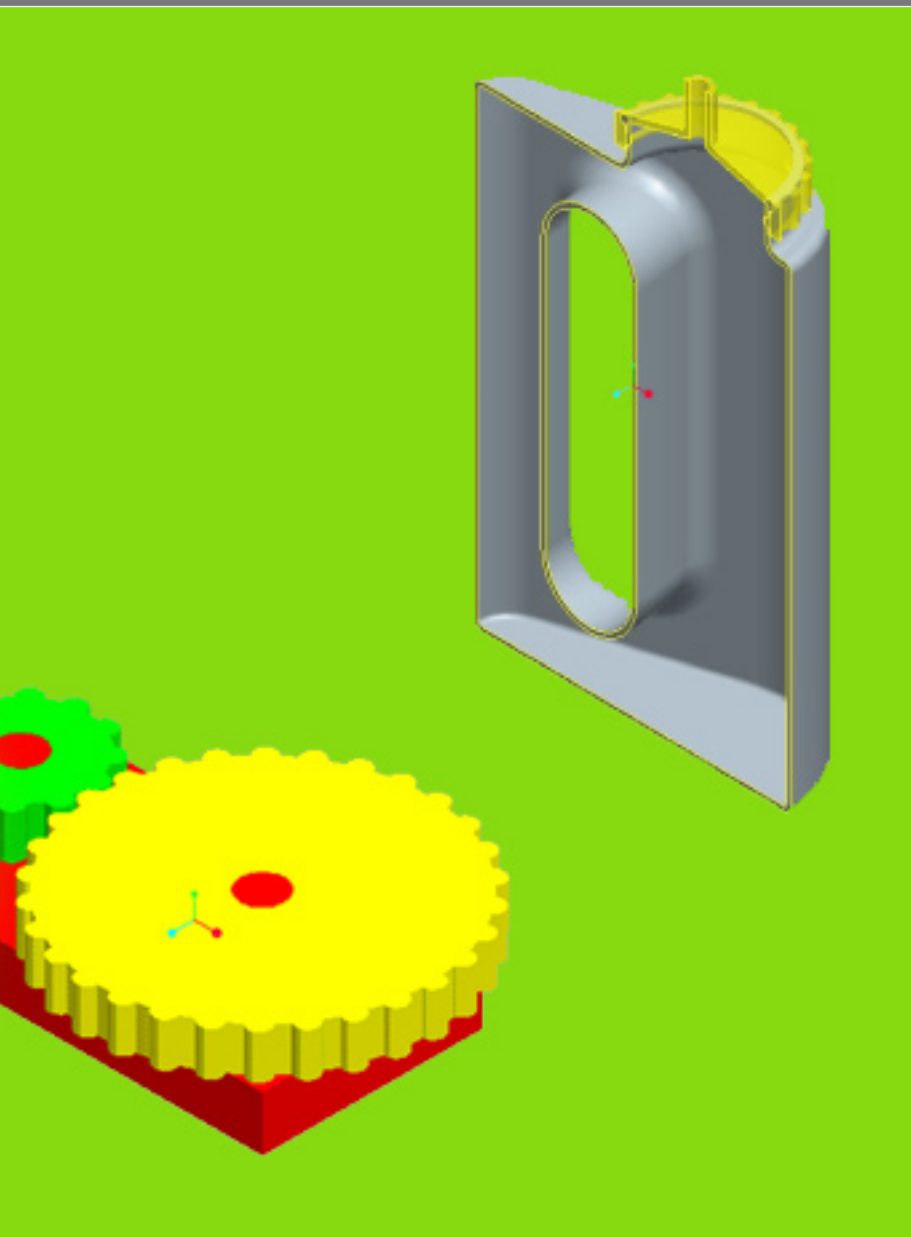

### การสร้างภาพตัดขวาง

1. ในโปรแกรม Pro/Engineer เปิดชิ้นงานที่ต้องการสร้างภาพตัดขวาง

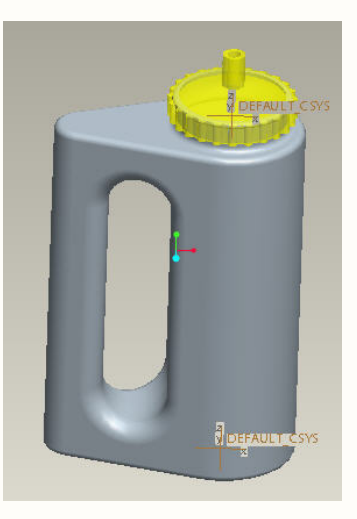

2. คลิกปุ่ม View Manager

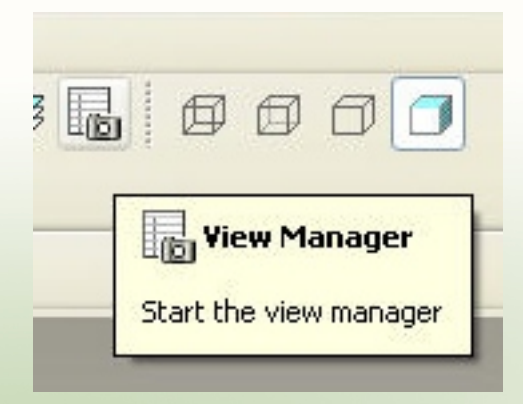

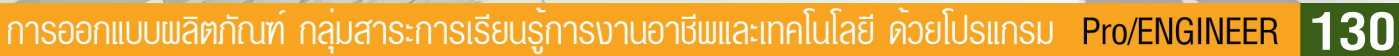

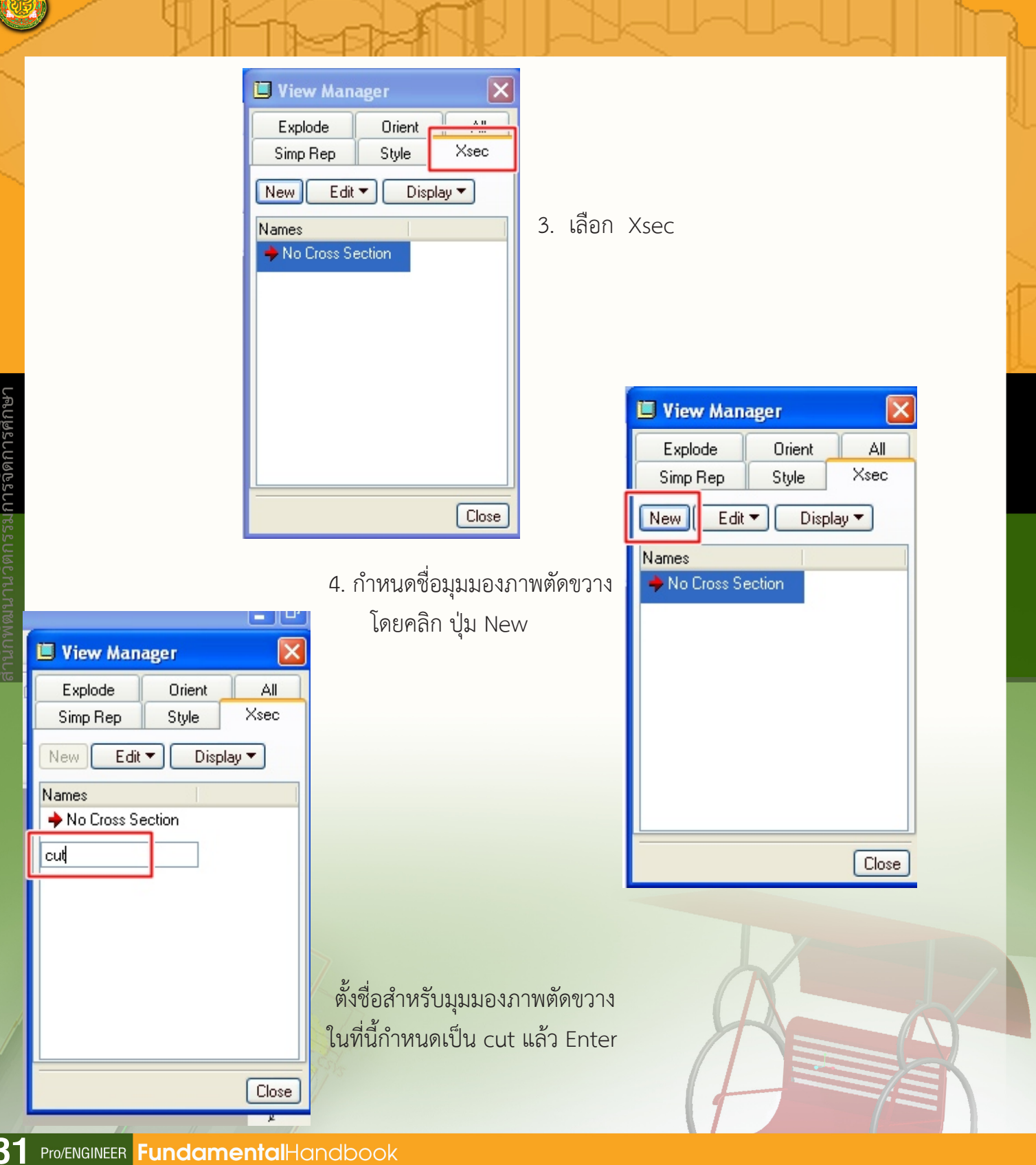

านักพัฒนานวัตกรรม**การจัดการศึกษ**า

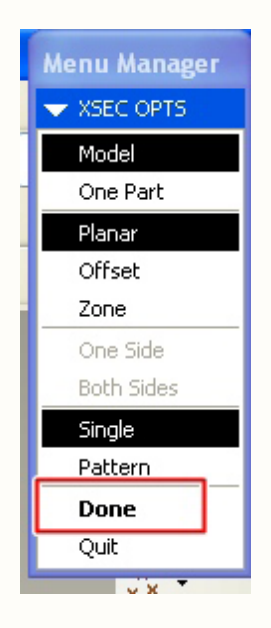

### 5. คลิกปุ่ม Done

6. เลือก Plane ที่ต้องการ ให้เป็นแกนในการตัดขวาง

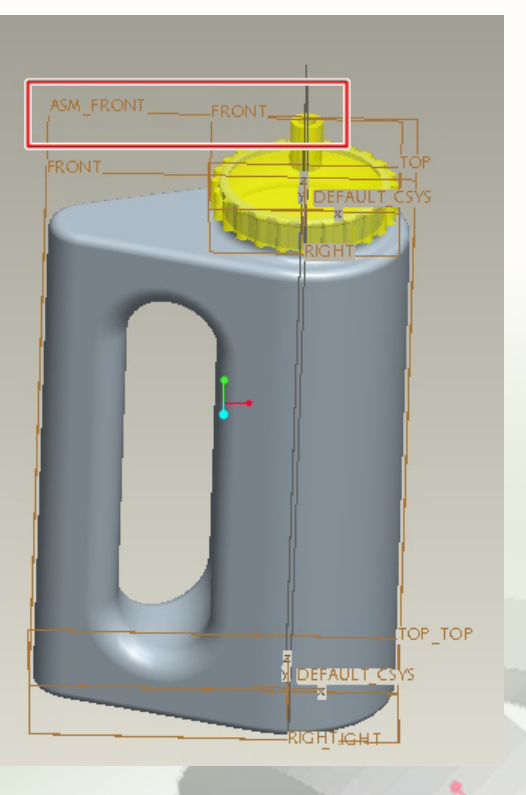

7. ดับเบิลคลิกที่ชื่อของมุมมองที่กำหนดไว้จากข้อ 4

### จะปรากฏผลดังรูป

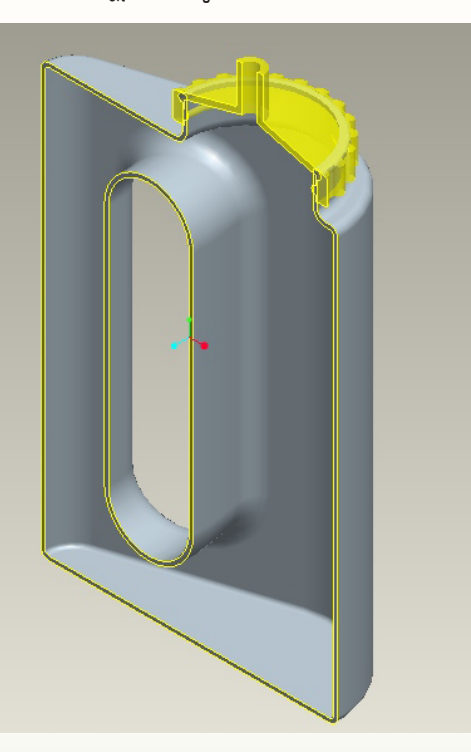

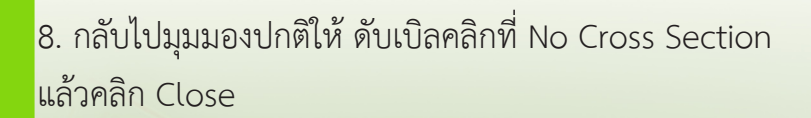

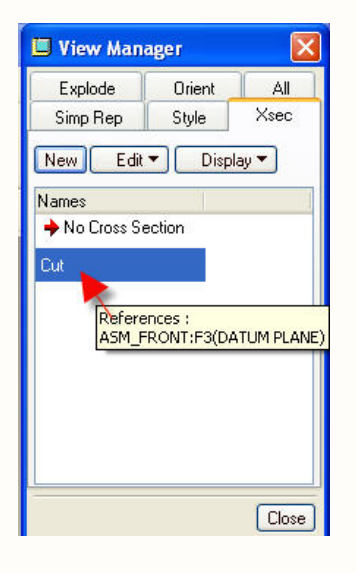

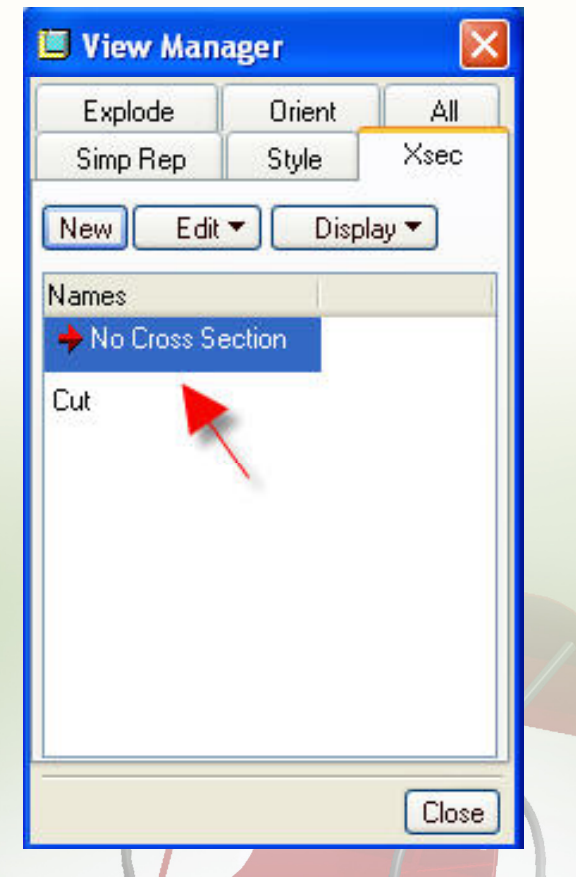

## การสร้างมือหมุนรางเลื่อน

โดย นายธนกฤต เดชนาเกร็ด ศึกษานิเทศก์ สพท.ศรีสะเกษ เขต 3

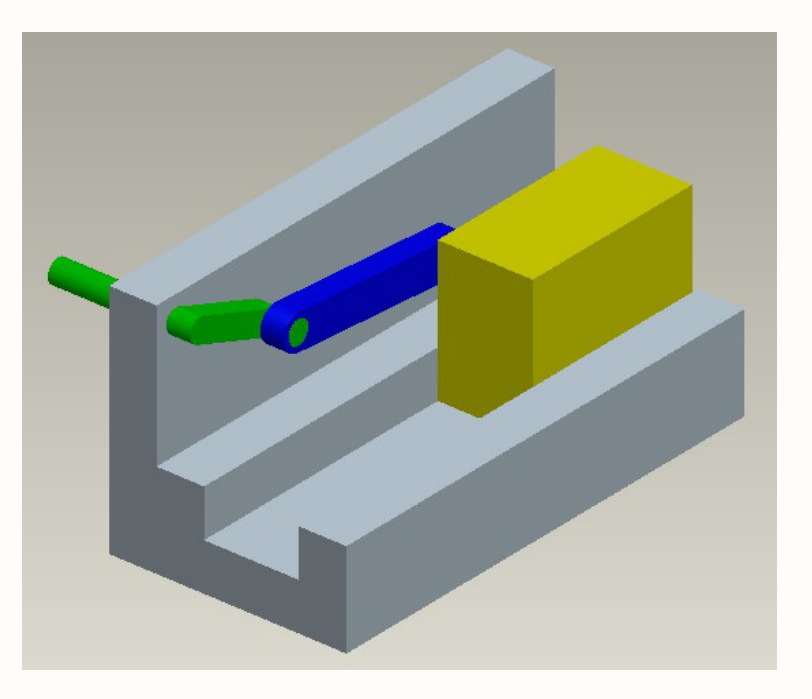

#### เป้าหมาย

เพื่อสร้างชิ้นงานที่มีลักษณะเป็นลูกเลื่อนที่สามารถขยับไปบนราง โดยการหมุนมือหมุน และจำลองการใช้งานโดยใช้มอเตอร์เป็นต้นกำลัง

### การวางแผนสร้างชิ้นงาน

- 1. สร้างชิ้นงานจำนวน 4 ชิ้น ได้แก่
  - 1) ฐาน สร้างด้วยกระบวนการ Extrude และเจาะรูสำหรับประกอบข้อเหวี่ยง
  - 2) ก้านซัก สร้างด้วยกระบวนการ Extrude
  - 3) ลูกเลื่อน สร้างด้วยกระบวนการ Extrude
  - 4) ข้อเหวี่ยง สร้างด้วยกระบวนการ Extrude
- 2. ประกอบลูกเลื่อนกับก้านซัก
- 3. นำชิ้นส่วนที่ประกอบด้วยลูกเลื่อนกับก้านชักที่ประกอบไว้แล้วมาประกอบเป็นชิ้นงานสำเร็จ

### ขั้นตอนการสร้าง

1. ในโปรแกรม Pro/Engineer เปิดชิ้นงานที่ต้องการสร้างภาพตัดขวาง

### การสร้างฐาน (ชิ้นส่วนที่ 1)

- 1. สร้างไฟล์ใหม่โดยเลือกรูปแบบของงานเป็นแบบ Part
- 2. เลือกฟีเจอร์ Extrude และเลือก plane ตามต้องการ
- 3. เขียนแบบและกำหนดขนาดของชิ้นงานดังภาพ

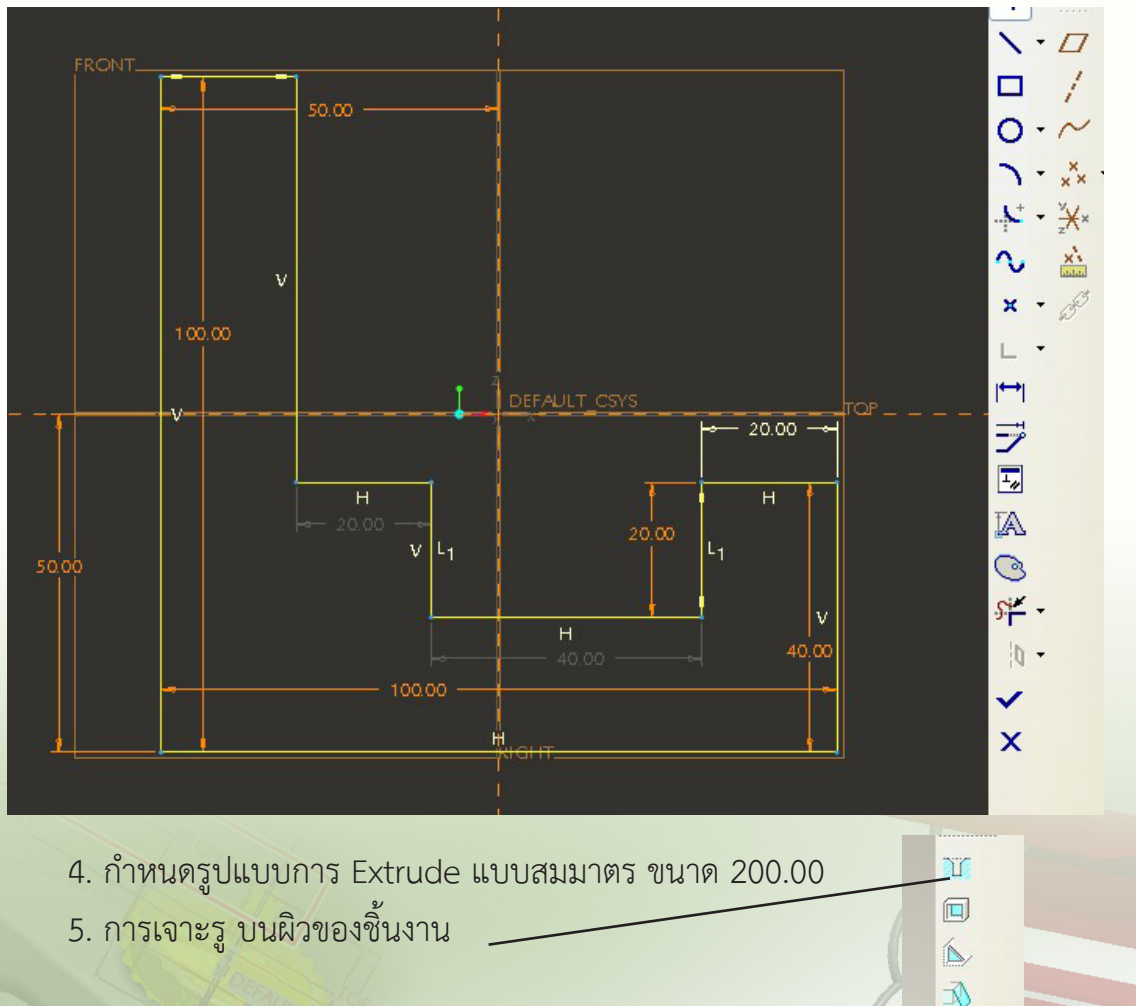

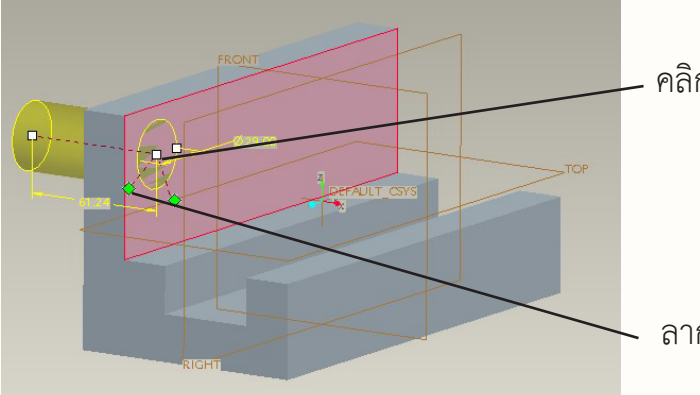

คลิกเมาส์บนผิวในของชิ้นงาน

ลากจุดสีเขียววางไว้บนขอบของชิ้นงานจุดละด้าน

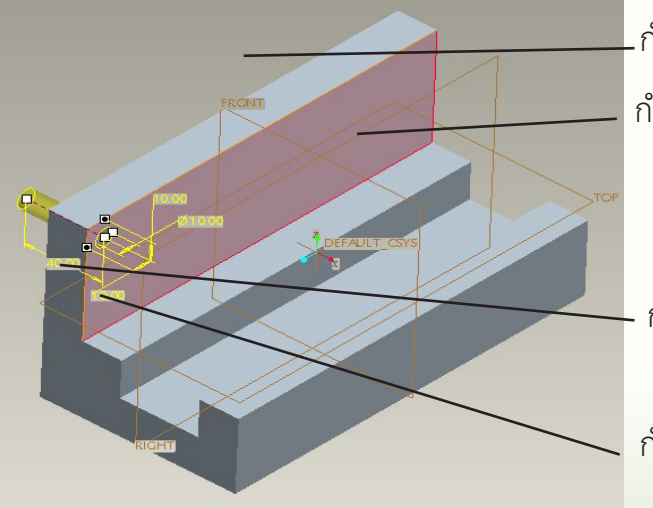

.กำหนดระยะห่างจากขอบบน 10.00 กำหนดเส้นผ่านศูนย์กลาง 10.00

กำหนดความลึกให้เกินความหนาของชิ้นงาน

กำหนดระยะห่างจากขอบ 10.00

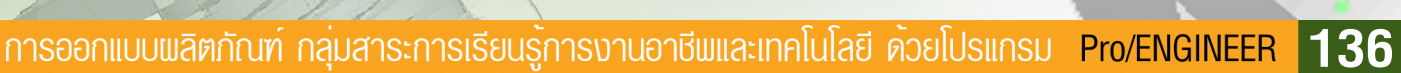

### การสร้างก้านชัก (ชิ้นส่วนที่ 2)

ขั้นตอนการทำงานมีดังนี้

- 1. สร้างไฟล์ใหม่โดยเลือกรูปแบบของงานเป็นแบบ Part
- 2. เลือกฟีเจอร์ Extrude และเลือก plane ตามต้องการ
- 3. Sketch รูปวงกลม 2 วงขนาด 15.00 และ 10.00 ใช้จุดศูนย์กลางเดียวกัน

จำนวน 2 ชุด ห่างกัน 80.00 แล้วตัดเส้นที่ไม่ต้องการออก

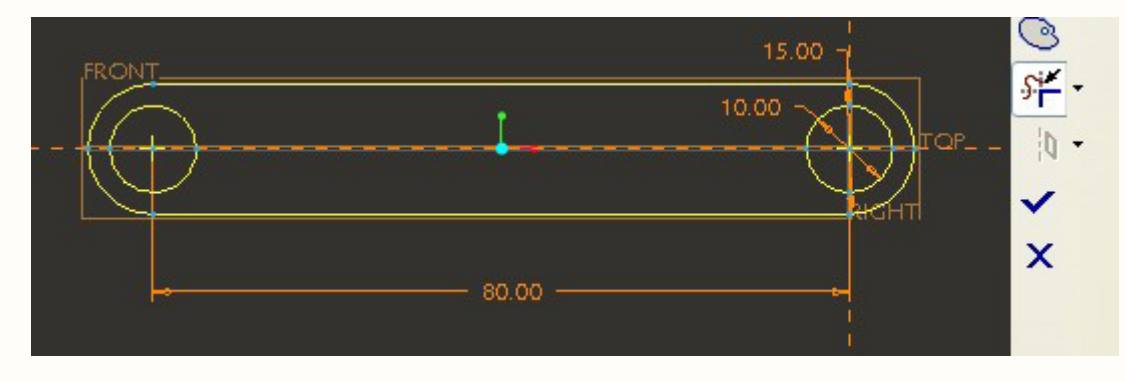

4. สร้างความหนาขนาด 10.00

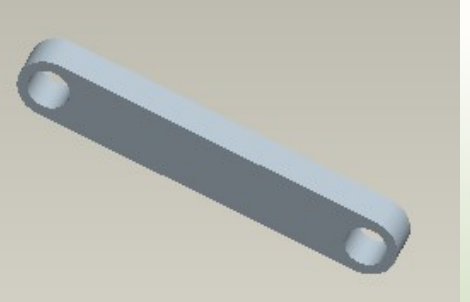

### การสร้างลูกเลื่อน (ชิ้นส่วนที่ 3)

การสร้างลูกเลื่อนมีขั้นตอนดังนี้

- 1. สร้างไฟล์ใหม่โดยเลือกรูปแบบของงานเป็นแบบ Part
- 2. เลือกฟีเจอร์ Extrude และเลือก plane ตามต้องการ
- 3. สร้างรูปสี่เหลี่ยมขนาด 40.00 X 60.00

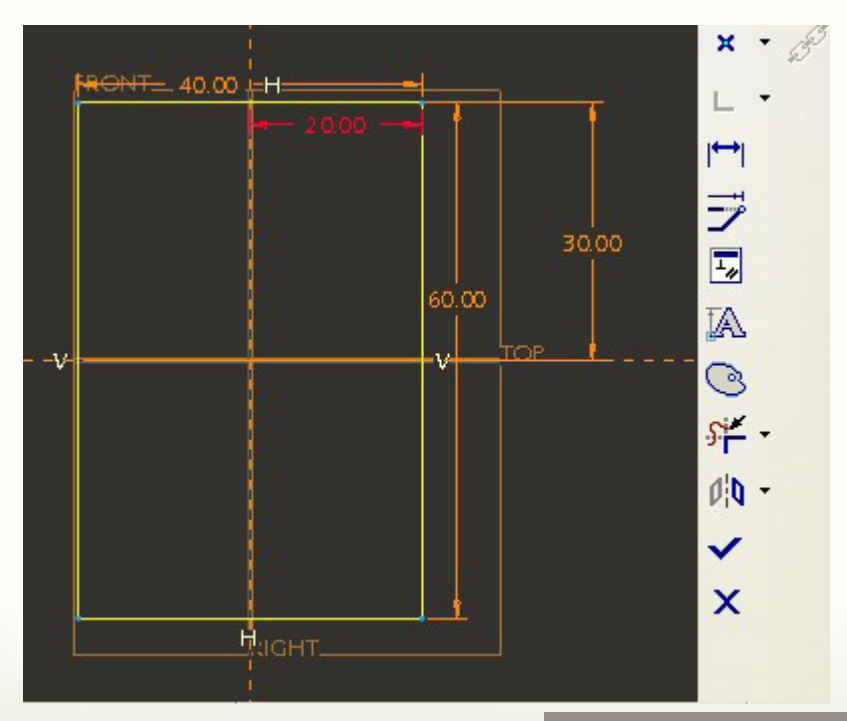

4. สร้างความหนาขนาด 80.00
 5. สร้างปุ่มสำหรับยึดเกาะกับก้านชัก
 บนพื้นผิวของ ลูกเลื่อนด้วย Extrude Feature
 ลักษณะเป็นแกนทรงกระบอก เส้นผ่านศูนย์กลาง
 10.00 ความสูง 10.00

### การสร้างข้อเหวี่ยง (ชิ้นส่วนที่ 4)

การสร้างข้อเหวี่ยงมีขั้นตอนดังนี้

- 1. สร้างไฟล์ใหม่โดยเลือกรูปแบบของงานเป็นแบบ Part
- 2. เลือกฟีเจอร์ Extrude และเลือก plane ตามต้องการ
- 3. วาดวงกลมขนาด 10.00 จำนวน 2 วง ให้อยู่ห่างกัน 40.00

แล้วเชื่อมต่อกันด้วยเส้นสัมผัส แล้วตัดเส้นที่ไม่ต้องการออก

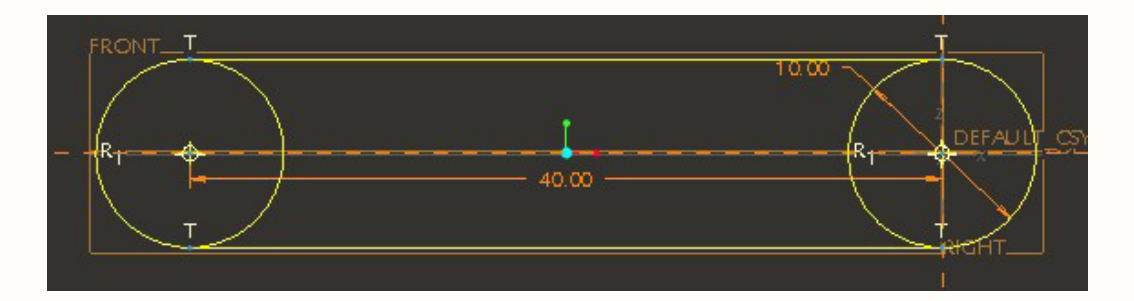

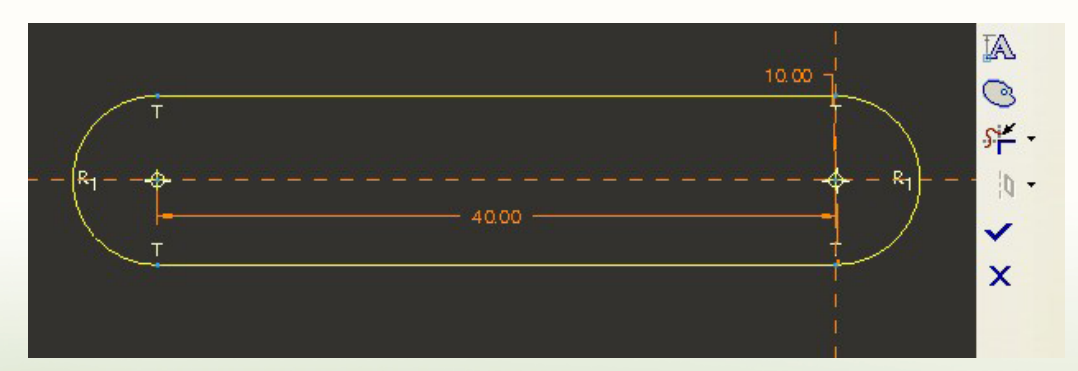

4. สร้างความหนาขนาด 10.00

5. สร้างแกนของข้อเหวี่ยงบนผิวชิ้นงาน โดยใช้ฟีเจอร์ Extrude ลักษณะ เป็นทรงกระบอก เส้นผ่านศูนย์กลาง 10.00 ยาว 50.00
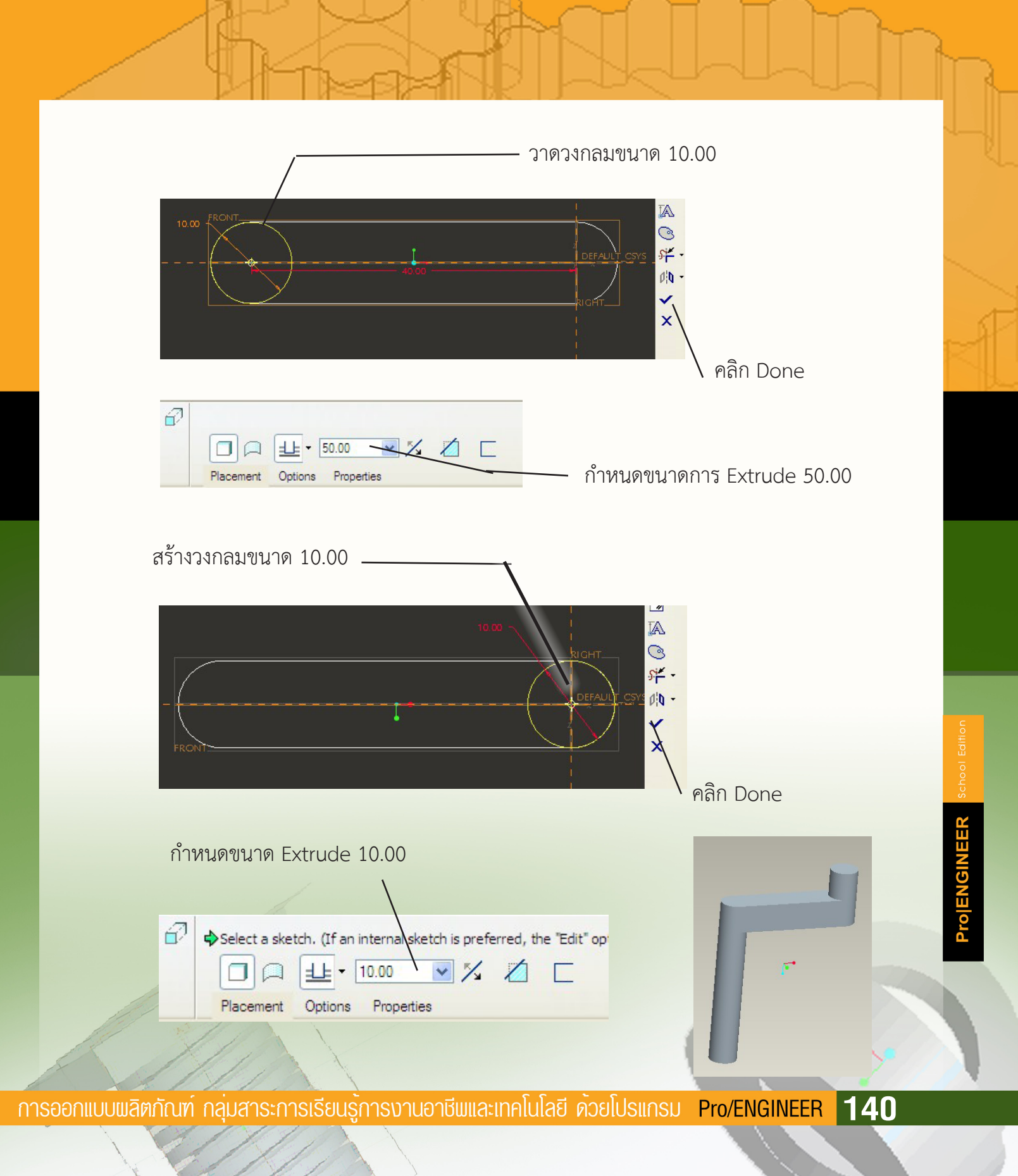

#### การประกอบชิ้นงานมือหมุนรางเลื่อน

การประกอบชิ้นงานมือหมุนรางเลื่อนในตัวอย่างนี้ดำเนินการ 2 ขั้นตอน ขั้นตอนแรก เป็นการประกอบลูกเลื่อนและก้านชัก ขั้นตอนที่สองเป็นการนำชิ้นงานลูกเลื่อนและก้านชักที่ประกอบ กันแล้วมาประกอบเป็นชิ้นงานสำเร็จตามที่ต้องการ

#### การประกอบลูกเลื่อนและก้านชัก

1. สร้างไฟล์ใหม่ (Assembly) แล้วนำลูกเลื่อนเข้ามาเป็นอันดับแรกใช้เป็นชิ้นส่วนหลัก (Default)

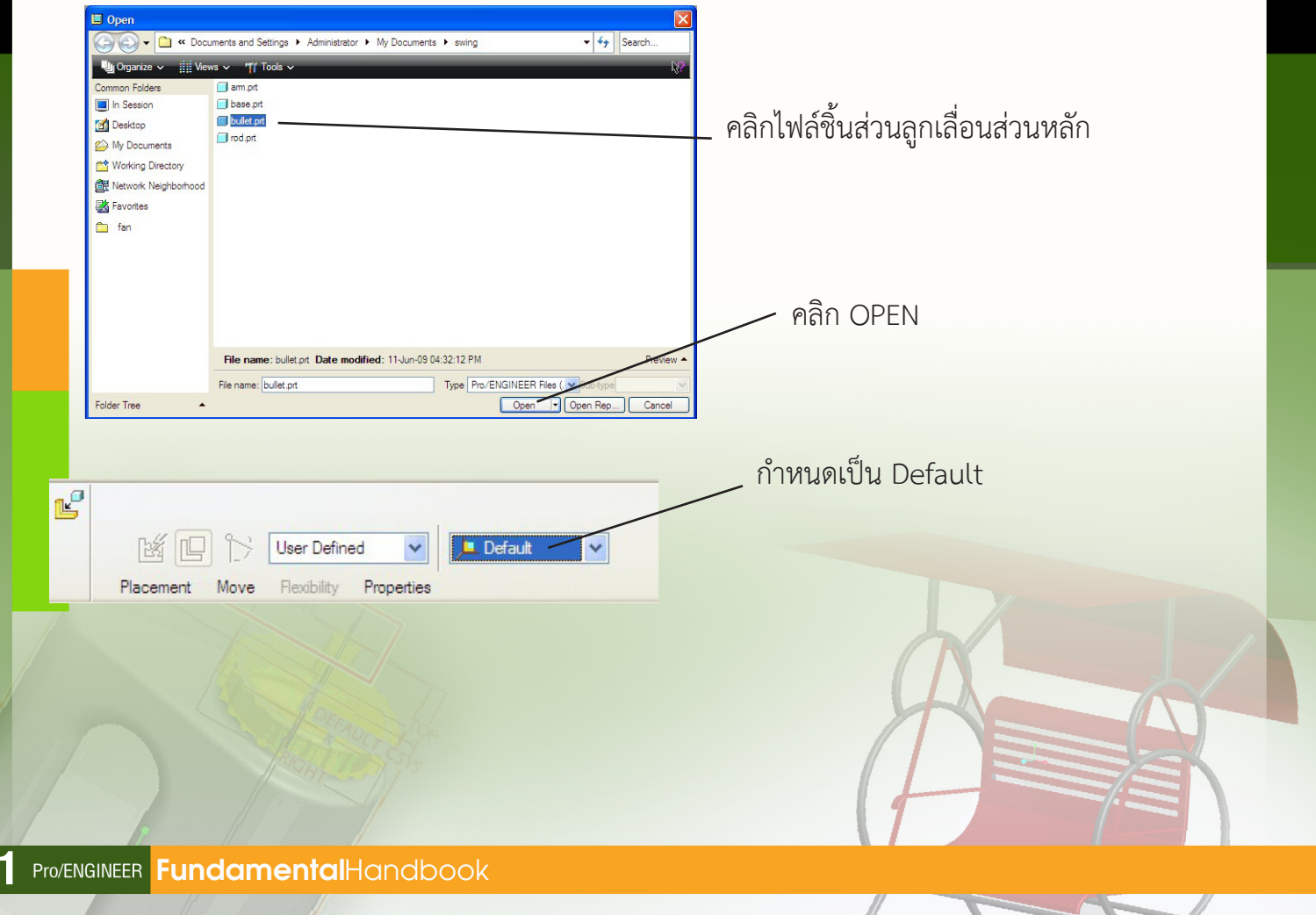

2. นำเข้าก้านซักมาประกอบชิ้นงาน แบบ Pin

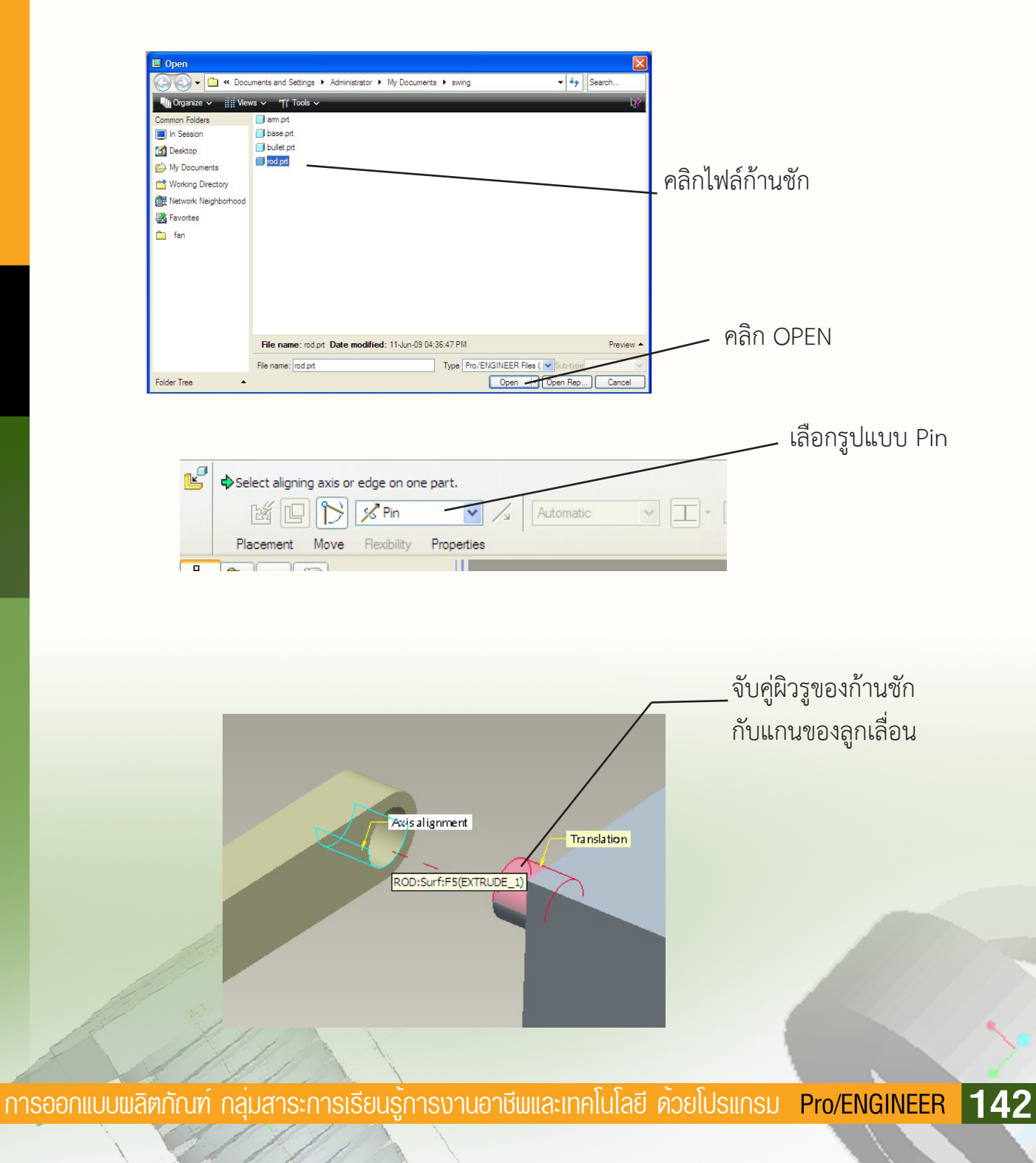

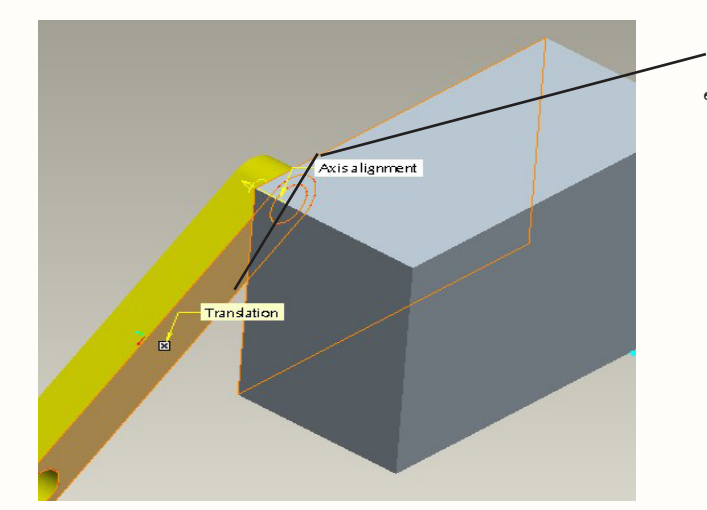

ุ จับคู่ผิวหน้าก้านชักและผิวหน้า ของลูกเลื่อนที่ต้องการให้แนบชิดติดกัน

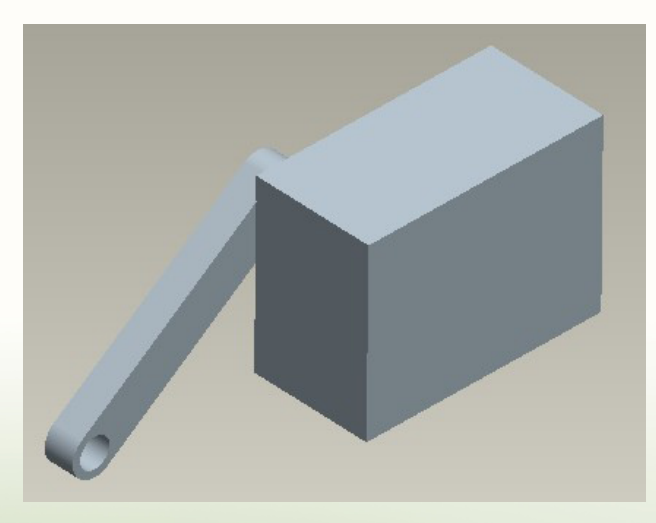

#### การประกอบชิ้นส่วนมือหมุนและรางเลื่อน

การประกอบชิ้นงานมือหมุนรางเลื่อนขั้นตอนต่อไปนี้เป็นการนำชิ้นส่วนที่ได้ประกอบ ไว้แล้วมาประกอบเป็นชิ้นงานที่มีความสมบูรณ์ตามความมุ่งหมายที่กำหนดไว้ ขั้นตอนสำหรับ การประกอบชิ้นงานมีดังต่อไปนี้

1. สร้างไฟล์ใหม่ ในรูปแบบ Assembly แล้วนำเข้าไฟล์ฐานเข้ามาเป็นชิ้นส่วนแรก ใช้เป็นชิ้นส่วนหลัก (Default)

| Den Carlor Carlor    | mente and Settings ). Administrator, ). My Documente, ), swing | V Caarch                        |                  |
|----------------------|----------------------------------------------------------------|---------------------------------|------------------|
|                      |                                                                | No.                             |                  |
| Companize V III View |                                                                | l₹€                             |                  |
| Common Folders       | asm0001 asm                                                    |                                 |                  |
| Deskton              | base.prt                                                       |                                 |                  |
| My Desumente         | J bullet.prt                                                   |                                 |                  |
| Werking Directory    | 🗇 rod.prt                                                      | คลกเพลฐาน                       |                  |
| Metwork Neighberhand |                                                                | - 04                            |                  |
|                      |                                                                |                                 |                  |
| avonces              |                                                                |                                 |                  |
| tan 🛄                |                                                                |                                 |                  |
|                      |                                                                |                                 | คลิก OPEN        |
|                      |                                                                |                                 |                  |
|                      |                                                                |                                 |                  |
|                      |                                                                |                                 |                  |
|                      |                                                                |                                 |                  |
|                      | File name: base.prt Date modified: 11-Jun-09 04:09:41 PM       | 1 Preview A                     |                  |
|                      | File name: base.prt Type P                                     | ro/ENGINEER Files (. V Sub-type |                  |
| Folder Tree 🔺        |                                                                | Open   Open Rep Cancel          |                  |
|                      |                                                                |                                 |                  |
|                      |                                                                |                                 |                  |
|                      |                                                                |                                 |                  |
|                      |                                                                |                                 |                  |
| a                    |                                                                |                                 |                  |
| le i                 |                                                                |                                 |                  |
| n.4 m                |                                                                | <u> </u>                        | าหนดเป็น Default |
|                      |                                                                |                                 |                  |
| Placement            | Move Flexibility Properties                                    |                                 |                  |
| 15                   |                                                                |                                 |                  |
|                      |                                                                |                                 |                  |
|                      |                                                                |                                 |                  |
|                      |                                                                |                                 |                  |

้การออกแบบพลิตภัณฑ์ กลุ่มสาระการเรียนรู้การงานอาชีพและเทคโนโลยี ด้วยโปรแกรม Pro/ENGINEER **144** 

# 2. นำเข้าชิ้นส่วนมือหมุนมาประกอบชิ้นงาน แบบ Pin

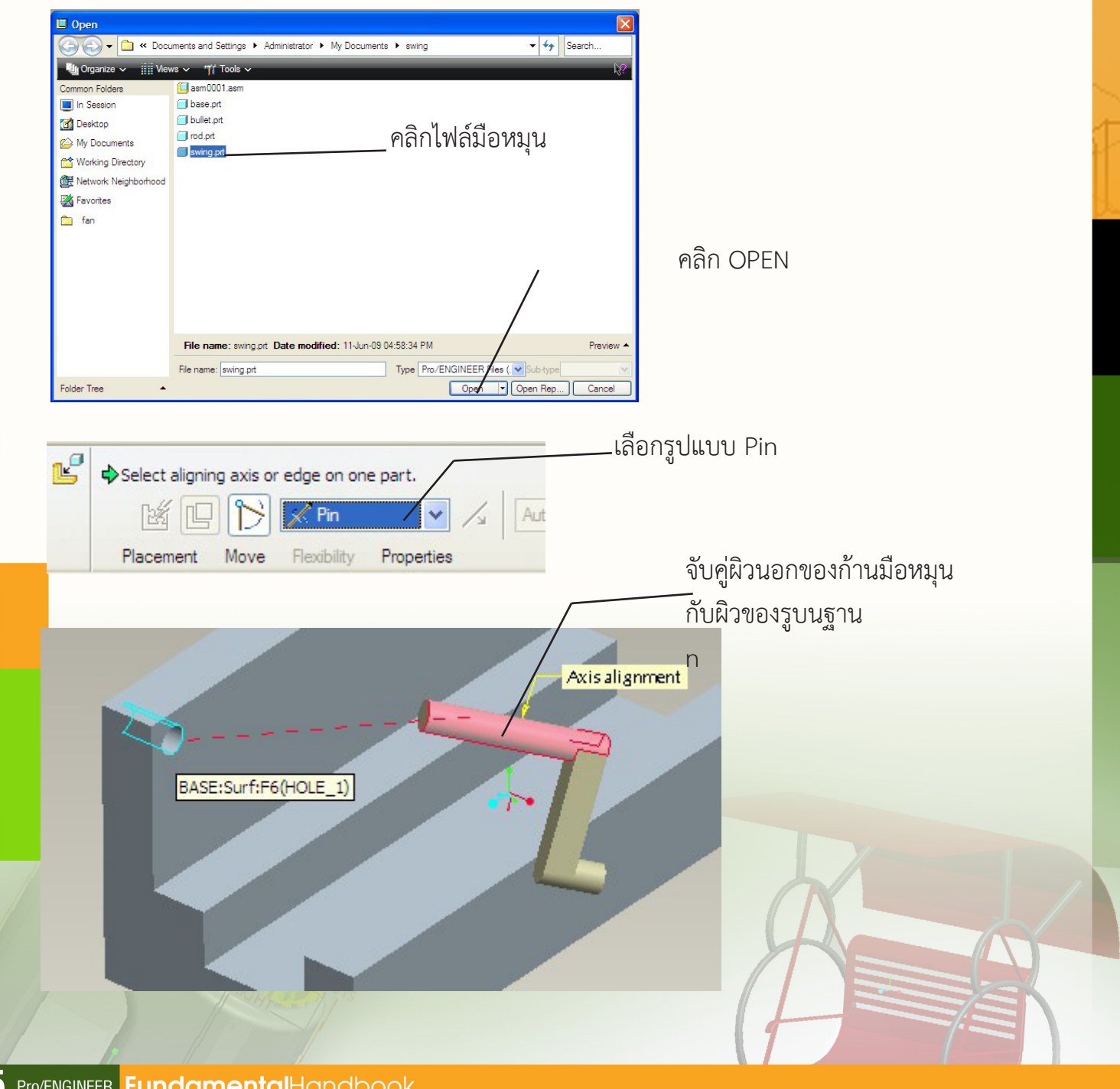

สำนักพัฒนานวัตกรรมการจัดการศึกษา

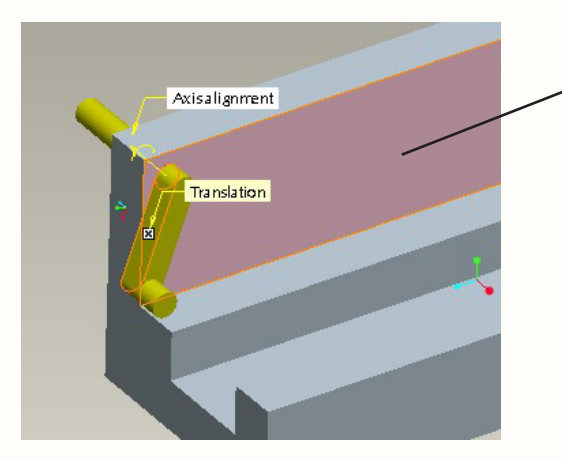

จับคู่ผิวหน้าของฐานกับผิวหน้าของมือหมุน ในส่วนที่ต้องแนบชิดกันตลอดเวลา

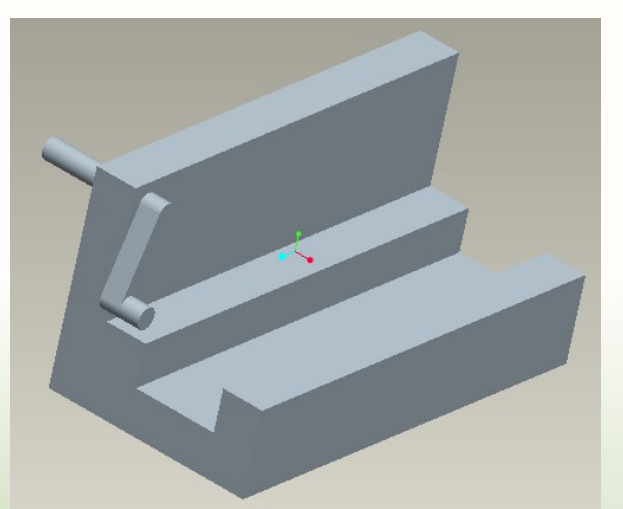

ชิ้นส่วนที่ประกอบแล้วในขั้นต้น

การออกแบบพลิตภัณฑ์ กลุ่มสาระการเรียนรู้การงานอาชีพและเทคโนโลยี ด้วยโปรแกรม Pro/ENGINEER 146

2. นำเข้าชิ้นส่วนของลูกเลื่อนและก้านชักที่ประกอบไว้แล้วมาประกอบกับชิ้นงานนี้
 โดยมีการประกอบ 2 ครั้ง ครั้งแรกแบบ Slider โดยทำตามลำดับต่อไปนี้

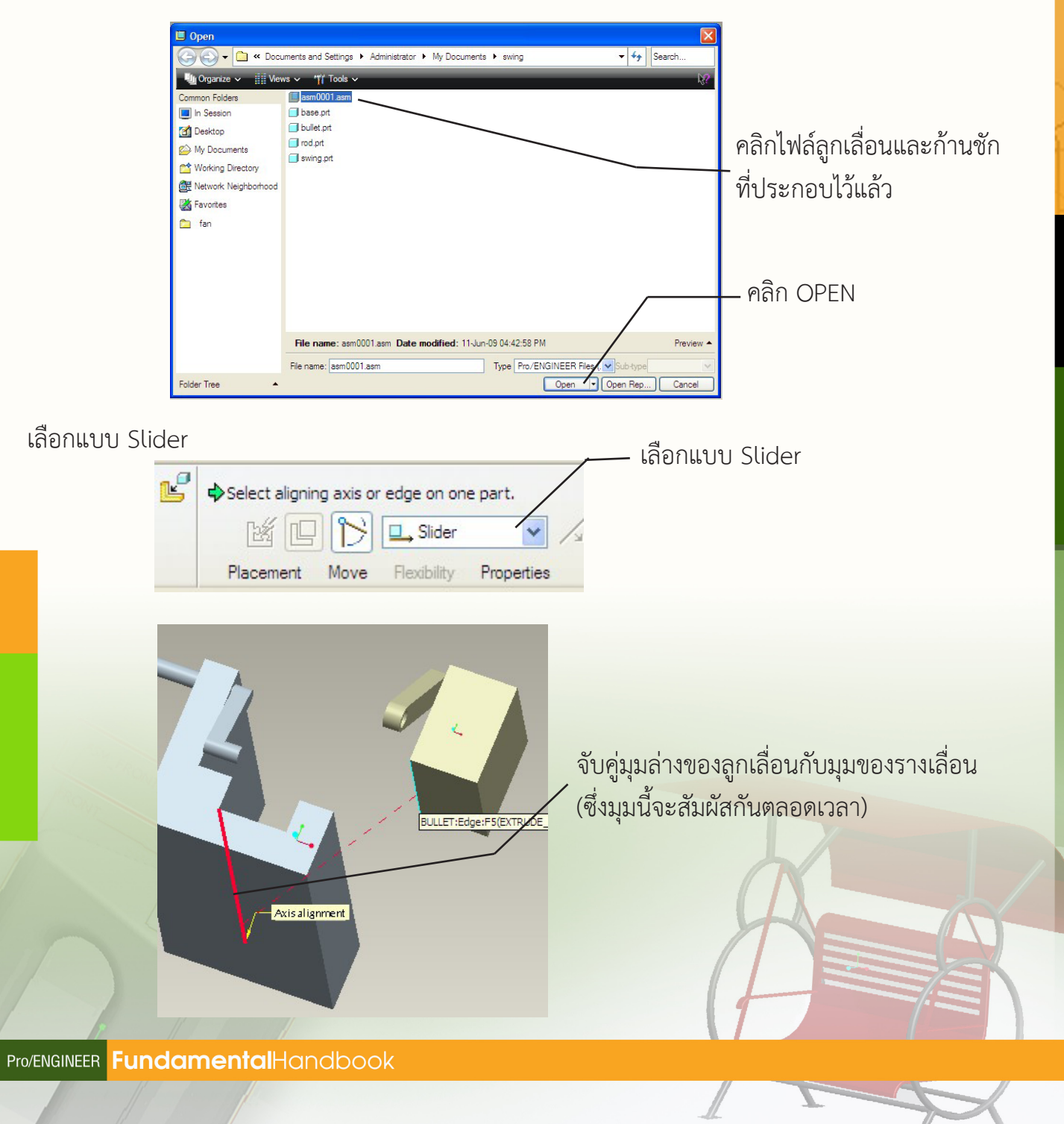

147

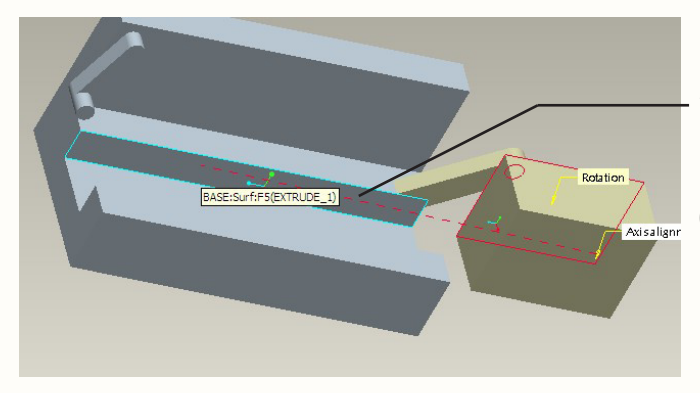

จับคู่ด้านนอกของลูกเลื่อน และด้านข้างของรางเลื่อน (ซึ่งเป็นด้านที่สัมผัสกันตลอดเวลา)

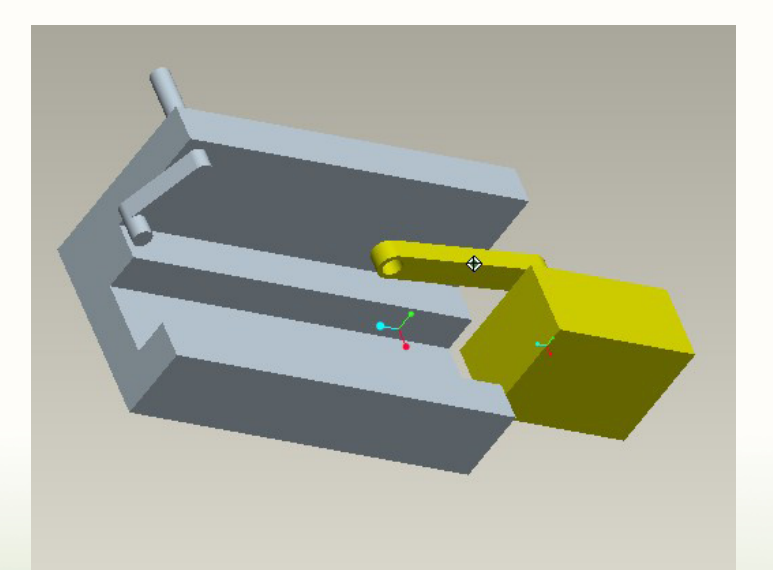

3. ประกอบชิ้นส่วนครั้งที่สองจากชิ้นส่วนที่นำเข้ามาแบบ Cylinder โดยทำตามลำดับต่อไปนี้

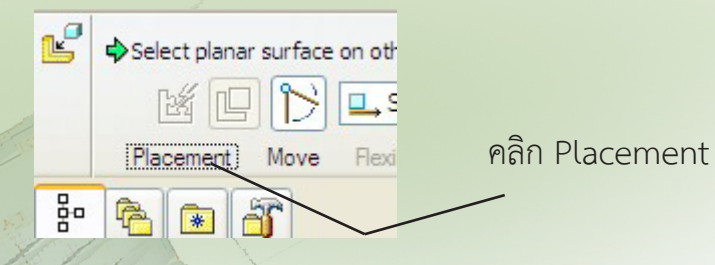

การออกแบบพลิตภัณฑ์ กลุ่มสาระการเรียนรู้การงานอาชีพและเทคโนโลยี ด้วยโปรแกรม Pro/ENGINEER 148

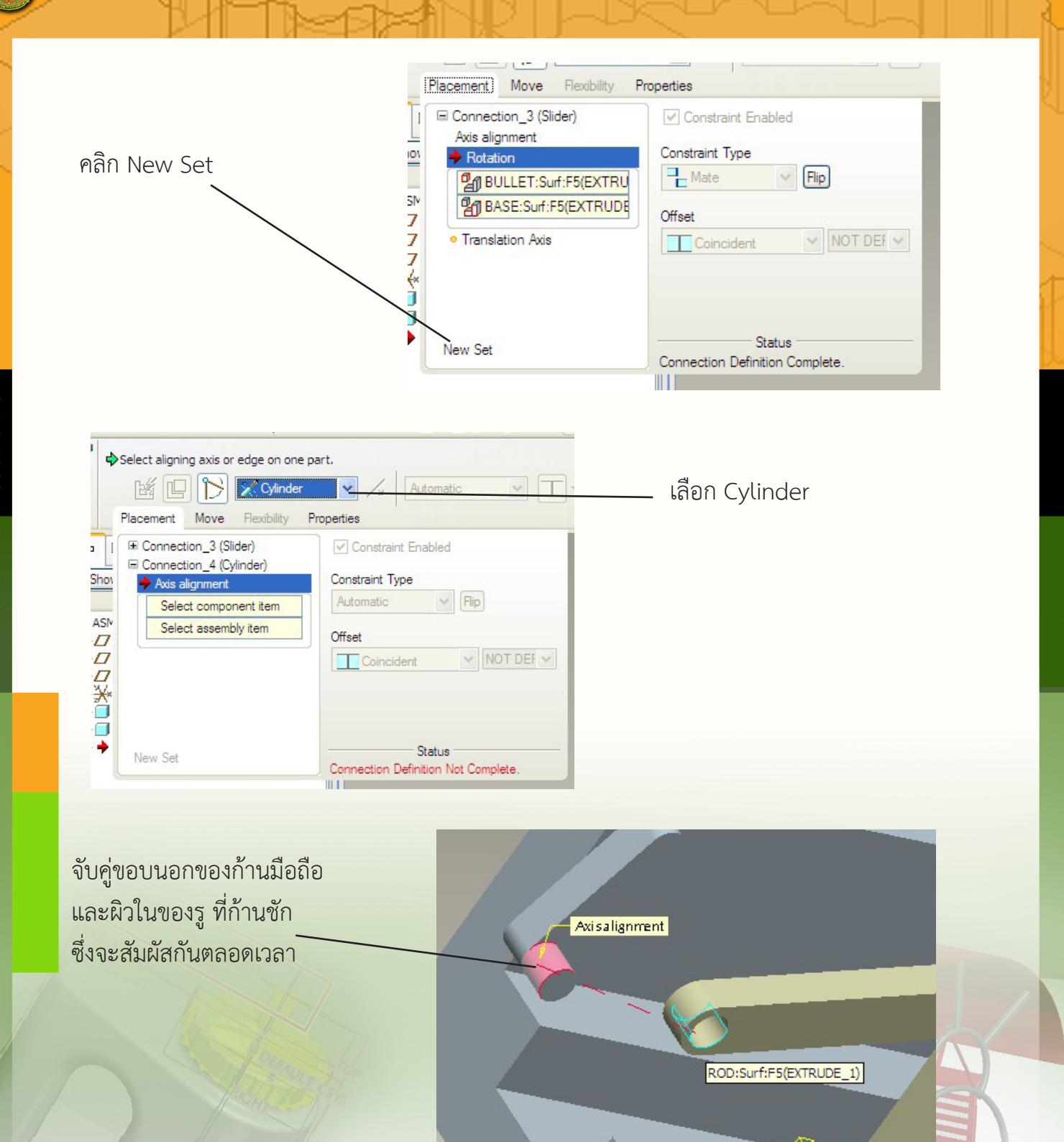

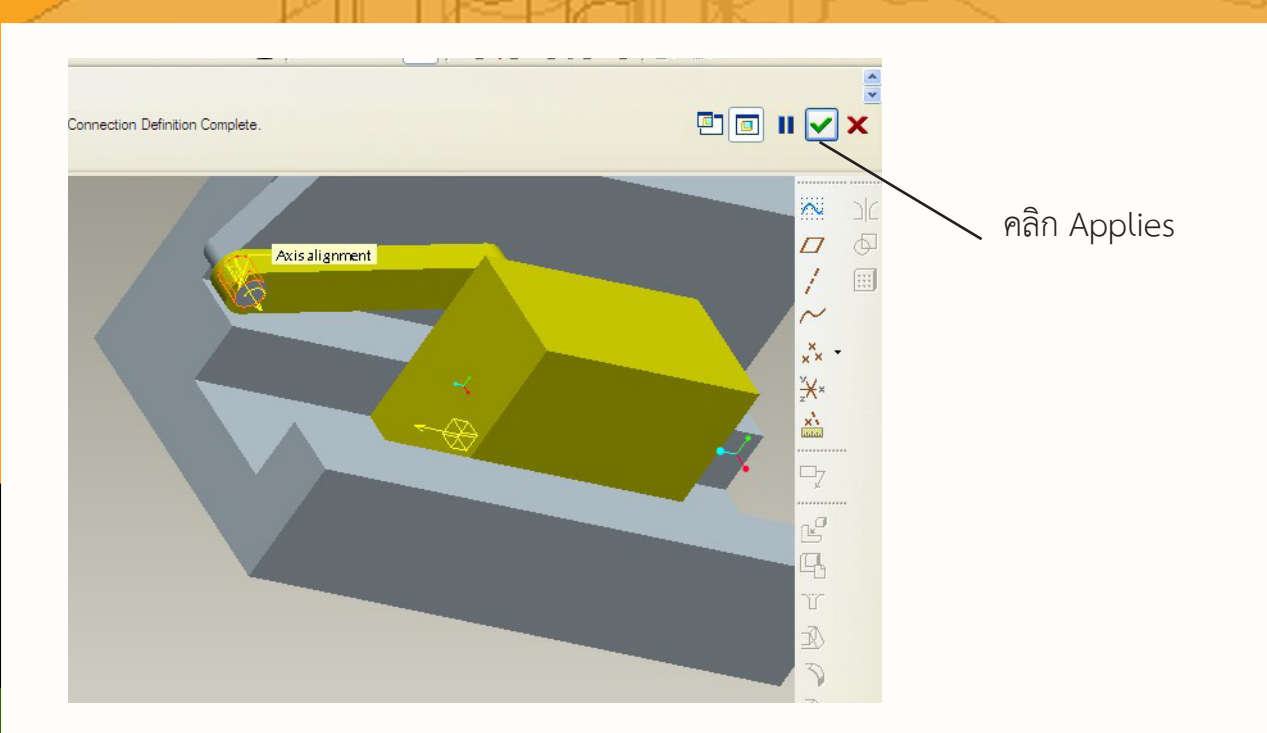

#### จำลองการทำงานโดยใช้มอเตอร์เป็นต้นกำลัง

การจำลองการทำงานสำหรับงานชิ้นนี้จะใช้มอเตอร์เป็นต้นกำลังในการทำงาน ขั้นตอนกา รจำลองการทำงานมีดังต่อไปนี้

 ปรับโหมดการทำงานเป็นแบบ Mechanism โดยเลือกคำสั่ง Applications > Mechanism

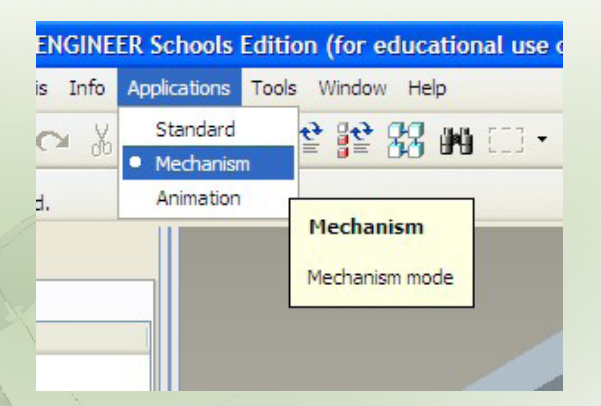

2. ติดตั้งมอเตอร์ โดยทำตามลำดับต่อไปนี้

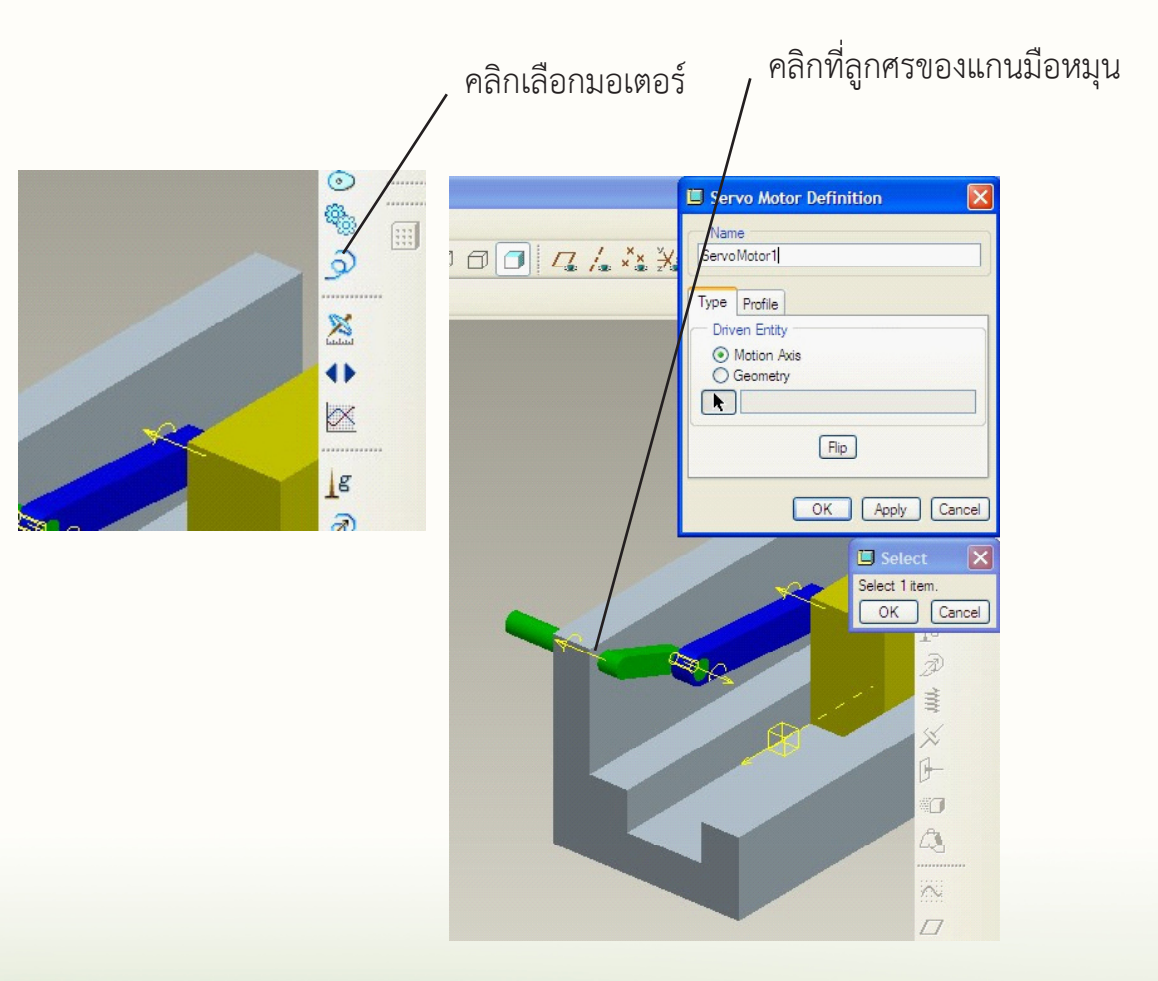

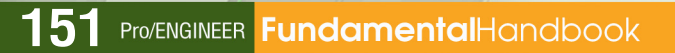

3. กำหนดการทำงานของมอเตอร์ โดยทำตามขั้นตอนตามลำดับต่อไปนี้

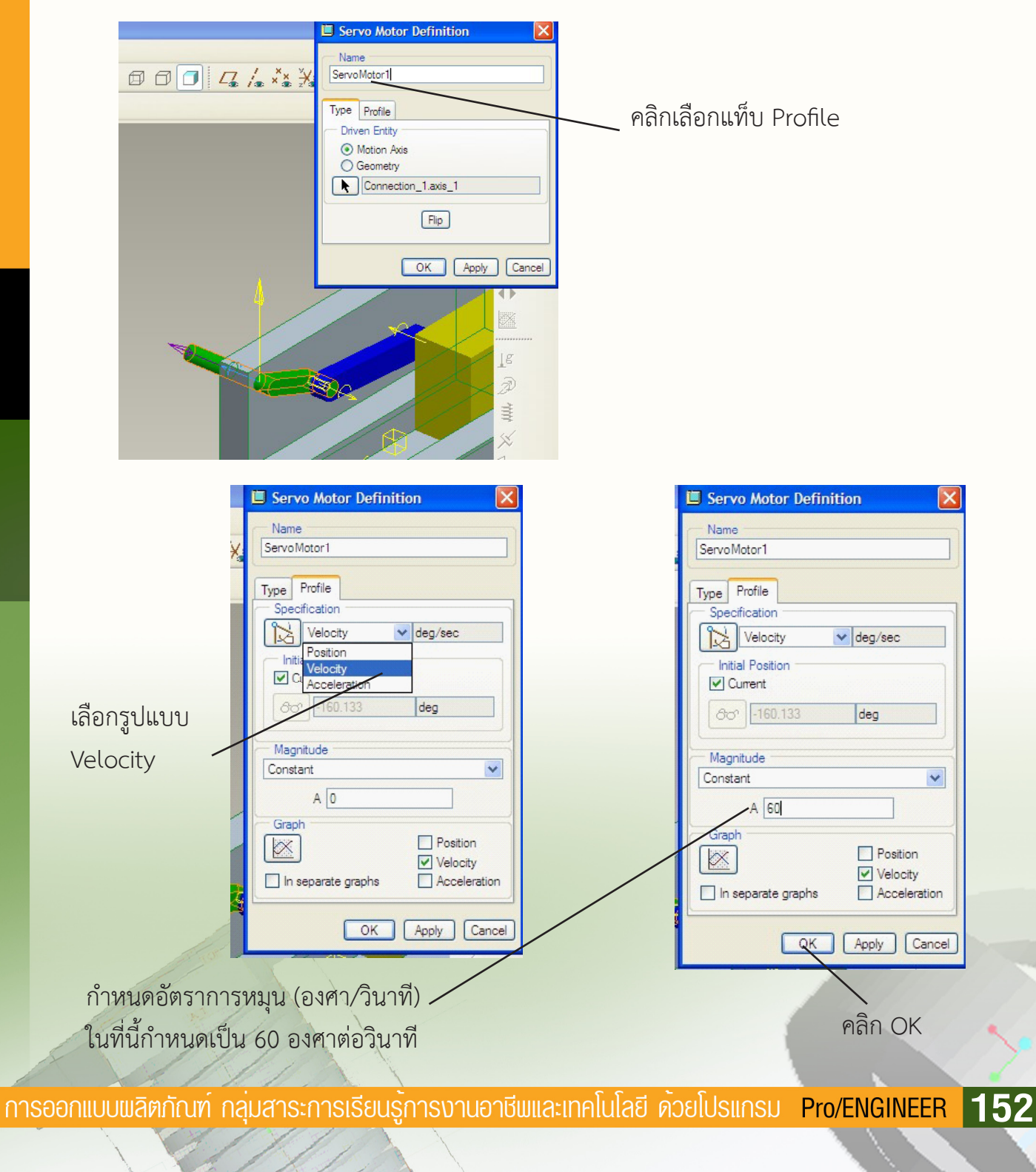

4. วิเคราะห์การทำงานก่อนแสดงการทำงานจริง มีขั้นตอนตามลำดับดังนี้

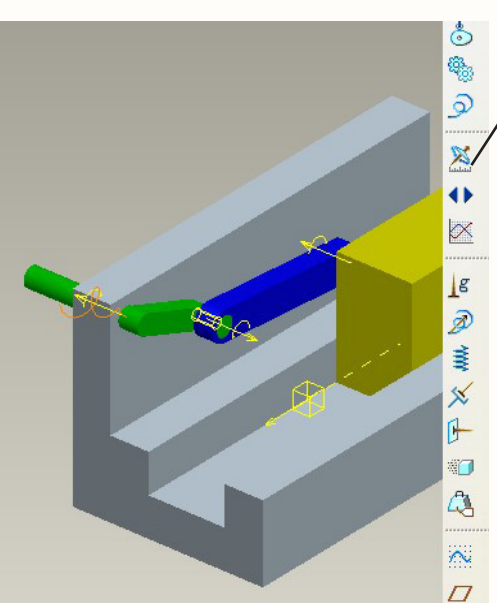

กำหนดเวลาสิ้นสุดการทำงาน ในที่นี้กำหนด ด้วยตัวเลข 12 ซึ่งมาจากอัตราการหมุน 60 องศาต่อวินาที ดังนั้นการกำหนด 12 วินาที จึงทำให้มีการหมุนครบ 2 รอบพอดี

> คลิก Run เพื่อให้โปรแกรมวิเคราะห์ การทำงานต่อจากนั้นคลิกปุ่ม OK เพื่อปิดหน้าต่างนี้

Analysis Definition × Name Analysis Definition 1 Туре Position ~ Preferences Motors Ext Loads Graphical Display 0 Start Time Length and Rate ¥ 12 End Time Frame Count Frame Rate 10 Minimum Interval 0.1 Locked Entities <u>-</u> 1 × Initial Configuration Current v 80° O Snaps OK Cancel Run

คลิกปุ่มวิเคราะห์การทำงาน

5. แสดงการทำงาน โดยทำตามลำดับต่อไปนี้

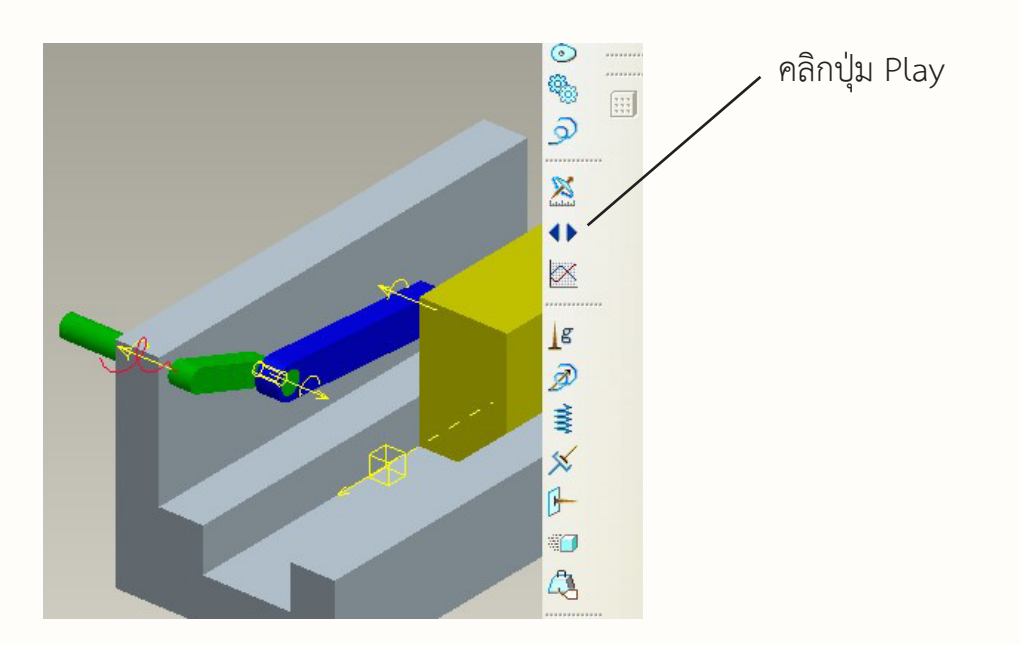

คลิกปุ่ม Play เพื่อแสดง
 เครื่องมือแสดงการทำงาน
 Result Set
 AnalysisDefini
 Collision Detection S
 Movie Schedule
 Display Time
 Default Schedule
 ●
 ●
 ●
 ●
 ●
 ●
 ●
 ●
 ●
 ●
 ●
 ●
 ●
 ●
 ●
 ●
 ●
 ●
 ●
 ●
 ●
 ●
 ●
 ●
 ●
 ●
 ●
 ●
 ●
 ●
 ●
 ●
 ●
 ●
 ●
 ●
 ●
 ●
 ●
 ●
 ●
 ●
 ●
 ●
 ●
 ●
 ●
 ●
 ●
 ●
 ●
 ●
 ●
 ●
 ●
 ●
 ●
 ●
 ●
 ●
 ●
 ●
 ●
 ●
 ●
 ●
 ●
 ●
 ●
 ●
 ●
 ●
 ●
 ●
 ●
 ●
 ●
 ●
 ●
 ●
 ●
 ●
 ●
 ●
 ●
 ●
 ●
 ●
 ●
 ●
 ●
 ●
 ●
 ●
 ●
 ●
 ●
 ●
 ●
 ●
 ●
 ●
 ●
 ●
 ●
 ●
 ●
 ●
 ●
 ●
 ●
 ●
 ●
 ●
 ●
 ●
 ●
 ●
 ●
 ●<

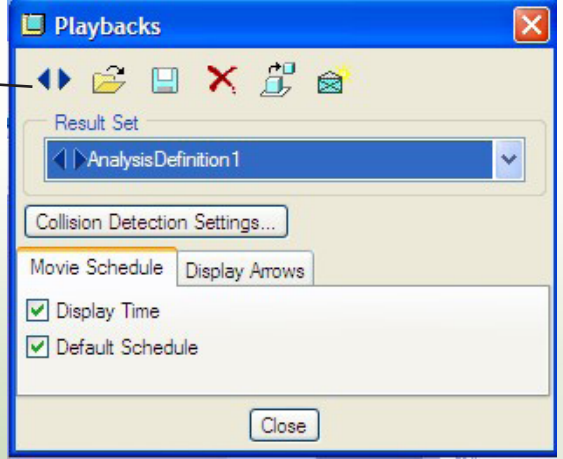

คลิกปุ่มเล่น เพื่อแสดงการทำงาน สามารถกำหนดความเร็วได้โดยการปรับ Speed

การออกแบบพลิตกัณฑ์ กลุ่มสาระการเรียนรู้การงานอาชีพและเทคโนโลยี ด้วยโปรแกรม Pro/ENGINEER **154** 

# การขึ้นรูปชิ้นงานโดยวิธี Sweep

โดย นายธนกฤต เดชนาเกร็ด ศึกษานิเทศก์ สพท.ศรีสะเกษ เขต 3

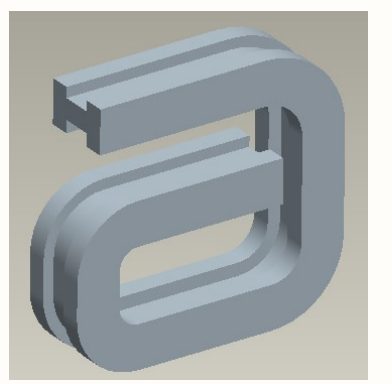

#### เป้าหมาย

สร้างขึ้นงานโดยวิธี Sweep ซึ่งสามารถประยุกต์ใช้ในการสร้างงาน เช่น โครงโต๊ะ โครงเก้าอี้ เป็นต้น

#### การวางแผนสร้างชิ้นงาน

- 1. สร้างชิ้นงานใหม่ รูปแบบ Part
- 2. สร้างชิ้นงานโดยใช้ฟีเจอร์ Sweep

#### ขั้นตอนการสร้าง

1. สร้างชิ้นงานใหม่ รูปแบบ Part ต่อจากนั้นคลิกคำสั่ง Insert> Sweep > Protrusion...

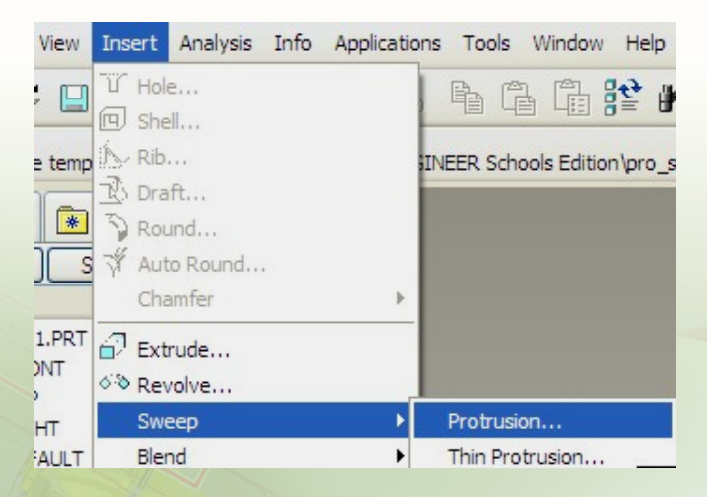

2. กำหนดรายละเอียดของการ Sweep

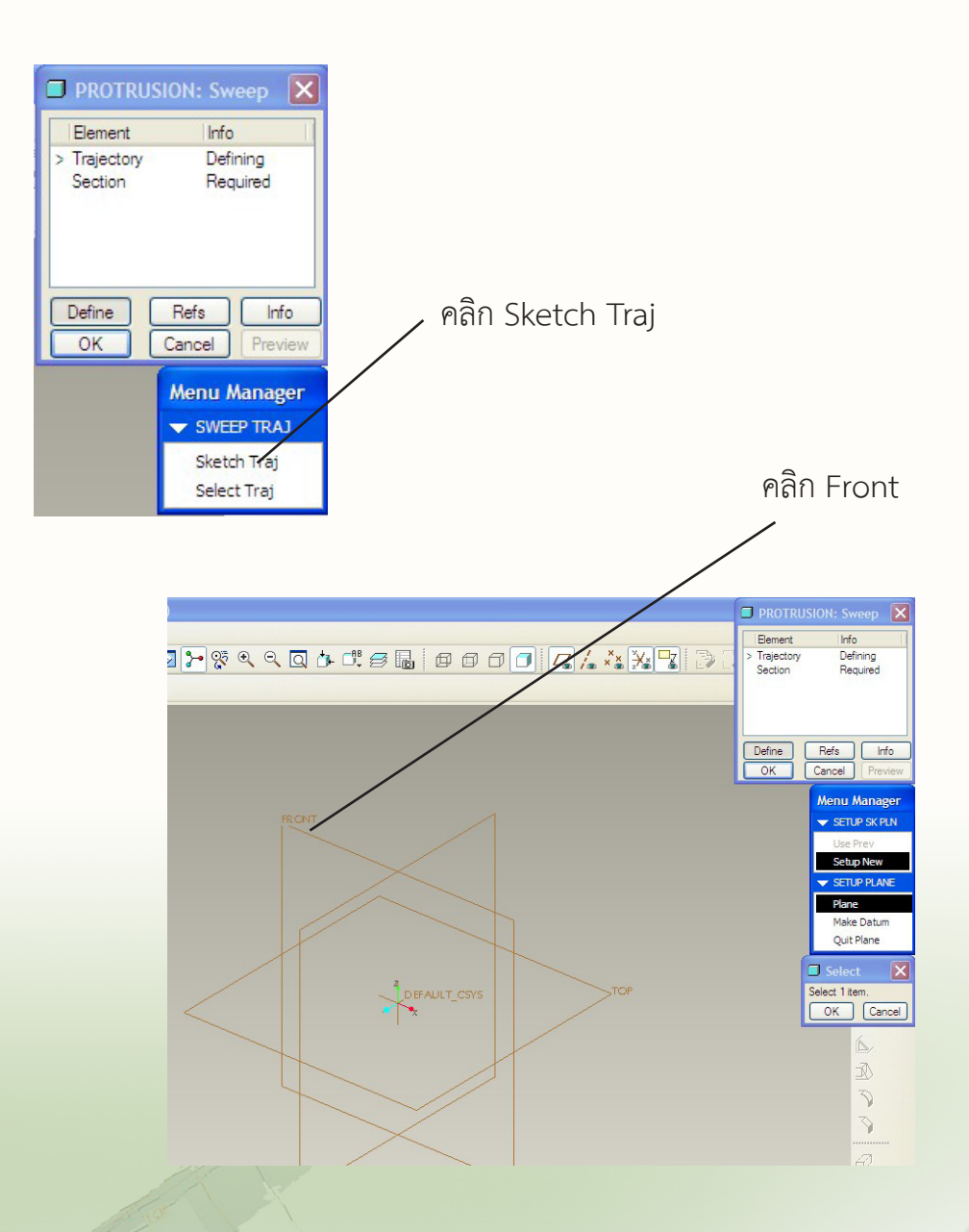

**ProJENGINEER** 

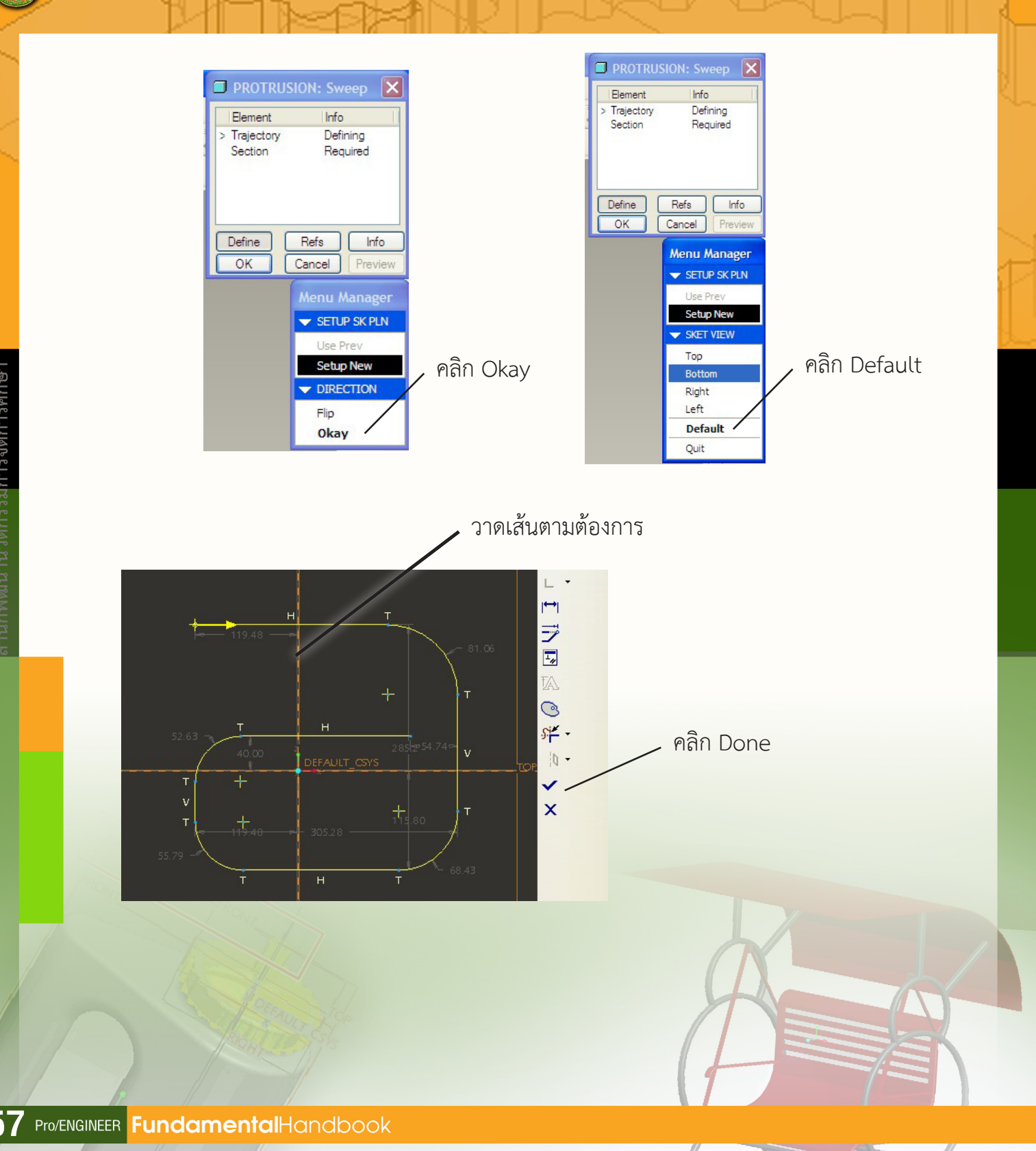

สำนักพัฒนานวัตกรรมการจัดการศึกษา

157

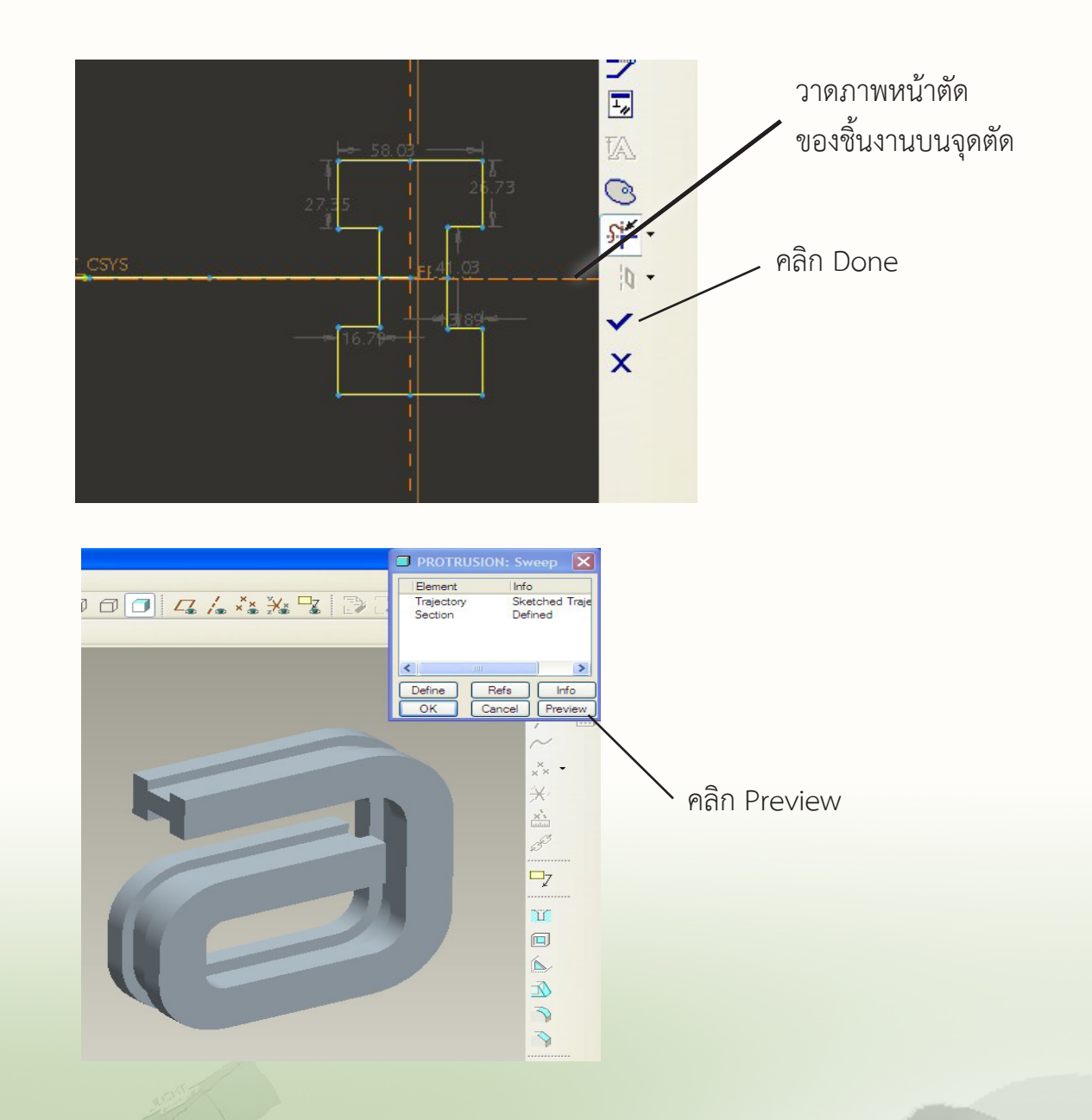

# สปริง (Spring)

โดย นายธนกฤต เดชนาเกร็ด ศึกษานิเทศก์ สพท.ศรีสะเกษ เขต 3

# เป้าหมาย

เพื่อสร้างชิ้นงานรูปสปริง

### การวางแผนสร้างชิ้นงาน

- 1. สร้างชิ้นงานใหม่ แล้ว Insert > Helical Sweep > Protrusion...
- 2. กำหนดรายละเอียดของสปริง

#### ขั้นตอนการสร้าง

1. สร้างชิ้นงานใหม่

|           | 🗉 New 🔀                                                                                                    |
|-----------|----------------------------------------------------------------------------------------------------|
| คลิก Done | Type     Sub-type       Sketch     Solid       Part     Sheetmetal       Assembly     Sheetmetal       Prawing     Format |
| กำหนดชื่อ |                                                                                                    |
| คลิก OK   | Name spring<br>Common Name Use default template                                                                           |
|           | OK Cancel                                                                                                    |

159 Pro/ENGINEER FundamentalHandbook

2. คลิกคำสั่ง Insert > Helical Sweep > Protrusion...

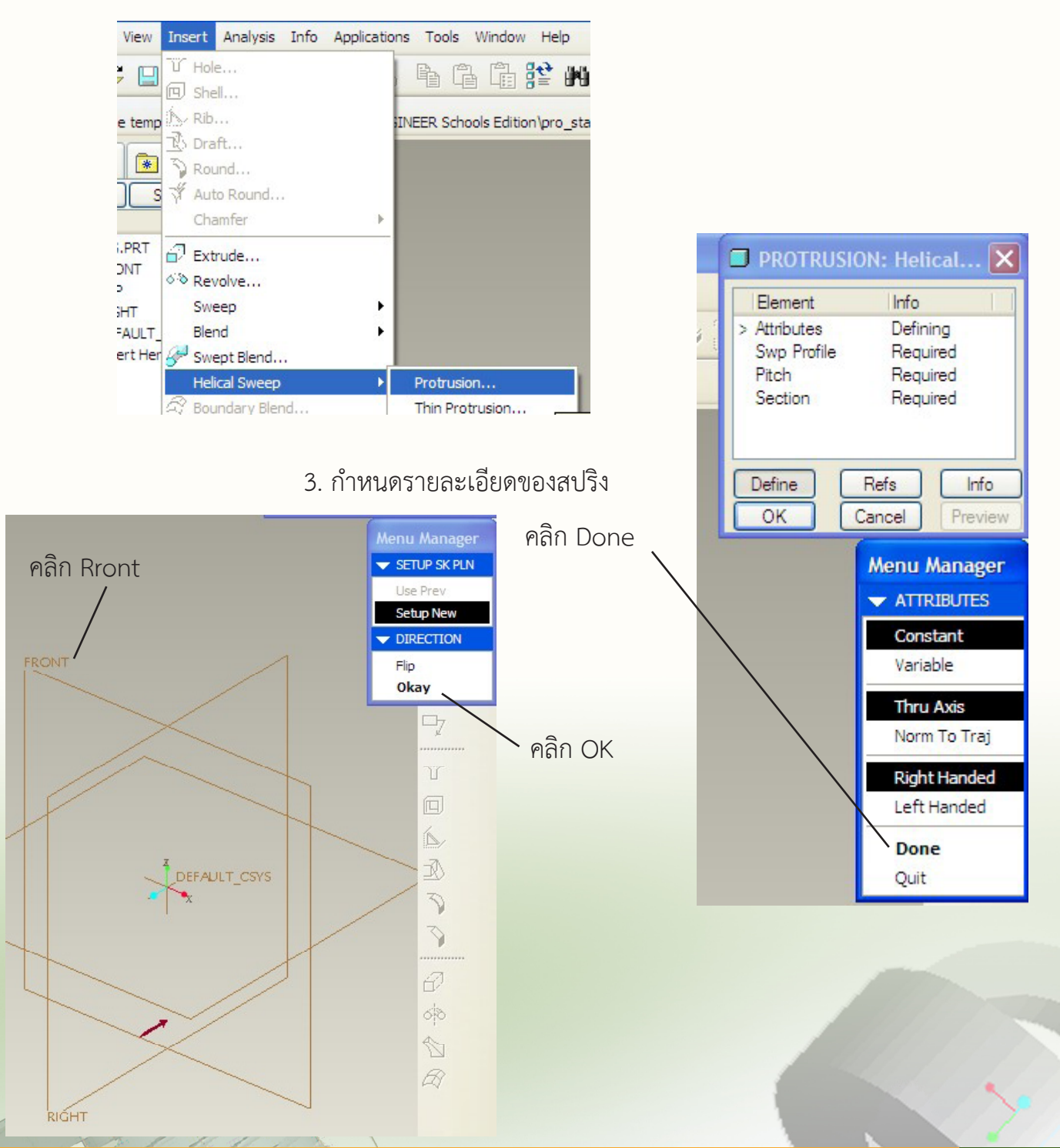

้การออกแบบพลิตกัณฑ์ กลุ่มสาระการเรียนรู้การงานอาชีพและเทคโนโลยี ด้วยโปรแกรม Pro/ENGINEER <mark>160</mark>

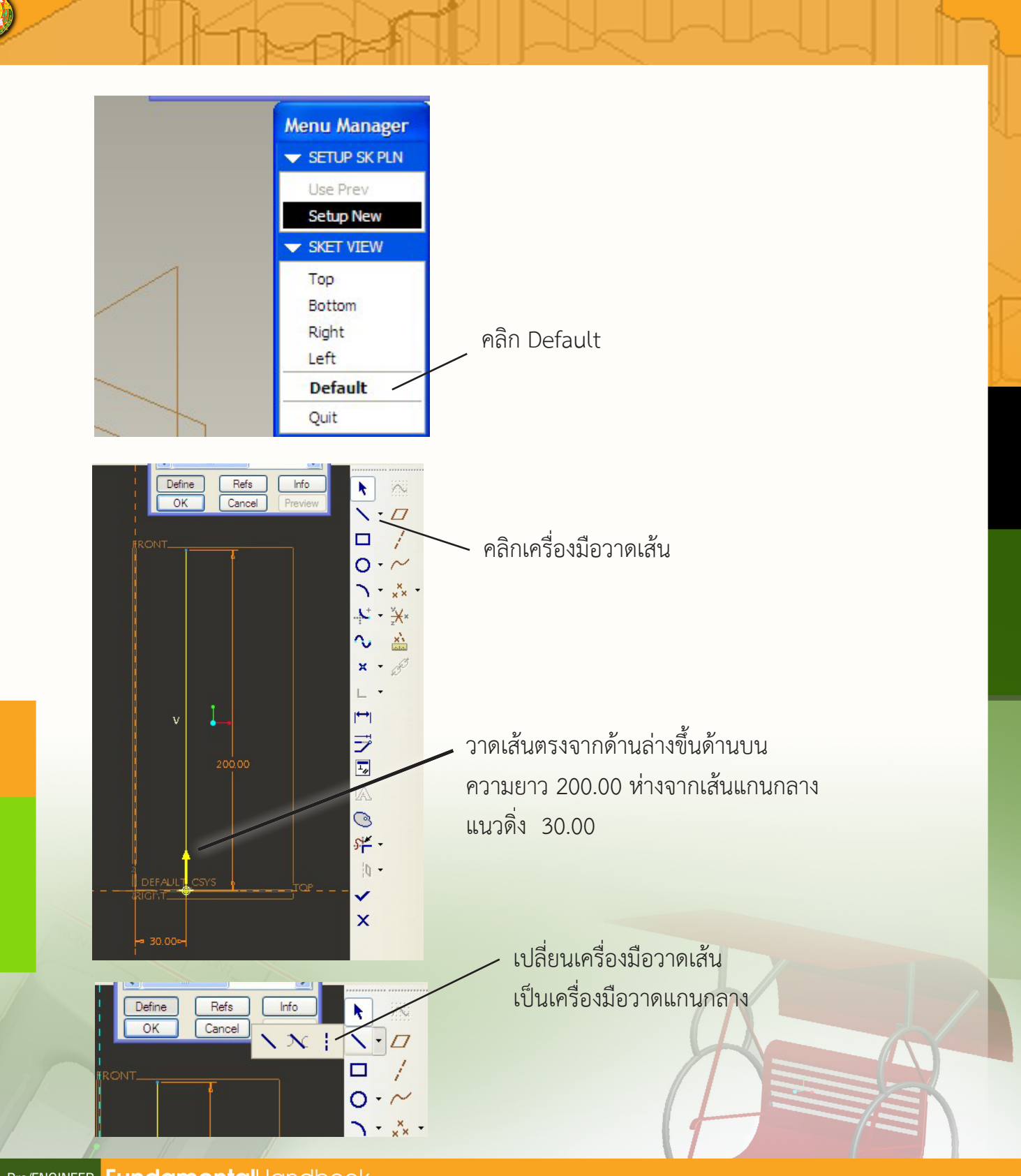

สำนักพัฒนานวัตกรรมการจัดการศึกษา

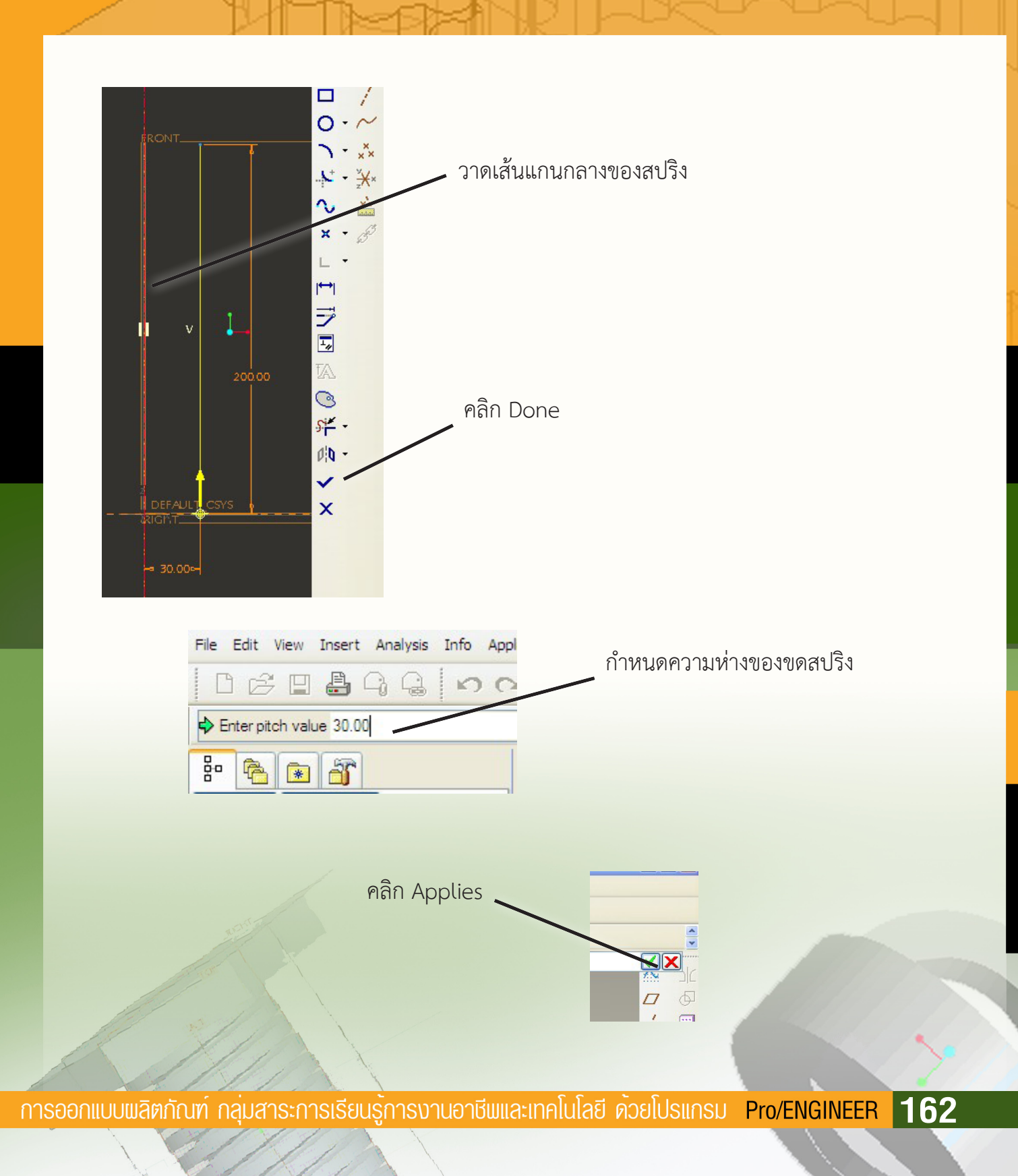

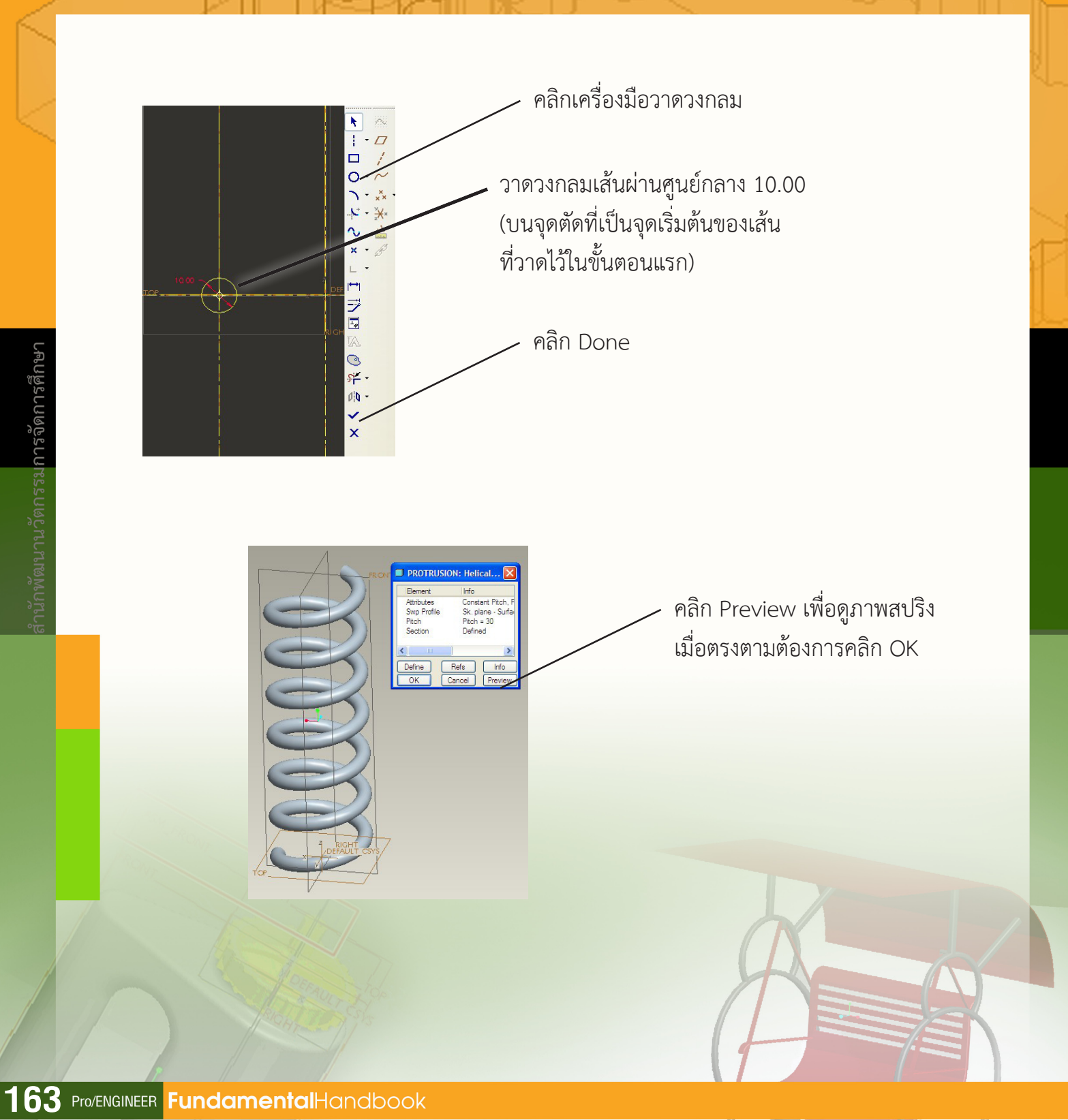

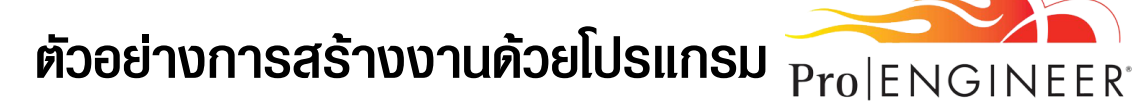

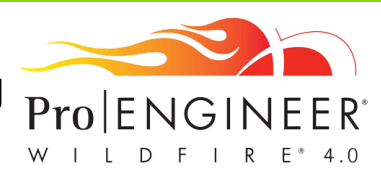

ศึกษารายละเอียดได้จากแผ่นซีดีแผ่นที่ 3

# การสร้างตู้ที่มีลิ้นชัก

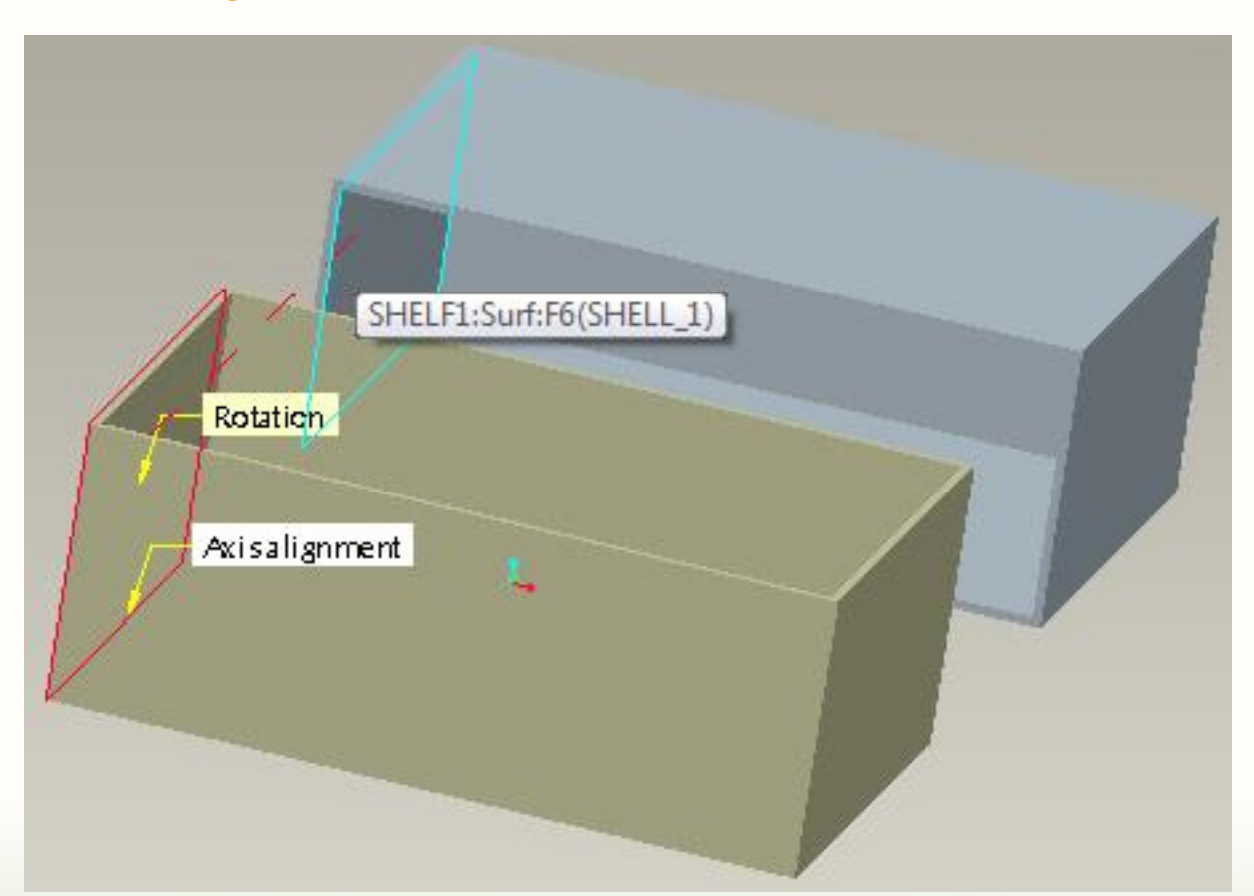

**นายธนกฤต เดชนาเกร็ด** ศึกษานิเทศก์ สพท.ศรีสะเกษ เขต 3

**นางทิพวรรณ แดงมาก** ครูโรงเรีย<mark>นสุธีวิทยา สพท</mark>.สระบุรี เขต 1

165 Pro/ENGINEER FundamentalHandbook

# การสร้างชิ้นงานรูปน็อตโดยใช้เครื่องมือ Helical Sweep

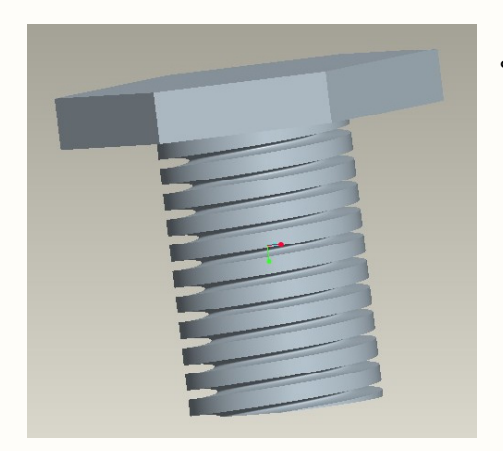

**นาย รติ พิพัฒน์ศรี** ครูโรงเรียนเบญจมราชรังสฤษฎิ์ 2 สพท.ฉะเชิงเทรา เขต 1

# ประกอบชุดเฟืองทดรอบ

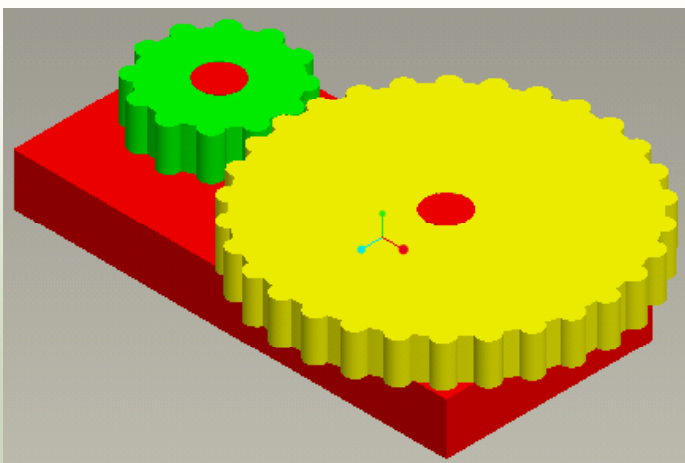

**นายไตรรัตน์ เชื้อทองพิทักษ์** ครูโรงเรียนกันทรารมณ์ สพท.ศรีสะเกษ เขต 1

การออกแบบพลิตภัณฑ์ กลุ่มสาระการเรียนรู้การงานอาชีพและเทคโนโลยี ด้วยโปรแกรม Pro/ENGINEER 166

# การสร้างชิ้นงานเครื่องบิน

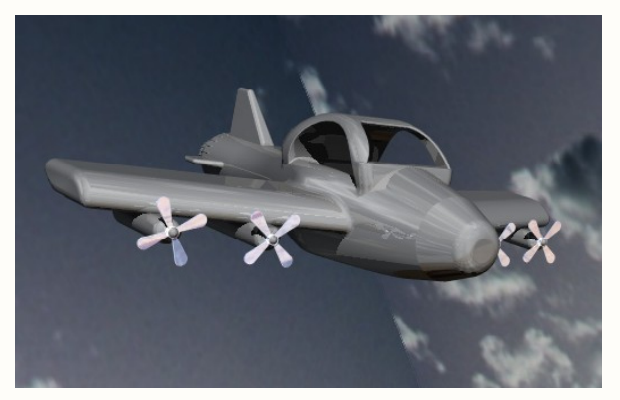

**นายพิทักษ์เกียรติ บรรเทา** ครูโรงเรียนนาแกสามัคคีวิทยา สพท.นครพนม เขต 1

# ชิงช้า...ลั้นลา...

พัฒนานวัตกรรมการจัดการศึกษา

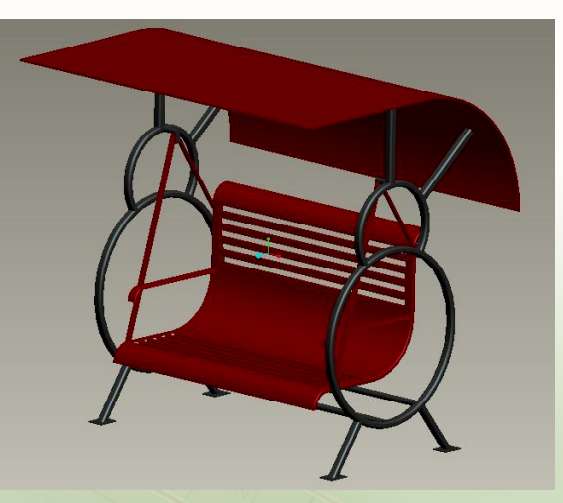

# **นางสาวชวาลี อินทะนา** ครูโรงเรียนพร้าววิทยาคม สพท.เชียงใหม่ เขต 2

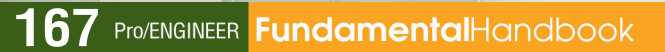

# พัดลมมือถือ

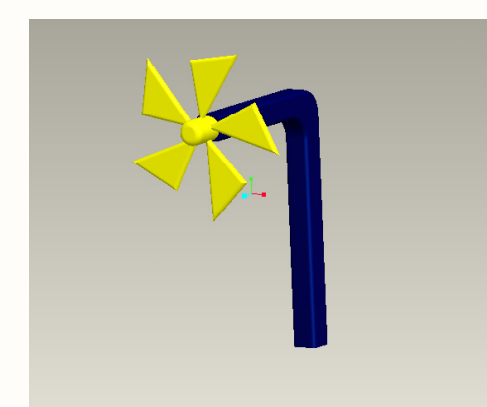

# **นางสาววรนุช แสงจันทร์** ครูโรงเรียนบ่อทองวงษ์จันทร์วิทยา สพท.ชลบุรี เขต 2

# โมเดลรถยนต์

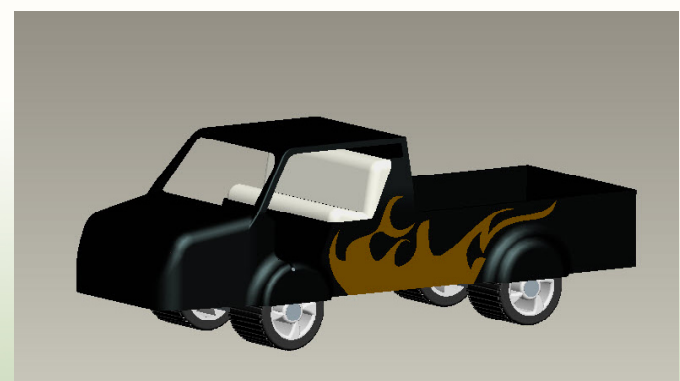

## **นายธีรยุทธ ศรีตระกูล** ครูโรงเรียนเมืองพญาแลวิทยา สพท.ชัยภูมิ เขต 1

**Эртс**.

# INDEX

# ภาคพนวก

# แ**ม่น CD** ประกอบเอกสาร

**แพ่นที่ 1 และ 2** บรรจุโปรแกรม Pro/ENGINEER Wildfire 4.0 Schools Edition ใช้ในการติดตั้งโปรแกรมลงเครื่องคอมพิวเตอร์

แพ่นที่ 3 รายละเอียดการใช้งานโปรแกรม ประกอบด้วย

ไฟล์เอกสาร คู่มือการพัฒนาการจัดการเรียนการสอน การออกแบบผลิตภัณฑ์ กลุ่มสาระการเรียนรู้การงานอาชีพและเทคโนโลยีด้วยโปรแกรม Pro|ENGINEER

ไฟล์เอกสารรายละเอียดการสร้างงาน

- การสร้างตู้ที่มีลิ้นชัก
- การสร้างชิ้นงานรูปน็อตโดยใช้เครื่องมือ Helical Sweep
- ประกอบชุดเฟืองทดรอบ
- การสร้างชิ้นงานเครื่องบิน
- ชิงช้า...ลั้นลา...
- พัดลมมือถือ
- โมเดลรถยนต์

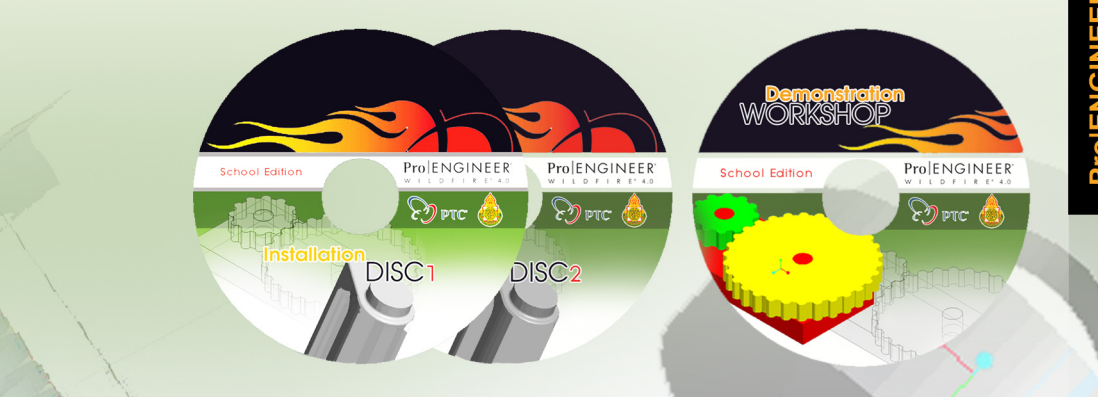

้การออกแบบพลิตภัณฑ์ กลุ่มสาระการเรียนรู้การงานอาชีพและเทคโนโลยี ด้วยโปรแกรม Pro/ENGINEER **170** 

#### ที่ปรึกษา

คุณหญิงกษมา วรวรรณ ณ อยุธยา นายวินัย รอดจ่าย ดร.อรทัย มูลคำ นายอภิชาต พุทธเจริญ เลขาธิการคณะกรรมการการศึกษาขั้นพื้นฐาน รองเลขาธิการคณะกรรมการการศึกษาขั้นพื้นฐาน ผู้อำนวยการสำนักพัฒนานวัตกรรมการจัดการศึกษา ศึกษานิเทศก์ ช่วยราชการ สำนักพัฒนานวัตกรรมการจัดการศึกษา

#### พู้ธ่วมเรียนการใช้งานโปรแกรมจากวิทยากรบริษัท

นายอดุลย์ วงศ์ใหญ่ นายจงภพ ชูประทีป นายอานนท์ วงศ์วิศิษฏ์รังสี นายไพรวัลย์ วันทนา นายชาญชัย ชื่นพระแสง นายอรัณย์ อัจฉรานิวัฒน์ นายธนกฤต เดชนาเกร็ด น.ส.เกษร มงคล นายอนนท์ ศรีพิพัฒน์ น.ส.เอื้อมพรพิชญ์ จันทน์แดง นายจำรัส สอนกล้า นายดนัย ไกรสร นางทิพวรรณ แดงมาก นายสุริยันต์ สีแก้ว นายอลงกรณ์ ยุวเดชกุล นายไชยรัตน์ เอี่ยมแบน ว่าที่ รต.สมปอง เอมรัตน์ นายสุกิจ แขวงโสภา นายอนุโรจน์ บุญดิลก น.ส.นิดธิดา สีสะอาด นายปรัชญ์ พุ่มพึ่งพุทธ

ศึกษานิเทศก์ ช่วยราชการ สำนักพัฒนานวัตกรรมการจัดการศึกษา ศึกษานิเทศก์ สพท.เชียงใหม่ เขต 1 ศึกษานิเทศก์ สพท.อุบลราชธานี เขต 1 ศึกษาบิเทศก์ สพท.นครราชสีมา เขต 1 ศึกษานิเทศก์ สพท.สุราษฎร์ธานี เขต 1 ศึกษานิเทศก์ สพท.ฉะเชิงเทรา เขต 1 ศึกษานิเทศก์ สพท ศรีสะเกษ เขต 3 สพท.ฉะเชิงเทรา เขต 1 ศึกษานิเทศก์ ศึกษานิเทศก์ สพท.นครปรม เขต 2 ศึกษานิเทศก์ สพท.อุดรธานี เขต 1 ศึกษานิเทศก์ สพท.สุรินทร์ เขต 1 ครูโรงเรียนบ้านห้วยไร่สามัคคี สพท.เชียงราย เขต 3 ครูโรงเรียนสุธีวิทยา สพท.สระบุรี เขต 1 ครูโรงเรียนโนนสูงศรีธานี สพท.นครราชสีมา เขต 1 ครูโรงเรียนเสิงสาง สพท.นครราชสีมา เขต 3 ครูโรงเรียนสตรีศึกษา 2 สพท.ร้อยเอ็ด เขต 1 ครูโรงเรียนสวงษ์วิทยาคม สพท.ศรีสะเกษ เขต 3 ครูโรงเรียนประจวบวิทยาลัย สพท.ประจวบคีรีขันธ์ เขต 1 ครูโรงเรียนสวรรคอนั้นต์วิทยา สพท.สุโขทัย เขต 2 ครูโรงเรียนพุทธิรังสีพิบูลย์ สพท.ฉะเชิงเทรา สำนักพัฒนานวัตกรรมการจัดการศึกษา

#### วิทยากรในการพัฒนาครูโรงเรียนในโครงการโรงเรียนฟัน

นายอานนท์ วงศ์วิศิษฏ์รังสี นายไพรวัลย์ วันทนา นายปกรณ์ วงศ์สวัสดิ์ นายธนกฤต เดชนาเกร็ด นายชาญชัย ชื่นพระแสง นายอรัณย์ อัจฉรานิวัฒน์ น.ส.เกษร มงคล น.ส.ดุจดาว ทิพย์มาตย์ นางทิพวรรณ แดงมาก นายสุริยันต์ สีแก้ว นายไชยรัตน์ เอี่ยมแบน นายสุกิจ แขวงโสภา

#### บรรณาธิการกิจเอกสาร

นายอานนท์ วงศ์วิศิษฏ์รังสี ศึกษานิเทศก์
 นายไพรวัลย์ วันทนา ศึกษานิเทศก์
 นายปกรณ์ วงศ์สวัสดิ์ ศึกษานิเทศก์
 นายอนกฤต เดชนาเกร็ด ศึกษานิเทศก์
 นายชาญชัย ชื่นพระแสง ศึกษานิเทศก์
 นายทรงเดช ขุนแท้ ศึกษานิเทศก์
 ว่าที่ ร.อ.ศศวรรธน์ ขรรค์ทัพไทย ศึกษานิเทศก์
 นางทิพวรรณ แดงมาก ครูโรงเรียนสุธี
 นายสุริยันต์ สีแก้ว ครูโรงเรียนโน
 นายไชยรัตน์ เอี่ยมแบน ครูโรงเรียนสุตี
 นายสุกิจ แขวงโสภา ครูโรงเรียนปร
 น.ส.ดุจดาว ทิพย์มาตย์ นักวิชาการศึก

ศึกษานิเทศก์ สพท.อุบลราชธานี เขต 1 ศึกษาบิเทศก์ สพท.นครราชสีมา เขต 1 ศึกษานิเทศก์ สพท.ราชบรี เขต 1 สพท.ศรีสะเกษ เขต 3 ศึกษานิเทศก์ ศึกษานิเทศก์ สพท.สุราษฎร์ธานี เขต 1 ศึกษานิเทศก์ สพท.ฉะเชิงเทรา เขต 1 ศึกษาบิเทศก์ สพท ฉะเชิงเทรา เขต 1 นักวิชาการศึกษาชำนาญการ สนก. สพฐ. ครูโรงเรียนสุธีวิทยา สพท.สระบุรี เขต 1 ครูโรงเรียนโนนสูงศรีธานี สพท.นครราชสีมา เขต 1 ครูโรงเรียนสตรีศึกษา 2 สพท.ร้อยเอ็ด เขต 1 ครูโรงเรียนประจวบวิทยาลัย สพท.ประจวบคีรีขันธ์ เขต 1

สพท.อุบลราชธานี เขต 1 ศึกษานิเทศก์ ศึกษานิเทศก์ สพท นครราชสีมา เขต 1 ศึกษานิเทศก์ สพท.ราชบุรี เขต 1 ศึกษานิเทศก์ สพท.ศรีสะเกษ เขต 3 ศึกษานิเทศก์ สพท.สุราษฎร์ธานี เขต 1 ศึกษานิเทศก์ สพท.ปทุมธานี เขต 1 สพท.สมุทรปราการ เขต 1 ครูโรงเรียนสุธีวิทยา สพท.สระบุรี เขต 1 ครูโรงเรียนโนนสูงศรีธานี สพท.นครราชสีมา เขต 1 ครูโรงเรียนสตรีศึกษา 2 สพท.ร้อยเอ็ด เขต 1 ครูโรงเรียนประจวบวิทยาลัย สพท.ประจวบคีรีขันธ์ เขต 1 นักวิชาการศึกษาชำนาญการ สนก. สพฐ.

**VGINEER** School Edi

172

#### ตัวอย่างผลงานจากการอบรม

นายไตรรัตน์ เชื้อทองพิทักษ์ นายธีรยุทธ ศรีตระกูล นายพิทักษ์เกียรติ บรรเทา นายรติ พิพัฒน์ศรี น.ส.วรนุช แสงจันทร์ น.ส.ชวาลี อินทะนา

ครูโรงเรียนกันทรารมณ์ สพท.ศรีสะเกษ เขต 1 ครูโรงเรียนเมืองพญาแลวิทยา สพท.ชัยภูมิ เขต 1 ครูโรงเรียนนาแกสามัคคีวิทยา สพท.นครพนม เขต 1 ครูโรงเรียนเบญจมราษฎร์รังสฤษฎิ์ สพท.ฉะเชิงเทรา เขต 1 ครูโรงเรียนบ่อทองวงษ์จันทร์วิทยา สพท.ชลบุรี เขต 2 ครูโรงเรียนพร้าววิทยาคม สพท.เชียงใหม่ เขต 2

#### พู้รับพิดชอบโครงการ

น.ส.ดุจดาว ทิพย์มาตย์

นักวิชาการศึกษาชำนาญการ สนก. สพฐ.

#### รายชื่อโรงเรียน/ครูที่ได้รับการอบรมการใช้ปรแกรม Pro/ENGINEER

สพท.กาญจนบุรี เขต 1 สพท ขอนแก่น เขต 4 สพท.ฉะเชิงเทรา เขต 1 สพท.ชลบุรี เขต 2 สพท.ชัยภูมิ เขต 2 สพท.เชียงใหม่ เขต 1 สพท.เชียงใหม่ เขต 1 สพท เชียงใหม่ เขต 2 สพท.เชียงใหม่ เขต 4 สพท.ตราด สพท.นครพนม เขต1 สพท.นครราชสีมา เขต 1 สพท.นครราชสีมา เขต 2 สพท.นครราชสีมา เขต 2 สพท.นครสวรรค์ เขต 1 สพท.นครสวรรค์ เขต 2 สพท.บุรีรัมย์ เขต 3 สพท.พระนครศรีอยุธยา เขต 2 สพท.พะเยา เขต 1 สพท.พัทลง เขต 2 สพท.เพชรบุรี เขต 1 สพท.เพชรบูรณ์ เขต 3

ร.ร.เทพศิรินทร์ลาดหญ้ากาญจนบุรี นางศิวพร คล้ายเจ็ก ร ร น้ำพองศึกษา ร.ร.เบญจมราษฎร์รังสฤษฎิ์ 2 ร.ร.บ่อทองวงษ์จันทร์วิทยา ร.ร.บ้านแท่นวิทยา ร.ร.กาวิละวิทยาลัย ร ร สันกำแพง ร ร พร้าววิทยาคม ร.ร.สารภีพิทยาคม ร.ร.ตราษตระการคุณ ร.ร.นาแกสามัคคีวิทยา ร.ร.โนนสูงศรีธานี ร.ร.โชคชัยสามัคคี ร.ร.ห้วยแถลงพิทยาคม ร.ร.ชุมแสงชนูทิศ ร.ร.ลาดยาววิทยาคม ร.ร.ละหานทรายรัชดาภิเษก ร.ร.ลาดบัวหลวงไพโรจน์วิทยา ร.ร.ฟากกว้านวิทยาคม ร.ร.หารเทารังสีประชาสรรค์ ร.ร.เขาย้อยวิทยา ร.ร.ศรีเทพประชาสรรค์

นายเกรียงไกร รักษาวงศ์ นายรติ พิพัฒน์ศรี น.ส.วรนช แสงจันทร์ นางนัยนา ภิรมย์ชม นายกิตตินันท์ อทมชาย นายนพดล นิมานนท์ น ส ชวาลี อินทะนา นายมนัส พัฒนากร นายอรุณ กุมภะ นายพิทักษ์เกียรติ บรรเทา นางสาวจิราณี เมืองจันทร์ นายโกเมศ แก้วภา นายณรงค์เดช มะลังศรี นายรัฐพล ศิริพิมลวัฒน์ นายภูมิภัทร ลอยเจริญ นายวีรพันธ์ เสาเคหา นายวิรัช บุญนาค นางพัชนี ถูกจิตร์ น.ส.สุภาวดี จันเกื้อ นายวัฒนา มุลกุณี นายทรงกรด มากมี

สพท.แพร่ เขต 1 สพท.แม่ฮ่องสอน เขต 1 สพท.แม่ฮ่องสอน เขต 2 สพท.ลำปาง เขต 1 สพท.ลำปาง เขต 2 สพท.ลำพน เขต 2 สพท.เลย เขต 1 สพท.เลย เขต 3 สพท.ศรีสะเกษ เขต 1 สพท.ศรีสะเกษ เขต 3 สพท.สกลนคร เขต 1 สพท.สงขลา เขต 1 สพท.สตุล สพท.สระแก้ว เขต 1 สพท.สระบุรี เขต 1 สพท.สระบุรี เขต 2 สพท.สุพรรณบุรี เขต 3 สพท.สุพรรณบุรี เขต 3 สพท.สุพรรณบุรี เขต 3 สพท.สุพรรณบุรี เขต 3 สพท.สุราษฎร์ธานี เขต 3 สพท.สุรินทร์ เขต 1 สพท.สุรินทร์ เขต 2 สพท.สุรินทร์ เขต 3 สพท.อุตรดิตถ์ เขต 1 สพท.อุบลราชธานี เขต 4 สพท.ร้อยเอ็ด เขต 3 สพท ยะลา เขต 3 สพท นครศรีธรรมราช เขต 4 สพท.ศรีสะเกษ เขต 2 สพท.นครศรีธรรมราช เขต 2 สพท.ลำปาง เขต 1 สพท.ชัยภูมิ เขต 1 สพท.นครศรีธรรมราช เขต 2 สพท ศรีสะเกษ เขต 2 สพท.นครศรีธรรมราช เขต 2 สพท.ลำปาง เขต 1 สพท.ชัยภูมิ เขต 1 สพท.นครศรีธรรมราช เขต 2

ร.ร.สองวิทยาคม ร.ร.ศึกษาสงเคราะห์แม่ฮ่องสอน ร.ร.แม่ลาน้อยดรุณสิกข์ ร.ร.เสด็จวนชยางค์กูลวิทยา ร.ร.เถินวิทยา ร.ร.เวียงเจดีย์วิทยา ร.ร.เชียงกลมวิทยา ร.ร.ศรีสองรักษ์วิทยา ร ร กันทรารมณ์ ร.ร.ปรางค์ก่ ร.ร.ร่มเกล้า ร.ร.ระโนดวิทยา ร.ร.พิมานพิทยาสรรค์ ร ร วังน้ำเย็นวิทยาคม ร ร หนองแซงวิทยา ร.ร.ประเทียบวิทยาทาน ร.ร.ธรรมโชติศึกษาลัย ร.ร.หนองหญ้าไซวิทยา ร ร ด่านช้างวิทยา ร.ร.สามชุกรัตนโภคาราม ร.ร.เวียงสระ ร.ร.สำโรงทาบวิทยาคม ร.ร.สนมวิทยาคาร ร.ร.พนมดงรักวิทยา ร.ร.เตรียมอุดมน้อมเกล้า อุตรดิตถ์ นางวาสนา สุวรรณบูลย์ ร.ร.วารินชำราบ ร.ร.โพนทองวิทยายน ร.ร.เบตง "วีระราษฎร์ประสาน" ร.ร.สิชลคุณาธารวิทยา ร.ร.ส้มป่อยพิทยาคม ร.ร.ท่งใหญ่วิทยาคม ร.ร.แม่เมาะวิทยา ร.ร.เมืองพญาแลวิทยา ร.ร.ฉวางรัชดาภิเษก ร ร ส้มป่อยพิทยาคม ร.ร.ทุ่งใหญ่วิทยาคม ร.ร.แม่เมาะวิทยา ร.ร.เมืองพญาแลวิทยา ร.ร.ฉวางรัชดาภิเษก

นายไพทูลย์ แสนเสนา นายดำรัส ชัยชนะ นายสมชาติ มิ่งศรีสข นายสิทธิชัย บัตรพิมพ์ นายนพดล ชัยขุนพล นายนพดล วิจัยคำ นายพิษณวัชร์ สวัสดี นายธงชัย รักษามั่น นายไตรรัตน์ เชื้อทองพิทักษ์ นายศุภชัย บุติมาลย์ นายพิเชษร หาณมนตรี นายธวัช ศรีไสยเพชร นายอับดลรอศักดิ์ มณีโส๊ะ นายกายสิทธิ์ วาดไธสง นางจิรัฐติ พิมพ์แสง นายจักรพงษ์ จันทร์หอม นายบณสร้าง เชี่ยวชาณ น.ส.ธารินี ศักดิ์สงคราม นายสมพงษ์ พรมทองดี น.ส.จิราพร รุ่งอร่าม นายสุริยา สารทิพย์ นางดวงตา บุติมาลย์ นายพัฒนศักดิ์ พสุนนท์ นางพันธ์นิภา มีศิลป์ นายประสิทธิ์ สายสวรรณ นายวีระชัย เลี้ยงวณิชย์ นายศรีไพร พิสิฐนรชัย นายโชคดี ใจแน่ นายณัฐพล บัวพันธ์ นายจำนงค์ ชัยเพ็ชร นายสุวิทย์ โพธิศาสตร์ นายธีรยุทธ ศรีตระกูล นายบัญญัติ ศรีวิสุทธิ์ นายณัฐพล บัวพันธ์ นายจำนงค์ ชัยเพ็ชร นายสวิทย์ โพธิศาสตร์ นายธีรยุทธ ศรีตระกูล นายบัญญัติ ศรีวิสุทธิ์

การออกแบบพลิตภัณฑ์ กลุมสาระการเรียนรูการงานอาชีพและเทคโนโลยี ด้วยโปรแกรม Pro/ENGINEER

174

# การพัฒนาบุคลากรการใช้โปรแกรม

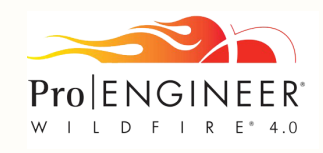

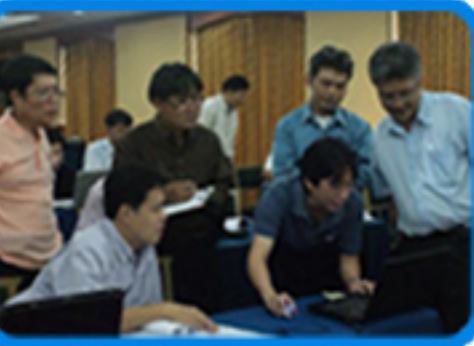

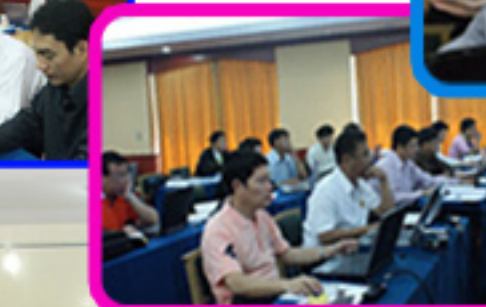

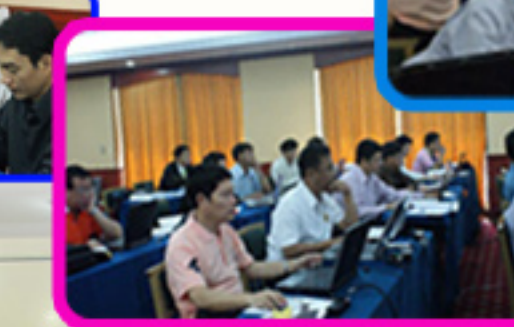

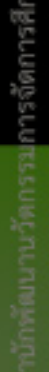

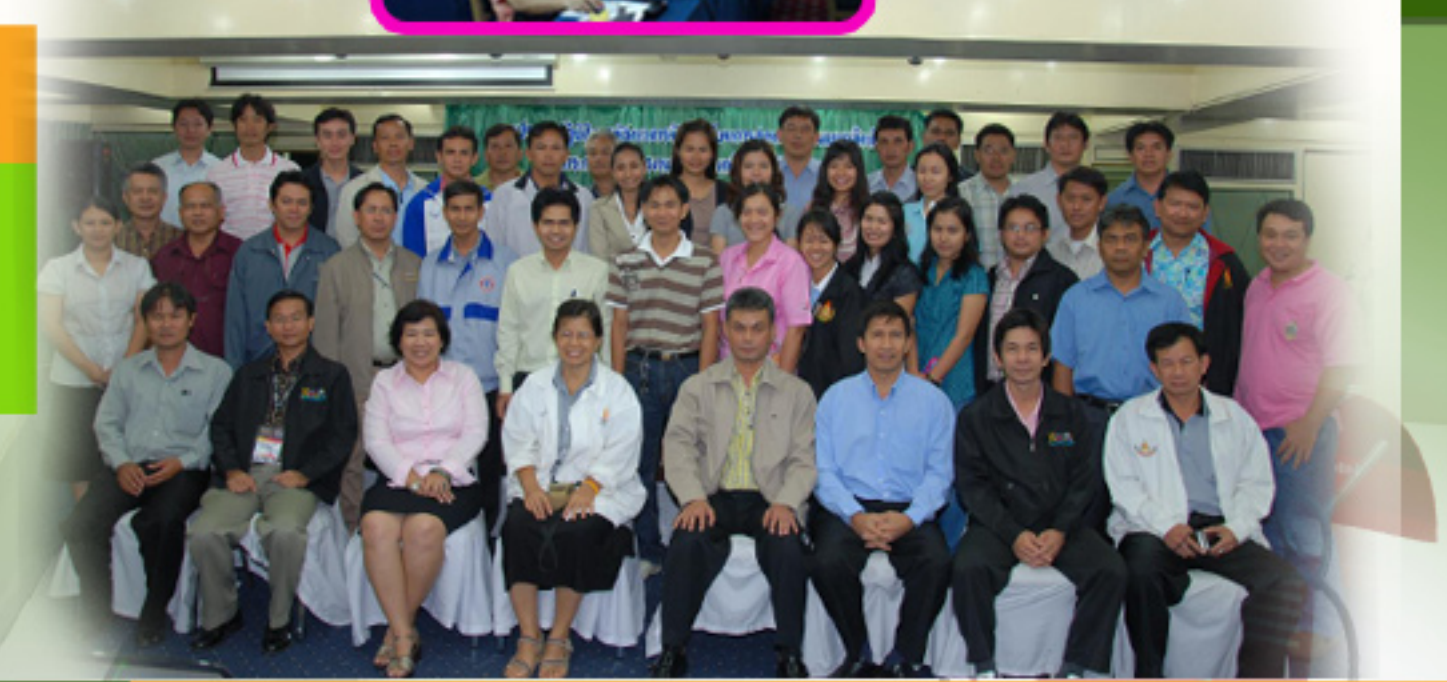